# AlterPath<sup>™</sup> ACS Installation, Administration, and User's Guide

Software Version 2.6.1

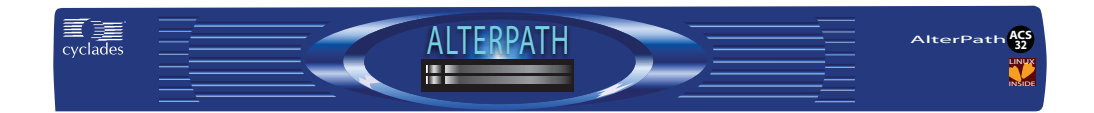

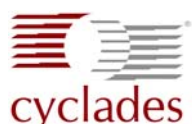

# Cyclades Corporation

3541 Gateway Boulevard Fremont, CA 94538 USA 1.888.CYCLADES (292.5233) 1.510.771.6100 1.510.771.6200 (fax) http://www.cyclades.com

Release Date: April 2006 Part Number: PAC0370 © 2006 Cyclades Corporation, all rights reserved

Information in this document is subject to change without notice.

The following are registered or registration-pending trademarks of Cyclades Corporation in the United States and other countries: Cyclades and AlterPath.

All trademarks, trade names, logos and service marks referenced herein, even when not specifically marked as such, belong to their respective companies and are not to be considered unprotected by law.

# Contents

## Before You Begin ......xxi

| Audience                          | xxxi  |
|-----------------------------------|-------|
| Document Organization             | xxxii |
| Related Documents                 | xxxiv |
| Typographic and Other Conventions | xxxiv |
| Additional Resources              | XXXV  |
| Cyclades Technical Support        | xxxv  |
| Cyclades Technical Training       | xxxv  |
| Cyclades firmware Upgrades        | XXXV  |
|                                   |       |

# Chapter 1: Introduction .....1

| Overview                                |   |
|-----------------------------------------|---|
| Product Models and Configurations       |   |
| Connectors on the AlterPath ACS         |   |
| Accessing ACS and Connected Devices     | 5 |
| Web Manager                             | 5 |
| Prerequisites for Using the Web Manager | 6 |
| Types of Users                          | 7 |
| Security                                | 7 |
| Authentication                          | 9 |
| VPN                                     |   |
| Packet Filtering on ACS                 |   |
| Structure of IP Filtering               |   |
| Chain                                   |   |
|                                         |   |

| Rule                                                       | . 12 |
|------------------------------------------------------------|------|
| Add Rule and Edit Rule Options                             | . 13 |
| SNMP                                                       | . 18 |
| Notifications, Alarms, and Data Buffering                  | . 19 |
| Syslog Servers                                             | . 19 |
| Prerequisites for Logging to Syslog Servers                | . 19 |
| Administering Users of Connected Devices                   | . 20 |
| Planning Access to Connected Devices                       | . 20 |
| Configuring Access to Connected Devices                    | . 21 |
| ACS and Power Management                                   | . 21 |
| Configuring Power Management                               | . 23 |
| Configuring Ports for Power Management by Authorized Users | 3 23 |
| Configuring Ports for Power Management Using the CLI       | . 23 |
| Options for Managing Power                                 | . 24 |
| Power Management Through the Web Manager                   | . 24 |
| Power Management from the ACS Command Line                 | . 24 |

# Chapter 2: Installation and Configuration ......25

| Shipping Box Contents                                                                             | 26    |
|---------------------------------------------------------------------------------------------------|-------|
| Important Pre-installation Requirements                                                           | 32    |
| Java Plug-In Requirement for Serial Port Access                                                   | 32    |
| Basic Installation Procedures                                                                     | 33    |
| Mounting the ACS                                                                                  | 34    |
| Making an Ethernet Connection                                                                     | 35    |
| Connecting Servers and Other Devices to ACS                                                       | 35    |
| Making a Direct Connection to Configure the Network Parameter                                     | ters. |
| 36                                                                                                |       |
| Powering on the ACS and the Connected Devices                                                     | 37    |
| Configuring the Network Parameters                                                                | 37    |
| Performing Basic Network Configuration Using the wiz Com                                          | mand  |
| 38                                                                                                |       |
| Selecting A Security Profile Using the Web Manager                                                | 42    |
|                                                                                                   | 43    |
| Adding Users and Configuring Ports Using the Web Manager .                                        |       |
| Adding Users and Configuring Ports Using the Web Manager .<br>Enabling Ports and Assigning Users. | 43    |

| Installing PCMCIA Cards       | . 45 |
|-------------------------------|------|
| Connecting AlterPath PM IPDUs | . 46 |

#### Chapter 3: Web Manager for Regular Users....... 49

| Using the Web Manager                 |    |
|---------------------------------------|----|
| Features of Regular User Forms        |    |
| Connect                               |    |
| Connect to ACS                        | 53 |
| Connect to Serial Ports               |    |
| Port Access Requirements              |    |
| Connection Protocols for Serial Ports |    |
| TCP Port Numbers for Serial Ports     | 55 |
| IPDU Power Mgmt.                      |    |
| Outlets Manager                       |    |
| View IPDUs Info                       | 59 |
| IPDU Multi-Outlet Ctrl                | 60 |
| Security                              |    |
| •                                     |    |

### Chapter 4: Web Manager for Administrators ...... 65

| Cyclades web Manager                    | 0 |
|-----------------------------------------|---|
| Prerequisites for Using the Web Manager | 6 |
| Common Tasks for ACS Administrators     | 7 |
| Common Features of Administrator Forms  | 8 |
| Buttons and ACS Information             | 8 |
| Logging Into the Web Manager7           | 0 |
| Overview of Administrative Modes7       | 3 |
| Wizard Mode7                            | 4 |
| Expert Mode7                            | 4 |

### Chapter 5: Configuring ACS in Wizard Mode......77

| Step 1: Security Profile      | 77 |
|-------------------------------|----|
| Pre-defined Security Profiles | 77 |
| Default Security Profile      |    |

| Custom Security Profile                    |     |
|--------------------------------------------|-----|
| Serial Port Settings and Security Profiles |     |
| Step 2: Network Settings                   | 85  |
| Step 3: Port Profile                       | 88  |
| Step 4: Access                             |     |
| Step 5: Data Buffering                     |     |
| Step 6: System Log                         | 101 |
|                                            |     |

### **Chapter 6: Configuring the ACS in Expert Mode 105**

| Overview of Menus and Forms                | 105 |
|--------------------------------------------|-----|
| Mapping of the Expert Mode Menus and Forms | 107 |
| Description of Forms in Expert Mode        | 108 |

### Chapter 7: Applications Menu & Forms......115

| Applications                            |  |
|-----------------------------------------|--|
| Connect                                 |  |
| IPDU Power Mgmt                         |  |
| Outlets Manager                         |  |
| View IPDUs Info                         |  |
| Users Manager                           |  |
| Configuration                           |  |
| Software Upgrade [for the AlterPath PM] |  |
| IPDU Multi-Outlet Ctrl                  |  |
| Prerequisites for Multi-Outlet Control  |  |
| Power Management Icons                  |  |
| IPMI Power Management                   |  |
| Terminal Profile Menu                   |  |
|                                         |  |

### Chapter 8: Network Menu & Forms ......151

| Network           | 152 |
|-------------------|-----|
| Host Settings     | 152 |
| Syslog            | 158 |
| PCMCIA Management | 159 |

| Configuring a Modem PCMCIA Card                   | 163      |
|---------------------------------------------------|----------|
| Configuring an ISDN PCMCIA Card                   | 166      |
| Configuring a GSM PCMCIA Card                     | 168      |
| Configuring an Ethernet PCMCIA Card               | 171      |
| Configuring a PCMCIA Compact Flash Card or a PCMC | CIA Hard |
| Disk Drive                                        |          |
| Configuring a Wireless LAN PCMCIA Card            | 174      |
| Configuring a CDMA PCMCIA Card                    | 176      |
| Ejecting a PCMCIA Card                            | 178      |
| VPN Connections                                   | 178      |
| SNMP                                              |          |
| Firewall Configuration                            | 189      |
| Host Table                                        | 204      |
| Static Routes                                     | 205      |
|                                                   |          |

## Chapter 9: Security Menu & Forms ...... 211

| Users and Groups                                     | 212 |
|------------------------------------------------------|-----|
| Adding a User                                        | 213 |
| Adding a Group                                       | 214 |
| Active Ports Sessions                                | 216 |
| Authentication                                       | 218 |
| Configuring Authentication for ACS Logins            | 219 |
| Configuring Authentication Servers for Logins to ACS |     |
| and Connected Devices                                | 221 |
| Group Authorization on TACACS+                       | 224 |
| Security Profiles                                    | 230 |
| Pre-defined Security Profiles                        | 231 |
| Default Security Profile                             | 231 |
| Custom Security Profile                              | 231 |
| Serial Port Settings and Security Profiles           | 234 |
| Security Certificates                                | 240 |
| Certificate for HTTP Security                        | 240 |
| User Configured Digital Certificate                  | 240 |
| X.509 Certificate on SSH                             | 240 |

| Chapter 10: Ports Menu & Forms                           | 241 |
|----------------------------------------------------------|-----|
| Physical Ports                                           | 243 |
| General                                                  | 246 |
| Connection Profiles                                      | 247 |
| Console Access Server (CAS) Profile Connection Protocols | 247 |
| Terminal Server (TS) Profile Connection Protocols        | 248 |
| Bidirectional Telnet Protocol                            | 250 |
| Modem and Power Management Connection Protocols          | 250 |
| Access                                                   | 264 |
| Authentication Methods and Fallback Mechanism            | 267 |
| Data Buffering                                           | 269 |
| Multi User                                               | 274 |
| Power Management                                         | 277 |
| Other                                                    | 282 |
| Virtual Ports                                            | 287 |
| Ports Status                                             | 293 |
| Ports Statistics                                         | 294 |
|                                                          |     |

# Chapter 11: Administration Menu & Forms....... 297

| System Information                             | 298 |
|------------------------------------------------|-----|
| Notifications                                  | 301 |
| Email Notifications Entry                      | 303 |
| Pager Notifications Entry                      | 306 |
| SNMP Trap Notifications Entry                  | 308 |
| Serial Ports Alarm Notification                | 311 |
| Time/Date                                      | 312 |
| Setting Time and Date with NTP                 | 313 |
| Setting up a Customized Timezone Configuration | 314 |
| Boot Configuration                             | 316 |
| Backup Configuration                           | 319 |
| Upgrade Firmware                               | 322 |
| Reboot                                         | 325 |
| Online Help                                    | 326 |

| Appendix A: | <b>Technical Specifications</b> |  |
|-------------|---------------------------------|--|
|-------------|---------------------------------|--|

# Appendix B: Safety, Regulatory, and Compliance In-<br/>formationSafety Guidelines for Rack-Mounting the ACS331Safety Precautions for Operating the AlterPath ACS334NEBS Certification337Working inside the AlterPath ACS338Replacing the Battery339FCC Warning Statement340Notice About FCC Compliance for all AlterPath ACS Models340Aviso de Precaución S-Mark Argentina341Trabajar dentro del AlterPath ACS342

| Glossary |  |
|----------|--|
|----------|--|

Contents

# **Figures**

| Figure 1-1:            | ACS Front with PCMCIA Card Slots                    | . 2 |
|------------------------|-----------------------------------------------------|-----|
| Figure 1-2:            | AlterPath ACS family of advanced console servers    | . 4 |
| Figure 1-3:            | ACS Connectors                                      | . 5 |
| Figure 1-4:            | IPDU Integration With ACS                           | 22  |
| Figure 2-1:            | ACS Setup Example                                   | 26  |
| Figure 2-2:            | Security Advisory Console Message                   | 39  |
| Figure 2-3:            | Front Panel PCMCIA Card Slots                       | 45  |
| Figure 2-4:            | PCMCIA Eject Button in Web Manager                  | 46  |
| Figure 2-5:            | AlterPath PMs Connected to the ACS                  | 47  |
| Figure 3-1:            | Regular User > Web Manager Login form               | 50  |
| Figure 3-2:            | Regular User Form                                   | 51  |
| Figure 3-3:            | Regular User > Connect Form                         | 52  |
| Figure 3-4:            | Java Applet                                         | 53  |
| Figure 3-5:            | Regular User > IPDU Power Mgmt. Forms               | 56  |
| Figure 3-6:            | Regular User > Outlets Manager (no permissions) 5   | 57  |
| Figure 3-7:            | Regular User > Outlets Manager (with permissions)   | 57  |
| Figure 3-8:            | Regular User > View IPDUs Info                      | 59  |
| Figure 3-9:            | Regular User > IPDU Multi-Outlet (no permissions).  | 51  |
| <b>Figure 3-10:</b> 62 | Regular User > IPDU Multi-Outlet (with permissions) | ).  |
| Figure 4-1:            | Administrator > Web Manager Buttons                 | 58  |

| Figure 4-2:                   | Administrator > Web Manager Login Form71                  |
|-------------------------------|-----------------------------------------------------------|
| Figure 4-3:                   | Administrator > Multi Administrator Login Message 72      |
| Figure 4-4:                   | Administrator > Security Advisory Message73               |
| Figure 4-5:                   | Example of Web Manager Form in Wizard Mode 74             |
| Figure 4-6:                   | Example of Web Manager Form in Expert Mode 75             |
| Figure 5-1:                   | Administrator > Physical Ports Factory Settings 81        |
| Figure 5-2:                   | Security and Serial Ports Configuration Alert             |
| Figure 5-3:                   | Security Advisory Dialog Box                              |
| Figure 5-4:                   | Wizard > Step 1: Security Profile Form                    |
| Figure 5-5:                   | Custom Security Profile Dialog Box                        |
| Figure 5-6:                   | Wizard > Step 2: Network Settings - DHCP disabled. 86     |
| Figure 5-7:                   | Wizard > Step 2: Network Settings - DHCP enabled. 87      |
| Figure 5-8:                   | Wizard > Step 3: Port Profile                             |
| Figure 5-9:                   | Wizard > Step 4:Access                                    |
| Figure 5-10:                  | Wizard > Step 4: Access Add User Dialog Box               |
| Figure 5-11:                  | Wizard > Step 4: Change Password Dialog Box94             |
| Figure 5-12:                  | Wizard > Step 5: Data Buffering [Inactive]                |
| Figure 5-13:                  | Wizard > Step 5: Data Buffering [Local]                   |
| Figure 5-14:                  | Wizard > Step 5: Data Buffering [Remote]                  |
| Figure 5-15:                  | Wizard > Step 6: System Log 102                           |
| Figure 6-1:                   | Expert Mode Screen Elements 106                           |
| Figure 7-1:                   | Expert > Applications Menu Options 116                    |
| Figure 7-2:                   | Expert > Applications > Connect Form 117                  |
| Figure 7-3:                   | Expert > SSH session Java Applet 118                      |
| Figure 7-4:                   | Expert > Serial Port Java Applet 119                      |
| Figure 7-5:                   | Expert > IPDU Power Mgmt. Tab Options 120                 |
| <b>Figure 7-6:</b><br>Manager | Expert > Applications > IPDU Power Mgmt. > Outlets<br>122 |
| Figure 7-7:                   | Expert > Outlets Manager Icons 123                        |
| Figure 7-8:                   | Expert > Edit Outlets Dialog Box 123                      |

Figure 7-9: IPDU Power Mgmt. > View IPDUs Info ...... 125 Figure 7-10: IPDU Power Mgmt> Users Manager...... 128 Figure 7-11: Expert > IPDU Power Mgmt. > Users Manager > Add 128 User Expert > Applications > IPDU Power Mgmt. > Figure 7-12: Configuration 131 **Figure 7-13:** Expert > Applications > IPDU Power Mgmt. > Software Upgrade 132 Figure 7-14: Expert > Applications > IPDU Multi-Outlet Ctrl .... 135 Expert > Applications > Multi-Outlet Ctrl [not Figure 7-15: 136 configured] Figure 7-16: Expert > Applications > Multi-Outlet Control Icons 137 Figure 7-17: Expert > Applications > IPMI Power Mgmt...... 140 Expert > IPMI Power Mgmt. "Add/Edit IPMI Device" Figure 7-18: Dialog Boxes 141 Figure 7-19: Expert > IPMI Power Mgmt. Device Entry Example 141 **Figure 7-20**: Expert > Serial Port > Power Management > Enable Power Management145 Figure 7-21: Expert > Power Management Add Outlet Dialog Box ... 145 Figure 7-22: Expert > Serial Port > Power Management > User Permissions 146 Figure 7-23: Expert > Serial Port > Power Management > Enable IPMI 147 Figure 7-24: Expert > Applications > Terminal Profile Menu ..... 148 Figure 7-25: Expert >Terminal Profile Menu "Add Option" Dialog 148 Box Figure 7-26: Expert > Terminal Profile Menu Example ...... 149 Figure 8-1: Expert > Network > Host Settings [DHCP Enabled] 153 Figure 8-2: Expert > Network > Host Settings [DHCP Disabled]154 Expert > Network > Syslog...... 158 Figure 8-3:

| Figure 8-4:                           | Expert > Network > PCMCIA Management 160                 |
|---------------------------------------|----------------------------------------------------------|
| <b>Figure 8-5:</b><br>Box             | Expert > PCMCIA Modem Card Configuration Dialog<br>163   |
| <b>Figure 8-6:</b><br>Box - PPP       | Expert > PCMCIA Modem Card Configuration Dialog<br>165   |
| <b>Figure 8-7:</b><br>Box - Call Bac  | Expert > Modem PCMCIA Card Configuration Dialog          |
| Figure 8-8:<br>Box                    | Expert > ISDN PCMCIA Card Configuration Dialog<br>167    |
| <b>Figure 8-9:</b><br>Box             | Expert > GSM PCMCIA Card Configuration Dialog<br>169     |
| <b>Figure 8-10:</b><br>Box - Call Bac | Expert > GSM PCMCIA Card Configuration Dialog            |
| Figure 8-11:<br>Box                   | Expert > Ethernet PCMCIA Card Configuration Dialog 171   |
| Figure 8-12:<br>Configuration         | Expert > PCMCIA Compact Flash/Hard Disk<br>Dialog Box173 |
| <b>Figure 8-13:</b><br>Dialog Box     | Expert > PCMCIA Wireless LAN Card Configuration 174      |
| Figure 8-14:<br>Box                   | Expert > PCMCIA CDMA Card Configuration Dialog<br>176    |
| Figure 8-15:                          | Expert > Network > VPN Connections                       |
| Figure 8-16:<br>180                   | Expert > VPN "New/Modify Connection" Dialog Box.         |
| Figure 8-17:                          | Security > Security Profile screen                       |
| Figure 8-18:                          | Security Custom Profile dialog 183                       |
| Figure 8-19:                          | Expert > Network > SNMP 185                              |
| <b>Figure 8-20:</b><br>Dialog Box     | Expert > "New/Mod SNMP v1 v2 Configuration"<br>187       |
| Figure 8-21:<br>Box                   | Expert > "New/Mod SNMP v3 Configuration" Dialog<br>187   |
| Figure 8-22:                          | Expert > Network > Firewall Configuration                |

| Figure 8-23:                         | Expert > Firewall Configuration "Edit Chain" Dialog                         |
|--------------------------------------|-----------------------------------------------------------------------------|
| Box                                  | 190                                                                         |
| Figure 8-24:<br>191                  | Firewall Configuration "User-defined Chain" Message.                        |
| Figure 8-25:<br>191                  | Firewall Configuration "Delete Default Chain" Message                       |
| Figure 8-26:                         | Expert > Firewall Configuration "Add Chain" Dialog                          |
| Box                                  | 192                                                                         |
| Figure 8-27:                         | Firewall Configuration "Edit Rules for chain_name"                          |
| Form                                 | 192                                                                         |
| Figure 8-28:<br>Buttons              | Firewall Configuration "Edit Rules for <i>chain_name</i> " 193              |
| <b>Figure 8-29:</b>                  | Expert > Firewall Configuration "Add Rule" and "Edit                        |
| Rule" Dialog I                       | Boxes193                                                                    |
| Figure 8-30:                         | Firewall Configuration "Add Rule" and "Edit Rule"                           |
| Target Menu C                        | Options194                                                                  |
| Figure 8-31:                         | Firewall Configuration "Add Rule" and "Edit Rule"                           |
| Source and De                        | estination IP and Mask Fields194                                            |
| Figure 8-32:                         | Firewall Configuration "Add Rule" and "Edit Rule"                           |
| Protocol Menu                        | Options195                                                                  |
| Figure 8-33:<br>Numeric Proto        | Firewall Configuration "Add Rule" and "Edit Rule" ocol Fields195            |
| Figure 8-34:                         | Firewall Configuration "Add Rule" and "Edit Rule"                           |
| TCP Protocol                         | Fields and Menu Options196                                                  |
| Figure 8-35:                         | Firewall Configuration "Add Rule" and "Edit Rule"                           |
| UDP Protocol                         | Fields197                                                                   |
| Figure 8-36:                         | Firewall Configuration "Add Rule" and "Edit Rule"                           |
| ICMP Type M                          | enu Options198                                                              |
| Figure 8-37: and Fragments           | Firewall Configuration Input and Output Interface Fields<br>Menu Options199 |
| <b>Figure 8-38:</b><br>LOG Target Fi | Firewall Configuration "Add Rule" and "Edit Rule" ields200                  |

| Figure 8-39:<br>REJECT Targ   | Firewall Configuration "Add Rule" and "Edit Rule"<br>et Menu Options201 |
|-------------------------------|-------------------------------------------------------------------------|
| Figure 8-40:                  | Expert > Network > Host Tables                                          |
| Figure 8-41:                  | Expert > Network > Static Routes                                        |
| Figure 8-42:<br>- Default Rou | Expert > Static Routes "Add" and "Edit" Dialog Boxes te206              |
| Figure 8-43:<br>- Network Ro  | Expert > Static Routes "Add" and "Edit" Dialog Boxes<br>ute207          |
| Figure 8-44:<br>- Host Route  | Expert > Static Routes "Add" and "Edit" Dialog Boxes 208                |
| Figure 9-1:                   | Expert > Security > Users and Groups Form                               |
| Figure 9-2:<br>Dialog Box     | Expert > Security > Users and Groups > "Add User"<br>213                |
| Figure 9-3:<br>Dialog Box     | Expert > Security > Users and Groups > "Add Group"<br>214               |
| Figure 9-4:                   | Expert > Security > Active Ports Sessions                               |
| Figure 9-5:                   | Expert > Security > Authentication                                      |
| <b>Figure 9-6:</b> 220        | Expert > Security > Authentication > AuthType Form                      |
| Figure 9-7:                   | Expert > Security > Authentication > Radius                             |
| Figure 9-8:                   | Expert > Security > Authentication > TACACS+ 223                        |
| Figure 9-9:                   | Expert > Security > Authentication > LDAP                               |
| Figure 9-10:                  | Expert > Administration > Time/Date 228                                 |
| Figure 9-11:                  | Expert > Security > Authentication > Kerberos 229                       |
| Figure 9-12:                  | Expert > Security > Authentication > NIS                                |
| Figure 9-13:                  | Expert > Security > Security Profile                                    |
| Figure 9-14:                  | Expert > Physical Ports Default Factory Settings 234                    |
| Figure 9-15:                  | Security Profile and Serial Ports Configuration Alert234                |
| Figure 9-16:                  | Serial Ports Protocol Incompatibility Dialog Box 235                    |
| Figure 9-17:                  | Security Advisory Dialog Box                                            |
| Figure 9-18:                  | Wizard > Step 1: Security Profile Form                                  |

Figure 9-19: Figure 10-1: Figure 10-2: Expert > Ports > Physical Ports > "Modify .... Ports" Figure 10-3: 243 Tab Options Figure 10-4: Expert > Ports > Physical Ports > General Form ..... 246 Figure 10-5: Expert > Ports > Physical Ports > Console Connection Active Tabs 251 Figure 10-6: Expert > Ports > Physical Ports > Console Connection. 252Figure 10-7: Expert > Ports > Physical Ports > Bidirectional Telnet Figure 10-8: Active Tabs 253 Figure 10-9: Expert > Ports > Physical Ports > General > **Bidirectional Telnet Connection254 Figure 10-11:** Expert > Ports > Physical Ports > Terminal Server Active Tabs 255 **Figure 10-12:** Expert > Ports > Physical Ports > Terminal Server Connection 256 Figure 10-14: Expert > Ports > Physical Ports > Modem Connection Active Tabs 257 Figure 10-15: Expert > Ports > Physical Ports > Modem Connection. 258**Figure 10-17:** Expert > Ports > Physical Ports > Power Management Active Tabs 259 Figure 10-18: Expert > Ports > Physical Ports > Power Management Connection 260

**Figure 10-21:** Expert > Ports > Physical Ports > Serial Port Settings ... 263 **Figure 10-22:** Expert > Ports > Physical Ports > Access Form ...... 264 **Figure 10-23:** Expert > Ports > Physical Ports > Data Buffering .... 270 **Figure 10-24:** Expert > Ports > Physical Ports > Data Buffering Enabled 270**Figure 10-25:** Expert > Ports > Physical Ports > Data Buffering ... 271 **Figure 10-27:** Expert > Ports > Physical Ports > Power Management ... 277Figure 10-28: Expert > Ports > Physical Ports > Power Management. 278 **Figure 10-29:** Expert > Ports > Physical Ports > Power Management > Add Outlets Dialog Box280 **Figure 10-30:** Expert > Ports > Physical Ports > Power Management>Allow All Users282 **Figure 10-31:** Expert > Ports > Physical Ports > Power Management >Allow Users/ Groups282 **Figure 10-34:** Expert > Ports > Virtual Ports > New/Modify Port Dialog Box 288 **Figure 10-35:** Expert > Applications > Connect > Serial pull-down 290menu **Figure 10-36:** Expert > Ports > Virtual Ports > New/Modify Port Dialog Box 291 **Figure 10-37:** Expert > Ports > Virtual Ports > New/Modify > Port Names Dialog box292 **Figure 11-1:** Expert > Administration > System Information ..... 299 **Figure 11-3:** Expert > Administration > Notifications > Email > Add/ Edit Dialog box304

**Figure 11-4:** Expert > Administration > Notifications > Pager > Add/ Edit Dialog box306

**Figure 11-5:** Expert > Administration > Notifications > SNMP Trap > Add/Edit Dialog box309

**Figure 11-7:** Expert > Administration > ... Time/Date > NTP Enable 313

**Figure 11-8:** Expert > Administration > Time/Date > Edit Custom .... 314

Figure 11-9:Administration > Time/Date > Edit Custom > EnablePDT315

Figure 11-10: Expert > Administration > Boot Configuration ...... 316

Figure 11-12:Expert > Administration > Backup Config > StorageDevice321

- Figure 11-13: Expert > Administration > Upgrade Firmware ....... 323

Figure 11-15: Expert > Administration > Online Help...... 326

Figures

# **Tables**

| Table vi-1: | Typographic Conventionsxxx                                       | xiv |
|-------------|------------------------------------------------------------------|-----|
| Table vi-2: | Other Terms and Conventions xx                                   | xv  |
| Table 1-1:  | Model Numbers and Configuration Options                          | 3   |
| Table 1-2:  | Enabled services to access the ACS under each security profile.8 | ý   |
| Table 1-3:  | Enabled services to access the serial ports under each profile.8 |     |
| Table 1-4:  | Enabled protocols for each profile shown with a check mark.8     |     |
| Table 1-5:  | ACS Supported Authentication Methods                             | 9   |
| Table 1-6:  | Filter Options for Packet Filtering Rules                        | 13  |
| Table 1-7:  | TCP Protocol Packet Filtering Options                            | 14  |
| Table 1-8:  | UDP Protocol Packet Filtering Options                            | 15  |
| Table 1-9:  | LOG Target Action Options                                        | 17  |
| Table 1-10: | Tasks for Configuring Access to Connected Devices                | 21  |
| Table 1-11: | Tasks for Configuring Power Management                           | 23  |
| Table 1-12: | Power Management Options in the Web Manager                      | 24  |
| Table 2-1:  | Shipping Box Contents for ACS4 - ACS48                           | 27  |
| Table 2-2:  | Shipping Box Contents for ACS1                                   | 30  |
| Table 2-3:  | ACS Basic Installation Tasks                                     | 34  |
| Table 2-4:  | Tasks Related to Connecting AlterPath PMs                        | 48  |
| Table 3-1:  | Common Screen Information                                        | 51  |
| Table 3-2:  | Java Applet Buttons                                              | 53  |
| Table 3-3:  | Serial Ports Connection Protocols                                | 55  |
|             |                                                                  |     |

| Table 3-4: | Regular User > Outlet Management Buttons                                               |
|------------|----------------------------------------------------------------------------------------|
| Table 3-5: | Regular User > Information on the View IPDUs Info Form 59                              |
| Table 3-6: | Regular User > IPDU Multi-Outlet Ctrl. Form Icons 62                                   |
| Table 3-7: | Regular User > Password Management Form                                                |
| Table 4-1: | Administrator > Common Administrative Tasks                                            |
| Table 4-2: | Administrator > Web Manager Buttons                                                    |
| Table 4-3: | Administrator > Options for Trying, Saving, and Restoring<br>Configuration Changes69   |
| Table 4-4: | Administrator > Logout Button and Other Information in<br>the Upper Right70            |
| Table 4-5: | Administrator > ACS Configuration and Expert Menus<br>Chapters75                       |
| Table 5-1: | Wizard > Enabled services to access the ACS under each security profile.79             |
| Table 5-2: | Wizard > Enabled services to access the serial ports under<br>each security profile.79 |
| Table 5-3: | Wizard > Enabled protocols for each security profile<br>shown with a check mark.80     |
| Table 5-4: | Wizard > Serial Port Profile Parameters and Usage 89                                   |
| Table 5-5: | Wizard > Add User Dialog: Field Names and Definitions<br>93                            |
| Table 5-6: | Wizard > Data Buffering Field Names and Definitions 98                                 |
| Table 5-7: | Wizard > Differences Between Remote and Local<br>Buffering99                           |
| Table 5-8: | ACS Configuration and Expert Menus Chapters 103                                        |
| Table 6-1: | Expert Mode Menu and Forms 107                                                         |
| Table 6-2: | Expert > Applications                                                                  |
| Table 6-3: | Expert > Network 109                                                                   |
| Table 6-4: | Expert > Security 110                                                                  |
| Table 6-5: | Expert > Ports 110                                                                     |
| Table 6-6: | Administration                                                                         |
| Table 7-1: | Expert > Applications Menu 115                                                         |
| Table 7-2: | Expert > Outlets Manager Icons Description 122                                         |
| Table 7-3: | Expert > View IPDUs General Information 125                                            |

| Table 7-4:  | Expert > View IPDUs Unit Information 126                                                            |
|-------------|----------------------------------------------------------------------------------------------------|
| Table 7-5:  | Expert > IPDU Multi-Outlet Ctrl form icons 137                                                      |
| Table 7-6:  | Expert > IPMI Information                                                                           |
| Table 7-7:  | Expert > IPMI Power Mgmt. Form Icons 142                                                            |
| Table 8-1:  | Expert > Network Menu 151                                                                           |
| Table 8-2:  | Expert > Host Settings Form Fields 154                                                              |
| Table 8-3:  | Expert > Form Fields for a Modem Card 164                                                           |
| Table 8-4:  | Expert > Form Fields for an ISDN Card 167                                                           |
| Table 8-5:  | Expert > Form Fields For a GSM Card 170                                                             |
| Table 8-6:  | Expert > Form Fields for an Ethernet Card172                                                        |
| Table 8-7:  | Expert > Form Fields for a Compact Flash/Hard Disk 173                                              |
| Table 8-8:  | Expert > Form Fields for a Wireless LAN Card 175                                                    |
| Table 8-9:  | Expert > Form Fields for a CDMA Card 176                                                            |
| Table 8-10: | Expert > Field and Menu Options for Configuring a VPN<br>Connection181                              |
| Table 8-11: | Expert > Fields and Menu Options for SNMP<br>Configuration186                                       |
| Table 8-12: | Expert > Tasks for Configuring SNMP                                                                 |
| Table 8-13: | Expert > TCP Options Fields 196                                                                     |
| Table 8-14: | Expert > UDP Options Fields                                                                         |
| Table 8-15: | Expert > Firewall Configuration Input and Output<br>Interface, and Fragments Fields Definitions.199 |
| Table 8-16: | Expert > Target LOG Options Selection Fields                                                        |
| Table 8-17: | Expert > Reject Options Sections                                                                    |
| Table 8-18: | Expert > Fields and Menus for Configuring Static Routes 208                                         |
| Table 9-1:  | Expert > Security Menu                                                                              |
| Table 9-2:  | Expert > Add User Dialog Field Names and Definitions<br>213                                         |
| Table 9-3:  | Expert > Active Ports Sessions Information                                                          |
| Table 9-4:  | Tasks for Setting up Authentication Servers                                                         |
| Table 9-5:  | Expert > Enabled services to access the ACS under each security profile.232                         |
| Table 9-6:  | Expert > Enabled services to access the serial ports under                                          |
|             |                                                                                                    |

|              | each security profile.232                                  |
|--------------|------------------------------------------------------------|
| Table 9-7:   | Expert > Enabled protocols for each security profile       |
|              | shown with a check mark.233                                |
| Table 9-8:   | Configuring ACS in Expert Model                            |
| Table 10-1:  | Expert > Ports Menu                                        |
| Table 10-2:  | Expert > Console Connection Protocols                      |
| Table 10-3:  | Expert > Terminal Server (TS) Connected Protocols 249      |
| Table 10-4:  | Expert > Protocols for Serial Ports Connected to           |
|              | Modems or IPDUs250                                         |
| Table 10-5:  | Expert > Access Form Fields                                |
| Table 10-6:  | Expert > Authentication Methods                            |
| Table 10-7:  | Expert > Procedures to Configure an Authentication         |
|              | Server269                                                  |
| Table 10-8:  | Expert > Data Buffering Form Fields                        |
| Table 10-9:  | Expert > Multi User Form Fields 275                        |
| Table 10-10: | Expert > Options on the "Allow Multiple Sessions" Menu 275 |
| Table 10-11: | Expert > Power Management Form Fields                      |
| Table 10-12: | Expert > Ports > Physical Ports > Other Form Fields . 283  |
| Table 10-13: | Expert > New/Modify Port Dialog Box Fields                 |
| Table 10-14: | Expert > Port Status Read-Only Form                        |
| Table 10-15: | Expert > Ports>Port Status Read-Only Form                  |
| Table 11-1:  | Expert > Administration Menu                               |
| Table 11-2:  | System Information                                         |
| Table 11-3:  | Expert > Notifications Form Fields                         |
| Table 11-4:  | Expert > Email Notifications Dialog Box Fields 304         |
| Table 11-5:  | Expert > Pager Notifications Dialog Box                    |
| Table 11-6:  | Expert > SNMP Trap Notifications Dialog Box                |
| Table 11-7:  | Expert > Boot Configuration Form Fields                    |
| Table 11-8:  | Expert > Backup Config Type FTP Form Fields and            |
|              | Buttons320                                                 |
| Table 11-9:  | Expert > Backup Config Type Storage Device Form 321        |
| Table 11-10: | Expert > Upgrade Firmware Form Fields                      |

# **Procedures**

| ▼ To check Java Plug-in Support in the Browser                   |    |
|------------------------------------------------------------------|----|
| ▼ To Install JRE Version 1.4.2 or later and Register the Plug-in |    |
| ▼ To rack-mount ACS, perform the following steps:                |    |
| ▼ To Connect Devices to Serial Ports                             |    |
| ▼ To Connect to the Console Port                                 |    |
| ▼ To Power on the ACS                                            |    |
| ▼ To Turn Power On Connected Devices                             | 37 |
| ▼ To Log Into ACS Through the Console                            |    |
| ▼ To Use the wiz Command to Configure Network Parameters         |    |
| ▼ To Select a Security Profile                                   |    |
| ▼ To Use a Dynamic IP Address to Access the Web Manager          |    |
| ▼ To Use the Default IP Address to Access the Web Manager        |    |
| ▼ To Install a PCMCIA Card                                       |    |
| ▼ To Remove a PCMCIA Card                                        |    |
| ▼ To Configure a PCMCIA Card                                     |    |
| ▼ To Daisy-Chain AlterPath PMs to the ACS                        |    |
| <ul> <li>Logging in to the Web Manager</li> </ul>                | 50 |
| ▼ To Use Telnet to Connect to a Device Through a Serial Port     | 55 |
| ▼ To Close a Telnet Session                                      | 55 |
| ▼ To Use SSH to Connect to a Device Through a Serial Port        | 56 |
| ▼ To Close an SSH Session                                        |    |
| ▼ To Change Your Password                                        | 63 |
| ▼ To Log Into the Web Manager                                    |    |
| ▼ To Select or Configure a Security Profile                      |    |

| ▼ To configure the Network Settings                                                                    |
|----------------------------------------------------------------------------------------------------|
| ▼ To Set Parameters for All Serial Ports                                                               |
| ▼ To Add a User                                                                                        |
| ▼ To Delete a User                                                                                     |
| ▼ To Change a Password                                                                                 |
| ▼ To Configure Data Buffering100                                                                       |
| ▼To Add a Syslog Server102                                                                             |
| ▼ To Delete a Syslog Server                                                                            |
| ▼ To Connect to the ACS                                                                                |
| ▼ To Connect to a Device Through a Serial Port                                                         |
| ▼ To View Status, Lock, Unlock, Rename, or Cycle Power Outlets                                         |
| ▼ To View and Reset IPDU Information                                                                   |
| ▼ To Configure Users to Manage Power Outlets on IPDUs                                                  |
| <ul> <li>To Specify Names, Alarms, Syslogging, and Over Current Protection for<br/>IPDUs131</li> </ul> |
| ▼ To Download AlterPath PM Software From Cyclades                                                      |
| ▼ To Upgrade Software on an AlterPath PM134                                                            |
| ▼ To Power On or Power Off a Group of Outlets in the Same Power State138                               |
| <ul> <li>To Power On or Power Off a Group of Outlets in Different Power States</li> <li>138</li> </ul> |
| ▼ To Lock or Unlock a Group of Outlets in the Same Power State                                         |
| ▼ To Lock or Unlock a Group of Outlets in Different Lock States                                        |
| ▼ To Turn the Power of a Group of Outlets Off and On Again                                             |
| To Delete, Add, or Edit an IPMI Device to Enable or Disable IPMI Power<br>Management143                |
| ▼ To Manage Power on an IPMI Device144                                                                 |
| ▼ To Configure a Serial Port for IPDU or IPMI Power Management 144                                     |
| ▼ To Configure a User for IPDU Power Management While Connected To a Serial Port146                    |
| To enable IPMI Power Management of an IPMI device connected to the<br>currently-selected port147       |
| ▼ To Create a Menu for a Local Computer Terminal                                                       |
| ▼ To Configure Host Settings [Expert]                                                                  |
| ▼ To Configure Syslogging for Serial Ports and Specify Message Filtering                               |

| 159                                                                               |                 |
|-----------------------------------------------------------------------------------|-----------------|
| ▼ To Configure a PCMCIA Card                                                      |                 |
| ▼ To Configure a Modem PCMCIA Card                                                |                 |
| ▼ To Configure an ISDN PCMCIA Card                                                |                 |
| ▼ To Configure a GSM PCMCIA Card                                                  |                 |
| ▼ To Configure an Ethernet PCMCIA Card                                            |                 |
| <ul> <li>To Configure a Compact Flash PCMCIA Card or a PC<br/>Drive173</li> </ul> | CMCIA Hard Disk |
| ▼ To Configure a Wireless LAN PCMCIA Card                                         |                 |
| ▼ To Configure a CDMA PCMCIA Card                                                 |                 |
| ▼ To Eject a PCMCIA Card From the Card Slot                                       |                 |
| ▼ To Configure VPN                                                                |                 |
| ▼ To Configure SNMP                                                               |                 |
| ▼ To Add a Chain                                                                  |                 |
| ▼ To Edit a Chain                                                                 |                 |
| ▼ To Add a Rule                                                                   |                 |
| ▼ To Edit a Rule                                                                  |                 |
| ▼ To Define the ACS's IP Address and Hostname                                     |                 |
| ▼ To Configure Static Routes [Expert]                                             |                 |
| ▼ To Add a User                                                                   |                 |
| ▼ To Delete a User or Group                                                       |                 |
| ▼ To Change a User's Password                                                     |                 |
| ▼ To Add a Group                                                                  |                 |
| ▼ To Modify a Group                                                               |                 |
| ▼ To View, Kill, or Refresh Active User Sessions                                  |                 |
| ▼ To Configure the ACS Login Authentication Method                                |                 |
| ▼ To Configure a RADIUS Authentication Server                                     |                 |
| ▼ To Configure a TACACS+ Authentication Server                                    |                 |
| ▼ To Configure an LDAP Authentication Server                                      |                 |
| ▼ To Configure a Kerberos Authentication Server                                   |                 |
| ▼ To Configure a NIS Authentication Server                                        |                 |
| ▼ To Select or Configure a Security Profile                                       |                 |
| ▼ To Select One or More Serial Ports                                              |                 |
| ▼ To Enable or Disable Serial Ports                                               |                 |

- To Configure a Serial Port Connection Protocol for a Console Connection. 251
- To Configure a Serial Port Connection Protocol for a Bidirectional Telnet..
   253
- ▼ To Configure a Serial Port Connection Protocol for a Terminal Server.. 255
- To Configure a Serial Port Connection Protocol for an External Modem..... 257

- To Configure Multiple Sessions and Port Sniffing for One or More Serial Ports276
- ▼ To Configure a Serial Port for IPDU or IPMI Power Management ....... 280
- ▼ To Configure a User for IPDU Power Management While Connected To a Serial Port281
- ▼ To Configure TCP Port Number, STTY Options, Break Interval, and the Login Banner for a Serial Port Connected to a Console285

- To Choose a Method for Sending Notifications for Serial Port Data Buffering Events303

| ▼ | To Back Up or Restore the Configuration Files using an FTP Server    | 321   |
|---|----------------------------------------------------------------------|-------|
| ▼ | To Back Up or Restore the Configuration Files using a Storage Device | 322   |
| ▼ | To Upgrade the ACS's firmware                                        | . 324 |
| ▼ | To Reboot the ACS                                                    | . 325 |
| ▼ | To Configure the local Online Help Path                              | .327  |

Procedures

# **Before You Begin**

This user's guide provides information and procedures for installing, configuring, and administering the Cyclades<sup>™</sup> AlterPath ACS, and for accessing connected servers and other connected devices.

## Audience

This manual is intended for installers and system administrators of the ACS, and for users authorized to connect to devices, to manage power through the ACS, and to monitor the ACS's temperature.

This document is intended for use with the ACS only. It does not describe how to set up and administer other external services or servers that the ACS may access. This document assumes that users authorized to connect to servers and other devices through the ACS already know how to use the connected devices.

# **Document Organization**

The document contains the following chapters:

1: Introduction An overview of the features of the AlterPath ACS and information for understanding the rest of the information in this guide.

2: Installation and Configuration

A list of tasks for installing and configuring the AlterPath ACS and connecting devices, with pointers to background information and procedures.

3: Web Manager for Regular Users

Describes how authorized users use the Web Manager to access devices that are connected to ports on the ACS.

4: Web Manager for Administrators

Explains how the ACS administrator uses the Web Manager to perform common administrative tasks.

5: Configuring ACS in Wizard Mode

Describes the six-step procedure for configuring the AlterPath ACS in Wizard mode.

6: Configuring the ACS in Expert Mode

Provides an introduction to the Expert mode. Describes the forms in each section, and provides a mapping to each form with a link to the desired section.

7: Applications Menu & Forms

Describes the functionality of the individual elements in each formin the Applications menu, and provides step-by-step configuration procedures.

| 8: Network Menu & Forms         |                                                                                                    |  |
|---------------------------------|----------------------------------------------------------------------------------------------------|--|
|                                 | Describes the functionality of the individual elements<br>in each form in the Network menu, and provides<br>step-by-step configuration procedures.                                    |  |
| 9: Security Menu & For          | ms                                                                                                    |  |
|                                 | Describes the functionality of the individual elements<br>in each form in the Security menu, and provides step-<br>by-step configuration procedures.                                  |  |
| 10: Ports Menu & Forms          |                                                                                                    |  |
|                                 | Describes the functionality of the individual elements<br>in each form in the Ports menu, and provides step-by-<br>step configuration procedures.                                     |  |
| 11: Administration Menu & Forms |                                                                                                    |  |
|                                 | Describes the functionality of the individual elements<br>in each form in the Administration menu, and<br>provides step-by-step configuration procedures.                             |  |
| Appendices                      | Appendix A provides hardware specifications, and Appendix B detailed safety information.                                                                                              |  |
| Index                           | Cross-referenced index of terms used in this manual.<br>When viewed online, clicking the associated page<br>number in the index jumps you to where the term is<br>used in the manual. |  |

## **Related Documents**

The following document for the Cyclades AlterPath ACS is shipped with the product.

• AlterPath ACS Quick Start Guide (hard-copy)

The following documents for Cyclades AlterPath products mentioned in this guide are on the Documentation CD shipped with the product and they are also available at: <u>http://www.cyclades.com/docs</u> under their products' names.

- AlterPath ACS Command Reference Guide
- AlterPath PM User Guide

Updated versions of this document will be posted on the downloads section of the Cyclades website in the "AlterPath ACS" section when Cyclades releases new versions of the software.

A hard-copy version of this document can be ordered under part number PAC0379 through your Cyclades sales representative.

# **Typographic and Other Conventions**

The following table describes the typographic conventions used in Cyclades manuals.

| Typeface               | Meaning                                                                   | Example                            |
|------------------------|---------------------------------------------------------------------------|------------------------------------|
| <u>Links</u>           | Hypertext links or URLs                                                   | Go to:                             |
|                        |                                                                           | http://www.cyclades.com            |
| Emphasis               | Titles, emphasized or new words or terms                                  | See the AlterPath ACS Quick Start. |
| Filename or<br>Command | Names of commands, files, and directories; onscreen computer output.      | Edit the pslave.conf file.         |
| User type              | What you type in an example,<br>compared to what the computer<br>displays | [root] ifconfig<br>eth0            |

**Table vi-1:** Typographic Conventions

The following table describes other terms and conventions.

| Table vi-2: Other Terms and Conventions |
|-----------------------------------------|
|-----------------------------------------|

| Term or Convention   | Meaning                                                                                                    | Examples                                                                       |
|----------------------|----------------------------------------------------------------------------------------------------|--------------------------------------------------------------------------------|
| Hot keys             | • When hot keys are shown<br>with a plus (+) between<br>two or three keys means<br>that they must be pressed<br>at the same time. | • Pressing Ctrl+p<br>brings up the IPMI<br>power management.                   |
| Navigation shortcuts | Shortcuts use the "greater<br>than" symbol (>) to<br>indicate how to navigate to<br>Web Manager forms.                            | Go to Port > Physical<br>Ports> Modify Selected<br>Ports > Power<br>Management |

## Additional Resources

The following sections describe Cyclades offerings, including technical training and firmware upgrades.

### Cyclades Technical Support

Cyclades offers free technical support. Check the Cyclades website at: <u>http://www.cyclades.com/support/technical\_support.php</u> for contact information about the Cyclades regional support centers.

### Cyclades Technical Training

Cyclades offers a suite of technical courses to increase your knowledge of the AlterPath ACS.

To learn more about Cyclades Technical Training Center and offerings, please visit our website at <u>www.cyclades.com/training</u>, call us at 1-888-292-5233, or send an email to <u>training@cyclades.com</u>.

### Cyclades firmware Upgrades

Cyclades offers periodic firmware upgrades for the AlterPath ACS. These upgrades are available free of charge to current Cyclades customers. Visit

<u>http://www.cyclades.com/support/downloads.php</u> to download the latest firmware.

See "Upgrade Firmware" on page 322 for instructions on how to upgrade the firmware on your AlterPath ACS.
# Chapter 1 Introduction

This chapter introduces the AlterPath ACS family of advanced console servers, provides an overview of its features, and briefly describes the features for understanding the information and procedures in the rest of this manual.

| Overview                                       | Page 2  |
|------------------------------------------------|---------|
| AlterPath ACS Models and Configurations        | Page 2  |
| Connectors on the AlterPath ACS                | Page 4  |
| Methods of Accessing ACS and Connected Devices | Page 5  |
| Web Manager                                    | Page 5  |
| Prerequisites for Using the Web Manager        | Page 6  |
| Types of Users                                 | Page 7  |
| Security Features                              | Page 7  |
| Authentication                                 | Page 9  |
| VPN                                            | Page 11 |
| Packet Filtering                               | Page 11 |
| SNMP                                           | Page 18 |
| Notifications, Alarms, and Data Buffering      | Page 19 |

| Administering Users of Connected Devices | Page 20 |
|------------------------------------------|---------|
| Power Management                         | Page 21 |

## **Overview**

The AlterPath ACS family of advanced console servers is a 1U device that serves as a single access point for using and administering servers and other devices. The following figure shows the front of the ACS with its two PCMCIA card slots.

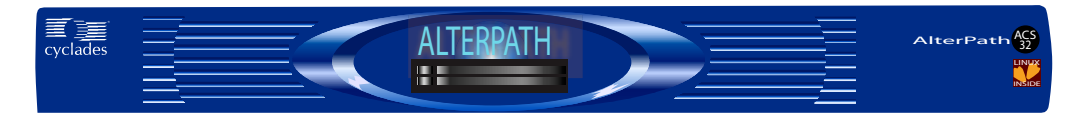

Figure 1-1: ACS Front with PCMCIA Card Slots

The following figure shows the back of an ACS16 with its Serial, Ethernet, and Console ports.

ACS Back with Connectors

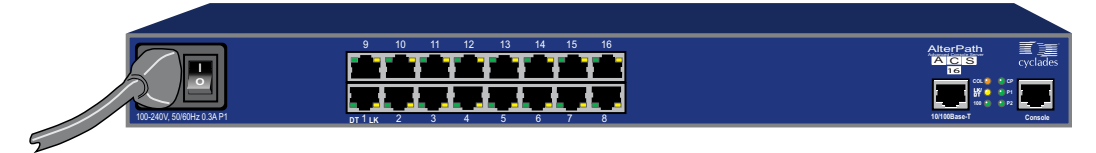

# **Product Models and Configurations**

There are two models of the AlterPath ACS based on the number of power supplies, and five models based on the number of serial ports. In addition there are -48VDC single or dual power supply models available, which are used in certain countries and industries.

The following table shows the available configurations. See Appendix A for hardware specifications.

| Model Number       | Serial Ports | Single Power Supply<br>Part Number | Dual Power Supply<br>Part Number |
|--------------------|--------------|------------------------------------|----------------------------------|
| AlterPath ACS4     | 4            | ATP0170                            | ATP0180                          |
| AlterPath ACS8     | 8            | ATP0120                            | ATP0130                          |
| AlterPath<br>ACS16 | 16           | ATP0010                            | ATP0050                          |
| AlterPath<br>ACS32 | 32           | ATP0100                            | ATP0150                          |
| AlterPath<br>ACS48 | 48           | ATP0190                            | ATP0200                          |

**Table 1-1:** Model Numbers and Configuration Options

The following figure illustrates the AlterPath ACS family of advanced console servers.

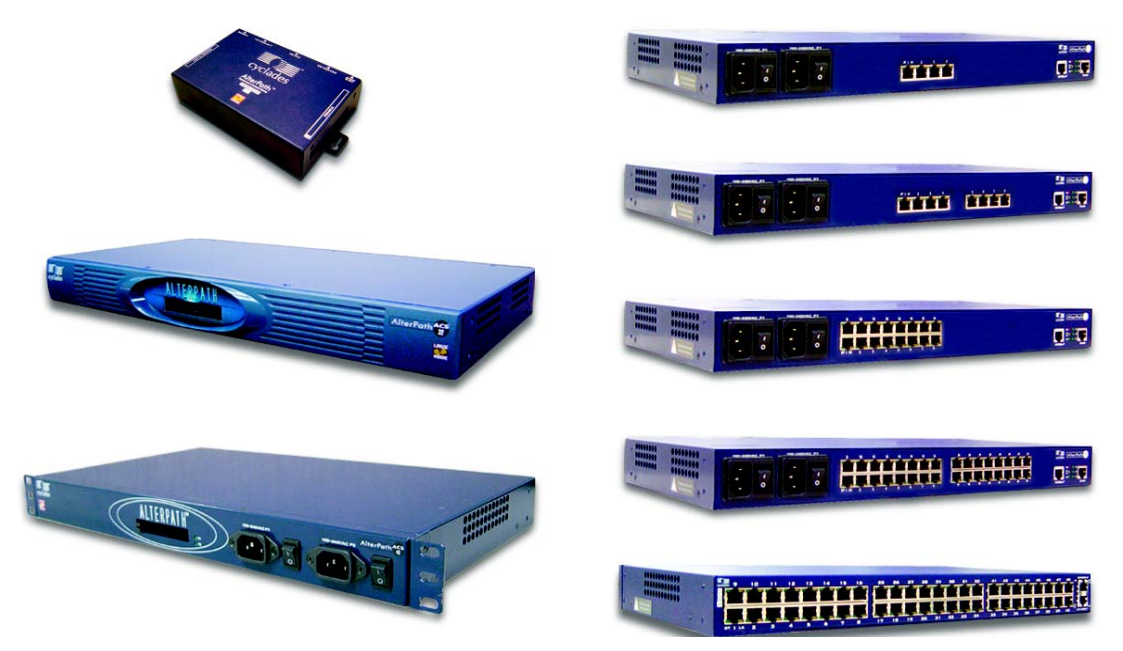

Figure 1-2: AlterPath ACS family of advanced console servers

# **Connectors on the AlterPath ACS**

The following figure depicts the connectors on the back of an ACS16.

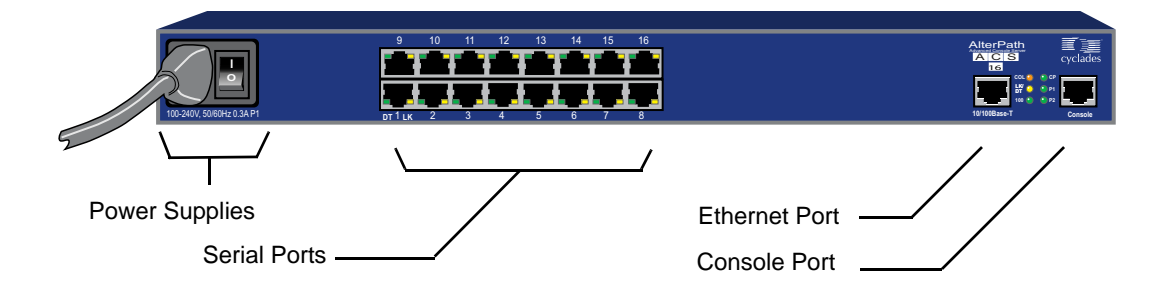

#### Figure 1-3: ACS Connectors

The number of serial ports and power supplies depends on the model, see table 1-1 for model numbers and configurations options.

## Accessing ACS and Connected Devices

You can access ACS and the connected servers or devices locally or remotely using any of the following methods.

- Using the Web Manager through LAN/WAN IP networks.
- Using a modem, ISDN, GSM, or CDMA optional PCMCIA card.
- Using the Web Manager you can login and launch a console session such as Telnet or SSH to connect to the console of devices that are connected to the ACS's serial ports.
- By connecting a computer running a terminal emulation program, an ACS administrator can log into the ACS box and enter commands in the ACS shell or use the Command Line Interface (CLI) tool.
- **Note:** Only one user logged in as "root" or "admin" can have an active CLI or Web Manager session. A second user who connects through the CLI or the Web Manager as the "root" or "admin" has a choice to abort the session or close the other user's session.
- **Note:** If there are cron jobs running through automated scripts, a "root" or "admin" user login can cause the automated cron jobs to fail. Make sure that the users with administrative privileges are aware of this.

# Web Manager

ACS administrators perform most tasks through the Web Manager either locally or from a remote location. The Web Manager runs in a browser and provides a real-time view of all the equipment that is connected to the ACS.

The ACS administrator can use the Web Manager to configure users and ports. An authorized user can access connected devices through the Web

Manager to troubleshoot, maintain, recycle power, and reboot connected devices.

Access to the Web Manager is through one of the following ways:

- Through the IP Network.
- Through a dial-in or callback connection with one of the following:
  - An optional external modem connected to one of the serial ports.
  - A modem on an optional PCMCIA modem card.
  - An optional CDMA, GSM, or ISDN card.

# Prerequisites for Using the Web Manager

The prerequisites described in this section must be complete before anyone can access the Web Manager. If you have questions about any of the following prerequisites, contact your system or network administrator.

• Basic network parameters must be defined on the ACS so the Web Manager can be launched over the network.

See "Performing Basic Network Configuration Using the wiz Command" on page 38.

• The IP address of the ACS must be known.

When DHCP is enabled, a leased IP address is assigned to ACS. The leased IP address may change every time ACS reboots. Therefore, an additional step needs to be taken to find out the dynamically-assigned IP address before the Web Manager can be accessed through the browser. Following are three ways to find out the dynamically-assigned IP address:

- Make an inquiry to the DHCP server on the subnet that the ACS resides, using the MAC address (The MAC address is labeled at the bottom of the ACS).
- Connect to ACS remotely using Telnet or SSH and use the ifconfig command.

- Connect directly to the ACS and use the ifconfig command through a terminal emulator application.
- A user account must be defined on the Web Manager.

By default, the "admin" has an account on the Web Manager. An administrator can add regular user accounts to grant access to the connected servers or devices using the Web Manager.

## **Types of Users**

ACS supports the following user account types:

- The "root" user who can manage the ACS and its connected devices. The "root" user performs the initial network configuration. Access privileges are full read/write and management.
- **Note:** It is strongly recommended to change the default password "**tslinux**" Before setting up the ACS for secure access to the connected servers or devices.
  - Users who can be part of an "Admin" group with administrative privileges. This may be a regular user who can perform the same tasks as an administrator.
  - Regular users who can access the connected devices through the serial ports they are authorized for. Regular users have limited access to the Web Manager features.

# Security

The AlterPath ACS includes a set of security profiles that consists of predefined parameters to control access to ACS and its serial ports. The feature provides more control over the services that are active at any one time. As an additional security measure, all serial ports are disabled by default, which allows the administrator to enable and assign individual ports to be services.

The following table shows the available security profiles and the active services under each profile. See "Security Profiles" on page 230 for defailed information and procedures.

| Access to ACS             | Secure       | Moderate     | Open         | Default <sup>1</sup> | Custom |
|---------------------------|--------------|--------------|--------------|----------------------|--------|
| Telnet                    |              |              | $\checkmark$ |                      | ble    |
| SSHv1                     |              | $\checkmark$ | $\checkmark$ | $\checkmark$         | gural  |
| SSHv2                     | $\checkmark$ | $\checkmark$ | $\checkmark$ | $\checkmark$         | onfig  |
| Allow SSH root access     |              | $\checkmark$ | $\checkmark$ | $\checkmark$         | er C   |
| НТТР                      |              | $\checkmark$ | $\checkmark$ | $\checkmark$         | Use    |
| HTTPS                     | $\checkmark$ | $\checkmark$ | $\checkmark$ | $\checkmark$         |        |
| HTTP redirection to HTTPS |              | $\checkmark$ |              | $\checkmark$         |        |

**Table 1-2:** Enabled services to access the ACS under each security profile.

1-The Default security profile parameters is the same as Moderate profile.

| Access to Serial Ports             | Secure       | Moderate     | Open         | Default <sup>1</sup> | Custom |
|------------------------------------|--------------|--------------|--------------|----------------------|--------|
| Console (Telnet)                   |              | $\checkmark$ | $\checkmark$ | $\checkmark$         |        |
| Console (SSH)                      | $\checkmark$ | $\checkmark$ | $\checkmark$ | $\checkmark$         |        |
| Console (Raw)                      |              | $\checkmark$ | $\checkmark$ | $\checkmark$         |        |
| Serial Port Authentication         | $\checkmark$ |              |              |                      |        |
| Bidirect (Dynamic Mode<br>Support) |              | $\checkmark$ | $\checkmark$ | $\checkmark$         |        |

Table 1-3: Enabled services to access the serial ports under each profile.

1-The Default security profile parameters is the same as Moderate profile.

| Other Services | Secure | Moderate | Open         | Default <sup>1</sup> | Custom |
|----------------|--------|----------|--------------|----------------------|--------|
| SNMP           |        |          | $\checkmark$ |                      |        |
| RPC            |        |          | $\checkmark$ |                      |        |

| Other Services | Secure | Moderate     | Open         | Default <sup>1</sup> | Custom |
|----------------|--------|--------------|--------------|----------------------|--------|
| ICMP           |        | $\checkmark$ | $\checkmark$ | $\checkmark$         |        |
| FTP            |        |              |              |                      |        |
| IPSec          |        |              |              |                      |        |

1-The Default security profile parameters is the same as Moderate profile.

# Authentication

ACS supports a number of authentication methods that can help the administrator with the user management. Authentication can be performed locally or with a remote server, such as RADIUS, TACACS+, LDAP, or Kerberos. An authentication security fallback mechanism is also employed, should the negotiation process with the authentication server fails. In such situations, the ACS follows an alternate defined rule when authentication server is down or does not authenticate the user.

The following table lists the supported authentication methods.

| Authentication Type | Definition                                                                  |
|---------------------|-----------------------------------------------------------------------------|
| None                | No authentication.                                                          |
| Kerberos            | Authentication is performed using a Kerberos server.                        |
| Kerberos/Local      | Kerberos authentication is tried first, switching to Local if unsuccessful. |
| KerberosDownLocal   | Local authentication is performed only when<br>the Kerberos server is down. |
| LDAP                | Authentication is performed against an LDAP database using an LDAP server.  |
| LDAP/Local          | LDAP authentication is tried first, switching to Local if unsuccessful.     |

Table 1-5: ACS Supported Authentication Methods

| Authentication Type | Definition                                                                       |
|---------------------|----------------------------------------------------------------------------------|
| LDAPDownLocal       | Local authentication is performed only when<br>the LDAP server is down.          |
| Local               | Authentication is performed locally. For example using the /etc/passwd file.     |
| Local/Radius        | Authentication is performed locally first, switching to Radius if unsuccessful.  |
| Local/TACACS+       | Authentication is performed locally first, switching to TACACS+ if unsuccessful. |
| Local/NIS           | Authentication is performed locally first, switching to NIS if unsuccessful.     |
| NIS                 | NIS authentication is performed.                                                 |
| NIS/Local           | NIS authentication is tried first, switching to Local if unsuccessful.           |
| NISDownLocal        | Local authentication is performed only when<br>the NIS server is down.           |
| ОТР                 | Uses the one time password (OTP) authentication method.                          |
| OTP/Local           | Uses the local password if the OTP password fails.                               |
| Radius              | Authentication is performed using a Radius authentication server.                |
| Radius/Local        | Radius authentication is tried first, switching to Local if unsuccessful.        |
| RadiusDownLocal     | Local authentication is performed only when the Radius server is down.           |
| TACACS+             | Authentication is performed using a TACACS+ authentication server.               |

| Authentication Type | Definition                                                                 |
|---------------------|----------------------------------------------------------------------------|
| TACACS+/Local       | TACACS+ authentication is tried first, switching to Local if unsuccessful. |
| TACACS+DownLocal    | Local authentication is tried only when the TACACS+ server is down.        |

# VPN

The ACS administrator can set up VPN connections to establish an encrypted communications between the ACS and a host on a remote network. The encryption creates a security tunnel for a dedicated communications.

You can use the VPN features on ACS to create the following types of connections:

- A secure tunnel between ACS and a gateway at a remote location so every machine on the subnet at the remote location has a secure connection with ACS.
- Create a secure tunnel between ACS and a single remote host

To set up a security gateway, you can install IPSec on any machine that does networking over IP, including routers, firewall machines, application servers, and end-user machines.

The ESP and AH authentication protocols are supported. RSA Public Keys and Shared Secret are also supported.

For detailed information and procedures to configure a VPN connection, see "VPN Connections" on page 178.

# **Packet Filtering on ACS**

The ACS administrator can configure the box to filter packets like a firewall. IP filtering is controlled by *chains* and *rules*.

## Structure of IP Filtering

The Firewall Configuration form in the Web Manager is structured on two levels:

- The view table of the "Firewall Configuration" form which contains a list of chains.
- The chains which contain the rules that control filtering.

#### Chain

A chain is a named profile that includes one or more rules that define the following:

- A set of characteristics to look for in a packet
- What to do with any packet that has all the defined characteristics

The ACS filter table contains a number of built-in chains. The ACS administrator can define additional chains and can edit the built-in chains. The built-in chains are referenced according to the type of packet they handle as shown in the following list:

- INPUT For incoming packets.
- FORWARD For packets being routed through ACS.
- OUTPUT For outgoing packets.

As defined in the rules for the default chains, all input and output packets, and packets being forwarded are accepted.

#### Rule

Each chain can have one or more rules that define the following:

• The packet characteristics being filtered.

The packet is checked for characteristics defined in the rule. For example, a specific IP header, input and output interfaces, TCP flags and protocol.

• What to do when the packet matches the rule.

The packet can be handled according to a specified target policy such as accepted, dropped, returned, logged, or rejected.

When a packet is filtered, its characteristics are compared against the rules one-by-one. All defined characteristics must match. If no rules are found then the default action for that chain is applied. Administrators can do the following to specify packet filtering:

- Add a new chain and specify rules for that chain
- Add new rules to existing chains
- Edit a built-in chain or delete the built-in chain rules

## Add Rule and Edit Rule Options

When you add or edit a rule you can define any of the options described in the following table.

| Filter Options                                | Description                                                                                                    |
|-----------------------------------------------|----------------------------------------------------------------------------------------------------|
| Source IP and Mask<br>Destination IP and Mask | If you specify a source IP, incoming packets are filtered for<br>the specified IP address. If you specify a destination IP,<br>outgoing packets are filtered for the specified IP address. |
|                                               | If you fill in a source or destination mask, incoming or<br>outgoing packets are filtered for IP addresses from the<br>subnetwork in the specified netmask.                                |
| Protocol                                      | You can select a protocol for filtering from one of the following options:                                                                                                    |
|                                               | <ul> <li>ALL</li> <li>Numeric Protocol Options</li> <li>TCP Protocol Options</li> <li>UDP Protocol Options</li> <li>ICMP Protocol Options</li> </ul>                                       |
| Input Interface                               | The input interface (ethN) used by the incoming packet.                                                                                                    |
| Output Interface                              | The output interface (eth N) used by the outgoing packet.                                                                                                    |
| Fragments                                     | The types of packets to be filtered:                                                                                                    |
|                                               | • All packets                                                                                                    |
|                                               | • 2nd, 3rd fragmented packets                                                                                                    |
|                                               | <ul> <li>Non-fragmented and 1st fragmented packets</li> </ul>                                                                                                    |

 Table 1-6: Filter Options for Packet Filtering Rules

You can flag any of the above elements with *inverted* so that the target action is performed on packets that do not match any of the criteria specified in that line. For example, if you select DROP as the target action, specify "Inverted" for a source IP address, and do not specify any other criteria in the rule, any packets arriving from any other source IP address than the one specified are dropped.

#### **Numeric Protocol Options**

If you select Numeric as the protocol when specifying a rule, you need to specify the desired number.

#### **TCP** Protocol Options

If you select TCP as the protocol when specifying a rule, you can define the following options.

| Field/Menu Option                         | Definition                                                                                                    |
|-------------------------------------------|----------------------------------------------------------------------------------------------------|
| Source Port<br>- OR -<br>Destination Port | You can specify a source or destination port number for filtering in<br>the "Source Port" or "Destination Port" field. You can also specify<br>a range so that TCP packets are filtered for any port number within<br>the range.                                           |
| TCP Flags                                 | Specifying any of the flags: "SYN" (synchronize), "ACK"<br>(acknowledge), "FIN" (finish), "RST" (reset), "URG" (urgent),<br>"PSH" (push), and one of the "Any," "Set," or "Unset" conditions,<br>filters TCP packets for the specified flag and the selected<br>condition. |

**Table 1-7:** TCP Protocol Packet Filtering Options

#### **UDP Protocol Options**

When you select UDP as a protocol when specifying a rule, you can select the UDP options defined in the following table.

 Table 1-8: UDP Protocol Packet Filtering Options

| Field                 | Definition                                                                                                    |
|-----------------------|----------------------------------------------------------------------------------------------------|
| Source Port<br>- OR - | Specify a source or destination port number for filtering in the<br>"Source Port" or "Destination Port" field.                                                                                                  |
| Destination Port      | You can specify a source or destination port number for filtering in<br>the "Source Port" field. You can also specify a second number so<br>that UDP packets are filtered for any port number within the range. |

#### **ICMP Protocol Options**

When you select ICMP as a protocol when specifying a rule, you can select the following ICMP options.

- all
- echo-reply
- destination-unreachable
- network-unreachable
- host-unreachable
- protocol-unreachable
- port-unreachable
- fragmentation-needed
- source-route-failed
- network-unknown
- host-unknown
- network-prohibited
- host-prohibited
- TOS-network-unreachable
- TOS-host-unreachable
- communication-prohibited
- host-precedence violation

- precedence-cutoff
- source-quench
- redirect
- network-redirect
- host-redirect
- TOS-network-redirect
- TOS-host-redirect
- echo-request
- router-advertisement
- router-solicitation
- time-exceeded
- ttl-zero-during-transit
- ttl-zero-during-reassembly
- parameter-problem
- ip-header-bad
- required-option-missing
- timestamp-request
- timestamp-reply
- address-mask-request
- address-mask-reply

#### **Target Actions**

The "Target" is the action to be performed on an IP packet that matches all the criteria specified in a rule. The target actions are:

- ACCEPT
- DROP
- RETURN
- LOG
- REJECT

If the "LOG" and "REJECT" targets are selected, additional options are available.

The following table describes the options for the "LOG" Target.

| Options      | Definition                            |
|--------------|---------------------------------------|
| Log Level    | emerg                                 |
|              | alert                                 |
|              | crit                                  |
|              | err                                   |
|              | warning                               |
|              | notice                                |
|              | info                                  |
|              | debug                                 |
| Log Prefix   | The prefix to use in the log entry.   |
| TCP Sequence | Includes the TCP sequence in the log. |
| TCP Options  | Includes TCP options in the log.      |
| IP Options   | Includes IP options in the log.       |

 Table 1-9: LOG Target Action Options

The following list shows the options for the REJECT Target:

- icmp-net-unreachable
- icmp-host-unreachable
- icmp-port-unreachable
- icmp-proto-unreachable
- icmp-net-prohibited
- icmp-host-prohibited
- echo-reply
- tcp-reset

#### Firewall Configuration Procedures

The following table has links to the procedures for defining packet filtering using the Web Manager.

| To Add a Chain  | Page 202 |
|-----------------|----------|
| To Edit a Chain | Page 202 |
| To Add a Rule   | Page 204 |
| To Edit a Rule  | Page 204 |

## **SNMP**

The ACS administrator can activate Simple Network Management Protocol (SNMP) agent that resides on the ACS so that the SNMP agent sends notifications about significant events or traps to an SNMP management application. The ACS SNMP agent supports SNMP v1/v2 and v3.

The following table shows the tasks related to administering SNMP on the ACS and provides links to where they are documented.

| To Configure SNMP                                         | See "To Configure SNMP"<br>on page 187.               |  |
|-----------------------------------------------------------|-------------------------------------------------------|--|
| To configure one or more serial ports to send SNMP traps. | See "SNMP Trap<br>Notifications Entry" on page<br>308 |  |

# Notifications, Alarms, and Data Buffering

The ACS administrator can setup logging, notifications, and alarms to alert administrators about problems. System generated messages on ACS and the connected servers or devices can be sent to syslog servers for handling. The administrator can also configure data buffering to store data from communication on serial ports for monitoring.

Data from communication with serial-connected consoles can be stored:

- Locally in the ACS's flash memory, or
- Remotely either on an NFS server or a syslog server.

## **Syslog Servers**

Messages about the ACS and connected servers or devices can be sent to a central logging servers, called syslog servers. Console data from devices connected to serial ports can be stored in data buffer files on syslog servers. By default logging and data buffering are not done.

## Prerequisites for Logging to Syslog Servers

Before configuring syslogging, the ACS administrator must ensure that syslog server is pre-configured with a public IP address, and it is accessible from ACS. The ACS administrator must be able to obtain the following information from the syslog server's administrator.

- The IP address of the syslog server
- The facility number for messages coming from the ACS.

Facility numbers are used on the syslog server for handling messages generated by multiple devices.

#### Facility Numbers for Syslog Messages

Each syslog server has seven local facility numbers available for its administrator to assign to different devices or groups of devices at different locations. The available facility numbers are Local0 through Local7.

#### An Example of Using Facility Numbers

The syslog system administrator sets up a server called "syslogger" to handle log messages from two ACS boxes. One ACS is located in São Paulo, Brazil, and the other in Fremont, California. The syslog server's administrator wants to aggregate messages from the São Paulo ACS into the local1 facility, and to aggregate messages from Fremont ACS into the local2 facility.

On "syslogger" the system administrator has configured the system logging utility to write messages from the local1 facility to the /var/log/ saopaulo-config file and the messages from the local2 facility to the / var/log/fremont-config file. If you were in Fremont and identifying the syslog server using the Web Manager, according to this example, you would select the facility number Local2 from the "Facility Number" pull-down menu on the Syslog form.

# **Administering Users of Connected Devices**

This sections provides a list of task that an ACS administrator can perform to enable access to connected devices.

## Planning Access to Connected Devices

The ACS administrator needs to perform specific tasks to setup and configure user access to the connected servers, IPDUs, or other devices. An advanced planning can minimize issues that may arise during software configuration.

Some of the planning steps includes the following:

- Create a list of servers or devices to connect to the serial ports.
- Create a list of users with the type of access each user requires.
- Create a matrix of users and required access to each connected server or device.
- Create meaningful aliases to assign to port numbers.
- List all devices that need to be connected to IPDUs and the users who need to access them.

## **Configuring Access to Connected Devices**

During hardware installation of ACS, the installer connects the servers, devices, and any IPDUs to the serial ports.

During software configuration, the ACS administrator performs the common tasks listed in the following table.

 Table 1-10: Tasks for Configuring Access to Connected Devices

| Task                                                                 | Where documented |
|----------------------------------------------------------------------|------------------|
| Configure a serial port connection protocol for a console connection | Page 251         |
| Configure user access to serial ports.                               | Page 266         |
| Configure a serial port for IPDU or IPMI power management            | Page 280         |
| Configure a user for IPDU power management                           | Page 281         |

## **ACS and Power Management**

ACS enables users who have power management permissions to power off, power on, and reboot devices. The ACS offers the following power management options:

• Remote power management of servers that have IPMI controllers. The ACS's implementation of the Intelligent Platform Management Interface (IPMI) protocol lets authorized users manage power for servers that have embedded IPMI controllers. IPMI servers do not need to be connected to the ACS because their IPMI controllers respond to out-of-band IPMI

commands. Authorized users can also perform IPMI power management of serially-connected devices. The ACS uses IPMI V1.5.

- Remote power management of devices that are plugged into an IPDU that is connected to ACS
- The intelligent power distribution unit (IPDU) can be an AlterPath PM connected to any serial port. Up to 128 IPDU outlets can be daisy-chained.
- The diagram below shows a typical setup of the ACS and an AlterPath PM unit.

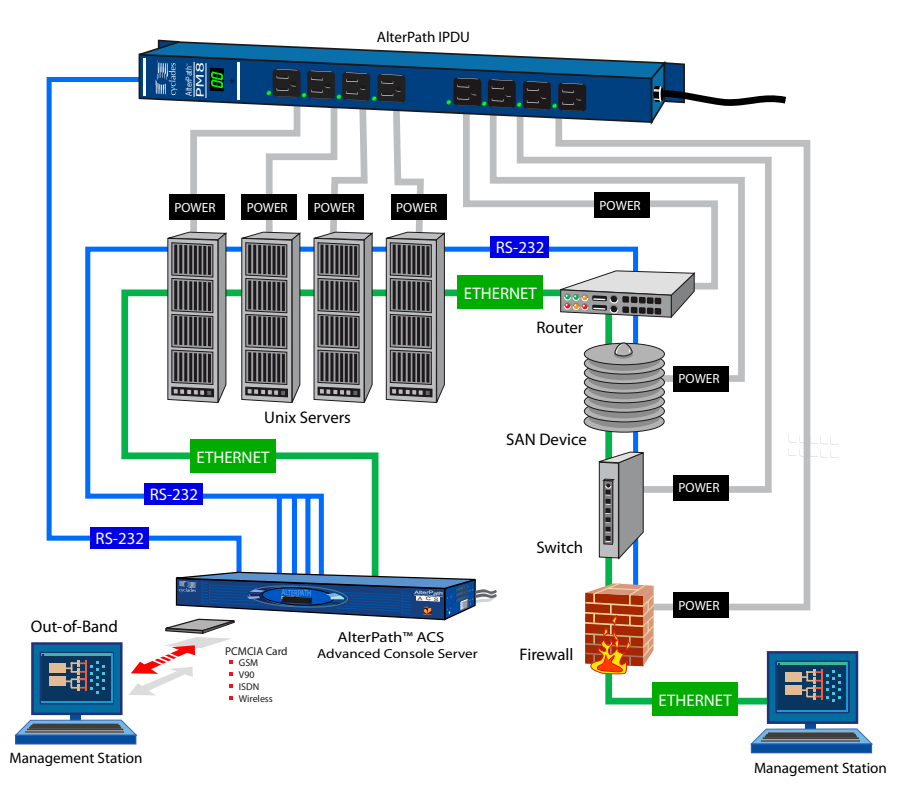

Figure 1-4: IPDU Integration With ACS

## **Configuring Power Management**

Administrators commonly perform power management through the Web Manager, to assign power management permissions to users, configure IPMI devices, and configure ports for power management.

The following table list the tasks for power management and where they are described.

| Tabla | 1_11. | Tacke | for | Configuring | Dowor | Managamont | ŀ |
|-------|-------|-------|-----|-------------|-------|------------|---|
| lable | 1-11. | Iasks | 101 | Conniganing | LOWEI | manayemen  | L |

| Task                                                     | Where Documented                                                                                      |
|----------------------------------------------------------|----------------------------------------------------------------------------------------------------|
| Configure users to manage power on IPDUs                 | "To Configure a User for IPDU Power<br>Management While Connected To a Serial<br>Port" on page 281    |
| Identify servers for IPMI power<br>management            | "To Delete, Add, or Edit an IPMI Device to<br>Enable or Disable IPMI Power<br>Management" on page 143 |
| Configure ports for power management by authorized users | "To Configure a Serial Port for IPDU or<br>IPMI Power Management" on page 280.                        |

#### **Configuring Ports for Power Management by Authorized Users**

Administrators of connected devices who have power management permissions can do power management while connected by using a "hot key" that brings up a power management screen.

For IPMI power management the default hot key is Ctrl+p. For IPDU power management the default hot key is Ctrl+Shift+I.

### **Configuring Ports for Power Management Using the CLI**

ACS administrators can use the CLI command with the config ipmi options to manage power on IPMI devices while logged into the ACS with administrative rights. The ipmitool command is documented in the *AlterPath ACS Installation, Administration, and User's Guide*.

# **Options for Managing Power**

The sections listed below describe the different ways that the authorized users can perform power management through ACS.

- From forms in the Web Manager
- From a power management screen while logged into a device
- From the command line while logged into ACS

An authorized user with administrative privileges can perform IPDU and IPMI power management. A Regular User with permissions to the connected devices can perform IPDU power management.

#### Power Management Through the Web Manager

Users with power management permissions can perform power management through the Web Manager. The Web Manager menu includes the two power management options listed in the following table, with links to where each is documented.

| Table 1 | 1-12: | Power | Management | Options | in the | Web | Manager |
|---------|-------|-------|------------|---------|--------|-----|---------|
|         |       |       |            |         |        |     |         |

| Form Name       | Where Documented                                                                                                    |
|-----------------|----------------------------------------------------------------------------------------------------|
| IPDU Power Mgmt | • "IPDU Power Mgmt." on page 120                                                                                        |
|                 | • "To View Status, Lock, Unlock, Rename, or Cycle<br>Power Outlets" on page 123                                         |
| IPMI Power Mgmt | • "IPMI Power Management" on page 140                                                                                   |
|                 | <ul> <li>"To Delete, Add, or Edit an IPMI Device to Enable or<br/>Disable IPMI Power Management" on page 143</li> </ul> |
|                 | • "To Manage Power on an IPMI Device" on page 144                                                                       |

### Power Management from the ACS Command Line

ACS administrators can use the ipmitool command to manage power on IPMI devices while logged into the ACS with administrative rights. The ipmitool command is documented in the *AlterPath ACS Command Reference Guide*.

# Chapter 2 Installation and Configuration

This chapter covers the topics listed in the following table.

| Shipping Box Contents                      | Page 26 |
|--------------------------------------------|---------|
| Important Pre-Installation Requirements    | Page 32 |
| Basic Installation Procedures              | Page 33 |
| Other Methods of Accessing the Web Manager | Page 43 |
| Installing PCMCIA Cards                    | Page 45 |
| Connecting AlterPath PM IPDUs              | Page 46 |

The following figure illustrates an example of an ACS configured with connected devices.

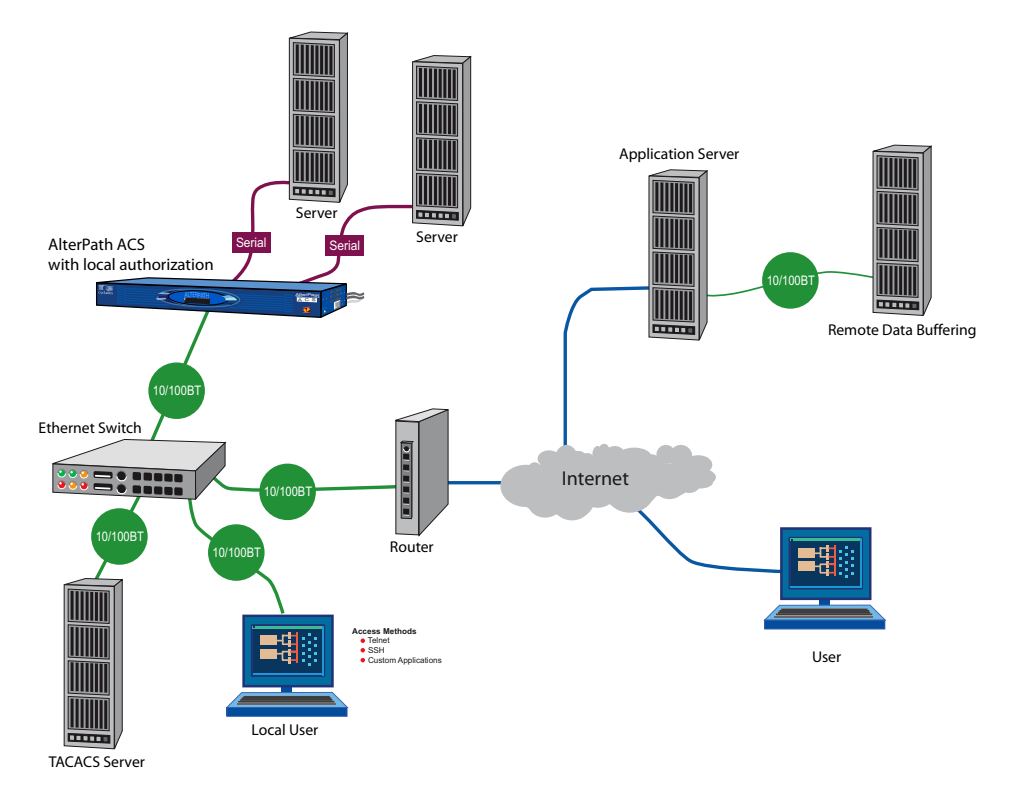

Figure 2-1: ACS Setup Example

# **Shipping Box Contents**

The shipping box contains the ACS along with the items shown in Table 2-1 and Table 2-2 for ACS4 through ACS48, and ACS1 respectively. The entry for each part provides an illustration, its part number, description, and purpose. You can use checkboxes to check off each item, and you can use the part numbers from this table to reorder any of the parts.

The list is numbered for internal cross-referencing among descriptions within this table.

| R  | Item | P/N     | Description                                                                                                    | Purpose                                                                                                    |
|----|------|---------|----------------------------------------------------------------------------------------------------|----------------------------------------------------------------------------------------------------|
| 1. |      | PAC0266 | Documentation CD                                                                                                    | PDF copies of this guide and<br>all other Cyclades product<br>documents.                                                                                                    |
| 2. |      | PAC0199 | AlterPath ACS<br>QuickStart Guide                                                                                                    | Basic installation guide in<br>printed format. Written for<br>users experienced in<br>installing Cyclades products.                                                                                                    |
| 3. |      |         | Power cable.                                                                                                    | To connect the ACS to a                                                                                                    |
|    |      |         | <ul> <li>One cable is<br/>included with the<br/>AC single power<br/>supply products.</li> <li>Two cables are<br/>included with the<br/>AC dual power<br/>supply products.</li> <li>No cables are<br/>included with the<br/>DC single or dual<br/>power supply<br/>products.</li> </ul> | power source. The<br>destination country is used to<br>determine which type of cord<br>is shipped based on the<br>country's standard power<br>outlet. The prongs of<br>available cords are shown in<br>the following rows. Talk with<br>a Cyclades sales<br>representative if the power<br>cable you need is not listed in<br>this table or if you have<br>special requirements. |
|    |      | CAB0010 | NEMA515P. Flat<br>blades with round<br>grounding pin.                                                                                                    | United States and Canada                                                                                                    |

## Table 2-1: Shipping Box Contents for ACS4 - ACS48

| R          | Item     | P/N                 | Description                                 | Purpose                                                                             |
|------------|----------|---------------------|---------------------------------------------|-------------------------------------------------------------------------------------|
|            | 4        | CAB0037             | Schuko. Round pin attachment plug.          | Continental Europe                                                                  |
|            | <b></b>  | CAB0055             | Oblique flat blades<br>with ground.         | Australia and New Zealand                                                           |
|            | <b>P</b> | CAB0056/<br>CAB0104 | Rectangular blade<br>plug.                  | UK and Ireland                                                                      |
|            |          | CAB0278             | Flat blades with<br>round grounding<br>pin. | Japan                                                                               |
| <b>4</b> . |          | ADB0017             | RJ45 to DB25F crossover adapter             | To connect the console port<br>to a computer that has a DB-<br>25 male connector.   |
| 5.         |          | ADB0025             | RJ45 to DB25M crossover adapter             | To connect the console port<br>to a computer that has a DB-<br>25 female connector. |

| R   | ltem | P/N     | Description                          | Purpose                                                                                                    |
|-----|------|---------|--------------------------------------|----------------------------------------------------------------------------------------------------|
| 6.  |      | ADB0036 | RJ45 to DB9F<br>crossover adapter    | To connect the console port<br>to a computer that has a DB-9<br>connector.                                       |
| 7.  |      | ADB0039 | Sun/Netra<br>crossover adapter       | To connect the console port<br>to a Sun Netra server, or other<br>devices with the same pinout<br>configuration. |
| 8.  |      | CAB0018 | RJ45 to RJ45 7ft.<br>CAT5 cable      | Use for the following:                                                                                           |
|     |      |         |                                      | • To connect a device or an IPDU to a serial port.                                                               |
|     |      |         |                                      | • To connect an Ethernet port to the LAN.                                                                        |
|     |      |         |                                      | • To connect a terminal to a console port.                                                                       |
| 9.  | G    | CAB0025 | RJ45 to DB25M<br>straight-thru cable | Use for modems and other DCE devices.                                                                            |
| 10. |      | CON0071 | DB25F Loopback                       | Use to test and diagnose serial ports.                                                                           |

| R   | ltem | P/N     | Description                                               | Purpose                                                                                                    |
|-----|------|---------|-----------------------------------------------------------|----------------------------------------------------------------------------------------------------|
| 11. |      | HAR0220 | 2 - Mounting<br>brackets with<br>8 - screws (2<br>spares) | Use to mount the ACS to a<br>rack or cabinet. To mount on<br>a wall, order the brackets<br>under part number:<br>HAR0220. |

 Table 2-2: Shipping Box Contents for ACS1

| R          | ltem | P/N     | Description                       | Purpose                                                                                                    |
|------------|------|---------|-----------------------------------|----------------------------------------------------------------------------------------------------|
| 1.         |      | PAC0266 | Documentation CD                  | PDF copies of this guide and<br>all other Cyclades product<br>documents.                                            |
| 2.         |      | PAC0199 | AlterPath ACS<br>QuickStart Guide | Basic installation guide in<br>printed format. Written for<br>users experienced in<br>installing Cyclades products. |
| 3.         |      | ADB0036 | RJ45 to DB9F<br>crossover adapter | To connect the console port<br>to a computer that has a DB-9<br>connector.                                          |
| <b>4</b> . |      | CON0071 | DB25F Loopback                    | Use to test and diagnose serial ports.                                                                              |
| 5.         |      | CON0095 | 3.5mm Block Plug                  | Use to establish RS-485 connection.                                                                                 |

| 6.  | CON0093 | DB9F to DB25M<br>adapter         | Use to convert serial port connectors.                                                 |
|-----|---------|----------------------------------|----------------------------------------------------------------------------------------|
| 7.  | PAC0111 | Bumpon Protect<br>Pads           | Adhesive pads to protect and stabilize ACS1.                                           |
| 8.  | CAB0018 | RJ45 to RJ45 7ft.                | Use for the following:                                                                 |
|     |         | CAT5 cable                       | • To connect a device or an IPDU to a serial port.                                     |
|     |         |                                  | • To connect an Ethernet port to the LAN.                                              |
|     |         |                                  | • To connect a terminal to a console port.                                             |
| 9.  | CAB0042 | DB9F to DB25F<br>crossover cable | To connect the RS-232 serial<br>port to a computer that has a<br>DB-25 male connector. |
| 10. | POW0021 | Power Supply<br>+5V/2.5A         | Power supply for ACS1.                                                                 |
| 11. | CAB0052 | Power Cable<br>6ft. 2-Pin        | United States and Canada                                                               |

| CAB0053 | Schuko. Round pin   | Continental Europe        |
|---------|---------------------|---------------------------|
| CAB0074 | Oblique flat blades | Australia and New Zealand |
| CAB0075 | Rectangular blades  | UK and Ireland            |

# **Important Pre-installation Requirements**

Before installing and configuring ACS, ensure that you have the following:

- Root Access on your local UNIX machine in order to use the serial ports.
- An appropriate Terminal application for your operating system.
- IP address, DNS, Network Mask, and Gateway addresses of your server or terminal, the ACS, and the machine that ACS is connected to.
- A web browser that supports the ACS Web Manager, such as Netscape, Internet Explorer 6.0, Firefox, or Mozilla.
- Java 2 Runtime Environment (JRE) version 1.4.2 or later. J2RE can be downloaded from <a href="http://java.com">http://java.com</a>.

## Java Plug-In Requirement for Serial Port Access

The JRE version 1.4.2 or later must be installed for a user to be able to access a serial port using the Java applet viewing window. After you download and install J2RE version 1.4.2 or later, check your browser configuration to see if the Java plug-in is configured with your browser.

## ▼ To check Java Plug-in Support in the Browser

- **1.** To check Internet Explorer on Windows, do the following steps.
  - **a.** Go to Tools > Internet Options > Advanced
  - **b.** Scroll down and look for a section on Java.
  - **c.** There should be a check box that says "Use Java 2 v1.4.2...." As shown in the following figure.

Java (Sun)
 Use Java 2 v1.4.2\_03 for <a pplet> (requires restart)

- **d.** If an option similar to the above figure does not appear, it means that JRE is not installed on your system. Or, if the option appears, but the checkbox is not enabled, this means your browser is not activated to use the Java plug-in that came with JRE.
- 2. To check Netscape or Mozilla on Windows, do the following steps.
  - **a.** Go to Edit > Preferences > Advanced.
  - **b.** Check the "Enable Java" checkbox.
  - **c.** To see what version of the Java plug-in is registered, do the following steps.
    - **i.** Go to Help > About Plug-ins.
    - ii. Scroll to the Java Plug-in section.
    - iii. Check whether the registered Java plug-in is the same as the version you installed.

#### ▼ To Install JRE Version 1.4.2 or later and Register the Plug-in

**1.** Make sure that JRE 1.4.2 or later is installed on the computer.

If needed, download the JRE from <u>http://java.com.</u> The web site automatically checks your configuration and installs the latest version of JRE if one is not available.

- **2.** If JRE is already installed on your system and you just want to activate your browser, do the following steps.
  - a. Go to your system's Control Panel > Java Plug-in > Browser
  - **b.** Enable the browser(s) for Java Plug-in.
  - **c.** Test your browser(s) to see if the correct Java Plug-in is being used.

## **Basic Installation Procedures**

The following table lists the basic installation tasks in the order in which they should be performed and shows the page numbers where the tasks are described in more detail.

| Task                                                                                     | Where Documented                                                                |
|------------------------------------------------------------------------------------------|---------------------------------------------------------------------------------|
| Mount the ACS                                                                            | "Mounting the ACS" on page 34                                                   |
| Make an Ethernet connection                                                              | "Making an Ethernet Connection" on page 35                                      |
| Connect servers and other devices to be managed through the ACS                          | "Connecting Servers and Other Devices to ACS" on page 35                        |
| Make a direct (terminal) connection to<br>prepare ACS for basic network<br>configuration | "Making a Direct Connection to Configure the<br>Network Parameters." on page 36 |
| Power on the ACS and the connected devices                                               | "Powering on the ACS and the Connected<br>Devices" on page 37                   |
| Perform basic network configuration                                                      | "Performing Basic Network Configuration<br>Using the wiz Command" on page 38    |
| Select a security profile using the web manager                                          | "Selecting A Security Profile Using the Web<br>Manager" on page 42              |

#### **Table 2-3:** ACS Basic Installation Tasks

# Mounting the ACS

You can mount the ACS on a wall, rack, or cabinet, or place it on a desktop or other flat surface. Two brackets are supplied with six hex screws for attaching the brackets to ACS for mounting. See item 14 in the shipping content section.

- If you are not mounting the ACS, place the unit on a desk or table.
- If you are rack-mounting the ACS, obtain a hex screwdriver and appropriate nuts and bolts before starting the following procedure.

## ▼ To rack-mount ACS, perform the following steps:

**1.** Install the brackets on to the front or back edges of the box using a screw driver and the screws provided with the mounting kit.

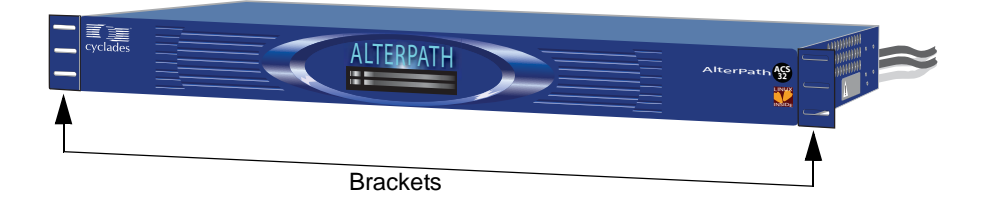

- **2.** Mount the ACS box in a secure position.
- **Note:** To ensure safety refer to Appendix B "Safety, Regulatory, and Compliance Information".

## Making an Ethernet Connection

Connect a CAT-5 patch cable from the ACS port labeled 10/100Base-T to an Ethernet hub or switch.

## **Connecting Servers and Other Devices to ACS**

The following sections describes the recommended preparation for connecting servers or devices to ACS.

- Make sure the configuration on servers or devices to be connected are completed.
- Work with the administrator of the servers or devices to ensure all the following prerequisites are met:
  - All devices are installed and fully configured.
  - User accounts exist for the users who need access to the server or device.
  - If a device is to use remote authentication, make sure that the authentication servers are installed and fully configured
  - You have obtained from the server's administrator the information (IP address and other method-specific information), which you need to configure the authentication server on the ACS.

## ▼ To Connect Devices to Serial Ports

Using patch cables with RJ-45 connectors and DB-9 console adapters assemble crossover cables to connect the ACS serial ports to the device's console port.

**Note:** For AlterPath ACS16 and AlterPath ACS32 models with single or dual DC power supplies, make sure you use shielded cables when connecting devices to the serial ports. Shielded cables are required to comply with NEBS Level 3 certification on these models.

# Making a Direct Connection to Configure the Network Parameters.

Perform the following steps to connect a terminal or a computer to the console port of the ACS.

On a PC, ensure that HyperTerminal or another terminal emulation program is installed on the Windows operating system. On a computer running a UNIXbased operating system, such as Solaris or Linux, make sure that a compatible terminal emulator such as Kermit or Minicom is installed.

### ▼ To Connect to the Console Port

You can use a CAT-5 straight-through cable with RJ-45 connectors and the appropriate adapter provided in the product box to assemble a console cable. All adapters have an RJ-45 connector on one end and either a DB25 or DB9 male or female connector on the other end.

- **1.** Connect the RJ-45 end of the cable to the port labeled "Console" on the ACS.
- **2.** Connect the adapter end of the cable to the console port of your server or device.
- **3.** Install and launch your serial communication software on a terminal or a computer. For example, if you are using a PC, use HyperTerminal to perform the initial configuration of the ACS directly through your PC's COM port.
- **4.** Open HyperTerminal. Start > All Programs > Accessories > Communications > HyperTerminal
- **5.** Start a New Connection session, select an available COM port, and enter the following console parameters.
  - Bits per second: 9600 bps
  - Data bits: 8 bits
  - Parity: None
  - Stop bit: 1
  - Flow control: None

### Powering on the ACS and the Connected Devices

Do the following procedures in the order shown to avoid problems with components on connected devices.

#### ▼ To Power on the ACS

- **1.** Make sure the ACS's power switch is off.
- **2.** Plug in the power cable.
- **3.** Turn the ACS's power switch(es) on.
- **Note:** If your ACS model is equipped with dual power supplies, make sure you turn both power switches on. After system initialization, a beep sound may warn if one of the power supplies is off.

#### ▼ To Turn Power On Connected Devices

• Turn on the power switches of the connected devices only after you have completed the physical connection to ACS.

### **Configuring the Network Parameters**

In preparation to make ACS available on the network, collect the following information from your system administrator and proceed with the network configuration procedure.

- Hostname
- An IP address for ACS
- Domain name

- DNS IP address
- Gateway IP address
- Network mask
- NTP server's IP address (if you are using a time/date server)

## Performing Basic Network Configuration Using the wiz Command

The following procedure assumes that a hardware connection is made between the ACS's console port and the COM port of a computer.

#### ▼ To Log Into ACS Through the Console

From your terminal emulation application, log into the console port as root.

```
ACS login: root
Password: tslinux
```

- **Warning:** For security reasons, it is strongly recommended that you change the default password **"tslinux"** as soon as possible. To change the default password, enter the "passwd" command at the prompt, and enter a new password when prompted.
  - **Note:** The following Security Advisory appears the first time ACS is accessed, or after a reset to factory default parameters. If you are upgrading the firmware on ACS, the previously configured security parameters are retained in the flash memory and the below message does not appear.

#### Figure 2-2: Security Advisory Console Message

#### **Important - Security Advisory!**

Console Management provides critical access to management features of attached equipment. Please take the required precautions to understand the potential impacts this device may have to your SECURITY policies.

From factory, this device is configured as follows:

- Single password for ROOT;
- All serial port DISABLED;
- DHCP, Telnet, SSHv1 & SSHv2, and HTTP & HTTPS enabled.

Cyclades STRONGLY recommends:

1. To change the ROOT password before setting up the box for secure access to the ACS equipment.

2. That you SELECT A SECURITY PROFILE to complete the INITIAL SETUP. Security is dependent on Policy and is Configurable to fit in environments with varying levels of Security. Cyclades provides three pre-set Security Levels: SECURED, MODERATE and OPEN, and in addition, the ability to set a CUSTOM Security Profile.

3. Do not leave the equipment idle WITHOUT selecting a SECURITY PROFILE.

4. To ENABLE Serial Ports and CONFIGURE them using Web UI or CLI. Refer to the Quick Start Guide or the User's Guide for Security Profile selection details and Serial Port configuration.

#### ▼ To Use the wiz Command to Configure Network Parameters

1. Launch the Configuration Wizard by entering the wiz command.

[root@CAS root] # wiz

As shown in the sample screen below, the system brings up the configuration wizard banner and begins running the wizard.

**2.** At the prompt, enter **n** to change the defaults.

Set to defaults (y/n)[n]: n

**3.** Press Enter to accept the default hostname, otherwise enter your own hostname.

Hostname [CAS]: fremont branch ACS

**4.** Press Enter to keep DHCP enabled, or enter "n" to specify a static IP address for ACS. By default, ACS uses the IP address provided by the DHCP server. If your network does not use DHCP, then ACS will default to 192.168.160.10.

```
Do you want to use DHCP to automatically assign an IP for your system? (y/n)[y] :
```

**5.** To change the default static IP address, see your network administrator to obtain a valid IP address.

```
System IP[192.168.160.10]: ACS IP address
```

**6.** Enter the domain name.

Domain name[cyclades.com]: domain\_name

7. Enter the IP address for the Primary DNS (domain name) server.

```
Primary DNS Server[192.168.44.21] :
DNS_server_IP_address
```

**8.** Enter the IP address for the gateway.

Gateway IP[eth0] : gateway\_IP\_address

**9.** Enter the netmask for the subnetwork.

```
Network Mask[#] : netmask
```

The network configuration parameters appear.

**10.** Enter **y** after the prompts shown in the following screen example.

```
Are all these parameters correct? (y/n) [n]: y
Do you want to activate your configurations
now? (y/n) [y]: y
Do you want to save your configuration to
Flash? (y/n) [n]: y
```

- **11.** To confirm the configuration, enter the ifconfig command.
- **12.** After the initial configuration proceed to the Web Manager to select a security profile as described in the following section.
- **Note:** To use the Web Manager, ask your system administrator for the ACS's IP address. ACS may be set up with a static IP address at your site. By default, ACS uses the IP address provided by the DHCP server. If your network does not use DHCP, then ACS defaults to 192.168.160.10.

#### Selecting A Security Profile Using the Web Manager

After the initial configuration, connect to the Web Manager by entering the IP address of the ACS in a supported browser.

**Note:** Once you login to the Web Manager, a Security Profile must be selected in order to further configure ACS using the Web Manager. For this reason your browser redirects to Wizard > Step1: Security Profiles.

#### ▼ To Select a Security Profile

Select a pre-defined Security Profile, or define a Custom profile for specific services. The profiles are:

- Secured: Disables all protocols except SSHv2, HTTPS, and SSH to Serial Ports.
- Moderate: Enables SSHv1, SSHv2, HTTP, HTTPS, Telnet, SSH and Raw connections to Serial Ports, ICMP, and HTTP redirection to HTTPS.
- **Open:** Enables all services, Telnet, SSHv1, SSHv2, HTTP, HTTPS, SNMP, RPC, ICMP and Telnet, SSH and Raw connections to Serial Ports.
- **Default:** Sets the profile to the same configuration as Moderate profile.
- **Custom:** Allows custom configuration of individual protocols and services.

For detailed information on Security Profiles see "Security Profiles" on page 230.

The administrator can perform the following tasks using the Web Manager.

- Administer ACS and its connected devices.
- Configure user and group permissions.
- Access the serial ports and the connected devices.

# Adding Users and Configuring Ports Using the Web Manager

#### **Enabling Ports and Assigning Users.**

- Note: From the factory, ACS is configured with all serial ports disabled.
  - The administrator can add users, enable or disable the serial ports, and select and assign specific users to individual ports. For detailed information on managing users and ports see Appendix 9 "Security Menu & Forms" and Appendix 10 "Ports Menu & Forms".

For additional configuration and administration options, and other important related information, see the chapters in the ACS user manual that are listed in the following table.

| Торіс                                                                                         | Where Documented                                |
|-----------------------------------------------------------------------------------------------|-------------------------------------------------|
| Installation and Configuration Process.                                                       | Appendix 2 "Installation and Configuration"     |
| For Regular Users - How to use the Web<br>Manager to access servers and connected<br>devices. | Appendix 3 "Web Manager for Regular Users"      |
| Web Manager in Wizard Mode.                                                                   | Appendix 5 "Configuring ACS in Wizard Mode"     |
| Web Manager in Expert Mode.                                                                   | Appendix 6 "Configuring the ACS in Expert Mode" |

### Other Methods of Accessing the Web Manager

You can access the Web Manager using one of the following methods.

- **Note:** The following methods require additional setup and configuration, which could be specific to your site's network configuration.
  - Using DHCP
  - Using the default IP address

#### To Use a Dynamic IP Address to Access the Web Manager

This procedure assumes that DHCP is enabled, and that you are able to obtain the dynamic IP address that is currently assigned to ACS.

- **1.** Mount the AlterPath ACS.
- **2.** Connect computers and other devices to be managed through the ACS.
- **3.** Power on the ACS and connected devices.
- **4.** Obtain the ACS's current IP address.
- 5. Enter the ACS's IP address in the browser's Address window.
- **6.** Login to the ACS and finish configuring users and other settings using the Web Manager.

#### To Use the Default IP Address to Access the Web Manager

The default IP address for the ACS is 192.168.160.10. This procedure assumes that you are able to temporarily change the IP address of a computer that is on the same subnet as the ACS.

1. On a computer that resides on the same subnet as the ACS, change the network portion of the IP address of that computer to 192.168.160.

For example, you could change the computer's IP address to 192.168.160.44. For the host portion of the IP address, you can use any number except 10, 0, or 255.

2. Bring up a browser on the computer whose address you changed, enter the ACS's default IP address, http://192.168.160.10 to bring up the Web Manager, and log in.

### **Installing PCMCIA Cards**

The front panel of the ACS has two PCMCIA card slots as shown in the following figure. You can insert and configure one card in each of the slots.

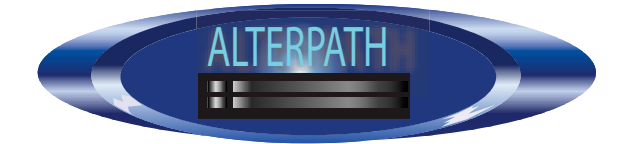

Figure 2-3: Front Panel PCMCIA Card Slots

To see a list of supported PCMCIA cards go to <u>http://www.cyclades.com/</u> <u>products/3/alterpath\_acs</u>, or www.cyclades.com > Products > IT Infrastructure Management > AlterPath ACS > Click here for a list of supported PCMCIA cards.

### ▼ To Install a PCMCIA Card

- **1.** Insert the PCMCIA card into slot 1 or slot 2.
- **2.** Use the Web Manager to configure the PCMCIA card.
- **Note:** A hard disk PCMCIA card is automatically mounted once it is inserted, and it needs no configuration.

### ▼ To Remove a PCMCIA Card

- **Caution:** Always use the Web Manager to eject a PCMCIA card. Any other method may cause a kernel panic.
  - 1. Eject the card by using the Eject button on the Web Manager's PCMCIA Management form, Expert > Network > PCMCIA Management > Eject

| PCMCIA |           |        |        |           |
|--------|-----------|--------|--------|-----------|
| Slot # | Card Type |        | Action | 1         |
| 1      | no card   | Insert | Eject  | Configure |
| 2      | no card   | Insert | Eject  | Configure |

Figure 2-4: PCMCIA Eject Button in Web Manager

**2.** Physically remove the card from the slot.

### ▼ To Configure a PCMCIA Card

See Chapter 8, "To Configure a PCMCIA Card", and the sections related to the type of card you need to configure.

### **Connecting AlterPath PM IPDUs**

You can connect AlterPath Power Management (PM) intelligent power distribution units (IPDUs) to the serial ports on the ACS using an RJ-45 to RJ-45 UTP cable. AlterPath PM includes two RS-232 outlets for serial management and daisy-chaining. Any combination of Alter PM models up to 128 outlets can be daisy-chained into a single virtual power distribution unit.

The following figure shows an ACS and two AlterPath PM8 IPDUs daisychained. One PM is connected to a serial port on ACS configured for power management, and a second PM is daisy-chained from the first PM.

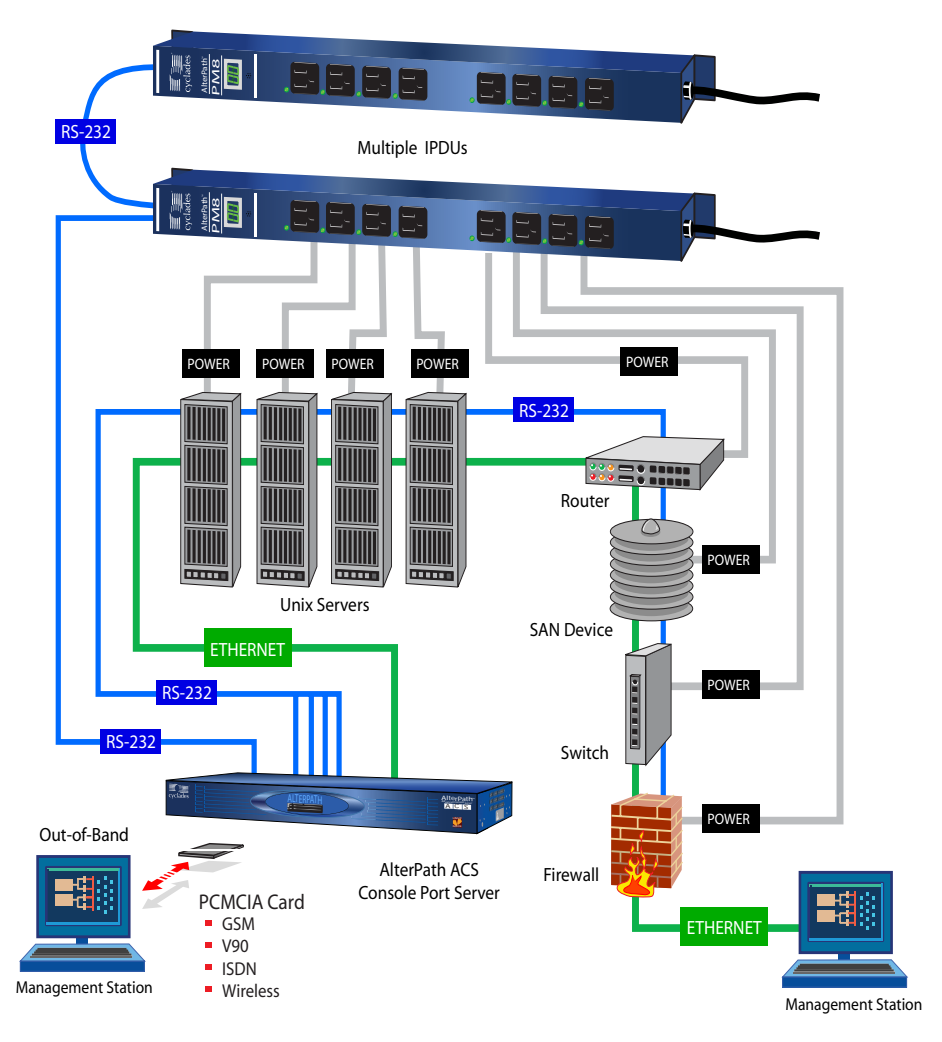

Figure 2-5: AlterPath PMs Connected to the ACS

The following table lists the related tasks on connecting IPDU units and managing power.

| Task                                                                         | Where Documented                                                                                      |
|------------------------------------------------------------------------------|----------------------------------------------------------------------------------------------------|
| Configure serial ports for power management protocol.                        | "To Configure a Serial Port for IPDU or<br>IPMI Power Management" on page 280                         |
| How the administrators perform IPDU power management using the Web Manager   | "IPDU Power Mgmt." on page 120                                                                        |
| How the regular users manager power outlets using the Web Manager            | "To Close an SSH Session" on page 56                                                                  |
| Connect the AlterPath PM to the ACS unit, and daisy-chain multiple PM units. | "To Daisy-Chain AlterPath PMs to the ACS" on page 48                                                  |
| Configure users for IPDU power management                                    | "To Configure Users to Manage Power<br>Outlets on IPDUs" on page 129                                  |
| Configure servers for IPMI power management while connected.                 | "To Delete, Add, or Edit an IPMI Device to<br>Enable or Disable IPMI Power<br>Management" on page 143 |

#### Table 2-4: Tasks Related to Connecting AlterPath PMs

### ▼ To Daisy-Chain AlterPath PMs to the ACS

This procedure assumes that you have one AlterPath PM connected to a serial port on the ACS.

- **1.** Connect one end of a UTP cable with RJ-45 connectors to the "OUT" port of the AlterPath PM that is connected to the serial port on ACS.
- **2.** Connect the other end of the cable to the "IN" port of the next AlterPath PM.
- **3.** Repeat Steps 1 and 2 until you have connected the desired number of AlterPath PMs.

## Chapter 3 Web Manager for Regular Users

This chapter describes the requirements and the procedures for "Regular Users" to use the Web Manager. Regular users are those who have configured accounts on the ACS with limited access rights.

Regular users can perform the following tasks using the Web Manager.

- Access computers and devices that are connected to the serial ports on the ACS.
- Perform IPDU power management.
- Change their current password.

This chapter contains the following sections.

| Using the Web Manager          | Page 49 |
|--------------------------------|---------|
| Features of Regular User Forms | Page 51 |
| Connect Form                   | Page 52 |
| IPDU Power Management          | Page 56 |
| IPDU Multi-Outlet Control      | Page 60 |
| Security                       | Page 63 |

### Using the Web Manager

ACS users perform most tasks through the Cyclades Web Manager. The Web Manager runs in a browser and provides a real-time view of all the equipment that is connected to the ACS.

The ACS administrator can use the Web Manager to configure users and ports. An authorized user can access connected devices through the Web Manager to troubleshoot, maintain, recycle power, and reboot connected devices.

#### ▼ Logging in to the Web Manager

- 1. Connect your web browser to ACS by typing in the Console Access Server's IP address (*e.g.*, https://10.10.10.10) provided to you by your system administrator in your internet browser.
- Note: Refer to Chapter 2, " for the requirements to start with the Web Manager.

#### Press Enter.

The system brings up the ACS Web Manager Login form.

**2.** Type in your username and password as provided to you by your system administrator.

|          | Login |
|----------|-------|
| username |       |
| password |       |
|          |       |
|          |       |
|          |       |
|          |       |
|          |       |
|          |       |

Figure 3-1: Regular User > Web Manager Login form

### **Features of Regular User Forms**

The following figure shows features of the Web Manager when regular users log in.

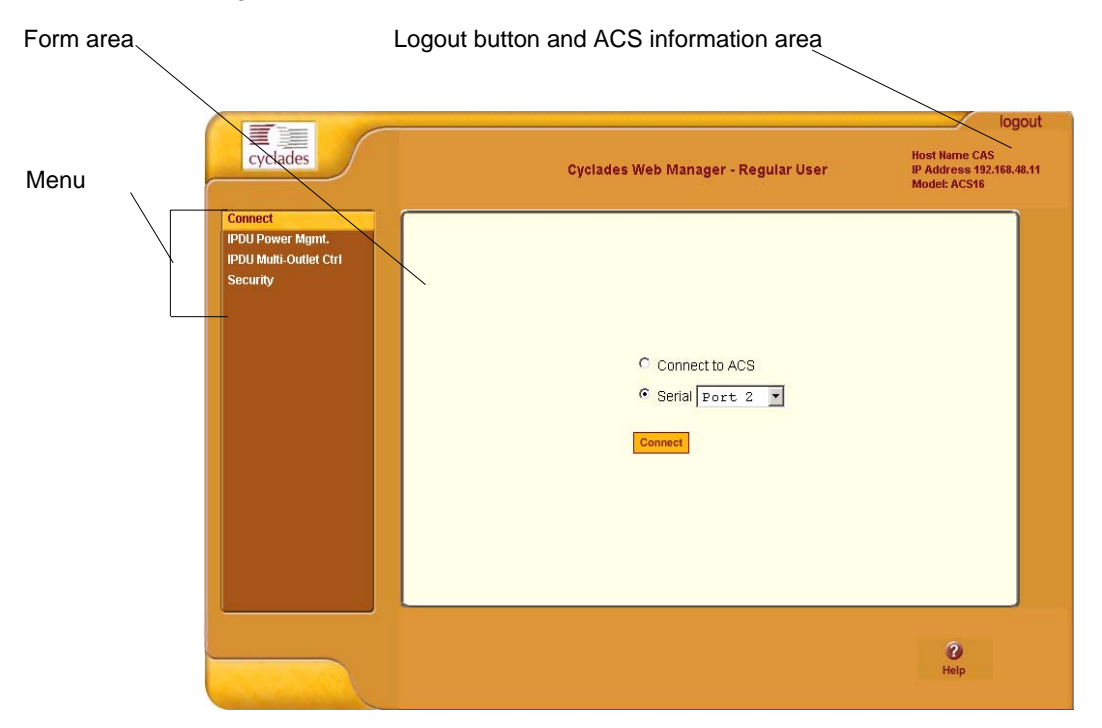

#### Figure 3-2: Regular User Form

The form in the middle changes according to which menu option is selected.

The following table illustrates the functions that are common to all the forms.

| Table 3-1: Comm | on Screen Information |
|-----------------|-----------------------|
|-----------------|-----------------------|

| Form Area | Purpose                       |
|-----------|-------------------------------|
| logout    | Click this button to log out. |

#### Table 3-1: Common Screen Information (Continued)

| Form Area                                                      | Purpose                                                                                                    |
|----------------------------------------------------------------|----------------------------------------------------------------------------------------------------|
| Host Name Cyclades<br>IP Address 192.168.48.11<br>Model: ACS16 | Displays the hostname and IP address assigned during initial configuration, and the model number of the ACS. |
| C)<br>Help                                                     | Brings up the online help.                                                                                   |

### Connect

When you select the "Connect" option, the following form appears.

| C Connect to ACS |  |
|------------------|--|
| • Serial Port 1  |  |
| Connect          |  |
|                  |  |

Figure 3-3: Regular User > Connect Form

You can use this form to connect to the ACS console, or to one of the serial ports as described in the following sections.

- "Connect to ACS" on page 53
- "Connect to Serial Ports" on page 54

Permission to access a port or perform power management is granted by the ACS administrator when your user account is created. Contact your administrator to gain authorization to access the serial port that the server or devices is connected to.

### **Connect to ACS**

When you click the "Connect to ACS" radio button on the "Connect" form, a Java applet viewer appears running an SSH session on the ACS. The following figure shows the Java applet when you connect to the ACS. Note in the "Connected to" message in the below figure at the top of the screen the IP address of the ACS followed by the session type, in this case "ssh".

| https://192.168.4   | 48.11 - CAS - Micro | osoft Internet Exp | plorer              |               | _ 🗆 ×  |
|---------------------|---------------------|--------------------|---------------------|---------------|--------|
|                     |                     |                    |                     |               | 🚯 🔀    |
| Connected to 102    | 160 10 11 eeh       |                    |                     |               | anlina |
|                     | .100.40.11 \$51     |                    |                     |               |        |
| CODVDICHTS          | -j# 13 /<br>bowe    | mot                | root                | ungrada notas |        |
| LocalVar tyt        | info                | mic<br>new web     | LUUC                | upgrade_notes |        |
| hin                 | lib                 | new_web            | soin<br>soc_worning | usi           |        |
| den                 | libevec             | prog               | avia                | var           |        |
| etc                 | lost+found          | readme             | 5y5<br>tmp          |               |        |
|                     |                     | SendBreak          | Disconnect          |               |        |
| Applet de.mud.jta.4 | Applet started      |                    |                     | 🔮 Internet    |        |

#### Figure 3-4: Java Applet

The following table describes the available buttons in the Java applet:

Table 3-2: Java Applet Buttons

| Button    | Purpose                         |
|-----------|---------------------------------|
| SendBreak | To send a break to the terminal |

| Button     | Purpose                                                                                                    |
|------------|----------------------------------------------------------------------------------------------------|
| Disconnect | To disconnect from the Java applet                                                                                                    |
| ()<br>X    | Select the left icon to reconnect to the server or device;<br>or select the right icon to end the session and<br>disconnect from the Java applet. |

#### Table 3-2: (Continued)Java Applet Buttons

### **Connect to Serial Ports**

The list of serial ports includes the port names or administrator-defined aliases only for ports you have permission to access. If the list is empty or does not include a port you need to access, contact the ACS system administrator.

#### **Port Access Requirements**

When you connect to a serial port to access a server or another device, access rights to the specific serial port on ACS is required. Your system administrator can help with authorization to specific ACS ports that your server or device is connected to.

**Note:** If an authentication server is setup in your network, an authentication method and the related parameters should be setup to allow access to the connected devices. Consult your system administrator for configuring the authentication method.

When you select a port from the Serial pull-down list and click the Connect button, a Java applet viewer appears. A "Connected to" message in a gray area at the top of the screen shows the IP address of the ACS followed by the TCP port number. See an example of the Java applet in Figure 3-4

### **Connection Protocols for Serial Ports**

You can access a server or a device connected to a serial port by using the connection protocol specified for the port. There are a number of connection protocols for the serial ports, which your system administrator can setup

depending on your requirements. The following table shows the protocols the ACS administrator can choose for the serial ports.

| Table 3-3: Serial Ports Connection Protocol | ls |
|---------------------------------------------|----|
|---------------------------------------------|----|

| Connection Type             | Protocol                                            |
|-----------------------------|-----------------------------------------------------|
| Console Access Server (CAS) | Telnet, SSH, Telnet&SSH, Raw                        |
| Terminal Server (TS)        | Telnet, SSHv1, SSHv2, Local Terminal,<br>Raw Socket |
| Dial-up                     | PPP-No Auth., PPP, SLIP, CSLIP                      |
| Other                       | Power Management, Bi-directional<br>Telnet          |

#### **TCP Port Numbers for Serial Ports**

The TCP port numbers by default start at 7001 for serial port 1 and increments up to the number of serial ports that your ACS unit has. For example, an ACS with 8 serial ports have TCP ports 7001 through 7008. The ACS administrator may change the default port numbers, so if you use the defaults and they fail, check with the administrator to find which port numbers to use.

▼ To Use Telnet to Connect to a Device Through a Serial Port

For this procedure, you need the hostname of the ACS or its IP address and the TCP port number for the serial port to which the device is connected.

• To use Telnet in a shell, enter the following command:

```
telnet hostname | IP_address TCP_port_number
```

#### To Close a Telnet Session

Enter the Telnet hotkey defined for the client. The default is "Ctrl ]" and "q" to quit.

#### ▼ To Use SSH to Connect to a Device Through a Serial Port

For this procedure, you need the username configured to access the serial port, the TCP port number, and the hostname of the ACS or its IP address.

• To use ssh in a shell, enter the following command:

ssh -1 username:TCP\_port\_number ACS\_IP\_address

#### ▼ To Close an SSH Session

Enter the hotkey defined for the SSH client followed by a dot ".". The default is "~."

**Note:** Make sure you enter the escape character followed by a "." at the beginning of a line to close the SSH session.

### **IPDU Power Mgmt.**

IPDU or "Intelligent Power Distribution Units" management allows you to manage the power outlets on the AlterPath PM products. When you select the "IPDU Power Mgmt." option, if you have permission to manage outlets on an AlterPath PM, two tabs appear at the top of the form, as shown in the following figure, "Outlets Manager" and "View IPDUs Info".

| Number of Units: 1     Outer Outlet Name     Outer Outlet State     Power Up Interval       1     out1     Image: Content Name     Outer State     Power Up Interval       2     out1     Image: Content Name     Outer State     Power Up Interval       3     out1     Image: Content Name     Outer State     Power Up Interval       4     out2     Image: Content Name     Outer State     0.50     Image: Content Name       4     out4     Image: Content Name     Out50     Image: Content Name     0.50     Image: Content Name       5     out6     Image: Content Name     Out6     Image: Content Name     0.50     Image: Content Name                                                                                                    | OU Multi-Outlet Ctrl | Serial I | Port: 1       |              | Save Outlete State |      |
|----------------------------------------------------------------------------------------------------|----------------------|----------|---------------|--------------|--------------------|------|
| Outlet     Outlet     Name     Outlet     State     Power Up Interval       1     out1     V     Image: State     Oxel     0.50     Image: State       2     out2     V     Image: State     Oxel     0.50     Image: State       3     out3     V     Image: State     Oxel     0.50     Image: State       4     out4     V     Image: State     0.50     Image: State       5     out5     V     Image: State     0.50     Image: State       6     out6     V     Image: State     0.50     Image: State                                                                                                    |                      | Numbe    | r of Units: 1 |              |                    |      |
| 1       out1       ♀       ∴       oyee       0.50       E         2       out2       ♀       ∴       oyee       0.50       E         3       out3       ♀       ∴       oyee       0.50       E         4       out4       ♀       ∴       oyee       0.50       E         5       out5       ♀       ∴       oyee       0.50       E         6       out6       ♀       ∴       oyee       0.50       E                                                                                                    |                      | Outlet   | Outlet Name   | Outlet State | Power Up Interval  |      |
| 2 out2 9 a Green 0.50 E<br>3 out3 9 a Green 0.50 E<br>4 out4 9 a Green 0.50 E<br>5 out5 9 a Green 0.50 E<br>6 out6 9 a Green 0.50 E                                                                                                    |                      | 1        | out1          | Cycle        | 0.50               | Edit |
| 3         out3         ♀         ☐         Gyein         0.50         I           4         out4         ♀         ☐         Gyein         0.50         I           5         out5         ♀         ☐         Gyein         0.50         I           6         out6         ♀         ☐         Gyein         0.50         I                                                                                                    |                      | 2        | out2          | Cycle        | 0.50               | Edit |
| 4 out4 ♀ 급 Cycle 0.50<br>5 out5 ♀ 급 Cycle 0.50<br>6 out6 ♀ 급 Cycle 0.50<br>Cycle 0.50<br>Cycle 0.50 |                      | з        | out3          | Cycle        | 0.50               | Edit |
| 5 out5 💡 🔒 📴 0,50 📧<br>6 out6 💡 🔒 📴 0.50 📧                                                                                                    |                      | 4        | out4          | 💡 🔒 Cycle    | 0.50               | Edit |
| 6 out6 💡 🔒 📴 0.50 💶                                                                                                    |                      | 5        | out5          | Cycle        | 0.50               | Edit |
|                                                                                                    |                      | 6        | out6          | Cycle        | 0.50               | Edit |
| 7 out7 💡 🔂 🔽 0.50 🕒                                                                                                    |                      | 7        | out7          | 💡 🔒 Cycle    | 0.50               | Edit |
| 8 out8 💡 🔂 💌 0.50 📧                                                                                                    |                      | 8        | out8          | 💡 🔒 Cycle    | 0.50               | Edit |

Figure 3-5: Regular User > IPDU Power Mgmt. Forms

You can access the forms under IPDU Power Mgmt. menu to manage outlets, or view IPDUs information:

#### **Outlets Manager**

When you go to IPDU Power Mgmt.>Outlets Manager tab, the message shown in the following figure appears if,

1- You do not have permission to manage power on any of the AlterPath PM outlets or,

2- ACS cannot detect an AlterPath PM that has been configured for power management.

Contact the ACS administrator for help, if you see this message.

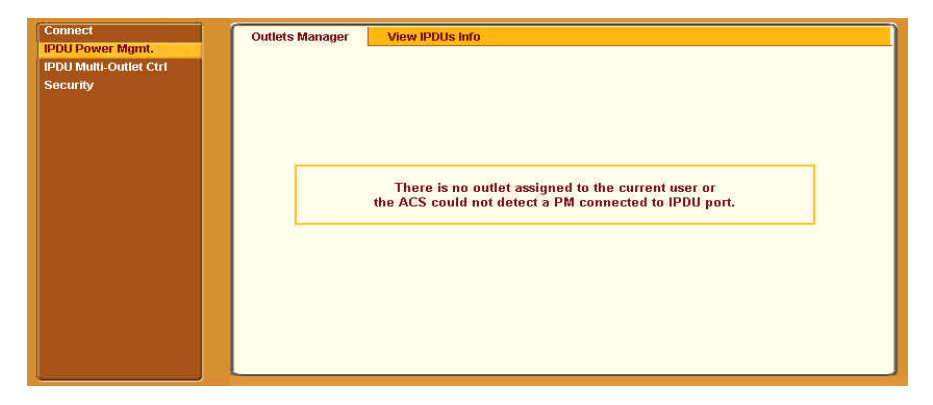

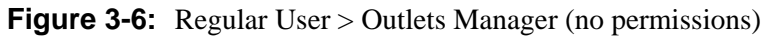

The following form appears if you have permission to manage power on one or more outlets of the AlterPath PM.

| Connect<br>PDU Power Mgmt.        | Outlets Manager          | View IPDUs Info                |              |                    |      |
|-----------------------------------|--------------------------|--------------------------------|--------------|--------------------|------|
| PDU Multi-Outlet Ctrl<br>Security | Serial<br>Name:<br>Numbe | Port: 1<br>PM<br>r of Units: 1 |              | Save Outlets State |      |
|                                   | Outlet                   | Outlet Name                    | Outlet State | Power Up Interval  |      |
|                                   | 1                        | out1                           | 💡 🔒 Cycle    | 0.50               | Edit |
|                                   | 2                        | out2                           | Cycle        | 0.50               | Edit |
|                                   | 3                        | out3                           | 💡 🔒 Cycle    | 0.50               | Edit |
|                                   | 4                        | out4                           | 💡 🔒 Cycle    | 0.50               | Edit |
|                                   | 5                        | out5                           | Cycle        | 0.50               | Edit |
|                                   | 6                        | out6                           | Cycle        | 0.50               | Edit |
|                                   | 7                        | out7                           | 💡 🔒 Cycle    | 0.50               | Edit |
|                                   | 8                        | out8                           | Cycle        | 0.50               | Edit |
|                                   |                          |                                |              |                    |      |
|                                   |                          |                                |              |                    |      |
|                                   |                          |                                |              |                    |      |

Figure 3-7: Regular User > Outlets Manager (with permissions)

The form shows separate entries for each serial port configured for power management, a name for the configured serial port if one is defined by the administrator, and the number of IPDUs connected. The matrix displays a line item for each outlet you are authorized to manage.

The authorized user can do the following for any listed outlet:

• Edit the outlet name.

Enter a name to identify the server or device plugged into the outlet.

• Edit the power up interval.

The power up interval is the time interval (in seconds) that the system waits between turning on the currently-selected outlet and the next outlet. The default is set at 30 seconds.

- Cycle Turn power briefly off and on again.
- Turn the power On/Off to the outlet.
- Lock or unlock the outlet to prevent accidental changes to the power state.

The following table describe the corresponding buttons to do the above operations:

| Button   | Purpose                         |                        |
|----------|---------------------------------|------------------------|
| Edit     | Opens a dialog box to           | OK Cancel              |
|          | Edit an Outlet name, and the    |                        |
|          | Power Up Interval.              | Outlet Name out1       |
|          |                                 | Power Up Interval 0.50 |
| Cycle    | Turn power briefly off and ther | n on again.            |
| <b>8</b> | Turn power On/Off.              |                        |
| 8        | Lock or unlock the outlet.      |                        |

**Table 3-4:** Regular User > Outlet Management Buttons

### View IPDUs Info

When you go to IPDU Power Mgmt.>View IPDUs Info, the form appears as shown in the following figure.

| Connect<br>IPDU Power Mgmt.<br>IPDU Multi-Outlet Ctrl | Outlets Manager View IPDUs Info Serial Port 1: General Information Clear Max Detected Current                                                                                                    |
|-------------------------------------------------------|----------------------------------------------------------------------------------------------------|
| Security                                              | Serial Port 1: General Information       Clear Max Detected Current         Name: PM       Syslog: ON         Number of Units: 1       Buzzer: ON         Master Unit Information:       Over Current Protection: OFF         Model: PM8 15A       Software Version: 1.5.0         Alarm Threshold: 15.0A       Maximum Detected: 0.4A         Current: 0.0A       Maximum Detected: |
|                                                       |                                                                                                    |

Figure 3-8: Regular User > View IPDUs Info

The following information is displayed for each port that is configured for power management.

| Table 3-5: Regular | r User > Informatio | on on the View | / IPDUs Info Form |
|--------------------|---------------------|----------------|-------------------|
|--------------------|---------------------|----------------|-------------------|

|                      | Description                                                                                                    | Example |
|----------------------|----------------------------------------------------------------------------------------------------|---------|
| Name                 | Either a default name or administrator-configured name.                                                                                                    | РМ      |
| Number of<br>Units   | The number of IPDUs connected to the port. The first<br>IPDU is referred to as the master. Any other IPDUs<br>daisy-chained off the first IPDU are referred to as<br>slaves. | 1       |
| Syslog               | Whether syslogging has been configured for messages from this IPDU.                                                                                                    | ON      |
| Buzzer               | Whether a buzzer has been configured to sound when<br>a specified alarm threshold is exceeded.                                                                               | ON      |
| Number of<br>Outlets | Total number of outlets on all connected IPDUs.                                                                                                    | 8       |

**Table 3-5:** Regular User > Information on the View IPDUs Info Form

|                            | Description                                                                                                    | Example |
|----------------------------|----------------------------------------------------------------------------------------------------|---------|
| Over Current<br>Protection | Whether over current protection is enabled (to prevent<br>outlets from being turned on if the current on the<br>IPDU exceeds the specified threshold). | OFF     |

|                                | Description                                                                                       | Example |
|--------------------------------|---------------------------------------------------------------------------------------------------|---------|
| Model                          | AlterPath PM model number                                                                         | PM8 15A |
| Software Version               | PM firmware version                                                                               | 1.5.0   |
| Alarm Threshold                | Number of amperes that triggers an alarm or syslog message if it is reached                       | 15.0A   |
| Current                        | Current level on the IPDU                                                                         | 0.0A    |
| Maximum<br>Detected            | Maximum current detected                                                                          | 0.4A    |
| Clear Max Detected Temperature | Use this button to refresh the currently displayed maximum detected temperature.                  |         |
| Temperature                    | Temperature on the AlterPath PM (Available only on selected models that have temperature sensors) |         |
| Maximum<br>Detected            | Maximum temperature detected (Available only on selected models that have temperature sensors)    |         |
| Clear Max Detected Current     | Use this button to refresh the currently displayed maximum detected current.                      |         |

### **IPDU Multi-Outlet Ctrl**

Selecting IPDU Multi-Outlet Control form allows you to view and manage the power on a group of outlets that provide power to a multi power supply server or device connected to a serial port. Whether the outlets that the multi power supply device is connected to are on the same PM or not, the outlets can be grouped together and managed simultaneously from this form.

When you select IPDU Multi-Outlet Ctrl form, the following figure appears if,

- 1. There is no multi-outlet device defined.
- 2. Power Management is not enabled for the serial port the device is connected to.
- **3.** ACS cannot detect an AlterPath PM that has been configured for power management.

Contact the ACS administrator for help, if you see this message.

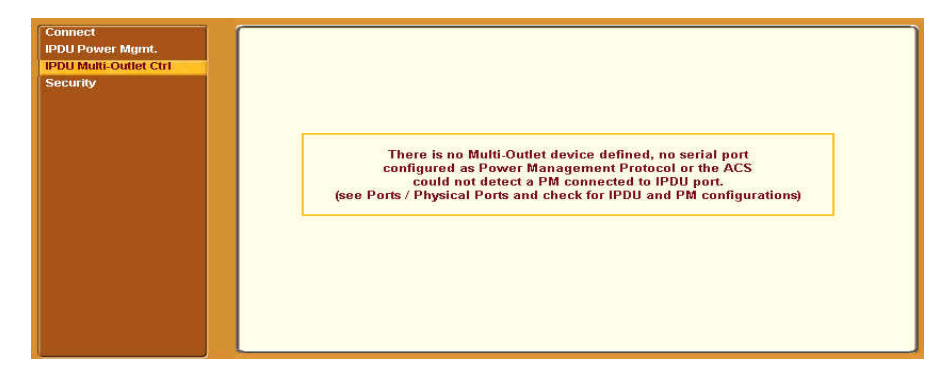

**Figure 3-9:** Regular User > IPDU Multi-Outlet (no permissions)

The following form appears if you have permission to view and control the outlets that a multi power supply server or device is connected to.

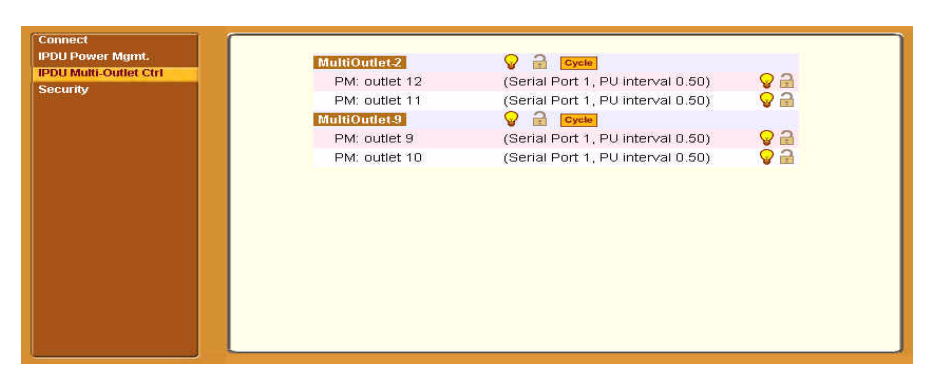

**Figure 3-10:** Regular User > IPDU Multi-Outlet (with permissions)

Notice in the above figure that the first line of each group, the light bulb, the lock icon, and the Cycle button operate over the entire group. The light bulb and lock icons next to the individual outlets are used to display the status of each outlet but cannot be used to control the individual outlets.

The following table describes the icons in the first line of each group.

| Button           | Purpose                                                                                               |
|------------------|----------------------------------------------------------------------------------------------------|
| <b>8</b>         | A grey light bulb icon indicates that the group is off.                                               |
|                  | A yellow light bulb indicates that the group is on.                                                   |
|                  | Clicking the light bulb icon changes the power status of all of the outlets in the group.             |
| <mark>₽</mark> 🔒 | A grey and open lock icon indicates that the outlets are<br>unlocked and can be powered on or off.    |
|                  | A full-color and closed lock icon indicates that the outlet is locked and cannot be turned on or off. |
|                  | Clicking the lock icon changes the lock status of all of the icons in the group.                      |
| Cycle            | Turn power briefly off and on again                                                                   |

 Table 3-6: Regular User > IPDU Multi-Outlet Ctrl. Form Icons

**Note:** Only one outlet needs to be powered on or unlocked in order for the entire group to be considered on or unlocked respectively. In this case, it takes two clicks to turn the power off or to lock the entire group instead of the one click, when all of the outlets are in the same state. The first click turns the other outlets on or unlocks them so that all the outlets are in the same state; the second click turns all of the outlets off or locks them.

The Cycle button operates only if all outlets of a group are turned on.

**Note:** The "PU (Power Up) interval" parameter configured for each outlet plays an important role in the power up sequence of multi-outlet devices. The next

outlet in the group turns on only after the power up interval specified for the current outlet has elapsed. This parameter can be configured through the IPDU Power Mgmt. form. See "To Close an SSH Session" on page 56.

### Security

When you select the "Security" menu option, the following form appears.

| Connect                |                                       |
|------------------------|---------------------------------------|
| IPDU Power Mgmt.       |                                       |
| IPDU Multi-Outlet Ctrl |                                       |
| Security               |                                       |
|                        |                                       |
|                        |                                       |
|                        | Current Password                      |
|                        |                                       |
|                        | New Password                          |
|                        | · · · · · · · · · · · · · · · · · · · |
|                        | Repeat New Password                   |
|                        |                                       |
|                        | ок                                    |
|                        |                                       |
|                        |                                       |
|                        |                                       |
|                        |                                       |
|                        |                                       |
|                        |                                       |

**Table 3-7:** Regular User > Password Management Form

#### ▼ To Change Your Password

**1.** Select the "Security" option from the menu panel.

The "Security" form appears.

- 2. Enter your current password in the "Current Password" field.
- **3.** Enter the new password in the "New Password" and the "Repeat New Password" fields.
- 4. Click OK.
- **5.** Log out and log in using your new password to verify your password change.

Web Manager for Regular Users

## Chapter 4 Web Manager for Administrators

### **Overview**

This chapter is for system administrators who use the Web Manager to configure the ACS and its users. For information on how to configure ACS using *vi* or *Command Line Interface (CLI)*, please consult the *AlterPath ACS Command Reference Guide*.

The ACS Web Manager for administrators describes two modes of operation, Wizard and Expert.

This chapter provides an overview of the Web Manager forms. The subsequent chapters describe the menus, forms, and the configuration procedures of the Web Manager in Wizard and Expert modes. If you are a regular user see Chapter 3, "Web Manager for Regular Users".

The sections listed in the following table provides background information related to ACS administrators' use of the Web Manager, including explanations of the types of information to be entered in each of the forms, and links to all the procedures performed in each mode.

| Cyclades Web Manager                     | Page 66 |
|------------------------------------------|---------|
| Common Tasks for ACS Administrators      | Page 67 |
| Common Features of Administrators' forms | Page 68 |
| Logging into the Web Manager             | Page 70 |
| Overview of Administrative Modes         | Page 73 |

### **Cyclades Web Manager**

ACS administrators perform most tasks through the Cyclades Web Manager either locally or from a remote location. The Web Manager provides a realtime view of the equipment that is connected to the ACS.

The ACS administrator can use the Web Manager to configure users and ports. An authorized user can access connected devices through the Web Manager to troubleshoot, maintain, recycle power, and reboot connected devices.

Access to the Web Manager can be through any of the following methods:

- Through an Ethernet protocol network.
- Through a dial-up protocol such as:
  - An optional modem connected to one of the serial ports.
  - An optional modem card inserted into one of the PCMCIA slots.
  - An optional CDMA wireless, GSM, or ISDN card.

### Prerequisites for Using the Web Manager

The prerequisites described in this section must be completed before anyone can access the Web Manager. If you have questions about any of the following prerequisites, contact your system or network administrator.

- Basic network parameters must be defined on the ACS so the Web Manager can be launched over the network.
- The IP address of the ACS must be known.
- **Note:** If DHCP is enabled on ACS, the IP address is not fixed. Anyone wanting to access the ACS must find out the currently-assigned IP address each time. If DHCP is enabled and you do not know how to find out the current IP address of the ACS, contact your system administrator for help.
  - A user account must be defined on the Web Manager.
     By default, the "root" has an account on the Web Manager. An administrator with "root" access can add regular user accounts to access connected devices.

### **Common Tasks for ACS Administrators**

The following table shows some of the common tasks that are performed by an administrator and links to the process and procedure for performing the task.

| Task                                                                                | Where Documented                                                                                       |
|-------------------------------------------------------------------------------------|----------------------------------------------------------------------------------------------------|
| Set up users and groups to access connected devices.                                | "Users and Groups" on page 212                                                                         |
| Set up user authentication to access serial ports.                                  | "Access" on page 264                                                                                   |
| Configure serial ports for power management.                                        | "To Configure a Power Management Protocol<br>for an IPDU" on page 259                                  |
| Assign users permissions to manage outlets on connected AlterPath PMs.              | "To Configure Users to Manage Power Outlets<br>on IPDUs" on page 129                                   |
| Set up local or remote data buffering,<br>and specify alarms for one or more serial | "To Configure Data Buffering for Serial Ports"<br>on page 272                                          |
| ports.                                                                              | "To Choose a Method for Sending<br>Notifications for Serial Port Data Buffering<br>Events" on page 303 |
| Set up logging of system messages to a syslog server.                               | "To Specify Names, Alarms, Syslogging, and<br>Over Current Protection for IPDUs" on page<br>131        |
|                                                                                     | "To Configure Syslogging for Serial Ports and<br>Specify Message Filtering" on page 159"               |
| Configure devices for IPMI power management.                                        | "IPMI Power Management" on page 140                                                                    |
| Select an authentication method for accessing connected devices.                    | "Authentication" on page 218                                                                           |
| Configure packet filtering.                                                         | "Firewall Configuration" on page 189                                                                   |

 Table 4-1: Administrator > Common Administrative Tasks

### **Common Features of Administrator Forms**

The common features of all Web Manager forms for ACS administrators are described in the following sections.

- Buttons and ACS Information
- Getting more information

### **Buttons and ACS Information**

The following figure shows the control buttons that display at the bottom of the form when the logged in user is an administrator.

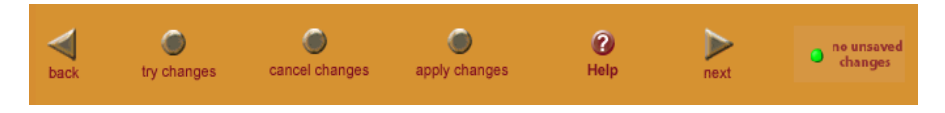

Figure 4-1: Administrator > Web Manager Buttons

The following table describes the uses for each control button.

| Button Name    | Use                                                                |
|----------------|--------------------------------------------------------------------|
| back           | Only appears in Wizard mode. Returns the previous form.            |
| try changes    | Tests the changes entered on the current form without saving them. |
| cancel changes | Cancels all unsaved changes.                                       |
| apply changes  | Applies all unsaved changes.                                       |
| reload page    | Reloads the page.                                                  |
| Help           | Brings up the online help.                                         |
| next           | Only appears in Wizard mode. Goes to the next form.                |

Table 4-2: Administrator > Web Manager Buttons

| Button Name                             | Use                                                                                                    |
|-----------------------------------------|----------------------------------------------------------------------------------------------------|
| <ul> <li>unsaved<br/>changes</li> </ul> | The unsaved changes button appears on the<br>lower right hand corner of the Web Manager<br>and a graphical LED blinks red whenever the<br>current user has made any changes and has not<br>yet saved the changes. |
| no unsaved<br>changes                   | The no unsaved changes button appears and a graphical LED appears in green when no changes have been made that need to be saved.                                                                                  |

**Table 4-2:** Administrator > Web Manager Buttons

The various Web Manager actions for trying, saving, and restoring configuration changes are summarized in the following table.

| Table 4-3: Administrator > C | ptions for Trying, | Saving, and Restoring | <b>Configuration Changes</b> |
|------------------------------|--------------------|-----------------------|------------------------------|
|------------------------------|--------------------|-----------------------|------------------------------|

| Task           | Action                              | Result                                                                                                    |
|----------------|-------------------------------------|----------------------------------------------------------------------------------------------------|
| try changes    | Click the "try changes"<br>button"  | Updates the appropriate configuration files.<br>Changes are preserved if you log in and log<br>out, and even if you restart the system.<br>Changes stay in effect unless the "cancel<br>changes" button is clicked. The changes can<br>be restored at any time until the "apply<br>changes" button is clicked. |
| cancel changes | Click the "cancel changes" button   | Restores the configuration files from the backup that was created the last time changes were applied.                                                                                                    |
| apply changes  | Click the "apply changes"<br>button | If "try changes" has not been previously<br>clicked, updates the appropriate<br>configuration files. Overwrites the backed<br>up copy of the configuration files.                                                                                                    |

The following table illustrates the information that displays in the upper right corner of all Web Manager forms.

| Table 4-4: Administrator > | Logout Button and Other | Information in the | Upper Right |
|----------------------------|-------------------------|--------------------|-------------|
|                            | 0                       |                    |             |

| Form Area                                                        | Purpose                                                                                                    |
|------------------------------------------------------------------|----------------------------------------------------------------------------------------------------|
| logout                                                           | Click this button to log out.                                                                                       |
| Host Name: Cyclades<br>IP Address: 192.168.48.11<br>Model: ACS16 | Displays the hostname, IP address assigned during initial configuration, and the model number of the AlterPath ACS. |

### Logging Into the Web Manager

The following procedure describes the login process to the Web Manager, and what should be expected the first time you login to ACS.

### ▼To Log Into the Web Manager

- 1 To bring up the Web Manager, enter the IP address of the ACS in the address field of your browser. For example, http://192.168.48.11
- **Note:** Devices such as ACS are usually assigned a static IP addresses. If DHCP is enabled, you must find out the dynamically-assigned IP address each time you need to run the Web Manager. Finding a dynamically-assigned IP address requires making an inquiry to the DHCP server using the MAC address (a 12digit hexadecimal number, which is on a label on ACS). Check with the system administrator who configured the basic network parameters on the assigned IP address. If there is no DHCP server, use the default static IP address 192.168.160.10 that is pre-configured in the ACS.

a. If DHCP is disabled, use a static IP address assigned by the administrator.

b. If DHCP is enabled, enter the dynamically-assigned IP address.

The Login page appears.

| Login    |  |
|----------|--|
| username |  |
| password |  |
| I. GO    |  |
|          |  |
|          |  |
|          |  |
|          |  |

Figure 4-2: Administrator > Web Manager Login Form

- **2.** Log in as "**root**" and type in the root password. The default password is "**tslinux**".
- **Caution:** It is important to change the "root" password as soon as possible to avoid security breaches.

If another administrator is already logged in, the dialog box shown in the following screen example appears.

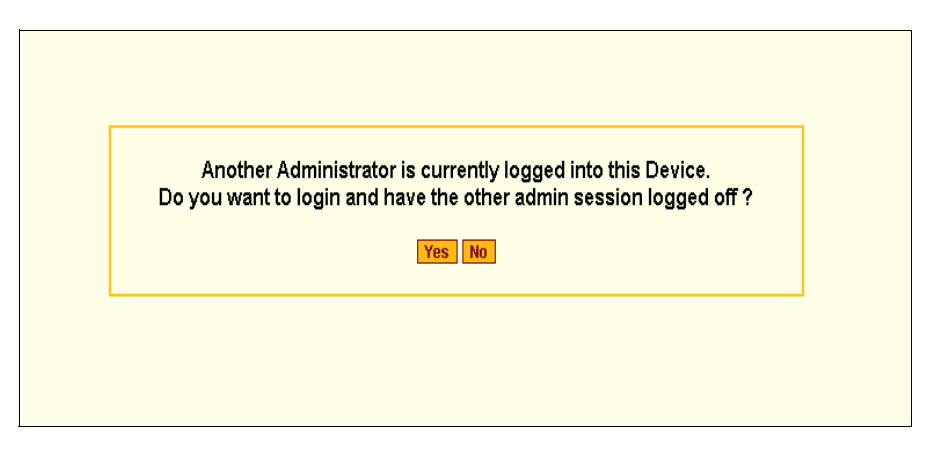

Figure 4-3: Administrator > Multi Administrator Login Message

- **3** Click the appropriate radio button and then click Apply.
- **Note:** The following Security Advisory appears the first time ACS is accessed. Browser's pop-up blocker should be disabled for this dialog box to appear.
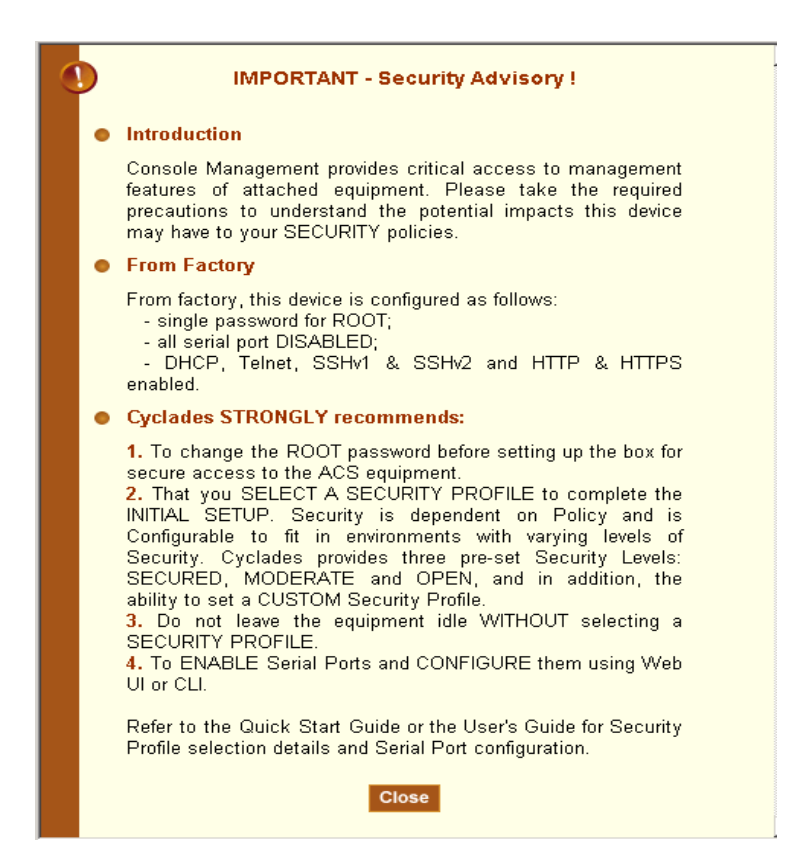

Figure 4-4: Administrator > Security Advisory Message

# **Overview of Administrative Modes**

The ACS Web Manager operates in two modes:

- 1. Wizard
- 2. Expert

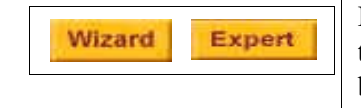

In Wizard mode, the Expert button displays. In Expert mode, the Wizard button displays. Clicking these buttons toggles between Wizard and Expert mode. Expert is the default mode.

# Wizard Mode

The Wizard mode is designed to simplify the setup and configuration process by guiding the administrator through six configuration steps.

When you log in to ACS as an administrator or as a user with administrative privileges, by default the system point to Expert Mode>Ports>Ports Status form. To change to the Wizard Mode, click on the "Wizard" button located in the left bottom corner of the menu panel.

Shown below is a typical form of the ACS web interface in Wizard Mode. The user entry form varies depending on the selected menu item.

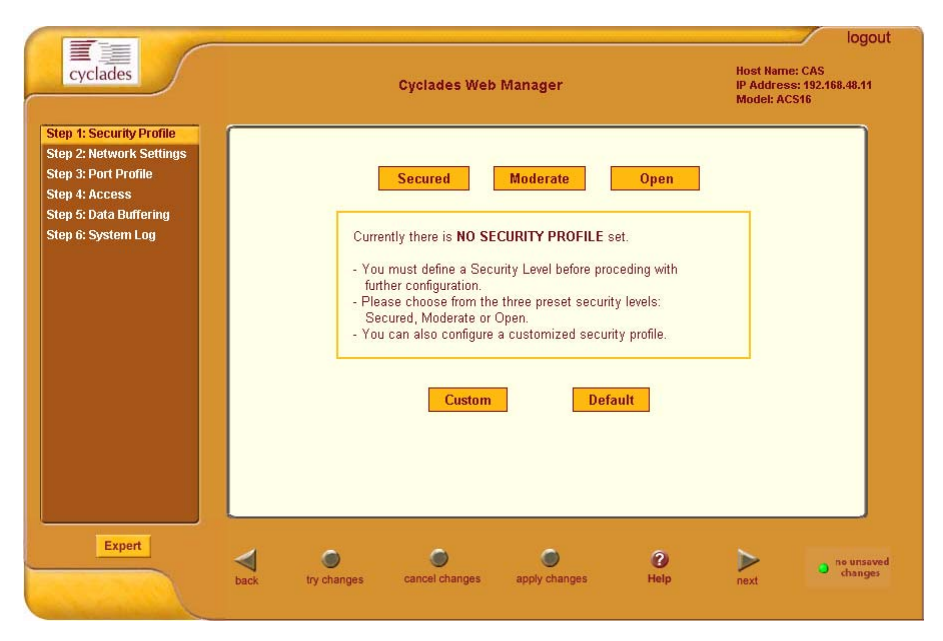

Figure 4-5: Example of Web Manager Form in Wizard Mode

### **Expert Mode**

Designed for advanced users, this is the default mode when you log in to the ACS. If you are in the "Wizard" mode, you can change to "Expert" mode by clicking on the "Expert' button at the left bottom corner of the menu panel.

Shown below is a typical ACS screen in Expert Mode. The main difference in the interface when you switch between the two modes, is the addition of a top menu bar in the Expert Mode to support more detailed and customized configuration.

In Expert mode the top menu bar contains the primary commands, and the left menu panel contains the secondary commands. Based on what you select from the top menu bar, the left menu selections will change accordingly.

Occasionally, an Expert Mode menu selection has multiple forms, which are identified by tabs such as the one shown in Figure 4-6.

| cyclades                               | Applications      | Network   Secu                            | irity   Ports | Adminis | ration            | Host N<br>IP Add<br>Model | lame: CAS<br>Iress: 192.168.48.1<br>: ACS16 |
|----------------------------------------|-------------------|-------------------------------------------|---------------|---------|-------------------|---------------------------|---------------------------------------------|
| onnect                                 | Outlets Manage    | r View IPDUs                              | Info Users    | Manager | Configuration     | Softwar                   | e Upgrade                                   |
| DU Multi-Outlet Ctrl<br>MI Power Mgmt. | Ser<br>Nan<br>Num | ial Port: 1<br>ne: PM<br>nhar of Units: 2 |               | S       | ave Outlets State |                           | <b>^</b>                                    |
|                                        | Out               | let Outlet Name                           | Outlet        | State P | ower Up Interval  |                           |                                             |
|                                        | 1                 | out1                                      | V 1           | Cycle   | 0.50              | Edit                      |                                             |
|                                        | 2                 | out3                                      | V II<br>0 2   | Cycle   | 0.50              | Edit                      |                                             |
|                                        | 4                 | out4                                      | Q 2           | Cycle   | 0.50              | Edit                      |                                             |
|                                        | 5                 | out5                                      | <b>0</b> a    | Cycle   | 0.50              | Edit                      |                                             |
|                                        | 6                 | out6                                      | <b>8</b>      | Cycle   | 0.50              | Edit                      |                                             |
|                                        | 7                 | out7                                      | 💡 🔒           | Cycle   | 0.50              | Edit                      |                                             |
|                                        | 8                 | out8                                      | 💡 🔒           | Cycle   | 0.50              | Edit                      |                                             |
|                                        | 9                 | out9                                      | 💡 🔒           | Cycle   | 1.25              | Edit                      |                                             |
|                                        | 10                | out10                                     | 💡 🔒           | Cycle   | 0.50              | Edit                      |                                             |
|                                        | 11                | out11                                     | 💡 🔒           | Cycle   | 0.50              | Edit                      |                                             |
|                                        | 12                | out12                                     | <b>Q</b> 🔒    | Cycle   | 0.50              | Edit                      | -                                           |
| Wizard                                 | ۲                 | ۲                                         | ۲             |         |                   | 2                         | o no unsaved changes                        |

Figure 4-6: Example of Web Manager Form in Expert Mode

The subsequent chapters shown below describe the Wizard and Expert configuration modes in detail, introduces the menu elements in the "Expert" mode, and describe the underlying procedures.

**Table 4-5:** Administrator > ACS Configuration and Expert Menus Chapters

| Configuring the ACS in Wizard Mode | Chapter 5 |
|------------------------------------|-----------|
| Configuring the ACS in Expert Mode | Chapter 6 |
| Applications Menu [Expert]         | Chapter 7 |
| Network Menu [Expert]              | Chapter 8 |

| Security Menu [Expert]       | Chapter 9  |
|------------------------------|------------|
| Ports Menu [Expert]          | Chapter 10 |
| Administration Menu [Expert] | Chapter 11 |

#### **Table 4-5:** Administrator > ACS Configuration and Expert Menus Chapters

# Chapter 5 Configuring ACS in Wizard Mode

There are six configuration steps displayed in the menu panel of the Web Manager in Wizard mode. The following table lists the sections where the steps are described.

| Step 1: Security Profile | Page 77  |
|--------------------------|----------|
| Step 2: Network Settings | Page 85  |
| Step 3: Port Profile     | Page 88  |
| Step 4: Access           | Page 91  |
| Step 5: Data Buffering   | Page 96  |
| Step 6: System Log       | Page 101 |

### Step 1: Security Profile

A Security Profile consists of a set of parameters that can be configured in order to have more control over the services that are active at any time.

#### **Pre-defined Security Profiles**

There are three pre-defined security profiles:

1. Secure - The Secure profile disables all protocols except SSHv2, HTTPS, and SSH to Serial Ports. Authentication to access Serial Ports is required, and SSH root access is not allowed.

- **Note:** SSH root access is enabled when the security profile is set to "Moderate" or "Open". If a "Secured" security profile is selected, you need to switch to a "Custom" security profile, and enable "allow root access" option.
  - Moderate The Moderate profile is the recommended security level. This
    profile enables SSHv1, SSHv2, HTTP, HTTPS, Telnet, SSH and Raw
    connections to the Serial Ports. In addition, ICMP and HTTP redirection
    to HTTPS are enabled. Authentication to access the serial ports is not
    required.
  - 3. Open The Open profile enables all services such as Telnet, SSHv1, SSHv2, HTTP, HTTPS, SNMP, RPC, ICMP, and Telnet, SSH and Raw connections to the Serial Ports. Authentication to access serial ports is not required.

#### **Default Security Profile**

The *Default* Security Profile sets the parameters to same as *Moderate* profile. See the following tables for the list of enabled services when the *Default* security profile is used.

#### **Custom Security Profile**

The *Custom* Security Profile opens up a dialog box to allow custom configuration of individual protocols or services.

**Note:** By default, a number of protocols and services are enabled in the *Custom* profile, however, they are configurable to user's custom requirements.

The following tables illustrate the properties for each of the Security Profiles. The enabled services in each profile is designated with a check mark.

| Access to ACS             | Secure       | Moderate     | Open         | Default <sup>1</sup> | Custom |
|---------------------------|--------------|--------------|--------------|----------------------|--------|
| Telnet                    |              |              | $\checkmark$ |                      |        |
| SSHv1                     |              | $\checkmark$ | $\checkmark$ | $\checkmark$         | ble    |
| SSHv2                     | $\checkmark$ | $\checkmark$ | $\checkmark$ | $\checkmark$         | gura   |
| Allow SSH root access     |              | $\checkmark$ | $\checkmark$ | $\checkmark$         | onfiș  |
| HTTP                      |              | $\checkmark$ | $\checkmark$ | $\checkmark$         | er C   |
| HTTPS                     | $\checkmark$ | $\checkmark$ | $\checkmark$ | $\checkmark$         | Us     |
| HTTP redirection to HTTPS |              | $\checkmark$ |              | $\checkmark$         |        |

**Table 5-1:** Wizard > Enabled services to access the ACS under each security profile.

1-The *Default* security profile parameters are the same as Moderate profile.

| Table 5-2:         Wizard > Enable | d services to acc | cess the serial ports | s under each s | security profile. |
|------------------------------------|-------------------|-----------------------|----------------|-------------------|
|------------------------------------|-------------------|-----------------------|----------------|-------------------|

| Access to Serial Ports             | Secure       | Moderate     | Open         | Default <sup>1</sup> | Custom |
|------------------------------------|--------------|--------------|--------------|----------------------|--------|
| Console (Telnet)                   |              | $\checkmark$ | $\checkmark$ | $\checkmark$         | le     |
| Console (SSH)                      | $\checkmark$ | $\checkmark$ | $\checkmark$ | $\checkmark$         | ırabl  |
| Console (Raw)                      |              | $\checkmark$ | $\checkmark$ | $\checkmark$         | nfigı  |
| Serial Port Authentication         | $\checkmark$ |              |              |                      | C00    |
| Bidirect (Dynamic Mode<br>Support) |              | $\checkmark$ | $\checkmark$ | $\checkmark$         | Useı   |

1-The *Default* security profile parameters are the same as Moderate profile.

| Other Services | Secure | Moderate     | Open         | Default <sup>1</sup> | Custom |
|----------------|--------|--------------|--------------|----------------------|--------|
| SNMP           |        |              | $\checkmark$ |                      | ble    |
| RPC            |        |              | $\checkmark$ |                      | gural  |
| ICMP           |        | $\checkmark$ | $\checkmark$ | $\checkmark$         | onfig  |
| FTP            |        |              |              |                      | ser C  |
| IPSec          |        |              |              |                      | Us     |

**Table 5-3:** Wizard > Enabled protocols for each security profile shown with a check mark.

1-The Default security profile parameters are the same as Moderate profile.

The first step in configuring your AlterPath ACS is to select a Security Profile. One of the following situations is applicable when you boot the ACS unit.

1. ACS is starting for the first time, or after a reset to factory default.

In this situation when you boot ACS and login as an administrator to the Web Manager, a security warning dialog box appears. The Web Manager is redirected to "Step1: Security Profile" in the Wizard mode. Further navigation to other sections of the Web Manager is not possible without selecting or configuring a Security Profile. Once you select or configure a Security Profile and apply the changes, ACS Web Manager restarts for the security configuration to take effect.

2. ACS firmware is upgraded and the system is restarting with the new firmware.

In this situation the ACS was already in use and certain configuration parameters were saved in the flash memory. In this case ACS automatically retrieves the "Custom Security Profile" parameters saved in the flash memory and behaves as it was a normal reboot.

3. ACS is restarting normally.

In this situation ACS detects the pre-defined security profile. You can continue working in the Web Manager.

#### **Serial Port Settings and Security Profiles**

All serial ports on ACS units shipped from the factory are disabled by default. The administrator can enable ports individually or collectively and assign specific users to individual ports.

The following figure shows the default factory settings of serial ports.

| Physical Ports   |      |                      |                       |                        |               |
|------------------|------|----------------------|-----------------------|------------------------|---------------|
| Virtual Ports    |      |                      |                       |                        |               |
| Ports Status     |      |                      | Modify Selected Ports | Modify All Ports       |               |
| Ports Statistics |      |                      | Enable Selected Ports | Disable Selected Ports |               |
|                  | Port | <b>Disable Alias</b> | Co                    | nnection Protocol      | Serial Config |
|                  | 1    | Yes                  | Co                    | nsole (Telnet)         | 9600 8N1 🔺    |
|                  | 2    | Yes                  | Co                    | nsole (Telnet)         | 9600 8N1      |
|                  | 3    | Yes                  | Co                    | nsole (Telnet)         | 9600 8N1      |
|                  | 4    | Yes                  | Co                    | nsole (Telnet)         | 9600 8N1      |
|                  | 5    | Yes                  | Co                    | nsole (Telnet)         | 9600 8N1      |
|                  | 6    | Yes                  | Co                    | nsole (Telnet)         | 9600 8N1      |
|                  | 7    | Yes                  | Co                    | nsole (Telnet)         | 9600 8N1      |
|                  | 8    | Yes                  | Co                    | nsole (Telnet)         | 9600 8N1      |
|                  | 9    | Yes                  | Co                    | nsole (Telnet)         | 9600 8N1      |
|                  | 10   | Yes                  | Co                    | nsole (Telnet)         | 9600 8N1 💌    |
|                  |      |                      |                       |                        |               |
|                  |      |                      |                       |                        |               |
|                  |      |                      |                       |                        |               |
|                  |      |                      |                       |                        |               |
|                  |      |                      |                       |                        |               |
|                  |      |                      |                       |                        |               |
|                  | <br> |                      |                       |                        |               |

Figure 5-1: Administrator > Physical Ports Factory Settings

If you reconfigure the Security Profile and restart the Web manager, you need to make sure the serial ports protocols and access methods match the selected security profile.

The following reminder dialog box appears before you proceed to Step2: Network Setting.

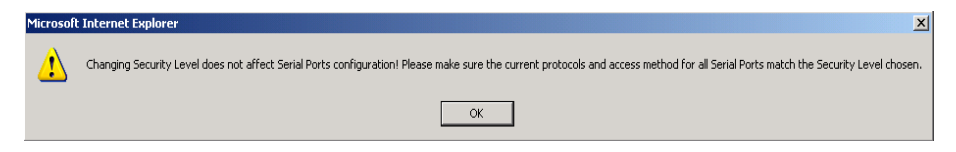

Figure 5-2: Security and Serial Ports Configuration Alert

# ▼ To Select or Configure a Security Profile

The following procedure assumes you have installed a new ACS at your site, or you have reset the unit to factory default.

**1.** Enter the assigned IP address of the ACS in your browser and login as an administrator.

The following security warning dialog box appears.

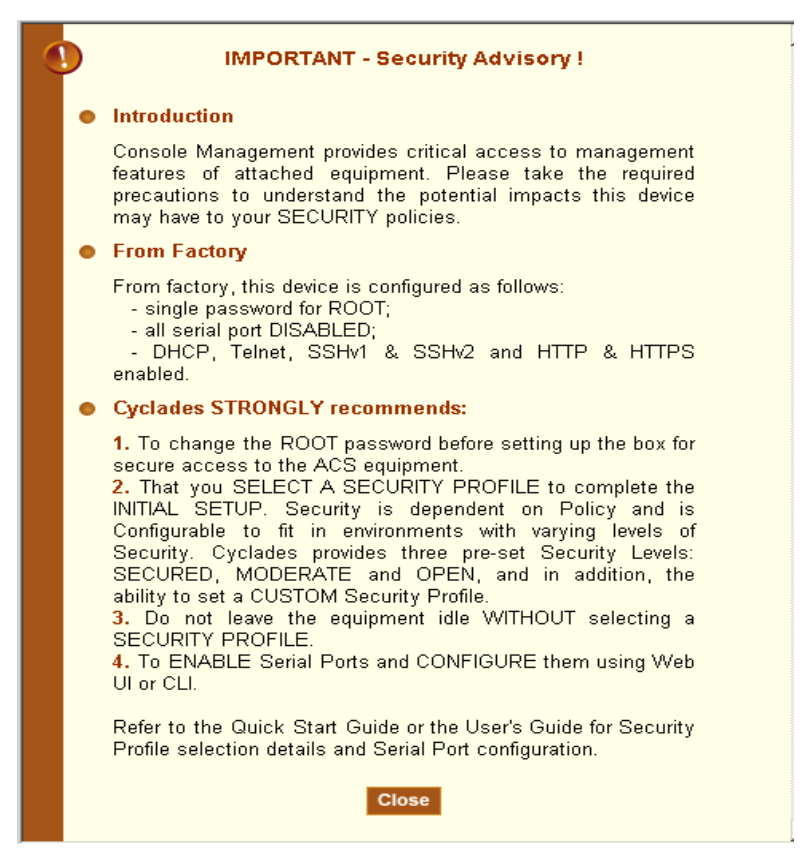

Figure 5-3: Security Advisory Dialog Box

**Note:** Your browser's pop-up blocker should be disabled for this dialog box to appear.

- **2.** Review the Security Advisory and click the "Close" button.
- The Web Manager is redirected to Wizard > Step 1: Security Profile. The following form is displayed.

| Step 1: Security Profile |                                                                                                    |
|--------------------------|----------------------------------------------------------------------------------------------------|
| Step 2: Network Settings |                                                                                                    |
| Step 3: Port Profile     | Secured Moderate Open                                                                                                    |
| Step 4: Access           |                                                                                                    |
| Step 5: Data Buffering   |                                                                                                    |
| Step 6: System Log       | Currently there is NO SECURITY PROFILE set.                                                                                                    |
|                          | <ul> <li>You must define a Security Level before proceeding with further configuration.</li> <li>Please choose from the three preset security levels: Secured, Moderate or Open.</li> <li>You can also configure a customized security profile.</li> </ul> |
|                          |                                                                                                    |

**Figure 5-4:** Wizard > Step 1: Security Profile Form

**4.** Select a pre-defined Security Profile by pressing one of the "Secure", "Moderate", "Open", or "Default" profiles, or create a "Custom" profile.

The following dialog box appears when you select the "Custom" profile.

| 🎒 https://192.168.48.11 - C               | ustom Profile - Microsoft | Internet Explorer |          |  |  |
|-------------------------------------------|---------------------------|-------------------|----------|--|--|
|                                           |                           |                   | <b>_</b> |  |  |
|                                           | OK Cance                  | <u> </u>          |          |  |  |
| 🗹 Telnet                                  | SNMP                      | 🗖 IPSec           |          |  |  |
| 🗖 FTP                                     | RPC                       | ICMP              |          |  |  |
| SSH                                       | SSH Options               |                   |          |  |  |
| ✓ SSH ∨1                                  | SSH port 22               |                   |          |  |  |
| ✓ SSH ∨2                                  | 🗹 allow root acce         | 955               |          |  |  |
| Web Access                                | HTTP & HTTPS Op           | tions             |          |  |  |
| MITTP                                     | HTTP port 80              |                   |          |  |  |
|                                           | HTTP redirects            | s to HTTPS        |          |  |  |
| HTTPS                                     | HTTPS port 443            |                   |          |  |  |
| Access to Serial Ports                    | \$                        |                   |          |  |  |
| 🗹 allow SSH to Seri:                      | al Ports                  |                   |          |  |  |
| allow Teinet to Serial Ports              |                           |                   |          |  |  |
| allow Raw connection to Serial Ports      |                           |                   |          |  |  |
| allow Bidirect connection to Serial Ports |                           |                   |          |  |  |
| 🗖 require Authentic                       | ation to access Serial I  | Ports             |          |  |  |
|                                           |                           |                   | -        |  |  |

Figure 5-5: Custom Security Profile Dialog Box

**Caution:** Take the required precautions to understand the potential impacts of each individual service configured under the "Custom" profile

Refer to Table 5-1 on page 79, and the subsequent tables for a comparison of the available services in each security profile. Refer to the Glossary for a definition on the available services.

**Note:** It is not possible to continue working in the Web Manager without selecting a Security Profile. The following dialog box appears if you try to navigate to other sections of the Web Manager.

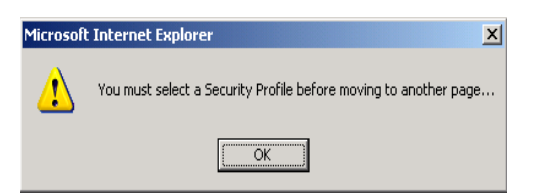

**5.** Once you select a security profile or configure a custom profile and apply the changes, the ACS Web Manager restarts in order for the changes to take effect.

The following dialog box appears.

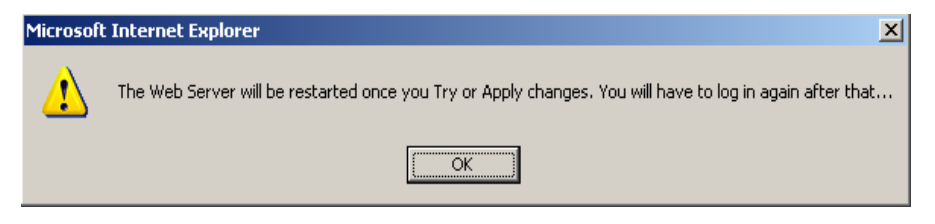

6. Select "apply changes" to save the configuration to Flash.

ACS Web Manager restarts.

- **7.** Login after Web Manager restarts and click on the "Wizard" button to switch to Wizard mode.
- 8. Proceed to "Step 2: Network Settings".

### Step 2: Network Settings

Selecting "Step 2: Network Settings" brings up a form for reconfiguring existing network settings. During initial setup of the ACS, the administrator configures the basic network settings that were required to enable logins through the Web Manager. You can skip this step if the current settings are correct.

In preparation to configure network settings collect the following information and proceed with the network configuration procedure.

- Hostname
- An IP address for ACS
- Domain name
- DNS server's IP address
- Gateway IP address
- Network mask
- NTP server's IP address (if you are using a time/date server)

In Expert mode, under Network menu, you can specify additional networkingrelated information and perform other advanced configuration tasks.

If the "DHCP" is disabled, the form appears as shown in the following figure.

| Step 1: Security Profile       Step 2: Network Settings       Step 3: Port Profile       Step 4: Access       Step 5: Data Buffering       Step 6: Case Section Loss | Set up the network parameters.<br>Select the DHCP checkbox for automatic cor<br>Uncheck the DHCP box to perform manual co<br>See Help for more details. | nfiguration.<br>nfiguration. |
|----------------------------------------------------------------------------------------------------|----------------------------------------------------------------------------------------------------|------------------------------|
| Step 0. System Lug                                                                                                    |                                                                                                    |                              |
|                                                                                                    | Host Name                                                                                                    |                              |
|                                                                                                    | CAS                                                                                                    |                              |
|                                                                                                    | IP Address Network Mask                                                                                                    | κ                            |
|                                                                                                    | 192.168.48.11 255.255.2                                                                                                    | 52.0                         |
|                                                                                                    | Domain Name                                                                                                    |                              |
|                                                                                                    | cyclades.com                                                                                                    |                              |
|                                                                                                    | DNS Server Gateway IP                                                                                                    |                              |
|                                                                                                    | 192.168.44.21 192.168.4                                                                                                    | 8.11                         |

Figure 5-6: Wizard > Step 2: Network Settings - DHCP disabled.

If the "DHCP" is enabled, the form appears as shown in the following figure.

| Step 1: Security Profile       Step 2: Network Settings       Step 3: Port Profile       Step 4: Access       Step 5: Data Buffering       Step 6: System Log | Set up the network parameters.<br>Select the DHCP checkbox for automatic configuration.<br>Uncheck the DHCP box to perform manual configuration.<br>See Help for more details. |   |
|----------------------------------------------------------------------------------------------------|----------------------------------------------------------------------------------------------------|---|
|                                                                                                    | DHCP 17                                                                                                    | Ţ |

Figure 5-7: Wizard > Step 2: Network Settings - DHCP enabled.

# To configure the Network Settings

1. Select "Step 2: Network Settings."

The system brings up the DHCP form. By default DHCP is active.

- **Note:** If DHCP is enabled, a local DHCP server assigns ACS a dynamic IP address that can change. The administrator chooses whether or not to use DHCP during initial setup.
  - **2.** If you are using DHCP, proceed to "Step 3: Port Profile", if not, click on the checkbox to deselect DHCP and enter your network settings manually.
  - **3.** Enter the following network information:
    - Host Name
    - IP addresses
    - Network Mask
    - Domain Name
    - DNS Server
    - Gateway IP
  - **4.** Select "apply changes" to save configuration to flash.

5. Select the "Next" button, or proceed to "Step 3: Port Profile".

## Step 3: Port Profile

Selecting "Step 3: Port Profile" brings up a form for configuring the Console Access Profile (CAS). The protocol used to access the serial ports can be configured in this form.

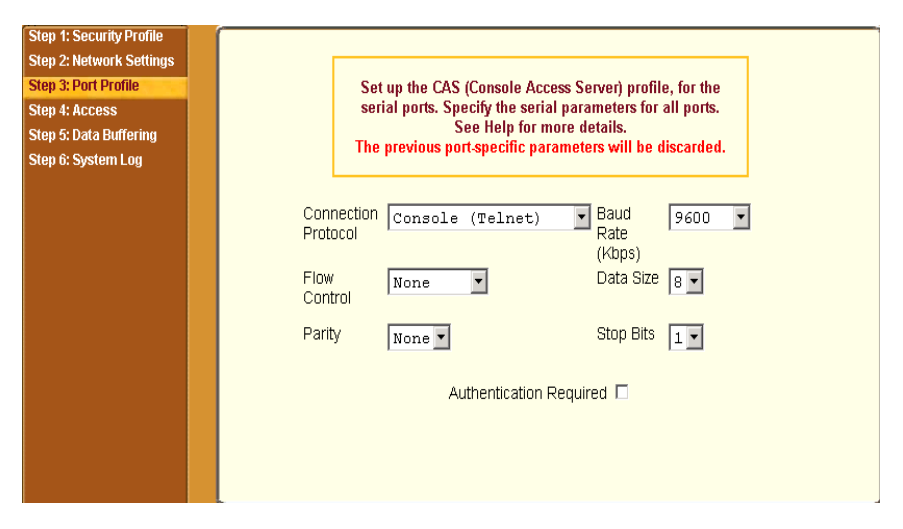

Figure 5-8: Wizard > Step 3: Port Profile

In "Wizard" mode the system assumes that all devices will be connected to the serial ports with the same parameter values. If you need to assign different parameters to the serial ports that each server or device is connected to, use the "Expert" mode, Ports > Physical Ports to assign individual port parameters.

**Note:** From the factory by default, all Serial Ports are disabled. The administrator can enable ports and assign specific users to individual ports through the "Expert" mode.

The following table lists the parameters with the available options and a brief description for each.

| Parameter              | Options                                                                             | Description                                                                                                    |  |
|------------------------|-------------------------------------------------------------------------------------|----------------------------------------------------------------------------------------------------|--|
| Connection<br>Protocol | Console (Telnet) [Default]<br>Console (SSH)<br>Console (TelnetSSH)<br>Console (Raw) | Sets the protocol to be used to connect to devices that are connected to serial ports.                                                               |  |
|                        |                                                                                     | Console (SSH) encrypts data and authentication information.                                                                                          |  |
|                        |                                                                                     | Console (TelnetSSH) allows users to connect using either protocol.                                                                                   |  |
|                        |                                                                                     | Console (Raw) is for unnegotiated plain socket connections.                                                                                          |  |
|                        |                                                                                     | Use Expert mode if you want to specify<br>any of several other connection<br>protocols that are listed under<br>Ports>Physical Ports>Modify>General. |  |
| Flow Control           | None [Default]<br>Hardware<br>Software                                              | Must match the flow control method of the devices connected to all serial ports.                                                                     |  |
| Parity                 | None [Default]<br>Odd<br>Even                                                       | Must match the parity used by the devices connected to all serial ports.                                                                             |  |
| Baud Rate              | 9600 [Default]                                                                      | Must match the baud rates of the devices                                                                                                    |  |
| (Kbps)                 | Options range from 2400–<br>921600 Kbps                                             | connected to all serial ports.                                                                                                    |  |
| Data Size              | 8 [Default]                                                                         | Must match the number of data bits used                                                                                                    |  |
|                        | Options range from 5–8                                                              | by the devices connected to all ports.                                                                                                    |  |
| Stop Bits              | 1 [Default]                                                                         | Must match the number of stop bits used                                                                                                    |  |
|                        | Options are either 1 or 2                                                           | by the devices connected to all ports.                                                                                                    |  |

**Table 5-4:** Wizard > Serial Port Profile Parameters and Usage

| Parameter                  | Options                                                    | Description                                                                                                    |
|----------------------------|------------------------------------------------------------|----------------------------------------------------------------------------------------------------|
| Authentication<br>Required | Check for enabled.<br>Unchecked for disabled.<br>[Default] | If the "Authentication Required" is<br>enabled, user authentication is enforced<br>using the local passwd database.                                    |
|                            |                                                            | To specify other authentication methods<br>such as RADIUS, TACACS+, LDAP,<br>Kerberos, or NIS go to Expert mode and<br>select Security>Authentication. |

**Table 5-4:** Wizard > Serial Port Profile Parameters and Usage (Continued)

Expert mode provides additional options for custom configuration of serial ports. For example, to assign an alias to a serial port, to specify individual parameters to the serial ports or groups of serial ports, or to utilize any of several other connection protocols.

For information on configuring serial ports in expert mode see Chapter 10, "Ports Menu & Forms."

# ▼ To Set Parameters for All Serial Ports

This step configures all serial ports with the same values. Use this form if all the devices connected to the serial ports on ACS can run using the same connection protocol with the same speed. In addition you need to make sure the values you specify here are the same as those in effect on the connected devices.

If the connected devices require different connection protocols and speed, configure individual settings in Expert mode > Ports > Physical Ports. See Chapter 10, "Ports Menu & Forms" for more detail.

 Select a protocol, "Console (Telnet)", "Console (SSH)" "Console (TelnetSSH)", or "Console (Raw)" from the "Connection Protocol" pull-down menu.

The default is "Console (Telnet)."

**2.** To change the flow control, select "None," "Hardware," or "Software" from the "Flow Control" pull-down menu.

The default is None.

**3.** To change the parity, select "None," "Odd" or "Even" from the "Parity" pull-down menu.

The default is "None."

**4.** To change the baud rate, select an option from 2400 to 921600 Kbps from the "Baud Rate" pull-down menu.

The default is 9600, which is the most common baud rate for devices.

**5.** To change the data size, select an option from 5 to 8 from the "Data Size" pull-down menu.

The default is 8.

**6.** To change the stop bits, select 1 or 2 from the "Stop Bits" pull-down menu.

The default is 1.

- **7.** To change whether authentication is required, check the "Authentication Required" checkbox for enabled or leave it unchecked for disabled.
- **8.** Select "apply changes' to save configuration to Flash.
- 9. Select the "Next" button or proceed to the next section, "Step 4: Access."

#### Step 4: Access

Selecting "Step 4: Access" brings up a form shown in the following figure, which allows you to add or delete user accounts, and set or change existing passwords.

In addition, administrative privileges can be granted to added users by adding the user accounts to an "admin" group, enabling them to administer the connected devices without the ability to change the configuration of the ACS. By default any user can access any port as long as they have a valid user ID and password.

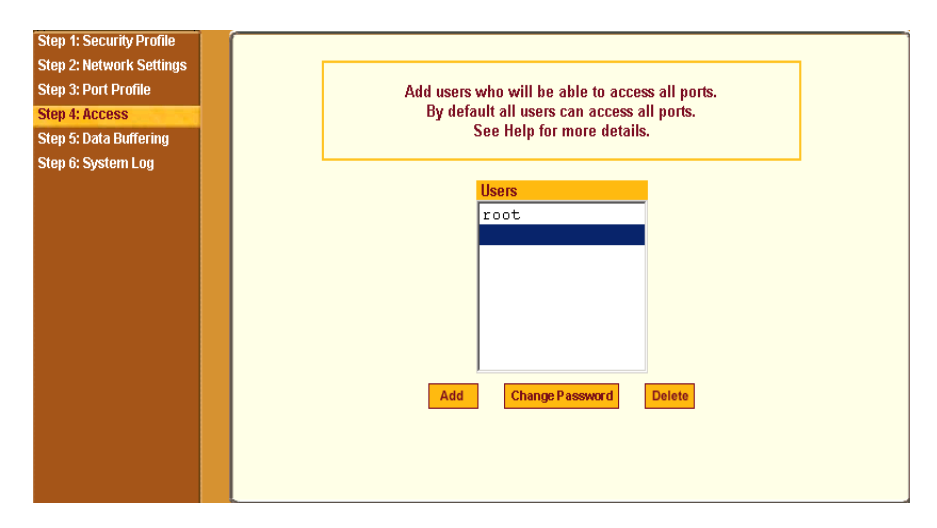

Figure 5-9: Wizard > Step 4: Access

The Access form lists the currently defined Users and has "Add", "Change Password", and "Delete" buttons.

In the Users list by default, there is a "root" account that cannot be deleted. The "root" has access privileges to all the Web Manager's functionality as well as access to all the serial ports on the ACS.

Clicking the "Add" button, brings up the following form.

| 😻 https://192.168.48.11 - Add User - Mozilla Firefox | - 🗆 🗵   |
|------------------------------------------------------|---------|
|                                                      |         |
| OK                                                   |         |
| User Name                                            |         |
| Password                                             | ]       |
| Repeat<br>Password                                   | ]       |
| Group Regular User 🔽 NonBio 💌                        |         |
| Shell                                                | ]       |
| Comments                                             | ]       |
|                                                      |         |
| Done 192.168.48.1                                    | 1 🛅 //. |

Figure 5-10: Wizard > Step 4: Access Add User Dialog Box

The following table defines the information required in the fields.

**Table 5-5:** Wizard > Add User Dialog: Field Names and Definitions

| Field Name                      | Definition                                                                                                    |
|---------------------------------|----------------------------------------------------------------------------------------------------|
| User Name                       | The user name for the account being added.                                                                                                    |
| Password and<br>Repeat Password | The password for the account.                                                                                                    |
| Group                           | The choices in the "Group" menu are "Regular User" [Default] or<br>"Admin." <b>Note:</b> To configure a user to be able to perform<br>administrative functions, select the "Admin" group. To define a<br>new group, go to the "Expert" mode and select Security > Users<br>and Groups. |
| [dropdown lisf]                 | Select whether the user of this group is a "NonBio" [Default] or a<br>"BioUser." The "BioUser" group should only be selected if<br>authentication will be made through the Cyclades AlterPath Bio<br>(biometric authentication).                                                       |

| Field Name | Definition                                                                                                    |
|------------|----------------------------------------------------------------------------------------------------|
| Shell      | Optional. The default shell when the user makes an SSH or a Telnet connection. Choices are: sh [Default] or bash. |
| Comments   | Optional notes about the user's role or configuration.                                                            |

If you click the "Change Password" button, the following dialog box appears.

| 😻 https://192.164 | 3.48.11 - Cha | nge User Passwor | d <u>- O ×</u> |
|-------------------|---------------|------------------|----------------|
|                   | ОК            | Cancel           |                |
| New Pas           | sword         |                  |                |
| Repeat<br>New Pas | sword         |                  |                |
| Done              |               | 192.168          | .48.11 🛅 🎵     |

Figure 5-11: Wizard > Step 4: Change Password Dialog Box

## ▼ To Add a User

1. Select "Step 3: Access"

The Access form displays.

1. Click Add.

The "Add User" dialog box appears.

- **2.** Enter the user name and password in the "User Name" and "Password" fields, and enter the password again in the "Repeat Password" field.
- 3. Select from the "Group" menu options.
  - **a.** To create a regular user account without administrator privileges, select "Regular User" [Default] from the "Group" pull-down menu.

- **b.** To create an account with administrator privileges, select "Admin" from the "Group" pull-down menus.
- **Note:** To define a new group, switch to "Expert" mode, and select Security > Users and Groups.
  - **4.** Select whether the user of this group is a NonBio or a BioUser. The BioUser group should only be selected if authentication is made through the Cyclades AlterPath Bio (biometric authentication).
  - 5. Enter the default shell in the "Shell" field (optional).
  - **6.** Enter comments to identify the user's role or configuration in the "Comments" field (optional).
  - 7. Click OK.
  - **8.** Click the "apply changes" button.

### ▼ To Delete a User

1. Select "Step 3: Access."

The "Access" form displays.

- **2.** Select the user name to delete.
- 3. Click "Delete."
- 4. Click "apply changes."

### ▼ To Change a Password

- **Caution:** Leaving the default "root" password unchanged leaves the ACS and connected devices open to anyone who knows the default password and the ACS's IP address. For security reasons, change the "root" password from the default "tslinux" as soon as possible.
  - 1. Select "Step 3: Access."

The "Access" form displays.

**2.** Select the name of the user whose password you want to change.

3. Click "Change Password."

The "Change User Password" dialog box displays.

- 4. Enter the new password in both fields, and click OK.
- **5.** Click "apply changes."

# Step 5: Data Buffering

Selecting "Step 5: Data Buffering" brings up a form to allow logging the console data to a data buffer file either locally in ACS or remotely to an external storage source such as an NFS server or Syslog server.

The following figure shows the form when "Enable Data Buffering" is inactive.

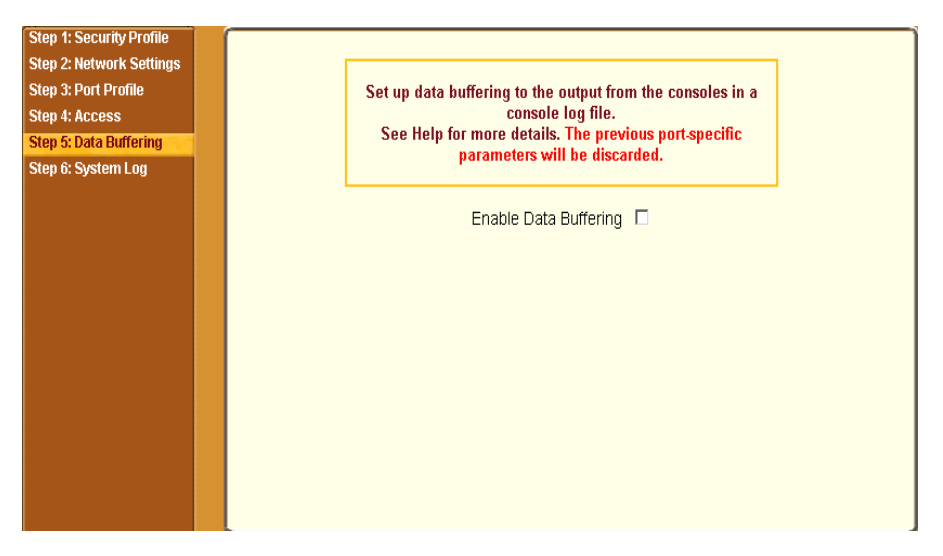

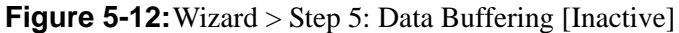

Once data buffering is enabled the form displays a number of fields. The displayed fields depends on whether selected "Destination" is "Local" or "Remote".

The values set in this form apply to all serial ports. Data buffering allows a site to save a record of all communication during a serial port connection session. You can set up data buffer files to be stored either in local files on the

ACS's flash memory or on the hard disk of an external server, such as an NFS or Syslog server.

The following figure shows the form when Data Buffering is set to enabled, and the "Destination" is set to "Local".

| Step 1: Security Profile<br>Step 2: Network Settings<br>Step 3: Port Profile<br>Step 4: Access<br>Step 5: Data Buffering | Set up data buffering to the output from the consoles in a console log file. The previous port-specific parameters will be discarded. |
|----------------------------------------------------------------------------------------------------|----------------------------------------------------------------------------------------------------|
| Step 6: System Lug                                                                                                    | Enable Data Buffering 🗵                                                                                                    |
|                                                                                                    | Destination Local                                                                                                    |
|                                                                                                    | Record the timestamp in the data buffering file                                                                                       |
|                                                                                                    | Show Menu Show all options                                                                                                    |

Figure 5-13: Wizard > Step 5: Data Buffering [Local]

The following figure shows the form when data buffering is set to "Destination Remote"

| Step 1: Security Profile<br>Step 2: Network Settings<br>Step 3: Port Profile<br>Step 4: Access<br>Step 5: Data Buffering | Set up data buffering to the output from the consoles in a console log file. The previous port-specific parameters will be discarded. |
|----------------------------------------------------------------------------------------------------|----------------------------------------------------------------------------------------------------|
| Step 6: System Log                                                                                                    | Enable Data Buffering 🔽<br>Destination Remote                                                                                         |
|                                                                                                    | NFS File Path<br>Record the timestamp in the data buffering file<br>Show Menu Show all options                                        |

Figure 5-14: Wizard > Step 5: Data Buffering [Remote]

The following table provides description for each field whether local or remote destination is selected.

**Table 5-6:** Wizard > Data Buffering Field Names and Definitions

| Field Name  | Definition                                                                                                    |
|-------------|----------------------------------------------------------------------------------------------------|
| Destination | Where the buffer files should be stored. Local, for example, flash, or Remote on a server.                                                                                                    |
| Mode        | For Local Destination - Select Linear for sequential files, or Circular for non-sequential format.                                                                                                    |
|             | Local data buffering stores data in circular or linear mode.<br>In circular mode, data is written into the specified local<br>data file until the upper limit on the file size is reached;<br>then the data is overwritten starting from the top of the file<br>as additional data comes in. Circular buffering requires the<br>administrator to set up processes to examine the data<br>during the timeframe before the data is overwritten by new<br>data. |

| Field Name        | ield Name Definition                                                                                                    |                                                                                                    |
|-------------------|----------------------------------------------------------------------------------------------------|----------------------------------------------------------------------------------------------------|
| File Size (Bytes) |                                                                                                    | For Local Destination - Sets the value for this field to be greater than zero.                                                                                                    |
| Record the ti     | mestamp                                                                                                    | If enabled, the system inserts a timestamp in the buffer.                                                                                                    |
| NFS File Path     |                                                                                                    | For Remote Destination - Includes the path where the data buffer file should be stored.                                                                                                    |
| Show Menu         |                                                                                                    | Defines the options you want to show in the menu of the buffer file.                                                                                                    |
| Note:             | Make sure that enough disk space is available to store the files in the location<br>you select. Sequentially-written files can quickly grow to exceed the storage<br>capacity of the local flash memory or remote hard drive. Data buffering<br>should only be done if processes are in place to monitor the stored data.<br>The following table shows the differences between remote and local data<br>buffering.<br><b>Table 5-7:</b> Wizard > Differences Between Remote and Local Buffering |                                                                                                    |
| Option            | Description                                                                                                    |                                                                                                    |
| Remote<br>server  | Data is stored<br>with the mour<br>a continuous s<br>administrator<br>data, and take<br>ensure data do                                                                                                    | in files sequentially. The NFS server must be configured<br>at point shared (exported). In linear mode, data is written into<br>sequence of files, and the file spaces is not reused. The<br>needs to allow enough space for the expected amount of<br>measures such as moving unneeded data files off line, to<br>bes not outgrow the available space. |
| Local files       | Set a file size<br>space availabl<br>supplement th<br>(with an adap<br>supported PC<br><u>alterpath_acs</u>                                                                                                    | greater than zero. Make sure the file size does not exceed the<br>le on the ACS's flash memory. If needed, you can<br>le flash memory module by installing a flash memory card<br>ter) or other storage device in a PCMCIA slot. For a list of<br>MCIA cards refer to <u>http://www.cyclades.com/products/3/</u>                                        |

**Note:** You can perform advanced configuration in Expert mode including the option of setting up data buffering separately for individual or groups of serial ports.

### ▼ To Configure Data Buffering

- 1. Select "Step 4: Data Buffering"
- **2.** Click the "Enable Data Buffering" checkbox.

The "Destination" pull-down menu appears.

**3.** Select a location for the data files from the "Destination" pull-down menu (either "Local" or "Remote").

Additional pull-down menus and fields appear, depending on which destination is selected.

4. When the destination is local, perform the following steps.

| Set up data buffering to the output from the consoles in a console log file. The previous port-specific parameters will be discarded. |
|----------------------------------------------------------------------------------------------------|
| Enable Data Buffering 🔽                                                                                                    |
| Destination Local 💌<br>Mode Circular 💌 File Size (Bytes) D                                                                            |
| Record the timestamp in the data buffering file $\Box$                                                                                |
| Show Menu Show all options 💌                                                                                                    |

- **a.** From the "Mode" pull-down menu, select "Circular" or "Linear" data buffering.
- **b.** Type a file size in bytes into the "File Size (Bytes)" field.

The file size should be greater than zero.

5. When the destination is remote, perform the following steps.

| Enable Data Buffering 🔽 Destination Remote I NFS File Path Record the timestamp in the data buffering file | Set up data bu<br>console log f | iffering to the output from the consol<br>ile. The previous port-specific param<br>will be discarded. | es in a<br>ieters |
|----------------------------------------------------------------------------------------------------|---------------------------------|----------------------------------------------------------------------------------------------------|-------------------|
| Destination Remote  NFS File Path Record the timestamp in the data buffering file                          |                                 | Enable Data Buffering 🔽                                                                               |                   |
| NFS File Path Record the timestamp in the data buffering file                                              |                                 | Destination Remote                                                                                    |                   |
| Record the timestamp in the data buffering file                                                            | NFS File Path                   |                                                                                                    |                   |
|                                                                                                    | Record the                      | timestamp in the data buffering file                                                                  |                   |
| Show Menu  Show all options                                                                                | Show Menu 🗊                     | how all options                                                                                       | •                 |

**a.** In the "NFS File Path" field, enter the pathname for the mount point of the directory where data buffer file is to be stored.

For example, if the mount point directory's pathname is /var/adm/ acslogs, enter /var/adm/acslogs in the field.

- **Note:** The NFS server must already be configured with the mount point shared (exported), and the shared directory from the NFS server must be mounted on the ACS.
  - **b.** To cause a timestamp to be saved with the data in the data buffer file, enable the "Record the timestamp in the data buffering file".
  - c. Select an option from the "Show Menu" pull-down menu.

The choices are: "show all options", "No", "Show data buffering file only", and "Show without the erase options."

6. Click "apply changes."

## Step 6: System Log

Selecting "Step 6: System Log" brings up a form for identifying one or more syslog servers to receive syslog messages generated by the ACS' serial ports. Syslogging for IPDUs is also possible, if IPDU power management is configured. See Chapter 7, "IPDU Power Mgmt.

| Step 1: Security Profile<br>Step 2: Network Settings<br>Step 3: Port Profile<br>Step 4: Access<br>Step 5: Data Buffering | Configure external syslog server location to receive unit's<br>syslog messages.<br>See Help for more details. |
|----------------------------------------------------------------------------------------------------|----------------------------------------------------------------------------------------------------|
| Step 6. System Log                                                                                                    | Facility Number Iocal 7 💌                                                                                     |
|                                                                                                    | New SysLog Server       Add >>    Delete                                                                      |

The form appears as shown in the following figure.

Figure 5-15: Wizard > Step 6: System Log

**Note:** To configure syslog with data buffering features for specific ports, switch to the Expert Mode, Ports > Physical Ports > Modify Selected Ports > Data Buffering.

Before setting up syslogging, make sure an pre-configured syslog server is available on the same network as the ACS. Obtain the following information from the syslog server's administrator.

- The IP address of the syslog server.
- The facility number for messages coming from the ACS. See Chapter 1, "Syslog Servers" on how facility numbers are used.

# ▼ To Add a Syslog Server

This procedure assumes you have the following information:

- The IP address of the syslog server
- The facility number for messages coming from the ACS
- 1. Select "Step 6: System Log."

The System Log form displays.

- 2. From the Facility Number drop-down menu, select the facility number.
- **3.** In the "New Syslog Server" field, enter the IP address of a syslog server, and then click the "Add" button. (Repeat this step until all syslog servers are listed.)

| New SysLog Server |
|-------------------|
| 192.168.48.199    |
| Add >>            |

**4.** The new server(s) appear in the Syslog Servers list.

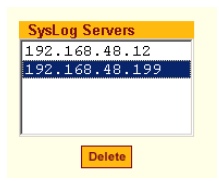

**5.** Click "apply changes."

# ▼ To Delete a Syslog Server

- **1.** From the Syslog Server list, select the syslog server that you want to delete from the current facility location, and then select Delete.
- **2.** Click "apply changes."

The subsequent chapters shown below describe the Expert configuration mode in detail, introduces the menu elements in the "Expert" mode, and describe the underlying procedures.

 Table 5-8: ACS Configuration and Expert Menus Chapters

| Configuring the ACS in Expert<br>Mode | Chapter 6, "Configuring the ACS in Expert Mode |
|---------------------------------------|------------------------------------------------|
| Applications Menu [Expert]            | Chapter 7, "Applications Menu & Forms          |

| Network Menu [Expert]        | Chapter 8, "Network Menu & Forms         |
|------------------------------|------------------------------------------|
| Security Menu [Expert]       | Chapter 9, "Security Menu & Forms        |
| Ports Menu [Expert]          | Chapter 10, "Ports Menu & Forms          |
| Administration Menu [Expert] | Chapter 11, "Administration Menu & Forms |

**Table 5-8:** ACS Configuration and Expert Menus Chapters

# Chapter 6 Configuring the ACS in Expert Mode

This chapter provides an overview of configuring the ACS Web Manager in Expert Mode. The following chapters in this manual introduces the Expert mode forms and functionality.

The Expert mode is designed for the advanced user administrator who needs to configure the ACS beyond the capabilities of the basic wizard mode.

This chapter includes the following sections:.

| Overview of Menus and Forms                                                 | Page 105 |
|-----------------------------------------------------------------------------|----------|
| Mapping of the Expert Mode Menus and Form                                   | Page 107 |
| A Description on Forms and a Reference to Where the Details are Documented. | Page 108 |

## **Overview of Menus and Forms**

If you are in Wizard mode and need to perform advanced configuration, click the Expert button at the bottom of the left menu panel to switch to Expert mode. If the Wizard button displays at the lower left of the screen, you are in Expert mode.

The top menu bar contains the primary commands, and the left menu panel contains the secondary commands. Based on what you select from the top menu bar, the left menu panel selections change accordingly. Occasionally, a menu selection comprise of multiple forms as shown in the following figure.

These forms are identified by their tabs. Select the tab to access the desired form.

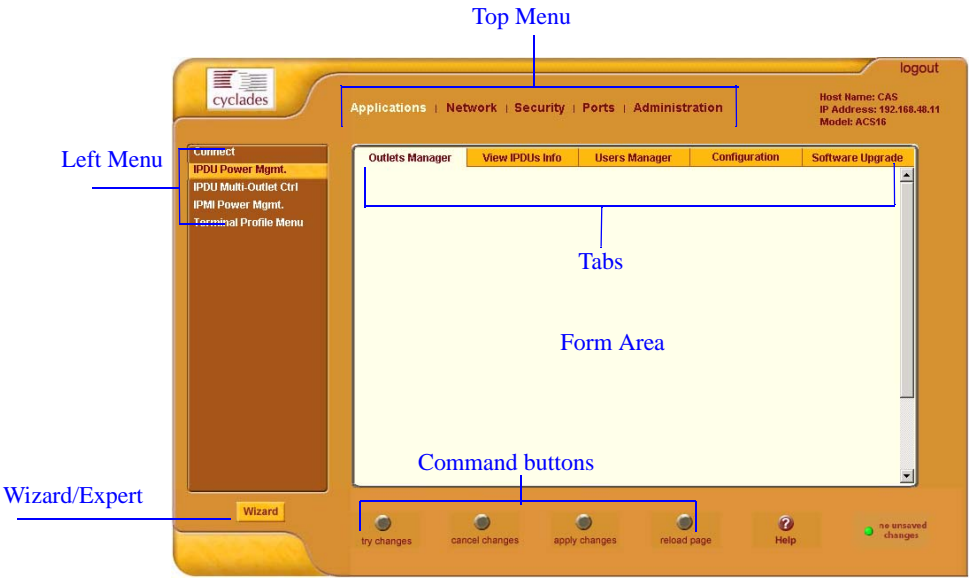

Figure 6-1: Expert Mode Screen Elements

**Note:** Procedures in this manual use shortcuts to tell how to get to Web Manager forms. For example, a step telling the user to access the "Outlets Manager" form use this convention, "In Expert mode, go to Applications> IPDU Power Mgmt.>Outlets Manager"

# Mapping of the Expert Mode Menus and Forms

The following table illustrates a mapping of the menus and forms available in Expert mode. If you are viewing this document online, click any term to go to the section where the form is described.

| Table 6-1: | Expert | Mode | Menu | and | Forms |
|------------|--------|------|------|-----|-------|
|------------|--------|------|------|-----|-------|

| Applications                                                                                                    | Network                                                                                                    | Security                                                                                                    |
|----------------------------------------------------------------------------------------------------|----------------------------------------------------------------------------------------------------|----------------------------------------------------------------------------------------------------|
| <ul> <li>Connect</li> <li>IPDU Power Mgmt.</li> <li>Outlets Manager</li> <li>View IPDUs Info</li> <li>Users Manager</li> <li>Configuration</li> <li>Software Upgrade [for<br/>the AlterPath PM]</li> <li>IPDU Power Mgmt.</li> <li>IPMI Power Management</li> <li>Terminal Profile Menu</li> </ul> | <ul> <li>Host Settings</li> <li>Syslog</li> <li>PCMCIA Management</li> <li>VPN Connections</li> <li>SNMP</li> <li>Firewall Configuration</li> <li>Host Table</li> <li>Static Routes</li> </ul>            | <ul> <li>Users and Groups</li> <li>Active Ports Sessions</li> <li>Authentication <ul> <li>Auth Type</li> <li>Radius</li> <li>Tacacs+</li> <li>Ldap</li> <li>Kerberos</li> <li>NIS</li> </ul> </li> <li>Security Profiles</li> </ul> |
| Ports                                                                                                    | Administration                                                                                                    |                                                                                                    |
| <ul> <li>Physical Ports</li> <li>Modify Selected/All Ports</li> <li>General</li> <li>Access</li> <li>Data Buffering</li> <li>Multi User</li> <li>Power Management</li> <li>Other</li> <li>Virtual Ports</li> <li>Ports Status</li> </ul>                                                           | <ul> <li>System Information</li> <li>Notifications</li> <li>Time/Date</li> <li>Boot Configuration</li> <li>Backup Configuration</li> <li>Upgrade Firmware</li> <li>Reboot</li> <li>Online Help</li> </ul> |                                                                                                    |

- Ports Statistics

# **Description of Forms in Expert Mode**

The following table briefly describes the functionality of each menu and the related forms. For detailed procedures refer to the page where documented for each section.

Table 6-2: Expert > Applications

| Form                      | Use This Form To:                                                                                                    | Where<br>Documented |
|---------------------------|----------------------------------------------------------------------------------------------------|---------------------|
| Connect                   | Connect to the ACS shell through a secure SSH session, or connect to a specific serial port.                                                                                                    | Chapter 7, Page 116 |
| IPDU Power Mgmt.          | Manage power outlets on the AlterPath<br>PM family of Intelligent Power<br>Distribution Units. From here you may<br>power remote machines on and off, check<br>the status and lock the power outlet in the<br>on or off state to prevent accidental<br>changes. | Chapter 7, Page 120 |
| IPDU Multi-Outlet<br>Ctrl | Manage all power outlets of a multi-outlet<br>device connected to the AlterPath PM<br>family of Intelligent Power Distribution<br>Units in one single operation.                                                                                                | Chapter 7, Page 134 |
| IPMI Power Mgmt.          | Manage IPMI devices. Power on and off remote machines, and check their current status.                                                                                                    | Chapter 7, Page 140 |
| Terminal Profile<br>Menu  | Configure a menu of commands that will<br>be presented to the user when they power<br>on their computer terminal and login to the<br>ACS. This is a special application used<br>only when the ACS is being used as a<br>server with terminals attached.         | Chapter 7, Page 147 |
# Table 6-3: Expert > Network

| Menu Selection            | Use this menu to:                                                                                                    | Where Documented    |
|---------------------------|----------------------------------------------------------------------------------------------------|---------------------|
| Host Settings             | Configure host connections,<br>including: Ethernet Port connections,<br>DNS Service, and Name Service<br>Access.                                                                                                    | Chapter 8, Page 152 |
| Syslog                    | Configure how ACS will handle its<br>syslog messages. ACS generates<br>syslog messages related to users<br>connecting to ports, login failures and<br>other information that can be used for<br>audit and control purposes.        | Chapter 8, Page 158 |
| PCMCIA Management         | Configure the optional PCMCIA<br>cards. AlterPath ACS supports<br>several PCMCIA cards including<br>modem, ISDN, wireless and wired<br>NICs, Compact Flash and IDE drives<br>for data buffer storage.                              | Chapter 8, Page 159 |
| VPN Connections           | Configure one or more VPN<br>connections to other systems or ACS<br>attached devices.                                                                                                    | Chapter 8, Page 178 |
| SNMP                      | Configure Simple Network<br>Management Protocol (SNMP) with<br>community names, OID and user<br>names. SNMPv1, v2 and v3 are<br>supported. This section and the dialog<br>boxes guide you to configure the<br>required parameters. | Chapter 8, Page 184 |
| Firewall<br>Configuration | Configure static IP tables, and how packets should be filtered.                                                                                                    | Chapter 8, Page 189 |
| Host Table                | View information about the local<br>network environment. View table of<br>hosts; create, edit, and delete hosts.                                                                                                    | Chapter 8, Page 204 |

# Table 6-3: Expert > Network

| Menu Selection | Use this menu to:                                                                                                    | Where Documented    |
|----------------|----------------------------------------------------------------------------------------------------|---------------------|
| Static Routes  | To manually add routes. Static routes<br>are a very quick and effective way to<br>route data from one subnet to<br>different subnets. | Chapter 8, Page 205 |

# Table 6-4: Expert > Security

| Menu Selection       | Use this menu to:                                                                                         | Where Documented    |
|----------------------|----------------------------------------------------------------------------------------------------|---------------------|
| Users and Groups     | Create or edit users and groups,<br>establish or change their passwords,<br>access rights and privileges. | Chapter 9, Page 212 |
| Active Port Sessions | Show the active sessions, as well as<br>their identifications, features and<br>usage statistics.          | Chapter 9, Page 216 |
| Authentication       | Enter the authentication method used to access ACS.                                                       | Chapter 9, Page 218 |
| Security Profiles    | Select a pre-defined Security<br>Profile, or choose Custom Profile<br>to configure individual settings.   | Chapter 9, Page 230 |

# Table 6-5: Expert > Ports

| Menu Selection | Use this menu to:                                                                                                    | Where Documented     |
|----------------|----------------------------------------------------------------------------------------------------|----------------------|
| Physical Ports | Activates or deactivates serial ports.<br>Set the parameters for each or all<br>ports. Configure specific parameters<br>for the serial ports where IPDU<br>devices are connected. | Chapter 10, Page 243 |

| Table 6-5: Expert > Port |
|--------------------------|
|--------------------------|

| Menu Selection   | Use this menu to:                                                                                                    | Where Documented     |
|------------------|----------------------------------------------------------------------------------------------------|----------------------|
| Virtual Ports    | Perform Clustering. One ACS can be<br>used as a Master to control other<br>ACS (slaves) units. All ports of the<br>slave unit appear as if they are in the<br>master unit. This section shows how<br>to define and configure the slaves. | Chapter 10, Page 287 |
| Port Status      | View the current status of each port.<br>The information provided here are:<br>RS232 Signal Status and user<br>connected to each port.                                                                                                   | Chapter 10, Page 293 |
| Ports Statistics | View information on the data<br>reception Rx bytes and transmission<br>Tx bytes on each physical port. View<br>current CAS user(s), Baud rate,<br>frame, parity, break and overruns.                                                     | Chapter 10, Page 294 |

# Table 6-6: Administration

| Menu Selection     | Use this menu to:                                                                                                    | Where Documented     |
|--------------------|----------------------------------------------------------------------------------------------------|----------------------|
| System Information | View information on the system<br>hardware, version, file system<br>and PCMCIA cards loaded                                                                                      | Chapter 11, Page 298 |
| Notifications      | Configure the alarm strings and the destination of the notification. ACS can send notification by email, pager or SNMP trap in the occurrence of any system warnings and alarms. | Chapter 11, Page 301 |

## Table 6-6: Administration

| Menu Selection       | Use this menu to:                                                                                                    | Where Documented     |
|----------------------|----------------------------------------------------------------------------------------------------|----------------------|
| Time/Date            | Set the timezone and configure the<br>system's Date and Time.<br>Network Time Protocol (NTP) can<br>also be used.                    | Chapter 11, Page 312 |
| Boot Configuration   | Configure ACS to boot from its internal firmware or from the network.                                                                | Chapter 11, Page 316 |
|                      | Defines the settings for loading the operating system in the event that the ACS fails to boot successfully.                          |                      |
|                      | The AlterPath ACS can boot from<br>its internal firmware or from the<br>network. This section configures<br>the required parameters. |                      |
| Backup Configuration | Use a FTP server to save and<br>retrieve your ACS configuration;<br>use a storage device to store your<br>configuration.             | Chapter 11, Page 319 |
| Upgrade Firmware     | Upload/upgrade new firmware.                                                                                                    | Chapter 11, Page 322 |
| Reboot               | Reboot the ACS system.                                                                                                    | Chapter 11, Page 325 |
| Online Help          | Configure a path to a local server for storing the online help files.                                                                | Chapter 11, Page 326 |

Configuring the ACS in Expert Mode

# Chapter 7 Applications Menu & Forms

This Chapter describes the "Applications" menu and the related forms. The following table provides a description of the left menu panel and links to the detailed information and procedures.

| Table 7-1: 1 | Expert > | Applications | Menu |
|--------------|----------|--------------|------|
|--------------|----------|--------------|------|

| Menu Selection            | Use this menu to:                                                                                                    | Where<br>Documented |
|---------------------------|----------------------------------------------------------------------------------------------------|---------------------|
| Connect                   | Connect to the ACS shell via a secure SSH session or connect to the serial ports.                                                                                                    | Page 116            |
| IPDU Power Mgmt.          | Manage power outlets on the AlterPath PM<br>family of Intelligent Power Distribution Units.<br>From here you may power remote machines on<br>and off, check the status, and lock the power<br>outlet in the on or off state to prevent accidental<br>changes. | Page 120            |
| IPDU Multi-Outlet<br>Ctrl | Manage all power outlets of a multi-outlet<br>server or device connected to the AlterPath PM<br>in one single operation.                                                                                                    | Page 134            |
| IPMI Power Mgmt.          | Manage IPMI (Intelligent Platform<br>Management Interface) devices. Power on/off<br>remote machines and check their current status.                                                                                                    | Page 140            |

#### Table 7-1: Expert > Applications Menu

| Menu Selection           | Use this menu to:                                                                                                    | Where<br>Documented |
|--------------------------|----------------------------------------------------------------------------------------------------|---------------------|
| Terminal Profile<br>Menu | Configure a menu of commands that will be<br>presented to the user when they power on their<br>computer terminal and login to the ACS. This is<br>a special application used only when the ACS is<br>being used as server with terminals attached. | Page 147            |

# **Applications**

Under "Applications" in Expert mode, five options appear in the left menu panel as shown in the following figure.

| Connect<br>IPDU Power Mamt.               |                  |
|-------------------------------------------|------------------|
| IPDU Multi-Outlet Ctrl                    |                  |
| IPMI Power Mgmt.<br>Terminal Profile Menu |                  |
|                                           |                  |
|                                           | C Connect to ACS |
|                                           | © Serial Port 1  |
|                                           | Connect          |
|                                           |                  |
|                                           |                  |
|                                           |                  |
|                                           |                  |

Figure 7-1: Expert > Applications Menu Options

# Connect

Selecting the "Connect" form under "Applications" brings up the form shown in the following figure.

| d | C Connect to ACS  |
|---|-------------------|
|   | • Serial Port 1 💌 |
| [ | Connect           |

Figure 7-2: Expert > Applications > Connect Form

Using the "Connect" form, you can connect directly to ACS, or to the devices that are connected to the serial ports.

Connect to ACS

Clicking the "Connect to ACS" radio button and clicking the "Connect" button, brings up a Java applet running an SSH session similar to the following figure.

| 🕯 https://192.168.4 | 48.11 - CAS - Micr | osoft Internet Ex | plorer      |               | _ 🗆 X  |
|---------------------|--------------------|-------------------|-------------|---------------|--------|
|                     |                    |                   |             |               | 👔 🔀    |
| Connected to 192    | .168.48.11 ssh     | )                 |             |               | online |
| [root@CAS root      | t]# 1s /           |                   |             |               |        |
| COPYRIGHTS          | home               | mnt               | root        | upgrade_notes |        |
| LocalVar.txt        | info               | new_web           | sbin        | usr           |        |
| bin                 | lib                | opt               | sec-warning | var           |        |
| dev                 | libexec            | proc              | sys         |               |        |
| etc                 | lost+found         | readme            | tmp         |               |        |
|                     |                    | SendBreak         | Disconnect  |               |        |
|                     |                    |                   |             |               |        |
| Applet de.mud.jta./ | Applet started     |                   |             | o Internet    |        |

**Figure 7-3:** Expert > SSH session Java Applet

- **Note:** SSH root access is enabled when the security profile is set to "Moderate" or "Open". If a "Secured" security profile is selected, you need to switch to a "Custom" security profile, and enable "allow root access" option. For more information see Chapter 9, "Security Menu & Forms.
  - Serial

The "Serial" pull-down menu lists all the serial port numbers or the administrator-assigned aliases that a user is authorized to access. Selecting a port number or alias and clicking "Connect" brings up a Java applet with a connection protocol that the serial port is configured for.

For example, if the serial port is named "PM" and configured for power management, when you press the "Connect" button a form similar to the following figure appears.

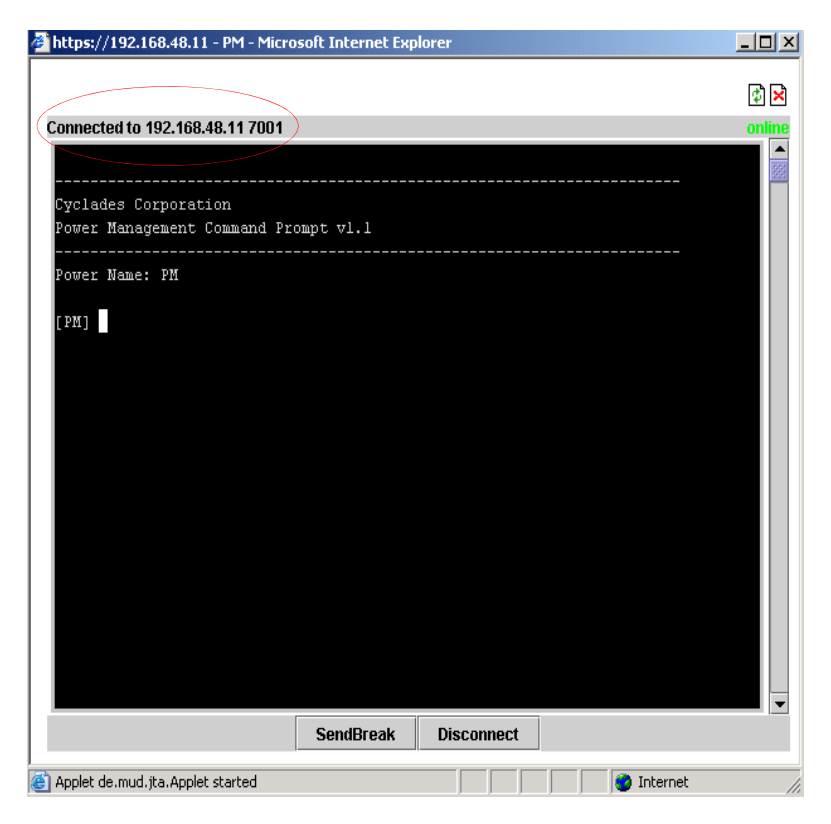

#### Figure 7-4: Expert > Serial Port Java Applet

Note the difference between "Connect to ACS" and "Serial" connections in the "Connected to" grey bar circled in red in the above two figures.

If authentication is in effect for the port, you need to supply a user name and password to log into the device.

# To Connect to the ACS

This procedure logs you into the ACS as a "Regular User" in a SSH session.

- **1.** Go to Applications > Connect in Expert mode.
- **2.** Click the "Connect to ACS" radio button.
- **3.** Click the "Connect" button.

A Java applet viewer appears.

**Note:** If your security profile is set to "Moderate" or "Open" you receive a "login" prompt, otherwise, an authentication form appears. You cannot authenticate unless you change the security profile to "Custom" and enable "allow root access".

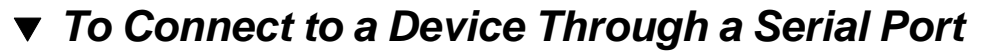

- **1.** Go to Applications > Connect in Expert mode.
- **2.** Click the "Serial" radio button.
- **3.** Select a port number or alias from the "Serial" pull-down menu.
- 4. Click "Connect."

A Java applet viewer appears. If authentication is specified for the selected port you are prompted to log in. If not, you are automatically logged in.

# IPDU Power Mgmt.

Selecting the "IPDU Power Mgmt." brings up the five tabs shown in the following figure. Using the IPDU power management forms you can manage the power to the connected devices only if a serial port is configured for power management.

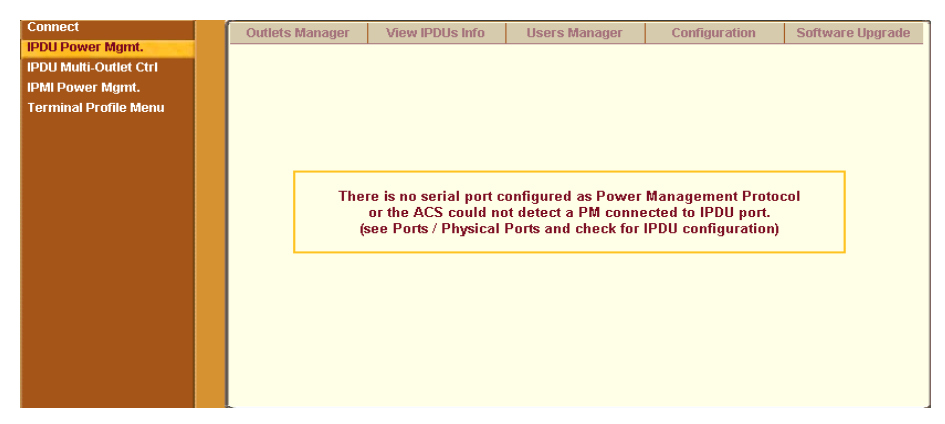

Figure 7-5: Expert > IPDU Power Mgmt. Tab Options

For the procedure, see "To Configure a Serial Port for IPDU or IPMI Power Management" on page 144."

The following table provides links to description and procedures for the forms of the IPDU Power Mgmt. tabs.

| Outlets Manager                     | Page 121 |
|-------------------------------------|----------|
| View IPDUs Info                     | Page 124 |
| Users Manager                       | Page 127 |
| Configuration                       | Page 130 |
| Software Upgrade [for AlterPath PM] | Page 132 |

## **Outlets Manager**

On the "Outlets Manager" form under Applications>IPDU Power Mgmt., you can do the following tasks for all outlets on all connected IPDUs.

- Check the status of outlets
- Turn outlets on and off
- Cycle (Briefly switching the outlet off and on)
- Lock outlets in the on or off state to prevent accidental changes
- Unlock the outlets
- Assign an alias to the outlet (to identify the device for which it provides power)
- Change the power up interval. The power up interval is the time interval (in seconds) that the system waits between turning on the currently-selected outlet and the next outlet.
- Save the current configuration to Flash memory.

The following figure shows an Outlets Manager form.

| Outlets Manager | View IPDUs Info                        | Users Manager | Configuration      | Software Upgrade |
|-----------------|----------------------------------------|---------------|--------------------|------------------|
|                 |                                        |               |                    |                  |
| Seri<br>Nam     | al Port: 1<br>e: PM<br>der of Units: 2 | (             | Save Outlets State |                  |
| Outl            | et Outlet Name                         | Outlet State  | Power Up Interval  |                  |
| 1               | out1                                   | 💡 🔒 Cycle     | 0.50               | Edit             |
| 2               | out2                                   | Cycle         | 0.50               | Edit             |
| 3               | out3                                   | 💡 🔒 Cycle     | 0.50               | Edit             |
| 4               | out4                                   | Cycle         | 0.50               | Edit             |
| 5               | out5                                   | Cycle         | 0.50               | Edit             |
| 6               | out6                                   | Cycle         | 0.50               | Edit             |
| 7               | out7                                   | Cycle         | 0.50               | Edit             |
| 8               | out8                                   | Cycle         | 0.50               | Edit             |
| 9               | out9                                   | Cycle         | 1.25               | Edit             |
| 10              | out10                                  | Cycle         | 0.50               | Edit             |
| 11              | out11                                  | Cycle         | 0.50               | Edit             |
| 12              | out12                                  | Cycle         | 0.50               | Edit             |

# **Figure 7-6:** Expert > Applications > IPDU Power Mgmt. > Outlets Manager

The following table illustrates what each icon indicates

| Table 7-2: Expert | > Outlets Manager | <b>Icons Description</b> |
|-------------------|-------------------|--------------------------|
|-------------------|-------------------|--------------------------|

| Button     | Purpose                                                                                                    |
|------------|----------------------------------------------------------------------------------------------------|
| <b>9 9</b> | Yellow bulbs indicate an outlet is switched on.Gray indicates an outlet is switched off.                        |
| <b>B B</b> | An opened padlock indicates that an outlet is unlocked.<br>A closed padlock indicates that an outlet is locked. |
| Cycle      | An orange "Cycle" button is active next to each outlet that is on.                                              |

In the example below, outlet 1 is switched on and locked and outlet 2 is switched off and unlocked.

| Outlet | Outlet Name | Outlet State | Power Up Interval |      |
|--------|-------------|--------------|-------------------|------|
| 1      | out1        | Cycle        | 0.50              | Edit |
| 2      | out2        | Cycle        | 0.50              | Edit |

Figure 7-7: Expert > Outlets Manager Icons

Clicking the Edit button brings up the following dialog box.

| Outlet Name | out1 |
|-------------|------|
|             | 0.50 |

**Figure 7-8:** Expert > Edit Outlets Dialog Box

You can specify a name for the outlet, for example, the server or device name, and change the power up interval.

**Note:** The power up interval is the amount of time (in seconds) that elapses after the selected outlet is turned on before another outlet can be turned on.

▼ To View Status, Lock, Unlock, Rename, or Cycle Power Outlets

- Go to Applications > IPDU Power Mgmt. > Outlets Manager The "Outlets Manager" form appears.
- **2.** To switch an outlet on or off, click the adjacent light bulb.
- **3.** To lock or unlock an outlet, click the adjacent padlock.

- **4.** To momentarily power an outlet off and then on again, click the adjacent "Cycle" button.
- **5.** To change the outlet's name or the power up interval, click the adjacent "Edit" button.

The Edit Outlet dialog box appears.

- **a.** To change the name assigned to the outlet, enter a new name in the "Outlet Name" field.
- **b.** To change the time between when this outlet is turned on and another can be turned on, change the default 0.50 number of seconds in the "Power Up Interval" field.
- **Note:** An outlet name cannot be changed for outlets previously associated to any serial port, which configured under:

"Ports" > "Physical Ports" > [select Serial Port number] > [Modify Selected Ports] > "Power Management" tab > [v] "Enable Power Management on this port" > Outlet number(s)

- 6. Click OK.
- 7. Click the "Save Outlets State" button.
- 8. Click "apply changes."

## **View IPDUs Info**

Selecting Applications > IPDU Power Mgmt. > View IPDUs Info tab, the form in the following figure appears.

|                                                |                                               | Ciedi Max Detecteu Temperature                        |   |
|------------------------------------------------|-----------------------------------------------|-------------------------------------------------------|---|
| Name: PM<br>Number of Ur                       | Syslog: ON<br>hits: 2 Buzzer: ON              | Number of Outlets: 16<br>Over Current Protection: OFF | 2 |
| Master Unit In<br>Model: PM8 1<br>Alarm Thresh | i <mark>formation:</mark><br>5A<br>old: 15.0A | Software Version: 1,5.0                               |   |
| Current: 0.0A<br>Temperature                   |                                               | Maximum Detected: 0.4Å<br>Maximum Detected:           |   |
| Slave 1 Inform<br>Model: PM8 1<br>Alarm Thresh | nation:<br>5A<br>old: 15.0A                   | Software Version: 1,5.0                               |   |
| Current: 0.0A                                  |                                               | Maximum Detected: 0.0A<br>Maximum Detected:           |   |

Figure 7-9: IPDU Power Mgmt. > View IPDUs Info

The figure shows the information displayed when two eight-outlet AlterPath PM model PM8 15A is cascaded through Serial Port 1. The IPDU is configured for syslogging, an alarm buzzer, and over current protection. The configuration is done through the IPDU Power Mgmt Configuration form.

The following table describes the information viewable on the "View IPDUs Info" form. The information shown in the table appears for each serial port that is configured for power management. For example, Figure 7-9 displays "Serial Port 1: General Information" configured for power management.

|                      | Description                                                                                                    | Example                                                                        |
|----------------------|----------------------------------------------------------------------------------------------------|--------------------------------------------------------------------------------|
| Name                 | Either a default name or administrator-<br>configured name appears.                                                                                                    | PM                                                                             |
| Number of<br>Units   | The number of IPDUs connected to the port.<br>The first IPDU is referred to as the master.<br>Any other IPDUs daisy-chained off the first<br>IPDU are referred to as slaves. | 2 IPDUs daisy-chained<br>through the Serial Port 1                             |
| Number of<br>Outlets | Total number of outlets on all connected IPDUs.                                                                                                    | Sixteen for two<br>AlterPath PM8 15A<br>daisy-chained through<br>Serial Port 1 |

 Table 7-3: Expert > View IPDUs General Information

|                            | Description                                                                                                    | Example                                         |
|----------------------------|----------------------------------------------------------------------------------------------------|-------------------------------------------------|
| Buzzer                     | Whether a buzzer has been configured to sound when a specified alarm threshold has reached.                                                                                            | ON when the buzzer is configured                |
| Syslog                     | Whether syslogging has been configured for messages from this IPDU.                                                                                                    | ON when syslogging is configured                |
| Over Current<br>Protection | Whether over current protection is enabled.<br>"Over Current Protection" is to prevent<br>outlets from being turned on, if the current<br>on the IPDU exceeds the specified threshold. | OFF when over current protection is not enabled |

You can view the following information about each IPDU that is configured through a serial port. For example, the configuration illustrated in Figure 7-9 there are two sets of data. Master Unit Information and Slave 1 Information. There are two PM8 15A IPDUs are daisy-chained through Serial Port 1.

**Table 7-4:** Expert > View IPDUs Unit Information

|                            | Description                                                                 | Example |
|----------------------------|-----------------------------------------------------------------------------|---------|
| Model                      | AlterPath PM model number                                                   | PM8 15A |
| Software<br>Version        | AlterPath PM firmware version                                               | 1.5.0   |
| Alarm Threshold            | Number of amperes that triggers an alarm or syslog message if it is reached | 15.0A   |
| Current                    | Current level on the IPDU                                                   | 0.0A    |
| Maximum<br>Detected        | Maximum current detected                                                    | 0.4A    |
| Clear Max Detected Current | Button to reset the maximum detected current value.                         |         |
| Temperature                | Temperature on the IPDU (Displayed if equipped with a temperature sensor.)  | N/A     |

|                                | Description                                             | Example |
|--------------------------------|---------------------------------------------------------|---------|
| Maximum<br>Detected            | Maximum temperature detected on the IPDU                | N/A     |
| Clear Max Detected Temperature | Button to reset the maximum detected temperature value. |         |

# ▼ To View and Reset IPDU Information

**1.** Go to Applications > IPDU Power Mgmt. >View IPDUs Info.

The "View IPDUs Info" form appears.

- **2.** To clear the stored values for the maximum detected current, select the "Clear Max Detected Current" button.
- **3.** To clear the stored values for the maximum detected temperature, click the "Clear Max Detected Temperature" button.

# **Users Manager**

On the "Users Manager" form under Applications > IPDU Power Mgmt., you can assign users to outlets.

The following figure shows the form with two users listed for a dual AlterPath PM. The AlterPath PM is connected to serial port 1, which is configured for power management.

| Outlets Manager | View IPDUs Info    | Users Manager   | Configuration | Software Upgrade |
|-----------------|--------------------|-----------------|---------------|------------------|
|                 | Serial Port 1: Use | ers Information |               |                  |
|                 | User               | Outlets         |               |                  |
|                 | tester1<br>tester2 | 1-8<br>9-16     |               |                  |
|                 | Add                | Edit Del        | lete          |                  |
|                 |                    |                 |               |                  |
|                 |                    |                 |               |                  |

Figure 7-10: IPDU Power Mgmt> Users Manager

If more than one serial port is configured for power management, multiple users lists appear, one for each IPDU power management port.

Clicking "Add" brings up the following dialog box where you can specify one or more comma-separated user names and one or more outlets.

| User    | tester1, tester2 |
|---------|------------------|
| Outlets | 1-8              |

Figure 7-11: Expert > IPDU Power Mgmt. > Users Manager > Add User

When a user is added, their name is added to the list on the Users Manager form, as shown in the following figure.

| Serial Port 1: Users Inf | ormation |
|--------------------------|----------|
| User                     | Outlets  |
| tester1, tester2         | 1-8      |

# To Configure Users to Manage Power Outlets on IPDUs

**1.** Go to Applications > IPDU Power Mgmt. > Users Manager.

The "Users Manager" form appears.

- **2.** To disable a user's ability to manage power, select the user name from the Users Information list and then click "Delete."
- **3.** To edit a user, select the user name from the Users Information list and then click "Edit."

The "Add/Edit User x Outlets" dialog box appears.

4. To add a new user, click "Add."

The "Add/Edit User x Outlets" dialog box appears.

- **5.** In the "Add/Edit User x Outlets" dialog box, do the following as appropriate.
  - **a.** Enter the user name in the "User" field.
  - **b.** Enter or modify the numbers of the outlets to which the user is assigned in the "Outlets" field.

Use a comma to separate outlet numbers, and use a hyphen to indicate a range of outlets (for example: 1, 3, 4, 6-8).

6. Click OK.

The Users Information list displays the changes.

7. Click "apply changes."

# Configuration

On the "Configuration" form under Applications > IPDU Power Mgmt., you can specify the following:

- An alias for the IPDU
- A threshold current between 1 and xx amperes. (The maximum current depends on the AlterPath PM model. Refer to "View IPDUs Info" section to determine your PM model.
- Any of the following actions to occur if the threshold current is exceeded on the IPDU.
  - Over-current protection. If enabled, the outlets on the IPDU cannot be turned on, when the current on the IPDU exceeds the selected threshold.
  - Syslog messages are generated
  - Buzzer sounds if the current exceeds the defined threshold

The Configuration form shows an entry for each serial port that has an AlterPath PM IPDU connected to, and is configured for power management. The first connected IPDU is called the *master*, the second and subsequently-connected IPDUs are called *slaves*. On the form "Master Unit" refers to the first or only connected IPDU. When IPDUs are daisy-chained, the form displays additional lines to allow you to specify separate alarm thresholds for slave IPDU(s).

The following figure shows the Configuration form when two AlterPath PMs are connected to Serial port 1 configured for power management.

| Outlets Manager | View II | PDUs Info     | Users Manager                                | Configuration | Software Upgrade |
|-----------------|---------|---------------|----------------------------------------------|---------------|------------------|
|                 | Serial  | Port 1: Confi | iguration                                    |               |                  |
|                 | Name    | PM            | 1                                            |               |                  |
|                 |         | Enable        | e Over Current Proti<br>e Syslog<br>e Buzzer | ection        |                  |
|                 | Alarm 1 | Fhreshold     | Master Unit 1                                | 5 💌           |                  |
|                 |         |               |                                              |               |                  |
|                 |         |               |                                              |               |                  |

Figure 7-12: Expert > Applications > IPDU Power Mgmt. > Configuration

**Note:** The number of amps shown in the Master Unit (and Slave units if available) pull-down menu varies according to the model of the connected PM. Figure 7-12 shows number 15 for two 15 amp PMs as a Master and a Slave.

# ▼ To Specify Names, Alarms, Syslogging, and Over Current Protection for IPDUs

Perform this procedure if you want to specify an alias or configure a threshold current to trigger alarms, syslogging, or over-current protection for an IPDU.

- **1.** Go to Applications > IPDU Power Mgmt. > Configuration.
- **2.** The Configuration form displays entries for all ports configured for power management. Perform the following steps for each IPDU.
  - **a.** Assign a name to the IPDU in the "Name" field, if desired.
  - **b.** For each AlterPath PM, click the appropriate check boxes to enable or disable Over Current Protection, the generation of Syslog files, and the sounding of a Buzzer.

All of the selected actions occur if a defined threshold is exceeded on the IPDU.

**c.** If enabling over-current protection, a buzzer, or alarm notification, select an Alarm Threshold from the pull-down menu.

**3.** Click "apply changes."

# Software Upgrade [for the AlterPath PM]

On the "Software Upgrade" form under Applications > IPDU Power Mgmt., you can upgrade the software on AlterPath PM IPDUs.

The following figure shows the Software Upgrade form listing the current software version on the AlterPath PM IPDU connected to Serial Port 1.

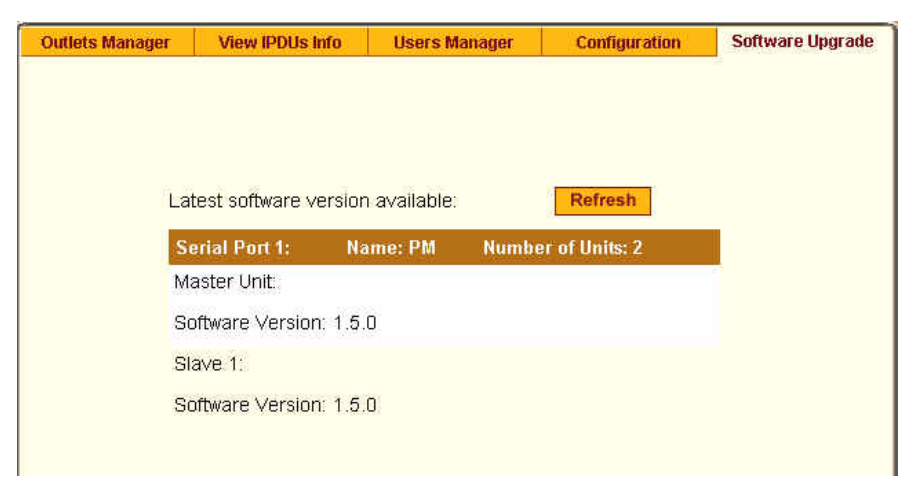

Figure 7-13: Expert > Applications > IPDU Power Mgmt. > Software Upgrade

An entry for each serial port configured for power management, and information about each directly-connected PM is displayed. The primary connected IPDU is referred to as the "master", and any daisy-chained PMs are called "slaves." The form displays the version number of the software that is currently installed on each PM.

To upgrade IPDU software using this form, you first must download a morerecent version of the AlterPath PM software into the ACS's /tmp directory with the filename pmfirmware. Clicking the "Refresh" button checks for a more-recent version of the PM firmware in the /tmp/pmfirmware file. If the /tmp/pmfirmware file is present and the software version it contains is more recent than the installed version, information about the new version is displayed, and an "Update" button appears on the form.

# ▼ To Download AlterPath PM Software From Cyclades

You can use this procedure to download software from the Cyclades website.

- On a computer in the same subnet as the ACS, bring up a browser and go to the download section of the Cyclades website at: <u>http://www.cyclades.com/support/downloads.php</u>
- **2.** Find the section on the downloads page for the AlterPath PM, and compare the latest driver's version number to the version shown in the Applications > IPDU Power Mgmt. > Software Upgrade form.

The following example shows the "AlterPath PM" section on the downloads page.

| AlterPath PM                        | Back to Top    |
|-------------------------------------|----------------|
| Manuals                             |                |
| Alterpath PM Manual V 1.5.0         | March 10, 2005 |
| Drivers                             |                |
| Firmware<br>Driver Version: V 1.5.0 | March 10, 2005 |
|                                     |                |
| Release Notes                       | March 10, 2005 |
| Driver Version: V 150               |                |

For example, the version of AlterPath PM firmware in the previous figure is Software Version: 1.5.0. In this case the software is updated. You would download it if it is more recent than the version shown on the form.

- **3.** Click the "<u>Firmware</u>" link.
- **4.** In the version directory, click the name of the binary you want to download.

For example, pm\_150.bin is the name of the version 1.5.0 firmware file.

5. After the download completes, copy the file to the /tmp folder with the name pmfirmware.

# ▼ To Upgrade Software on an AlterPath PM

Perform this procedure to upgrade the software on an AlterPath PM.

This procedure requires the following:

- A more-recent version of the AlterPath PM software than the one shown on the "Software Upgrade" form, which is available from Cyclades web site.
- You downloaded the more-recent version of the AlterPath PM software and copied it into the ACS's /tmp directory with the filename pmfirmware.
- **1.** Go to Applications > Power Mgmt. > Software Upgrade.

The Software Upgrade form displays.

**2.** Click the Refresh button.

If a /tmp/pmfirmware exists containing a more recent version of the PM firmware than the one currently installed, an "Update" button appears.

- 3. Click "Update."
- **4.** Click "apply changes."

# **IPDU Multi-Outlet Ctrl**

Selecting Applications > IPDU Multi-Outlet Ctrl display the following form used for managing power on a group of outlets that provide power to a multi power supply server or device connected to a serial port.

| PM: outlet 3  | (Serial Port 1, PU interval 0.50) | 🖓 🔒      |
|---------------|-----------------------------------|----------|
| PM: outlet 4  | (Serial Port 1, PU interval 0.50) | <b>₽</b> |
| PM: outlet 14 | (Serial Port 1, PU interval 0.50) |          |
| PM; outlet 15 | (Serial Port 1, PU interval 0.50) |          |
| MultiOutlet-5 | 😡 🔒 Cycle                         |          |
| PM: outlet 1  | (Serial Port 1, PU interval 0.50) | <b>8</b> |
| PM: outlet 2  | (Serial Port 1, PU interval 0.50) | <b>8</b> |

Figure 7-14: Expert > Applications > IPDU Multi-Outlet Ctrl

Whether the power supplies are connected to the same PM or not, all outlets that are configured to the same serial port can be treated as a group and controlled simultaneously from this form.

The following form displays if Multi-Outlet Ctrl is not configured. For the procedure, see "To Configure a Serial Port for IPDU or IPMI Power Management" on page 144."

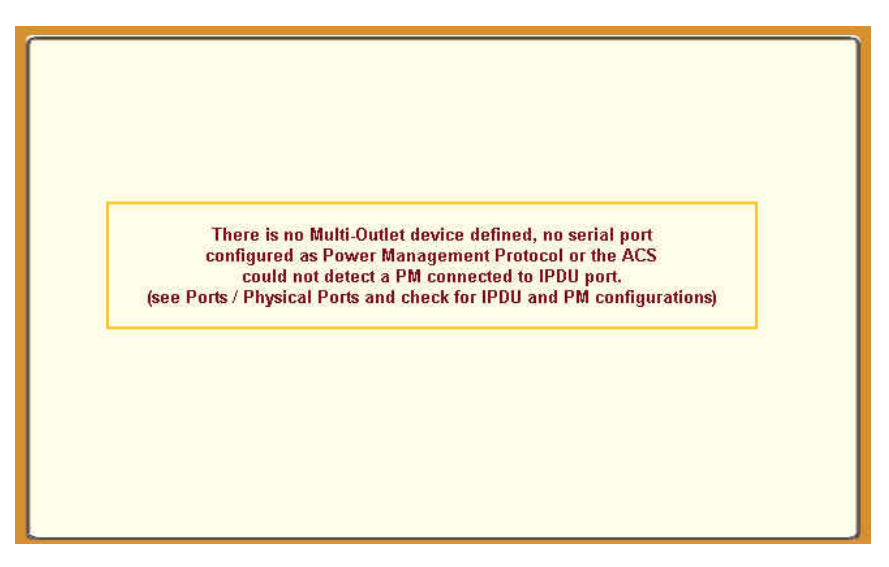

Figure 7-15: Expert > Applications > Multi-Outlet Ctrl [not configured]

# **Prerequisites for Multi-Outlet Control**

In order to control groups of outlets from the IPDU Multi-Outlet Control page, the following prerequisites must be met.

- An AlterPath PM must be plugged into one of the serial ports, and that serial port must be configured for power management.
- A device connected to a serial port must be plugged into at least two outlets on the PM.
- The PM and the outlet numbers to which the device is plugged must be configured on the serial port that the device is connected to.

# **Power Management Icons**

In the first line of each group, the light bulb and the lock icons as well as the Cycle button operate over the entire group. The light bulb and lock icons next to the individual outlets are used to display the status of each outlet but cannot be used to control the individual outlets.

| PM: outlet 4       (Serial Port 1, PU interval 0.50) $\bigcirc$                                                                                                    | PM: outlet 4     (Serial Port 1, PU interval 0.50)     Image: Constraint of the series of the series of the |
|----------------------------------------------------------------------------------------------------|----------------------------------------------------------------------------------------------------|
| PM: outlet 14       (Serial Port 1, PU interval 0.50)       Image: Contemport 1, PU interval 0.50)       Image: Contemport 1, PU interval 0.50)         PM: outlet 5       Image: Contemport 1, PU interval 0.50)       Image: Contemport 1, PU interval 0.50)       Image: Contemport 1, PU interval 0.50)         PM: outlet 1       (Serial Port 1, PU interval 0.50)       Image: Contemport 1, PU interval 0.50)       Image: Contemport 1, PU interval 0.50)                                                                                                    | PM: outlet 14 (Serial Port 1, PU interval 0.50)                                                                                                    |
| PM: outlet 15       (Serial Port 1, PU interval 0.50)       Image: Control of the series of the series of t |                                                                                                    |
| InitiOntlet.5 💡 🔒 Cycle<br>PM: outlet 1 (Serial Port 1, PU Interval 0.50) 💡 🔒                                                                                                    | PM: outlet 15 (Serial Port 1, PU interval 0.50) 🛛 🦞 💼                                                                                                    |
| PM: outlet 1 (Serial Port 1, PU Interval 0.50) 🛛 💡 🔒                                                                                                    | MultiOutlet:5 🛛 💡 🔒 Cycle                                                                                                    |
|                                                                                                    | PM: outlet 1 (Serial Port 1, PU interval 0.50) 🛛 💡 🔒                                                                                                    |
| PM: outlet 2 (Serial Port 1, PU interval 0.50) 🛛 💡 🔒                                                                                                    | PM: outlet 2 (Serial Port 1, PU interval 0.50) 🛛 💡 🔒                                                                                                    |

Figure 7-16: Expert > Applications > Multi-Outlet Control Icons

The icons in the first line of each group are described in the following table.

 Table 7-5:
 Expert > IPDU Multi-Outlet Ctrl form icons

| Button     | Purpose                                                                                            |
|------------|----------------------------------------------------------------------------------------------------|
| <b>0</b>   | A grey light bulb icon indicates that the group is off.                                            |
|            | A yellow light bulb indicates that the group is on.                                                |
|            | Clicking the light bulb icon once changes the power status of all of the outlets in the group.     |
| <b>B B</b> | A grey and open lock icon indicates that the outlets are<br>unlocked and can be powered on or off. |
|            | A full-color, closed lock icon indicates that the outlet is locked and cannot be turned on or off. |
|            | Clicking the lock icon once changes the lock status of all of the icons in the group.              |
| Cycle      | Turn power briefly off and then on again                                                           |

**Note:** Only one outlet needs to be powered on or unlocked in order for the entire group to be considered on or unlocked. In this case, it takes two clicks to turn the power off or to lock the entire group instead of the one click. (one click is sufficient when all of the outlets are in the same state). The first click turns the other outlets on or unlocks them so that all the outlets are in the same state; the second click turns all of the outlets off or locks them.

The Cycle button operates only if all outlets of a group are turned on.

**Note:** The "power up interval" parameter configured for each outlet plays an important role in the power up sequence of multi-outlet devices because the next outlet in the group turns on only after the power up interval specified for the current outlet has elapsed. To configure this parameter go to Applications > IPDU Power Mgmt > Outlets Manager > Edit.

# ▼ To Power On or Power Off a Group of Outlets in the Same Power State

Use these instructions if all of the outlets in a group are turned either off or on.

- **1.** Go to Applications > IPDU Multi-Outlet Ctrl.
- **2.** To power on the group of outlets in OFF state, click the grey light bulb adjacent to the group name.
- **3.** To power off the group of outlets in ON, click the yellow light bulb adjacent to the group name.

## To Power On or Power Off a Group of Outlets in Different Power States

Use these instructions if not all of the outlets in a group are turned either off or on.

- **1.** Go to Applications > IPDU Multi-Outlet Ctrl.
- **2.** To power on the group, click the yellow light bulb adjacent to the group name.

All of the outlets turns on.

**3.** To power off the group, do the following steps:

**a.** Click the yellow light bulb icon adjacent to the group name once to turn all of the outlets off.

All of the outlets are in the same state.

**b.** To turn all of the outlets on, click the grey light bulb icon adjacent to the group name.

# ▼ To Lock or Unlock a Group of Outlets in the Same Power State

Use these instructions if all of the outlets in a group are either locked or unlocked.

- **1.** Go to Applications > IPDU Multi-Outlet Ctrl.
- **2.** To lock the group of outlets, click the open padlock icon adjacent to the group name.
- **3.** To unlock the group of outlets, click the closed padlock icon adjacent to the group name.

## To Lock or Unlock a Group of Outlets in Different Lock States

Use these instructions if not all of the outlets in a group are locked or unlocked.

- **1.** Go to Applications > IPDU Multi-Outlet Ctrl.
- **2.** To lock the group of outlets, do the following steps:
  - **a.** Click the open padlock icon adjacent to the group name once to unlock all of the outlets.

All of the outlets are in the same state (open padlock).

- **b.** To lock all of the outlets, click the open padlock icon adjacent to the group name.
- **3.** To unlock the group of outlets, click the closed padlock icon adjacent to the group name.

## ▼ To Turn the Power of a Group of Outlets Off and On Again

This procedure works only with groups of outlets that are all turned on.

- **1.** Go to Applications > IPDU Multi-Outlet Ctrl.
- **2.** Make sure that all of the outlets are turned on.
- **3.** See "To Power On or Power Off a Group of Outlets in the Same Power State" on page 138 if needed.
- **4.** Click the Cycle button adjacent to the group name.

# **IPMI Power Management**

Intelligent Platform Management Interface or IPMI refers to the monitoring and control functions that are built into the platform hardware and primarily is used for monitoring a server's hardware such as temperature, voltage, and errors.

On the "IPMI Power Mgmt." form under "Applications", you can enable and perform power management of devices that have IPMI controllers.

As shown in the following figure, if no IPMI devices have been added previously, only the "Add" button appears.

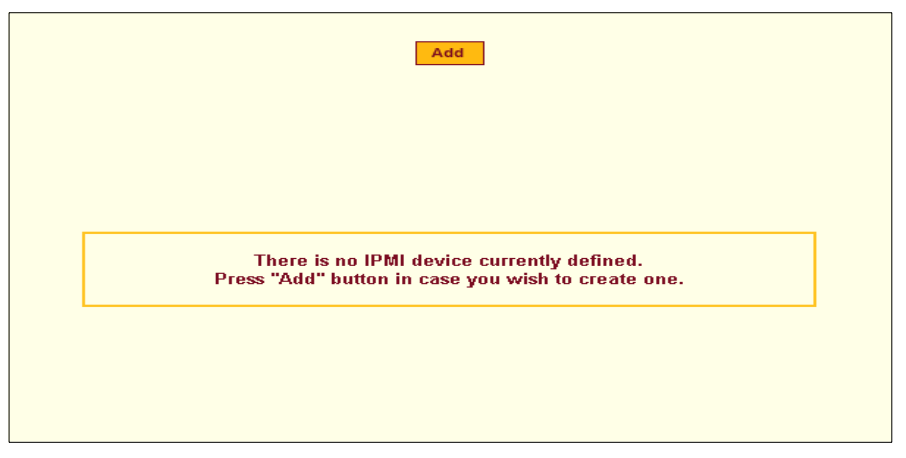

**Figure 7-17:** Expert > Applications > IPMI Power Mgmt.

When an "Add" button or "Edit" button is pressed, a form appears for adding or editing a device.

| 🖉 http://10.10.10.10 - Add/Edit IPMI Device - Micr 💶 🗙 | 🍯 http://192.168.48.11 - Add/Edit IPMI Device - M 💶 🗖 🗙 |
|--------------------------------------------------------|---------------------------------------------------------|
| ОК Сапсеі                                              | OK Cancel                                               |
| Alias                                                  | Alias Tester                                            |
| IP Address                                             | IP Address 192.168.44.22                                |
| Authentication<br>Type None                            | Authentication<br>Type None                             |
| Access Level User                                      | Access Level Administrator                              |
| Username                                               | Username root                                           |
| Password                                               | Password                                                |
| Contract internet                                      | 🖉 👘 👘 👘 Internet                                        |

Figure 7-18: Expert > IPMI Power Mgmt. "Add/Edit IPMI Device" Dialog Boxes

After you fill out the fields or make changes and save the changes, the device is added to the IPMI Devices list or the configuration for the device is changed. The following figure shows an entry for an IPMI server.

| 10111.0                          | 0                   | Add          |      |        |
|----------------------------------|---------------------|--------------|------|--------|
| IPMI Devices:<br>Device<br>Alias | : Z<br>Server<br>IP | Device State |      |        |
| debutante                        | 10.10.10.110        | Cycle        | Edit | Delete |
| ibm                              | 10.10.10.200        | Cycle        | Edit | Delete |
|                                  |                     |              |      |        |

Figure 7-19: Expert > IPMI Power Mgmt. Device Entry Example

Once an IP address for a device is added to the list of IPMI devices on this form, any user authorized for power management can turn power on and off and cycle power for the IPMI device through the Web Manager. Also, users

authorized to connect to serial ports can perform IPMI power management on a serially-connected device while connected.

To configure power management of IPMI devices the following ACS information must be obtained from the IPMI device's administrator.

 Table 7-6:
 Expert > IPMI Information

| Field Name          | Description                                    |
|---------------------|------------------------------------------------|
| Device Alias        | Optional                                       |
| IP Address          | IP address of the device on the network        |
| Authentication type | None, Straight Password, MD5, MD2              |
| Access Level        | (User/Operator/Administrator) Default is User. |
| Username            | Default is NULL user.                          |
| Password            | Password for administering the remote device   |
|                     |                                                |

The information is updated in the /etc/portslave/pslave.conf and /etc/IPMIServer.conf files.

The "admin" or user in the "admin" group can Add, Edit, or Delete an IPMI device in an IPMI Devices List. The user with power management privileges can manage power on listed IPMI devices.

The following table describes the icons available in the IPMI Power Mgmt. form.

| Table 7-7: | Expert > | IPMI | Power | Mgmt. | Form | Icons |
|------------|----------|------|-------|-------|------|-------|
|------------|----------|------|-------|-------|------|-------|

| Button   | Purpose                                                                                                    |
|----------|----------------------------------------------------------------------------------------------------|
| <b>V</b> | A yellow light bulb indicates the current state of the device. Clicking the light bulb icon toggles the state of the device. |

| Button | Purpose                                                                                                    |
|--------|----------------------------------------------------------------------------------------------------|
| ଟ      | When the status is unknown, a question mark appears<br>instead of the light bulb. A question mark indicates<br>either of the following conditions. |
|        | <ul><li>The device was added or deleted and the changes were not saved.</li><li>The device did not answer IPMI requests.</li></ul>                 |
| Cycle  | Turn power briefly off and then on again                                                                                                    |
| Add    | Add and configure a new IPMI device.                                                                                                    |
| Edit   | Select an IPMI device to review or change its configuration.                                                                                       |
| Delete | Delete an IPMI device.                                                                                                    |

## To Delete, Add, or Edit an IPMI Device to Enable or Disable IPMI Power Management

**1.** Go to Applications> IPMI Power Mgmt.

The IPMI Power Management form appears.

- **2.** To delete a previously added IPMI device, click the "Delete" button on the line with the device's name.
- **3.** To add a device, click the "Add" button, and perform the following steps.
  - **a.** Enter an alias for the device in the "Alias:" field, if desired.
  - **b.** Enter the IP address of the IPMI device in the "IP Address" field.
  - **c.** Choose an authentication type, if desired, from the "Authentication Type" pull-down menu.
  - **d.** Choose a user permission type from the "Access Level" pull-down menu.

The default is "User."

e. Enter a Username.

- **f.** Enter a password for administering the remote device in the "Password" field and go to Step 5.
- **4.** To edit the configuration for a device, click the "Edit" button on the line with the device's name, and make the desired changes on the Edit dialog box.
- 5. Click OK.
- **6.** Click "apply changes."

# ▼ To Manage Power on an IPMI Device

**1.** Go to Applications > IPMI Power Mgmt.

Entries for all previously-defined IPMI devices appear on the form.

- **2.** To toggle the state of a device, click the adjacent light bulb icon.
- **3.** To briefly turn the power off then on again, click the "Cycle" button.

# ▼ To Configure a Serial Port for IPDU or IPMI Power Management

- **1.** Go to Ports > Physical Ports
- **2.** To select a port or ports to modify, click the appropriate "Modify Ports" button, and then the "Power Management" tab.
- **3.** To enable Power Management of a device connected to the current port and plugged into a connected IPDU, click "Enable Power Management on this port.".

The following form appears.
| Genera | al Access             | Data Buffering      | Multi User          | Power Management       | Other   |
|--------|-----------------------|---------------------|---------------------|------------------------|---------|
|        | Enable Pow            | er Management on th | iis port 🗖 Er       | able IPMI on this port | <b></b> |
|        | PowerMgmt Port<br>PM: |                     | Outlet(s) N<br>1, 2 | umber                  | •       |
| ļ      |                       | Add                 | Delete              |                        |         |
|        |                       | Power Manag         | ement Key           | ]                      |         |

Figure 7-20: Expert > Serial Port > Power Management > Enable Power Management

4. Click the "Add" button

The "Add Outlet" dialog box appears.

| 😻 https://192.168.48.11 - Ad | ld Outlet - Mozilla Fir 📃 🗖 🗙 |
|------------------------------|-------------------------------|
| ОК                           | Cancel                        |
| Power Management<br>Alias    | PM 💌                          |
| Outlet Number                |                               |
|                              |                               |
| Done                         | 192.168.48.11 🛅 🥢             |

Figure 7-21: Expert > Power Management Add Outlet Dialog Box

- **5.** Enter the outlet number(s) separated by comma into which the device is connected to.
- 6. Click OK.

The power management port and the specified outlet numbers display on the PowerMgmt Port list.

**7.** Enter the power management hot key in the "Power Management Key" field.

Enter a caret (^) for the escape key, as in ^p. The caret stands for the Ctrl key.

#### ▼ To Configure a User for IPDU Power Management While Connected To a Serial Port

Perform this procedure to allow a user to perform power management for a device while connected to the device through one of the ACS's serial ports.

- **1.** To allow everyone with access permissions for this port to perform power management on this port, click the "Allow All Users" radio button.
- **2.** To restrict power management on this port to a restricted list of users authorized to access this port, click the "Allow Users/Groups."

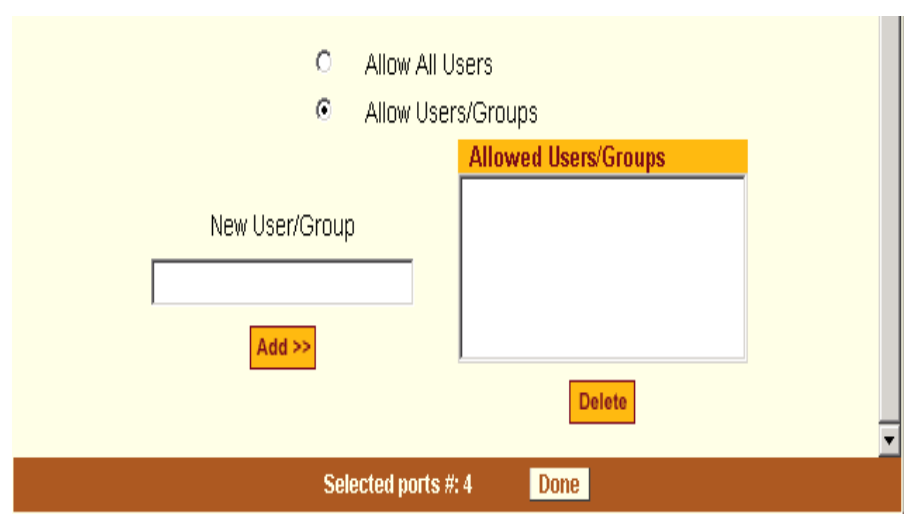

**Figure 7-22:** Expert > Serial Port > Power Management > User Permissions

- **3.** Enter a valid user name or group name in the "New User/Group" field, and click "Add."
- 4. Click "Done."
- **5.** Click "apply changes."

# ▼ To enable IPMI Power Management of an IPMI device connected to the currently-selected port

1. Check the checkbox next to "Enable IPMI on this port."

The "IPMI key" and "IPMI Server" fields appear.

| General | Access     | Data Buffering      | Multi User    | Power Management       | Other   |
|---------|------------|---------------------|---------------|------------------------|---------|
|         | Enable Pow | er Management on ti | nis port 🔽 Er | able IPMI on this port | <b></b> |
|         |            | IPMI key            | IPMI Serv     | ver 2 💌                |         |
|         |            |                     |               |                        |         |

Figure 7-23: Expert > Serial Port > Power Management > Enable IPMI

**2.** Enter an IPMI hot key.

A user of the device connected to this serial port can use this hot key to bring up the IPMI power management screen while connected to the port.

Enter the key combination in the IPMI key field with ^, as in ^I. The caret (^) stands for the Ctrl key.

- **Note:** The default IPMI hot key is "**^**I". The hexadecimal code for the <Ctrl-I> is the same as the keyboard's <Tab> key. You can choose to change the default IPMI hotkey.
  - **3.** Select the name of the previously-added IPMI device from the "IPMI Server" pull-down menu.
  - 4. Click "Done."
  - **5.** Click "apply changes."

### **Terminal Profile Menu**

On the "Terminal Profile Menu" form under Applications, you can define a terminal command menu. This menu is used if a terminal is connected to one of the serial ports and is configured as a local terminal. A computer terminal

configured as a local terminal launches a session directly on the ACS with access to the Linux commands on the ACS unless you configure a menu here.

| Menu title  |                |
|-------------|----------------|
| A dia Maria | Menu Options   |
| Action Name | Action/Command |
|             |                |
|             |                |
|             |                |
|             |                |
|             |                |
| Edit Delet  | Add Up Down    |
|             |                |
|             |                |

The following figure shows an empty menu.

Figure 7-24: Expert > Applications > Terminal Profile Menu

The menu can contain any command recognized by the Linux operating system on the ACS. The most common use of this feature is to create multiple menu options for launching SSH sessions on remote hosts.

When you click "Add," the "Add Option" dialog box appears, as shown in the following figure.

| 🚰 Add Option - Microsoft Internet Explorer |          |
|--------------------------------------------|----------|
| OK                                         | <b>^</b> |
| Title                                      |          |
| Action/Command                             |          |
|                                            | •        |

Figure 7-25: Expert >Terminal Profile Menu "Add Option" Dialog Box

For example, you can create a menu called "SSH to Servers" with options that launch SSH connections to several servers, such as the one shown in the following screen example.

| Menu title  | SSH to Servers    |      |
|-------------|-------------------|------|
|             | Menu Options      |      |
| Action Name | Action/Command    |      |
| SSH-SunRay  | ssh 192.168.48.11 |      |
| SSH-MyLinux | ssh 192.168.48.15 |      |
| SSH-W2K3    | ssh 192.168.48.12 |      |
|             |                   |      |
|             |                   |      |
|             |                   |      |
|             |                   |      |
|             |                   |      |
|             |                   |      |
| <u> </u>    |                   |      |
| Edit Delete | Add Up            | Down |
|             |                   |      |
|             |                   |      |
|             |                   |      |
|             |                   |      |

Figure 7-26: Expert > Terminal Profile Menu Example

The command menu then appears when the terminal is powered on.

#### ▼ To Create a Menu for a Local Computer Terminal

**1.** Go to Applications > Terminal Profile Menu.

The "Terminal Profile" menu displays.

- **2.** Enter a title for the menu in the "Menu title" field.
- **3.** To edit an existing menu option, select the "Action Name" from the table and then click "Edit."
- 4. To add a new menu option, click "Add."

The "Add Option" dialog box appears.

- **a.** Enter a title for the menu option in the "Title" field.
- **b.** Enter an action or command to be executed when the user clicks the menu option in the "Action/Command" field.
- **c.** Click OK.

**5.** Click "apply changes."

# Chapter 8 Network Menu & Forms

This Chapter describes the "Network" menu and the related forms. The following table provides a description of the left menu panel and links to the detailed information and procedures.

| Menu Selection    | Use this menu to:                                                                                                    | Where<br>Documented |
|-------------------|----------------------------------------------------------------------------------------------------|---------------------|
| Host Settings     | Configure the network parameters such as<br>Host Name, IP addresses, DNS services,<br>Gateway, and Bonding                                                                                                    | Page 152            |
| Syslog            | Configure how the ACS will handle its syslog<br>messages. The ACS generates syslog<br>messages related to users connecting to ports,<br>login failures and other information that can<br>be used for audit and control purposes.                                                                                                    | Page 158            |
| PCMCIA Management | Configure the optional PCMCIA cards. ACS<br>supports several PCMCIA cards including<br>modem, ISDN, GSM, CDMA, wireless LAN,<br>Ethernet LAN, Compact Flash, and IDE<br>drives for data buffer storage. For the list of<br>supported cards go to <u>http://</u><br><u>www.cyclades.com/products/3/alterpath_acs</u><br>and click on the supported PCMCIA cards. | Page 159            |

| Menu Selection         | Use this menu to:                                                                                                    | Where<br>Documented |
|------------------------|----------------------------------------------------------------------------------------------------|---------------------|
| VPN Connections        | Configure one or more VPN connections to other systems or ACS attached devices.                                                                                                    | Page 178            |
| SNMP                   | Configure Simple Network Management<br>Protocol (SNMP) with community names,<br>OID and user names. This section and the<br>dialog boxes guide you to configure the<br>required parameters. | Page 184            |
| Firewall Configuration | Configure static IP tables, and how packets should be filtered.                                                                                                    | Page 189            |
| Host Tables            | View information about the local network<br>environment. View table of hosts; create, edit,<br>and delete hosts.                                                                            | Page 204            |
| Static Routes          | To manually add routes. Static routes are a<br>very quick and effective way to route data<br>from one subnet to different subnets.                                                          | Page 205            |

# Network

## **Host Settings**

When you select Network > Host Settings the following form appears.

|           | DHCP           |  |
|-----------|----------------|--|
| Host Name | Console Banner |  |

Figure 8-1: Expert > Network > Host Settings [DHCP Enabled]

If the "DHCP" is not enabled, then other options appear on the form as shown in the following figure.

| Host Name          | Console Banner       |
|--------------------|----------------------|
| cyclades           | AlterPath ACS        |
| Ethernet Port      |                      |
| Primary IP         | Network Mask         |
| 192.168.48.11      | 255.255.252.0        |
| Secondary IP       | Secondary Network M  |
|                    |                      |
| мти                |                      |
| 1500               |                      |
| DNS Service        |                      |
| Primary DNS Server | Secondary DNS Server |
| 192.168.44.21      |                      |
| Domain Name        |                      |
| cyclades.com       |                      |
| Gateway IP         |                      |
| 192.168.48.1       |                      |
| Bonding            |                      |
|                    |                      |
|                    |                      |

Figure 8-2: Expert > Network > Host Settings [DHCP Disabled]

The following table provides a brief definition of the Host Settings form fields.

| Filed Name     | Field Definition                                                                                                    |
|----------------|----------------------------------------------------------------------------------------------------|
| Host Name      | The fully qualified domain name identifying the specific host computer on the network.                                                                   |
| Console Banner | A text string designed to appear on the console upon logging into and exiting from a port as a way to verify or identify the particular port connection. |

Table 8-2: Expert > Host Settings Form Fields

| Filed Name                | Field Definition                                                                                                    |
|---------------------------|----------------------------------------------------------------------------------------------------|
| Primary IP                | IP address of the ACS unit.                                                                                                    |
| Secondary IP              | The secondary IP address of the ACS unit.<br>By configuring a second IP address, the unit<br>will be available for more than one network. |
| Network Mask              | The 32-bit number used to group IP<br>addresses together or to indicate the range<br>of IP addresses for a subnet.                        |
| Secondary Network<br>Mask | Optional.                                                                                                    |
| ΜΤυ                       | Maximum Transmission Unit used by the TCP protocol.                                                                                       |
| DNS Server                | Address of the Domain Name Server.                                                                                                    |
| Secondary DNS<br>Server   | Address of the backup Domain Name Server.                                                                                                 |
| Domain Name               | The name that identifies the domain, for example, domainname.com.                                                                         |
| Gateway IP                | The IP address to the gateway on the subnet.                                                                                              |

 Table 8-2: Expert > Host Settings Form Fields

| Filed Name | Field Definition                                                                                                    |
|------------|----------------------------------------------------------------------------------------------------|
| Bonding    | Enables redundancy for the Ethernet<br>devices using the standard Ethernet<br>interface as the primary mode of access and<br>a PCMCIA card as a secondary mode of<br>access. |
|            | If bonding is enabled, the following values should be set.                                                                                                    |
|            | <b>Miimon:</b> The interval in which the active interface is checked to see if it is still communicating (in milliseconds).                                                  |
|            | <b>Updelay</b> : The time that the system will wait to make the primary interface active after it has been detected as up (in milliseconds).                                 |

 Table 8-2: Expert > Host Settings Form Fields

**Caution:** If you have set IP Filtering rules before bonding is activated, the interface reference in the firewall configuration will be eth0. You need to change the interface to bond0 in order to reference the bonded interface. See the AlterPath ACS Installation, Administration, and User's Guide, Chapter 3.

## ▼ To Configure Host Settings [Expert]

**1.** Go to Network > Host Settings.

The Host Settings form appears.

**2.** By default, the DHCP is enabled. To disable DHCP, click the checkbox to remove the check mark.

Additional fields appear.

- **3.** Enter the name assigned to the IP address of the ACS in the "Host Name" field.
- 4. Enter a console banner in the "Console Banner" field.

The console banner appears on the console upon logging into and exiting from a port as a way to verify or identify the particular port connection

- **5.** Under Ethernet Port, complete or edit the following fields, as necessary.
  - **a.** Enter the IP address of the ACS in the "Primary IP" field.
  - **b.** Enter the netmask in the "Network Mask" field.
  - **c.** If the ACS has a second Ethernet card in a PCMCIA slot, enter the ACS's second IP address in the "Secondary IP" field.
  - **d.** Specify the network mask of the secondary IP in the "Secondary Network Mask" field.
  - **e.** Specify the desired maximum transmission unit in the "Maximum Transmission Unit" field.
- **6.** Under "DNS Service" specify or change the following information, if desired.
  - **a.** Enter the address of the domain name server in the "Primary DNS Server" field.
  - **b.** If there is a backup DNS server, enter the address of the secondary DNS in the "Primary DNS Server" field
  - **c.** Enter the domain in the "Domain Name" field.
  - **d.** Enter the IP address of the gateway in the "Gateway IP" field.
- **7.** If you are done go to step 9. If you are enabling "Bonding" continue to step 8.
- **8.** To activate Bonding place a checkmark in the "Enabled" field.

"Miimon" and "Updelay" fields appear.

- **a.** Enter a positive integer in the "Miimon" field. This value represents the interval in which the active interface is checked to see if it is still communicating, measured in milliseconds.
- **b.** Enter a positive integer in the "Updelay" field. This value represents the time that the system will wait to make the primary interface active after it has been detected as up, measured in milliseconds.
- **9.** Click "apply changes."

# Syslog

When Network > Syslog is selected the form shown in the following figure appears.

| c          | CAS Ports Facility | Local7 🗸       |        | ~ |
|------------|--------------------|----------------|--------|---|
|            | Syslog Des         | tination       |        |   |
| Console    | 🗹 Root User        |                | Server |   |
| New Syslog | Server             | Syslog Serv    | lete   |   |
| F          | ilter CAS log mes  | sages by level |        | ≡ |
| Emergency  | Alert              | Critical       | Error  |   |
| Warning    | Notice             | 🗹 Info         | Debug  |   |
| Filter [   | Data Buffering log | messages by l  | evel   |   |
| Emergency  | Alert              | Critical       | Error  |   |
| ✓ Warning  | Notice             | Info           | Debug  |   |
| F          | ilter Web log mes  | sages by level |        |   |
| Emergency  | Alert              | Critical       | Error  |   |
| ✓ Warning  | Notice             | Info           | Debug  | = |
| Fill       | ter System log me  | ssages by leve | l.     |   |
| Emergency  | Alert              | Critical       | Error  |   |
| Warning    | Notice             | Info           | Debug  |   |

Figure 8-3: Expert > Network > Syslog

You can use the Syslog form to configure how the ACS handles system logged messages. The Syslog form allows you to do the following:

- Specify one or more syslog servers to receive syslog messages related to ports.
- Specify rules for filtering messages.

The top field on the form "CAS Ports Facility" is used to tell ACS where to send syslog messages.

- You can specify a facility number for the messages from serial ports. Obtain the facility numbers from the syslog server's administrator.
- You can send the syslog messages to:
  - The console port for logging the messages even if no user is logged in)
  - To all sessions where the root user is logged in
  - To one or more syslog servers.
- You can add or remove syslog servers.

The bottom part of the form has filtering rules for specifying which types of messages are forwarded based on the following criteria:

- Severity level: "Emergency," "Alert," "Critical," "Error," "Warning," "Notice," "Info," "Debug"
- Category "CAS log;" "Data Buffering log;" "Web log;" or "System log."

### To Configure Syslogging for Serial Ports and Specify Message Filtering

**1.** Go to Network > Syslog in Expert mode.

The Syslog form appears.

- **2.** Select a facility number for messages generated by serial ports by selecting the number from the "CAS Ports Facility" pull-down menu.
- **3.** Select a destination for the Syslog messages by clicking the checkbox next to one or all of the options: "Console," "Root User," or "Server."
- **4.** Add a syslog server to the Syslog Servers list, by entering its IP address in the "New Syslog Server" field, and clicking the "Add>>" button.
- 5. Configure the message filtering as per your requirements.
- 6. Click "apply changes."

### **PCMCIA Management**

When Network > PCMCIA Management is selected the following form appears.

| <b></b> |           | AND AND A |        |           |
|---------|-----------|-----------|--------|-----------|
| Slot#   | Card Type |           | Action | 1         |
| 1       | no card   | Insert    | Eject  | Configure |
| 2       | no card   | Insert    | Eject  | Configure |
|         |           |           |        |           |

Figure 8-4: Expert > Network > PCMCIA Management

You can use the PCMCIA management form to configure the following types of PCMCIA cards:

- 10/100 Base-T Ethernet
- 802.11b Wireless LAN
- V.90 Modem
- ISDN
- GSM
- CDMA
- Compact Flash
- IDE Hard Disk
- **Note:** You can insert a card at any time and the corresponding driver should load automatically. Before removing a card, however, you must use the Web Manager to eject the card and stop the system from using the card. If you install an IDE PCMCIA card in a slot, it automatically mounts and no configuration is necessary through this form.
- **Note:** ACS supports GPRS and 1xRTT PCMCIA cards through a Generic Dial-Out application. For Configuration details refer to the *ACS Command Reference Guide, Chapter 7, Section 7.3 "Generic Dial-Out"*.

For a list of the supported PCMCIA cards, refer to AlterPath ACS web site at <u>http://www.cyclades.com/products/3/alterpath\_acs</u>, or go to

www.cyclades.com and follow the links to Products > IT Infrastructure Management > AlterPath ACS > Click here for a list of supported PCMCIA cards.

# ▼ To Configure a PCMCIA Card

**1.** Go to Network > PCMCIA Management.

The PCMCIA Management form appears.

**2.** Insert the card into the PCMCIA slot on the front of the ACS and Click the "Insert" button for the slot in which you installed the PCMCIA card.

The following dialog box appears.

| http://192.168.48.12                       | × |
|--------------------------------------------|---|
| Press OK when the PCMCIA card is inserted. |   |
| OK                                         |   |

- 3. Click OK.
- **Note:** You can insert a card at any time and the corresponding driver should load automatically. Before removing a card, however, you must use the Web Manager to eject the card and stop the system from using the card. If you install an IDE PCMCIA card in a slot, it automatically mounts and no configuration is necessary through this form.

The card information appears under the "Card Type" column as shown in the following figure.

|        | PCMC                    | AIA           |        |           |
|--------|-------------------------|---------------|--------|-----------|
| Slot # | Card Type               |               | Action | l.        |
| 1      | no card                 | Insert        | Eject  | Configure |
| 2      | 3Com, Megahertz 574B, E | 3, 001 Insert | Eject  | Configure |

- **4.** Click the Configure button.
- **5.** The "Slot" dialog box appears

| 🗳 http://192.168.48.11 - Slot 1 - Microsoft 💻 |         |
|-----------------------------------------------|---------|
| OK Cancel                                     | <b></b> |
| Modem                                         |         |
| ISDN                                          |         |
| GSM                                           |         |
| Ethernet                                      |         |
| Compact Flash / Hard Disk                     |         |
| Wireless LAN                                  |         |
| CDMA                                          | -       |

- 6. Select the desired PCMCIA card type from the pull-down menu.
- **7.** Follow the procedure that corresponds to the type of the PCMCIA card you have installed.

| Configuring a Modem PCMCIA Card     | Page 166 |
|-------------------------------------|----------|
| Configuring an ISDN PCMCIA Card     | Page 167 |
| Configuring a GSM PCMCIA Card       | Page 170 |
| Configuring an Ethernet PCMCIA Card | Page 172 |

| Configuring a PCMCIA Compact Flash Card or a PCMCIA Hard Disk Drive | Page 173 |
|---------------------------------------------------------------------|----------|
| Configuring a Wireless LAN PCMCIA Card                              | Page 175 |
| Configuring a CDMA PCMCIA Card                                      | Page 177 |

#### **Configuring a Modem PCMCIA Card**

You can use the "PCMCIA Management" form under "Network" to enable a remote user to call into the ACS through an installed modem PCMCIA card. When you select Modem from the pull-down menu, the dialog box shown in the following figure appears.

**Note:** For all supported PCMCIA cards that include a checkbox for "Authentication One Time Passwords Required," a full description of the One Time Password (OTP) feature can be found in the *AlterPath ACS Command Reference Manual.* 

| 🐴 https://172.26.31.3 - Slot 1 - Microsoft Interne 🔳 🗖 🔀 |
|----------------------------------------------------------|
| OK Cancel                                                |
| Modem                                                    |
| PPP                                                      |
| Call Back                                                |
| Authentication One Time Password Required                |
|                                                          |
|                                                          |
|                                                          |
| 😂 🔮 Internet                                             |

Figure 8-5: Expert > PCMCIA Modem Card Configuration Dialog Box

The following table provides a brief description of the fields available in the Modem dialog box.

| Field Name                                         | Definition                                                                     |
|----------------------------------------------------|--------------------------------------------------------------------------------|
| [PCMCIA Card]                                      | Pull-down menu to select the type of PCMCIA card that you are using.           |
| PPP                                                | Check box to enable point-to-point protocol.                                   |
| Local IP                                           | The local IP address of the PCMCIA card.                                       |
| Remote IP                                          | The remote IP address of the PCMCIA card.                                      |
| Call Back                                          | Check box to enable the callback security feature.                             |
| Phone Number                                       | The phone number that the ACS uses to call back.                               |
| Authentication<br>One Time<br>Password<br>Required | Check box if OTP is required for authentication<br>by way of the PCMCIA modem. |

**Table 8-3:** Expert > Form Fields for a Modem Card

If you click the PPP checkbox, additional fields for a local and remote IP address and a "Call Back" checkbox appear, as shown in the following figure.

| 🗿 https://172.26.31.3 - Slot 1 - Microsoft Interne 🔳 🗖 🔀 |
|----------------------------------------------------------|
| OK Cancel                                                |
| Mod em 🔽                                                 |
| PPP                                                      |
| Local IP                                                 |
| Remote IP                                                |
| Call Back                                                |
| Authentication One Time Password Required                |
| · · · · · · · · · · · · · · · · · · ·                    |
| 🗃 🔷 Internet                                             |

**Figure 8-6:** Expert > PCMCIA Modem Card Configuration Dialog Box - PPP

If you enable "Call Back", the Phone Number field appears on the Slot dialog box, as shown in the following figure.

| 🗿 https://172.26.31.3 - Slot 1 - Microsoft Interne 🔳 🗖 🔀 |
|----------------------------------------------------------|
| OK Cancel                                                |
| Mod em 🗸                                                 |
| PPP                                                      |
| Local IP                                                 |
| Remote IP                                                |
| 🗹 🛛 Call Back                                            |
| Phone Number                                             |
| Authentication One Time Password Required 🔲 🗸            |
| 🕘 🔮 Internet                                             |

Figure 8-7: Expert > Modem PCMCIA Card Configuration Dialog Box - Call Back

#### ▼ To Configure a Modem PCMCIA Card

- **1.** Install the modem card and select "Modem" from the pull-down menu on the PCMCIA Management form.
- **2.** To enable PPP, do the following steps:
  - **a.** Check the PPP checkbox.
  - **b.** The "Local IP and the "Remote IP" fields, and the "Call Back" check box appear on the Slot dialog box.
  - **c.** Enter an IP address in the "Local IP" field, if desired.

By default, the IP address of the ACS is used. Only change the IP address if you have a specific reason to do so.

**d.** In the "Remote IP" field, specify the IP address to assign to the other end of the PPP connection, if desired.

By default, the IP address 10.0.0.1 is assigned. Only change the IP address if you have a specific reason to do so.

- **3.** To enable One Time Password (OTP) authentication check the "Authentication One Time Password Required" checkbox.
- **4.** To enable call back, do the following:
  - **a.** Check the "Call Back" check box.

The Phone Number field appears on the Slot dialog box.

- **b.** Enter a number to use to call back the modem.
- **5.** Click OK.
- 6. Click "apply changes."

#### **Configuring an ISDN PCMCIA Card**

You can use the "PCMCIA Management" form under "Network" to enable users to connect to the ACS through an ISDN PCMCIA card.

When you select ISDN from the pull-down menu, the dialog box shown in the following figure appears.

| 🕲https://192.168.48.11 - Slot 1 - Mozilla Firefox | _ 🗆 🗵             |
|---------------------------------------------------|-------------------|
| OK Cancel                                         |                   |
| ISDN                                              | •                 |
| Local IP 10.0.0.21                                |                   |
| Remote IP 10.0.0.22                               |                   |
| 🗹 🛛 Call Back                                     |                   |
| Phone Number 8358662                              |                   |
|                                                   |                   |
|                                                   |                   |
|                                                   |                   |
|                                                   |                   |
| Done                                              | 192.168.48.11 🛅 🎢 |

Figure 8-8: Expert > ISDN PCMCIA Card Configuration Dialog Box

The following table provides a brief description of the fields available in the ISDN dialog box.

| Field Name    | Definition                                         |
|---------------|----------------------------------------------------|
| [PCMCIA Card] | Select ISDN from the pull-down menu.               |
| Local IP      | The local IP address of the PCMCIA card.           |
| Remote IP     | The remote IP address of the PCMCIA card.          |
| Call Back     | Check box to enable the callback security feature. |
| Phone Number  | The phone number that ACS uses to call back.       |

 Table 8-4: Expert > Form Fields for an ISDN Card

#### ▼ To Configure an ISDN PCMCIA Card

**1.** Install the ISDN card and select "ISDN" from the pull-down menu on the PCMCIA Management form.

The "Local IP" and "Remote IP" fields and the "Call Back" check box appear on the Slot dialog box.

**2.** Enter an IP address in the "Local IP" field, if desired.

By default, the IP address of the ACS is used. Only change the IP address if you have a specific reason to do so.

**3.** In the "Remote IP" field, specify the IP address to assign to the other end of the PPP connection, if desired.

By default, the IP address 10.0.0.1 is assigned. Only change the IP address if you have a specific reason to do so.

- **4.** To enable call back, do the following:
  - **a.** Check the "Call Back" check box.

The "Phone Number" field appears on the Slot dialog box.

- **b.** Enter a number for ACS to use to call back modem.
- **5.** Click OK.
- 6. Click "apply changes."

#### **Configuring a GSM PCMCIA Card**

You can use the "PCMCIA Management" form under "Network" to enable a remote user to call into the ACS through an installed and configured GSM PCMCIA card. When you select GSM from the pull-down menu, the dialog box shown in the following figure appears.

| 🗿 https://172.26.31.3 - Slot 1 - Microsoft Interne 🔳 🗖 🔀 |
|----------------------------------------------------------|
| OK Cancel                                                |
| GSM                                                      |
| Local IP                                                 |
| Remote IP                                                |
| Pin Number                                               |
| 🗖 Call Back                                              |
| Authentication One Time Password Required                |
|                                                          |
|                                                          |
| 🖉 Done                                                   |

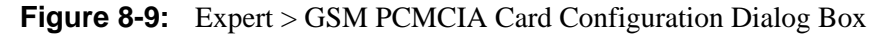

When the "Call Back" checkbox is checked, the Phone Number field appears as shown in the following figure.

| 🗿 https://172.26.31.3 - Slot 1 - Microsoft Interne 🔳 🗖 🗙 |
|----------------------------------------------------------|
| OK Cancel                                                |
| GSM                                                      |
| Local IP                                                 |
| Remote IP                                                |
| Pin Number                                               |
| 🗹 🛛 Call Back                                            |
| Phone Number                                             |
| Authentication One Time Password Required                |
|                                                          |
| ×                                                        |
| 🕘 🔮 Internet                                             |

Figure 8-10: Expert > GSM PCMCIA Card Configuration Dialog Box - Call Back

The following table provides a brief description of the fields available in the GSM dialog box.

| Field Name                                      | Definition                                                                |
|-------------------------------------------------|---------------------------------------------------------------------------|
| [PCMCIA Card]                                   | Select GSM from the pull-down menu.                                       |
| Local IP                                        | The local IP address of the PCMCIA card.                                  |
| Remote IP                                       | The remote IP address of the PCMCIA card.                                 |
| Pin Number                                      | The personal identification number associated with the GSM.               |
| Call Back                                       | Check box to enable the callback security feature.                        |
| Phone Number                                    | The phone number that ACS uses to call back.                              |
| Authentication One<br>Time Password<br>Required | Check box if OTP is required for authentication by way of the PCMCIA GSM. |

**Table 8-5:** Expert > Form Fields For a GSM Card

#### ▼ To Configure a GSM PCMCIA Card

**1.** Install the GSM card and select "GSM" from the pull-down menu on the PCMCIA Management form.

The "Local IP," "Remote IP," and "Pin Number" fields and the "Call Back" check box appear on the Slot dialog box.

**2.** Enter an IP address in the "Local IP" field, if desired.

By default, the IP address of ACS is used. Only change the IP address if you have a specific reason to do so.

**3.** In the "Remote IP" field, specify the IP address to assign to the other end of the PPP connection, if desired.

By default, the IP address 10.0.0.1 is assigned. Only change the IP address if you have a specific reason to do so.

- **4.** Enter a personal identification number known to the owner of the GSM card in the "PIN Number" field.
- **5.** To enable call back, do the following:
  - **a.** Check the "Call Back" check box.

The "Phone Number" field appears on the Slot dialog box.

- **b.** Enter a number for the ACS to use to call back the GSM phone.
- 6. Click OK.
- 7. Click "apply changes."

#### **Configuring an Ethernet PCMCIA Card**

You can use the "PCMCIA Management" form under "Network" to configure an Ethernet PCMCIA card. When you select Ethernet from the pull-down menu, the dialog box shown in the following figure appears.

| 😻https://192.168.48.11 - Slot 1 - Mozilla Firefox |                   |
|---------------------------------------------------|-------------------|
| OK Canad                                          |                   |
| OK Galicer                                        |                   |
| Ethernet                                          | <b>•</b>          |
| IP Address                                        |                   |
| Network Mask                                      |                   |
|                                                   |                   |
|                                                   |                   |
|                                                   |                   |
|                                                   |                   |
|                                                   |                   |
|                                                   |                   |
| Done                                              | 192.168.48.11 🛅 🅢 |

**Figure 8-11:** Expert > Ethernet PCMCIA Card Configuration Dialog Box

The following table provides a brief description of the fields available in the Ethernet dialog box

| Field Name      | Definition                               |
|-----------------|------------------------------------------|
| [PCMCIA Card]   | Select Ethernet from the Pull-down menu. |
| IP Address      | The local IP address of the Ethernet.    |
| Network Address | The network address of the Ethernet.     |

| <b>Table 8-6:</b> Expert > Form Fields for an Ethern |
|------------------------------------------------------|
|------------------------------------------------------|

#### ▼ To Configure an Ethernet PCMCIA Card

**1.** Install the Ethernet card and select "Ethernet" from the pull-down menu on the PCMCIA Management form.

The "IP Address" and "Network Mask" fields appear on the Slot dialog box.

- **2.** In the "IP address" field, enter the IP address to assign to the Ethernet port.
- **3.** In the "Network Mask" field, enter the netmask to assign to the subnet.
- 4. Click OK.
- **5.** Click "apply changes.

# Configuring a PCMCIA Compact Flash Card or a PCMCIA Hard Disk Drive

You can use the "PCMCIA Management" form under "Network" to configure a PCMCIA Compact Flash card or a PCMCIA Hard Disk Drive. When you select Compact Flash/Hard Disk from the pull-down menu, the dialog box shown in the following figure appears.

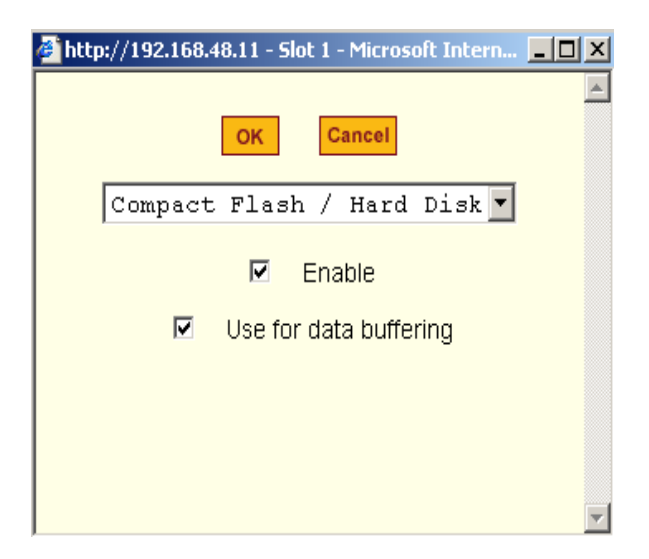

Figure 8-12: Expert > PCMCIA Compact Flash/Hard Disk Configuration Dialog Box

The following table provides a brief description of the fields available in the Compact Flash/Hard Disk dialog box.

| Field Name                | Definition                                                  |
|---------------------------|-------------------------------------------------------------|
| [PCMCIA Card]             | Select Compact Flash/Hard Disk from the Pull-<br>down menu. |
| Enable                    | Check box to enable the storage device.                     |
| Use for Data<br>Buffering | Check box to use the storage device for data buffering.     |

**Table 8-7:** Expert > Form Fields for a Compact Flash/Hard Disk

#### To Configure a Compact Flash PCMCIA Card or a PCMCIA Hard Disk Drive

 Install the compact flash card or the hard disk drive and select "Compact Flash/Hard Disk" from the pull-down menu on the PCMCIA Management form. The "Enable" checkbox appears on the Slot dialog box.

**2.** Click the "Enable" checkbox.

The "Use for data buffering" checkbox appear on the Slot dialog box.

- **3.** If desired, uncheck the "Use for data buffering" checkbox. Default is checked.
- 4. Click OK.
- **5.** Click "apply changes."

#### **Configuring a Wireless LAN PCMCIA Card**

You can use the "PCMCIA Management" form under "Network" to configure a Wireless LAN PCMCIA card. When you select "Wireless LAN" from the pull-down menu, the dialog box shown in the following figure appears.

| 🕲https://192.168.48.11 - Slot 1 - Mozilla Firefox |                   |
|---------------------------------------------------|-------------------|
| OK Cancel                                         |                   |
| Wireless LAN                                      | •                 |
| IP Address                                        |                   |
| Network Mask                                      |                   |
| MyPrivateNet<br>(ESSID)                           |                   |
| Channel 0                                         |                   |
| Encrypted                                         |                   |
| Key                                               |                   |
|                                                   |                   |
|                                                   |                   |
| Done                                              | 192.168.48.11 🛅 🏒 |

Figure 8-13: Expert > PCMCIA Wireless LAN Card Configuration Dialog Box

The following table provides a brief description of the fields available in the Wireless LAN dialog box.

| Field Name              | Definition                                                          |
|-------------------------|---------------------------------------------------------------------|
| [PCMCIA Card]           | Pull-down box to select the type of PCMCIA card that you are using. |
| IP Address              | The local IP address of the Ethernet.                               |
| Network Mask            | The network address of the Ethernet.                                |
| MyPrivateNet<br>(ESSID) | The unique identifier for the wireless access point.                |
| Channel                 | The communication channel with the access point.                    |
| Encrypted               | The translation of data into code during transmission.              |
| Кеу                     | The key or password to decode the encrypted data.                   |

**Table 8-8:** Expert > Form Fields for a Wireless LAN Card.

#### ▼ To Configure a Wireless LAN PCMCIA Card

- **1.** Install the wireless LAN card and select "Wireless LAN" from the pulldown menu on the PCMCIA Management form.
- **2.** In the "IP address" field, enter an IP address.
- **3.** In the "Network Mask" field, enter the netmask for the subnet.
- **4.** In the "MyPrivateNet (ESSID)" field, enter the SSID for communicating with others in your network.
- **5.** In the "Channel" field, enter a channel number.
- **6.** Click the "Encrypted" checkbox, if an encrypted data communication is required.
- 7. Enter a unique key for decoding the encrypted data.
- **8.** Click OK.
- **9.** Click "apply changes."

#### **Configuring a CDMA PCMCIA Card**

You can use the "PCMCIA Management" form under "Network" to configure a CDMA PCMCIA card. When you select "CDMA" from the pull-down menu, the dialog box shown in the following figure appears.

| https://172.26.31.3 - Slot 1 | - Microsoft Interne 🔳 🗖 🔀 |
|------------------------------|---------------------------|
| OK                           | Cancel                    |
| CDMA                         |                           |
| Local IP                     |                           |
| Remote IP                    |                           |
| Speed                        | **                        |
| Additional Initialization    |                           |
|                              | all Back                  |
| Authentication One Time      | Password Required         |
|                              | ×                         |
| Done                         | 🔒 🥶 Internet 🛒            |

Figure 8-14: Expert > PCMCIA CDMA Card Configuration Dialog Box

CDMA cards are modem cards that makes it possible for ACS to receive a dial-in connection and support callback feature using the "ppp" protocol. The following table provides a brief description of the fields available in the CDMA dialog box.

| Field Name    | Definition                                                          |
|---------------|---------------------------------------------------------------------|
| [PCMCIA Card] | Pull-down box to select the type of PCMCIA card that you are using. |
| Local IP      | The local IP address of the CDMA card used by the ppp connection.   |
| Remote IP     | The remote IP address of the CDMA card used by the ppp connection.  |

**Table 8-9:** Expert > Form Fields for a CDMA Card.

| Field Name                                      | Definition                                                                                                    |
|-------------------------------------------------|----------------------------------------------------------------------------------------------------|
| Speed                                           | The speed used by ACS to access the card.                                                                                                    |
| Additional<br>Initialization                    | Additional initialization parameter to be sent to<br>the card. CDMA configuration has a default<br>command sequence to initialize the card, but if<br>additional initialization command is required<br>by the card, it will be added to default<br>command sequence. For example, additional<br>initialization parameters may be required in<br>communication networks of some countries. |
| Call Back                                       | Check box to enable the callback security feature                                                                                                    |
| Phone Number                                    | The phone number that ACS uses to call back.                                                                                                    |
| Authentication One<br>Time Password<br>Required | Check box if OTP is required for<br>authentication by way of the PCMCIA CDMA<br>card.                                                                                                    |

#### ▼ To Configure a CDMA PCMCIA Card

- **1.** Install the CDMA card and select "CDMA" from the pull-down menu on the PCMCIA Management form.
- **2.** In the "Local IP" field, enter the local IP address.
- **3.** In the "Remote IP" field, enter the remote IP address.
- **4.** Form the "Speed" pull-down menu, select the speed defined by the specifications of the CDMA card you are using.
- **5.** In the "Additional Initialization" field, enter additional parameters if required by the card.
- **6.** To enable call back, do the following:
  - **a.** Check the "Call Back" check box.

The "Phone Number" field appears on the Slot dialog box.

**b.** Enter a number for the ACS to use to call back the CDMA card.

- 7. Click OK.
- 8. Click "apply changes."

#### **Ejecting a PCMCIA Card**

Use the "Eject" button on the PCMCIA management form to eject any PCMCIA card before physically ejecting it. Any other method can cause a kernel panic.

#### ▼ To Eject a PCMCIA Card From the Card Slot

**1.** Go to Network > PCMCIA Management.

The PCMCIA Management form appears.

2. Click the Eject button adjacent to the card you want to remove.

The card type clears under the Card Type column.

| PCMCIA |           |        |       |           |  |
|--------|-----------|--------|-------|-----------|--|
| Slot # | Card Type | Action |       |           |  |
| 1      | no card   | Insert | Eject | Configure |  |
| 2      | no card   | Insert | Eject | Configure |  |

- 3. Click "apply changes."
- **4.** Physically remove the card from the PCMCIA slot on the front of the ACS.

## **VPN Connections**

VPN, or Virtual Private Network enables a secured communication between ACS and a remote network by utilizing a gateway, and creating a secured tunnel between ACS and the gateway. IPSec is the protocol used to construct the secure tunnel. IPSec provides encryption and authentication services at the IP level of the protocol stack.

When "VPN Connections" is selected under "Network", the form shown in the following figure appears.

| Connection Name | Dight Subnot (ID/moold | Loft Subnot (ID/mask)  |
|-----------------|------------------------|------------------------|
|                 | Right Subhet (iP/mask) | Leit Subriet (iP/mask) |
|                 |                        |                        |
|                 |                        |                        |
|                 |                        |                        |
|                 |                        |                        |
|                 |                        |                        |
|                 |                        |                        |
|                 |                        |                        |
|                 |                        |                        |
|                 | Edit Delete Add        |                        |
|                 |                        |                        |
|                 |                        |                        |

Figure 8-15: Expert > Network > VPN Connections

You can use the form to add a VPN connection or edit one that is already in the list. When you click the "Edit" or "Add" buttons, a "New/Modify Connection" form appears, as shown in the following figure. The form displays different fields depending on whether "RSA Public Keys" or "Shared Secret" are selected.

| 😂https://192.168.48.11 - New/Modify Connection - Mozilla Firefox | _ U ×     |
|------------------------------------------------------------------|-----------|
| OK Cancel                                                        | <u>^</u>  |
| Connection Name                                                  |           |
| Authentication Authentication RSA Public Keys                    |           |
| Remote ("Right")                                                 |           |
| ID IP Address NextHop Subnet                                     |           |
| RSA Key                                                          |           |
| Local ("Left")                                                   |           |
| ID IP Address NextHop Subnet                                     |           |
| RSA Key                                                          |           |
| Boot Action Ignore 💌                                             | _         |
| Done 192.168.4                                                   | 8.11 🛅 // |

Figure 8-16: Expert > VPN "New/Modify Connection" Dialog Box

The remote gateway is referred to as the Remote or "Right" host, and the ACS is referred to as the Local or "Left" host. If left and right are not directly connected, then you must also specify a "NextHop" IP address.

The next hop for the remote or right host is the IP address of the router to which the remote host or gateway running IPSec sends packets when delivering them to the left host. The next hop for the left host is the IP address of the router to which the ACS sends packets to for delivery to the right host.

A Fully Qualified Domain Name in the "ID" fields for both the "Local ('Left')" host and the "Remote ('Right') host where the IPSec negotiation takes place should be indicated.

The following table describes the fields and options on the form. Check with your system administrator who defined and configured the security protocols, if needed. The information must match exactly on both ends, local and remote.
**Table 8-10:** Expert > Field and Menu Options for Configuring a VPN Connection

| Field Name                                               | Definition                                                                                                    |
|----------------------------------------------------------|----------------------------------------------------------------------------------------------------|
| Connection Name                                          | Any descriptive name you want to use to identify this connection such as "MYCOMPANYDOMAIN-VPN."                                                                                                    |
| Authentication<br>Protocol                               | The authentication protocol used, either "ESP"<br>(Encapsulating Security Payload) or "AH" (Authentication<br>Header).                                                                                                    |
| Authentication Method                                    | Authentication method used, either "RSA Public Keys" or "Shared Secret."                                                                                                    |
| ID                                                       | This is the hostname that a local system and a remote system<br>use for IPSec negotiation and authentication. It can be a<br>Fully Qualified Domain Name preceded by @. For example,<br>hostname@xyz.com                                                                              |
| IP Address                                               | The IP address of the host.                                                                                                    |
| NextHop                                                  | The router through which the ACS (on the left side) or the remote host (on the right side) sends packets to the host on the other side.                                                                                                    |
| Subnet                                                   | The netmask of the subnetwork where the host resides.                                                                                                    |
|                                                          | <b>Note:</b> Use CIDR notation. The IP number followed by a slash and the number of 'one' bits in the binary notation of the netmask. For example, 192.168.0.0/24 indicates an IP address where the first 24 bits are used as the network address. This is the same as 255.255.255.0. |
| RSA Key (If RSA Public<br>Keys is selected)              | You need to generate a public key for the ACS and find out<br>the key used on the remote gateway. You can use copy and<br>paste to enter the key in the "RSA Key" field.                                                                                                    |
| Pre-Shared Secret (If<br>"Shared Secret" is<br>selected) | Pre-shared password between left and right users.                                                                                                    |

| Field Name  | Definition                                                          |
|-------------|---------------------------------------------------------------------|
| Boot Action | The boot action configured for the host, either Ignore, Add, Start. |

## ▼ To Configure VPN

To enable VPN, make sure that IPSec is enabled through the security profile section.

**1.** Go to Security > Security Profile.

The Security Profiles screen appears.

| Users and Groups<br>Active Ports Sessions<br>Authentication<br>Security Profile | Secured Moderate Open                                                                                                    |
|---------------------------------------------------------------------------------|----------------------------------------------------------------------------------------------------|
|                                                                                 | Profile is set to: <b>MODERATE</b> - "Moderate" is the recommended Security Level This profile enables: SSH v1, SSH v2, HTTP, HTTPS,<br>Teinet, SSH and Raw connections to Serial Ports,<br>ICMP and HTTP redirection to HTTPS Authentication to access Serial Ports is not required. |
|                                                                                 | Custom Default                                                                                                    |

Figure 8-17: Security > Security Profile screen

**2.** To enable IPSec, click on the "Custom" button.

The Security Custom Profile dialog box opens.

| 🚰 https://192.168.51.3 - Cu | istom Profile - Mi | icrosoft Internet Expl |   |
|-----------------------------|--------------------|------------------------|---|
|                             | OK                 | el                     | < |
| 🔲 Telnet                    | SNMP               | 🔲 IPSec                |   |
| 🗖 FTP                       | RPC                |                        |   |
| SSH                         | SSH Options        |                        |   |
| SSH v1                      | SSH port 22        |                        | Ξ |
| SSH V2                      | 🗹 allow root a     | ccess                  |   |
| Web Access                  | HTTP & HTTPS       | Options                |   |
| HTTP                        | HTTP port 80       |                        |   |
|                             | HTTP redire        | ects to HTTPS          |   |
| INTTPS                      | HTTPS port 4       | 43                     |   |
| Access to Serial Ports      |                    |                        |   |
| 🗹 allow SSH to Serial I     | Ports              |                        |   |
| 🗹 allow Telnet to Seria     | al Ports           |                        | ~ |
| E Done                      |                    | 🔒 🥝 Internet           |   |

Figure 8-18: Security Custom Profile dialog

- **3.** To enable IPSec, click the checkbox next to IPSec.
- 4. Click on "OK."
- **5.** Click on "Apply Changes."
- **6.** To add a VPN Connection, click the "Add" button.

The "New/Modify Connection" dialog box appears.

- **7.** Enter any descriptive name you choose for the connection in the "Connection Name" field.
- **8.** Select either ESP or "AH" from the "Authentication Protocol" pull-down menu.

- **9.** Select "Shared Secret" or "RSA Public Keys" from the "Authentication Method" pull-down menu.
- **10.** Set up the right and left hosts by doing the following steps.
  - **a.** Enter the fully qualified domain name of the hosts in the "ID" fields. These are the hostnames where the IPSec negotiation and authentication happens. For example, hostname@xyz.com
  - **b.** Enter the IP address of the host in the "IP Address" fields.
  - **c.** Enter the IP address of the router through which the host's packets reach the Internet in the "NextHop" fields.
  - **d.** Enter the netmask for the subnet in the "Subnet" fields in CIDR notation. For example, 192.168.0.0/24 which translates to 255.255.255.0.
  - **e.** If "RSA Key" is selected, generate the key for the ACS (left host) and find out the key from the remote gateway (right host). You can use copy and paste to enter the key in the "RSA Key" field.
  - f. If "Shared Secret" is selected, enter the shared secret in the "Pre-Shared Secret" field.
- **11.** Select either "Ignore", "Add", or "Start" from the "Boot Action pull-down menu.
- 12. Click OK.
- **13.** Click "apply changes."

# **SNMP**

SNMP or Simple Network Management Protocol is a set of protocols for managing complex networks. SNMP works by sending messages, called protocol data units (PDUs) to different parts of a network. SNMP-compliant devices (agents), store data about themselves in Management Information Bases (MIBs) and return this data to the SNMP requesters.

The ACS SNMP agent supports SNMPv1/v2 and v3. To use SNMP v1 or v2, you need to specify a community name, a source IP address or a range of IP addresses, an object ID (OID), and permission (read-write or read-only). SNMP v3 requires: user name, password, OID, and permission.

Selecting Network > SNMP brings up the form shown in the following figure.

| To activate the snmpd services, you should go to the<br>Network Services section.                                                                                                    |          |
|----------------------------------------------------------------------------------------------------|----------|
| System Information Settings                                                                                                    |          |
| SysContact Cyclades_Corporation                                                                                                    |          |
| SysLocation AlterPath_ACS                                                                                                    |          |
| Access Control                                                                                                    |          |
| SNMPv1/SNMPv2 Configuration                                                                                                    |          |
| Community Source OII                                                                                                    | <b>5</b> |
|                                                                                                    |          |
|                                                                                                    | =        |
|                                                                                                    |          |
|                                                                                                    | =        |
|                                                                                                    |          |
|                                                                                                    |          |
| Add Delete Edit                                                                                                    |          |
| SNMPv3 Configuration                                                                                                    |          |
| User name Permission OID                                                                                                    |          |
|                                                                                                    |          |
|                                                                                                    |          |
|                                                                                                    |          |
|                                                                                                    |          |
|                                                                                                    | <b>=</b> |
|                                                                                                    |          |
| Add Delete Edit                                                                                                    |          |
|                                                                                                    | ~        |
| <ul> <li>Image: A second second sec<br/>second second second second second second second second second second second second second second second second second second second second second second second second second second second second second second second second second sec</li></ul> | >        |

Figure 8-19: Expert > Network > SNMP

You can use this form to enable notifications about significant events or traps from ACS to an SNMP management application, such as HP Openview, Novell NMS, IBM NetView, or Sun Net Manager.

The following table explains the required parameters to complete the SNMP form and the associated dialog boxes.

| Field or Menu Option      | Description                                                                                                    |
|---------------------------|----------------------------------------------------------------------------------------------------|
| SysContact                | The email address of the ACS's administrator, for example, acs_admin@cyclades.com.                                                                                                    |
| SysLocation               | The physical location of the ACS.                                                                                                    |
| Community                 | SNMP v1 and v2 only. A Community defines an access<br>environment. The type of access is classified under<br>"Permission": either read only or read write. The most common<br>community is "public". Take caution in using a "public"<br>community name as it is commonly known. By default, the<br>"public" community cannot access SNMP information on the<br>ACS. |
| Source                    | SNMP v1 and v2 only. Valid entries are "default" or a subnet address, for example, 193.168.44.0/24.                                                                                                    |
| OID                       | Object Identifier. Each managed object has a unique identifier.                                                                                                    |
| Permission                | "Read Only" access to the entire MIB (Management<br>Information Base) except for SNMP configuration objects.                                                                                                    |
|                           | "Read/Write" access to the entire MIB except for SNMP configuration objects.                                                                                                    |
| User Name and<br>Password | SNMP v3 only.                                                                                                    |

 Table 8-11: Expert > Fields and Menu Options for SNMP Configuration

Clicking the "Add" or "Edit" buttons under "SNMPv1/SNMPv2 Configuration" brings up the "New/Mod SNMP v1 v2 Configuration" dialog box, as shown in the following figure.

| Tttps://192.168.48.11 - New/Mod SNMP v1 v2 Loni | iguration 💶 🛄 🗶   |
|-------------------------------------------------|-------------------|
|                                                 |                   |
| OK Cancel                                       |                   |
|                                                 |                   |
|                                                 |                   |
| Community                                       |                   |
| Source                                          |                   |
|                                                 |                   |
| OID                                             |                   |
| Permission Read Only -                          |                   |
| · · · · · · · · · · · · · · · · · · ·           |                   |
|                                                 |                   |
|                                                 |                   |
|                                                 |                   |
|                                                 |                   |
|                                                 |                   |
| Done                                            | 192.168.48.11 🛅 🎢 |

Figure 8-20: Expert > "New/Mod SNMP v1 v2 Configuration" Dialog Box

Clicking the "Add" or "Edit" buttons under "SNMPv3 Configuration" brings up the "New/Mod SNMP v3 Configuration" dialog box, as shown in the following figure.

| 🕲 https://19 | 2.168.48.11 - Ne | ew/Mod SNMP+3 Confi |          |
|--------------|------------------|---------------------|----------|
|              | ОК               | Cancel              |          |
| User n       | ame              |                     |          |
| Passw        | ord              |                     |          |
| OID          |                  |                     |          |
| Permis       | sion Read        | Only -              |          |
|              |                  |                     |          |
| Done         |                  | 192.168.48.11       | <u> </u> |

**Figure 8-21:**Expert > "New/Mod SNMP v3 Configuration" Dialog Box

# ▼ To Configure SNMP

**1.** Go to Networks > SNMP.

The SNMP form appears.

- **2.** To enable any version of SNMP, do the following:
  - To add an SNMPv1/SNMPv2 entry, press the "Add" button under the "SNMPv1/SNMPv2 Configuration" table.
  - To add an SNMPv3 entry, press the "Add" button at the bottom of the "SNMPv3 Configuration" table.

The "New/Modify SNMP Daemon Configuration" dialog box appears.

- **3.** To edit any SNMP configuration, do the following steps.
  - **a.** To edit an SNMPv1/SNMPv2 entry, select the entry from the "SNMPv1/SNMPv2 Configuration" list and click the "Edit" button.
  - **b.** To edit an SNMPv3 entry, select an entry from the "SNMPv3 Configuration" list and click the "Edit" button.

The "New/Modify SNMP Daemon Configuration" dialog box appears.

- **4.** For SNMP v1 or v2 configuration, enter or change the following information:
  - **a.** Enter the community name in the "Community" field.
  - **b.** Enter the source IP address or range of IP addresses in the "Source" field.
- **5.** For SNMP v3 configuration, enter or change the following information:
  - **a.** Enter the user name in the "User name" field.
  - **b.** Enter the password in the "Password" field.
- **Note:** The SNMPv3 password must be less than 31 characters.
  - 6. For any version of SNMP, do the following steps.
    - **a.** Enter the unique object identifier for the object in the "OID" field.
    - **b.** Choose "Read Only" or "Read/Write" from the "Permission" field.
  - **7.** Click OK.
  - **8.** Click "apply changes"
- **Note:** In addition to SNMP configuration described in this section, you need to make sure SNMP service is enabled and configured for one or more serial ports in order to send SNMP traps. The related tasks are listed in the following table.

## Table 8-12: Expert > Tasks for Configuring SNMP

Task

Where Documented

To configure one or more serial See "SNMP Trap Notifications Entry" on page 308 ports to send SNMP traps.

# Firewall Configuration

Firewall configuration, also known as *IP filtering*, refers to the selective blocking of the passage of IP packets between global and local networks. The filtering is based on rules that describe the characteristics of the packet. For example, the contents of the IP header, the input/output interface, or the protocol.

This feature is used mainly in firewall applications to filter the packets that could potentially harm the network system or generate unnecessary traffic in the network.

Selecting Network > Firewall Configuration brings up the form shown in the following figure.

| Name    | Policy     | Packets    | Bytes |  |
|---------|------------|------------|-------|--|
| INPUT   | ACCEPT     | 51412      | 4984K |  |
| FORWARD | ACCEPT     | 0          | 0     |  |
| OUTPUT  | ACCEPT     | 6280       | 2160K |  |
|         |            |            |       |  |
|         |            |            |       |  |
|         |            |            |       |  |
|         |            |            |       |  |
|         |            |            |       |  |
|         |            |            |       |  |
|         |            |            |       |  |
|         |            |            |       |  |
| E       | dit Delete | Add Edit R | ules  |  |
|         |            |            |       |  |

Figure 8-22: Expert > Network > Firewall Configuration

You can use the Firewall Configuration form to enable firewall on ACS. You can define rules to allow or disallow packets, and configure filtering of packets that are sent and received through ACS.

Packet filtering relies on defined chains and rules. See "Packet Filtering on ACS" on page 11 for details.

Each entry in the list on the Firewall Configuration form represents a chain with a set of rules.

The list by default has three built-in chains, as shown in the previous figure. The chains accept all INPUT, FORWARD, and OUTPUT packets. You can use the "Edit," "Delete," "Add," and "Edit Rules" buttons on the form to do the following to configure packet filtering:

- Edit default chains
- Delete user-added chains
- Add new chains
- Edit rules for chains

#### "Edit" Button

Selecting one of the default chains and pressing the "Edit" button, the "Edit Chain" dialog box shown in the following figure appears.

| ♥ https://192.168.48.11 - Edit Chain - Mozilla Fire X |
|-------------------------------------------------------|
| OK Cancel                                             |
| Name FORWARD                                          |
| Policy ACCEPT                                         |
|                                                       |
|                                                       |
| Done 192.168.48.11 🛅 //                               |

**Figure 8-23:** Expert > Firewall Configuration "Edit Chain" Dialog Box

Only the policy can be edited for a default chain. The options are "ACCEPT," and "DROP."

**Note:** User-defined chains cannot be edited. If a user-defined chain is selected for editing, the message shown in the following figure appears.

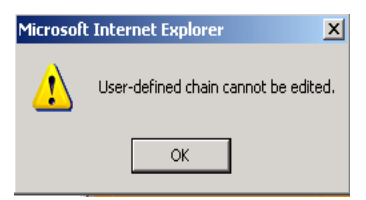

Figure 8-24: Firewall Configuration "User-defined Chain" Message

#### "Delete" Button

If one of the user-defined chains is selected and the "Delete" button is pressed the chain is deleted.

**Note:** Default chains cannot be deleted. If one of the default chains is selected and the "Delete" button is pressed the message shown in the following figure appears.

| Microsoft Internet Explorer |                                           |  |  |  |
|-----------------------------|-------------------------------------------|--|--|--|
| ⚠                           | Non user-defined chain cannot be deleted. |  |  |  |
|                             | ОК                                        |  |  |  |

Figure 8-25: Firewall Configuration "Delete Default Chain" Message

## "Add" Button

If the "Add" button is pressed under, the "Add Chain" dialog box shown in the following figure appears.

| 😻 https://192.168.48.11 - Add Chain - Mozilla Fire 💶 🗙 |    |         |            |  |
|--------------------------------------------------------|----|---------|------------|--|
|                                                        | ОК | Cancel  |            |  |
| Name                                                   |    |         |            |  |
|                                                        |    |         |            |  |
|                                                        |    |         |            |  |
| Done                                                   |    | 192.168 | .48.11 🛅 🎵 |  |

Figure 8-26: Expert > Firewall Configuration "Add Chain" Dialog Box

Adding a chain only creates a named entry for the chain. Rules must be configured for the chain after it is added to the list of chains.

#### "Edit Rules" Button

If the "Edit Rules" button is pressed, a form appears with a list of headings like the one shown in the following figure. The example shows the OUTPUT chain selected for editing.

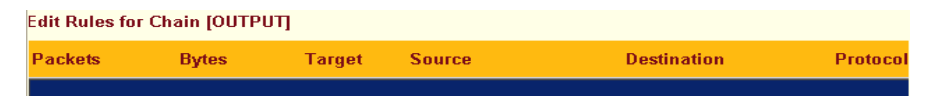

Figure 8-27: Firewall Configuration "Edit Rules for chain\_name" Form

The buttons shown in the following figure appear at the bottom of the form.

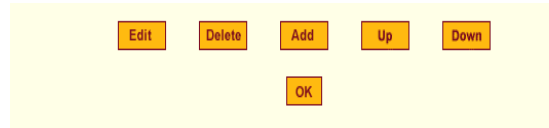

Figure 8-28: Firewall Configuration "Edit Rules for chain\_name" Buttons

- Pressing the "Add" button opens the "Add Rule" dialog box.
- Selecting a "Rule" and pressing the "Edit" button opens the "Edit Rule" dialog box.
- Selecting a rule and pressing the "Up" and "Down" buttons moves the rule up and down the list.

#### Options on the "Add Rule" and "Edit Rule" Dialog Boxes

The "Add Rule" and "Edit Rule" dialog boxes have the fields and options shown in the following figure.

| 🐸 https://192.168.  | 48.11 - FORWARD chain - A | dd Rule - I | Mozilla Firefox |                   |
|---------------------|---------------------------|-------------|-----------------|-------------------|
|                     |                           |             |                 | -                 |
|                     | OK                        | Car         | ncei            |                   |
|                     |                           | Target      |                 |                   |
|                     | A                         | CCEPT       | •               |                   |
| Source IP           | 10.10.10.1                | Mask        | 255.255.255.0   | □ Inverted        |
| Destination IP      | 192.168.48.1              | Mask        | 255.255.255.0   | Inverted          |
| Protocol            | All                       |             | Inverted        |                   |
| Input Interface     |                           | 🗆 Inv       | erted           |                   |
| Output<br>Interface |                           | 🗆 Inv       | erted           |                   |
| Fragments           | All packets               |             |                 | <b>•</b>          |
|                     |                           |             |                 | -                 |
| •                   |                           |             |                 | <u>``</u>         |
| Done                |                           |             |                 | 192.168.48.11 🛅 🏿 |

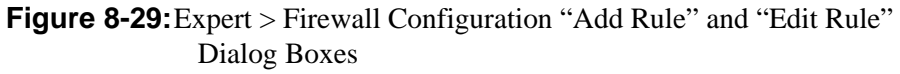

#### **Inverted Checkboxes**

If the "Inverted" checkbox is enabled for the corresponding option, the target action is performed on packets that do not match any of the criteria specified in that line.

For example, you select "DROP" as the target action from the "Target" dropdown list, check "Inverted" on the line with the "Source IP", and do not specify any other criteria in the rule, any packets arriving from any other source IP address than the one specified are dropped.

#### Target Pull-down Menu Options

The "Target" pull-down menu shows the action to be performed on an IP packet that matches all the criteria specified in a rule. The kernel can be configured to ACCEPT, DROP, RETURN, LOG or REJECT the packet by sending a message, translating the source or the destination IP address, or sending the packet to another user-defined chain. The default target pull-down menu is shown in the following figure.

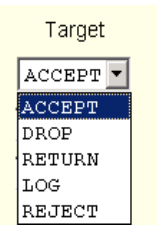

Figure 8-30: Firewall Configuration "Add Rule" and "Edit Rule" Target Menu Options

#### Source or Destination IP and Mask

If you add a value in the "Source IP" field, incoming packets are filtered for the specified IP address, and if you add a value in the "Destination IP" field, outgoing packets are filtered for the specified IP address. A value in the "Mask" field, means incoming or outgoing packets are filtered for IP addresses from the network in the specified subnet.

The source and destination IP and related fields are shown in the following figure.

| Source IP      | Mask | Inverted |
|----------------|------|----------|
| Destination IP | Mask | Inverted |

Figure 8-31: Firewall Configuration "Add Rule" and "Edit Rule" Source and Destination IP and Mask Fields

#### Protocol

You can select a protocol for filtering. The "Protocol" pull-down menu is shown in the following figure.

| All     | • |
|---------|---|
| Numeric |   |
| A11     |   |
| TCP     |   |
| UDP     |   |
| ICMP    |   |

Figure 8-32: Firewall Configuration "Add Rule" and "Edit Rule" Protocol Menu Options

The additional fields that appear for each protocol are explained in the following sections.

## Numeric Protocol Fields

If Numeric is selected as the protocol when specifying a rule, a text field appears to the right of the menu for the desired number, as shown in the following figure.

| Protocol | Numeric | 0 | Inverted |
|----------|---------|---|----------|
|----------|---------|---|----------|

Figure 8-33: Firewall Configuration "Add Rule" and "Edit Rule" Numeric Protocol Fields

# TCP Protocol Fields

If TCP is selected as the protocol when specifying a rule, the additional fields shown in the following figure appear on the bottom of the form.

| TCP Options Section |                     |  |  |  |  |  |
|---------------------|---------------------|--|--|--|--|--|
| Source Port         | to Inverted         |  |  |  |  |  |
| Destination Port    | to Inverted         |  |  |  |  |  |
|                     | TCP Flags           |  |  |  |  |  |
| SYN Any             | ACK Any FIN Any     |  |  |  |  |  |
| RST Any 🔽           | URG Any Y PSH Any Y |  |  |  |  |  |
|                     |                     |  |  |  |  |  |

Figure 8-34: Firewall Configuration "Add Rule" and "Edit Rule" TCP Protocol Fields and Menu Options

The following table defines the fields and menu options in the "TCP Options Section."

 Table 8-13: Expert > TCP Options Fields

| Field/Menu Option                                        | Definition                                                                                                    |
|----------------------------------------------------------|----------------------------------------------------------------------------------------------------|
| Source Port<br>- OR -<br>Destination Port<br>-AND-<br>to | A port number for filtering in the "Source Port" or "Destination<br>Port" field. A range of IP address can be specified by adding a<br>second port number in the "to" field. TCP packets are filtered for<br>for the range of specified IP addresses.                                     |
| TCP Flags                                                | The TCP flags cause packets to be filtered for the specified flag<br>and the selected condition. The flags are: "SYN" (synchronize),<br>"ACK" (acknowledge), "FIN" (finish), "RST" (reset), "URG"<br>(urgent) or "PSH" (push), and the conditions are either "Any,"<br>"Set," or "Unset." |
| Inverted                                                 | By checking this box, The TCP options are "Inverted". "Inverting"<br>an item negates the selected rules. Rules will apply to everything<br>except the selected options.                                                                                                    |

# **UDP Protocol Fields**

If UDP is selected as a protocol when specifying a rule, the additional fields shown in the following figure appear at the bottom of the form.

| UDP Options Section |  |    |  |          |
|---------------------|--|----|--|----------|
| Source Port         |  | to |  | Inverted |
| Destination Port    |  | to |  | Inverted |

Figure 8-35: Firewall Configuration "Add Rule" and "Edit Rule" UDP Protocol Fields

The following table defines the fields in the UDP Options Section.

**Table 8-14:** Expert > UDP Options Fields

| Field                                                    | Definition                                                                                                    |
|----------------------------------------------------------|----------------------------------------------------------------------------------------------------|
| Source Port<br>- OR -<br>Destination Port<br>-AND-<br>to | A port number for filtering in the "Source Port" or "Destination<br>Port" field. A range of IP address can be specified by adding a<br>second port number in the "to" field. TCP packets are filtered for<br>for the range of specified IP addresses. |
| Inverted                                                 | By checking this box, The UDP options are "Inverted". "Inverting"<br>an item negates the selected rules. Rules will apply to everything<br>except the selected options.                                                                               |

#### **ICMP Protocol Fields**

If ICMP is selected as a protocol, the "ICMP Type" pull-down menu appears in the "ICMP Options Section" at the bottom of the Firewall Configuration form. The following figure shows the options.

| ICMP Options Section |                            |   |  |  |  |
|----------------------|----------------------------|---|--|--|--|
| ICMP Type            |                            |   |  |  |  |
|                      | all                        | ~ |  |  |  |
|                      | all                        | ^ |  |  |  |
|                      | echo-reply                 | - |  |  |  |
|                      | destination-unreachable    |   |  |  |  |
|                      | network-unreachable        |   |  |  |  |
|                      | host-unreachable           |   |  |  |  |
|                      | protocol-unreachable       |   |  |  |  |
|                      | port-unreachable           |   |  |  |  |
|                      | fragmentation-needed       |   |  |  |  |
|                      | source-route-failed        |   |  |  |  |
|                      | network-unknown            |   |  |  |  |
|                      | host-unknown               |   |  |  |  |
|                      | network-prohibited         |   |  |  |  |
|                      | host-prohibited            |   |  |  |  |
|                      | TOS-network-unreachable    |   |  |  |  |
|                      | TOS-host-unreachable       |   |  |  |  |
|                      | communication-prohibited   |   |  |  |  |
|                      | host-precedence-violation  |   |  |  |  |
|                      | precedence-cutoff          |   |  |  |  |
|                      | source-quench              |   |  |  |  |
|                      | redirect                   |   |  |  |  |
|                      | network-redirect           |   |  |  |  |
|                      | host-redirect              |   |  |  |  |
|                      | TOS-network-redirect       |   |  |  |  |
|                      | TOS-host-redirect          |   |  |  |  |
|                      | echo-request               |   |  |  |  |
|                      | router-advertisement       |   |  |  |  |
|                      | router-solicitation        |   |  |  |  |
|                      | time-exceeded              |   |  |  |  |
|                      | ttl-zero-during-transit    |   |  |  |  |
|                      | ttl-zero-during-reassembly |   |  |  |  |
|                      | parameter-problem          |   |  |  |  |
|                      | ip-header-bad              |   |  |  |  |
|                      | required-option-missing    |   |  |  |  |
|                      | timestamp-request          |   |  |  |  |
|                      | timestamp-reply            |   |  |  |  |
|                      | address-mask-request       |   |  |  |  |
|                      | address-mask-reply         | * |  |  |  |

Figure 8-36: Firewall Configuration "Add Rule" and "Edit Rule" ICMP Type Menu Options

## Input Interface, Output Interface, and Fragments

If an interface (such as eth0 or eth1) is entered in the "Input Interface" field, incoming packets are filtered for the specified interface. If an interface is entered in the "Output Interface" field, outgoing packets are filtered for the specified interface. The input and output interface fields are shown in the following figure along with the options on the "Fragments" pull-down menu.

| Input Interface  | Inverted                                  |
|------------------|-------------------------------------------|
| Output Interface | Inverted                                  |
| Fragments        | All packets                               |
|                  | All packets                               |
|                  | 2nd, 3rd… fragmented packets              |
|                  | Non-fragmented and 1st fragmented packets |

Figure 8-37: Firewall Configuration Input and Output Interface Fields and Fragments Menu Options

The following table defines the fields in the above figure.

**Table 8-15:** Expert > Firewall Configuration Input and Output Interface, and FragmentsFields Definitions.

| Field            | Definition                                                                                                    |
|------------------|----------------------------------------------------------------------------------------------------|
| Input Interface  | The input interface (ethN) for the packet                                                                                                    |
| Output Interface | The output interface (ethN) for the packet                                                                                                    |
| Inverted         | "Inverting" an item negates the selected rules. Rules will apply to<br>everything except the selected options.                                                        |
| Fragments        | <ul> <li>The types of packets to be filtered:</li> <li>All packets</li> <li>2nd, 3rd fragmented packets</li> <li>Non-fragmented and 1st fragmented packets</li> </ul> |

### LOG Target

If you select "LOG" from the "Target" field, the fields and menus shown in the following figure appear in the "LOG Options Section" at the bottom of the form.

| LOG Options Section |              |             |            |  |
|---------------------|--------------|-------------|------------|--|
| Log Level           | emerg 💌      | Log Prefix  |            |  |
|                     | TCP sequence | TCP options | IP options |  |
|                     |              |             |            |  |

Figure 8-38: Firewall Configuration "Add Rule" and "Edit Rule" LOG Target Fields

The following table defines the menu options and fields in the "LOG Options Section."

| Field or Menu Name | Definition                                                                                                    |  |
|--------------------|----------------------------------------------------------------------------------------------------|--|
| Log Level          | One of the options in the pull-down menu:<br><pre>emerg  emerg alert crit err warning notice info debug</pre> |  |
| Log Prefix         | The prefix is included in the log entry.                                                                      |  |
| TCP Sequence       | Includes the TCP sequence in the log.                                                                         |  |
| TCP Options        | Includes TCP options in the log.                                                                              |  |
| IP Options         | Includes IP options in the log.                                                                               |  |

Table 8-16: Expert > Target LOG Options Selection Fields

# **REJECT Target**

If REJECT is selected from the Target pull-down menu, the following pulldown menu appears

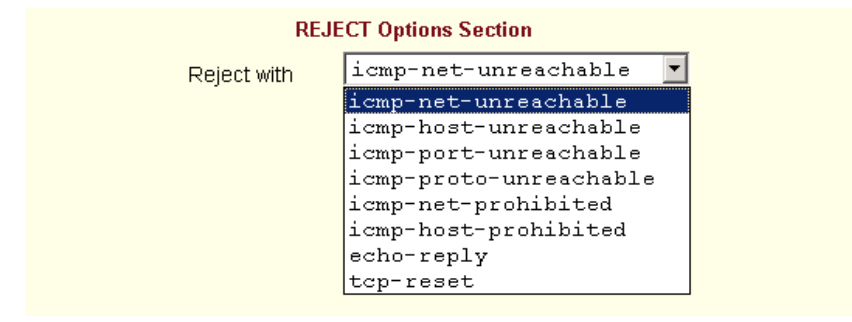

Figure 8-39: Firewall Configuration "Add Rule" and "Edit Rule" REJECT Target Menu Options

Any "Reject with" option causes the input packet to be dropped and a reply packet of the specified type to be sent.

| Field Name                 | Definition                                                                                                    |
|----------------------------|----------------------------------------------------------------------------------------------------|
| Reject with                | "Reject with" means that the filter will drop<br>the input packet and send back a reply<br>packet according to any of the reject types<br>listed below. |
| icmp-net-<br>unreachable   | ICMP network unreachable alias.                                                                                                    |
| icmp-host-<br>unreachable  | ICMP host unreachable alias.                                                                                                    |
| icmp-port-<br>unreachable  | ICMP port unreachable alias.                                                                                                    |
| icmp-proto-<br>unreachable | ICMP protocol unreachable alias.                                                                                                    |

 Table 8-17:
 Expert > Reject Options Sections

| Field Name               | Definition                     |
|--------------------------|--------------------------------|
| icmp-net-prohibited      | ICMP network prohibited alias. |
| icmp-host-<br>prohibited | ICMP host prohibited alias.    |
| echo-reply               | Echo reply alias.              |
| tcp-reset                | TCP RST packet alias.          |

| Table 8-17: | Expert > | Reject O | <b>p</b> tions | Sections |
|-------------|----------|----------|----------------|----------|
|-------------|----------|----------|----------------|----------|

**Note:** The packets are matched (using tcp flags and appropriate reject type) *with the REJECT target.* 

#### Firewall Configuration Procedures

The following sections describe the procedures for defining packet filtering:

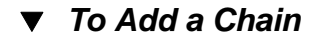

- **1.** Go to Network > Firewall Configuration.
- 2. Click "Add."

The "Add Chain" dialog box appears.

- **3.** Enter the name of the chain to be added in the "Name" field and then click OK.
- **Note:** Spaces are not allowed in the chain name.

The name of the new chain appears in the list.

**4.** Finish defining the chain by adding one or more rules, as described in "To Add a Rule"

## ▼ To Edit a Chain

Perform this procedure if you want to change the policy for a default chain.

- **Note:** User-defined chains cannot be edited. If you want to rename a chain you added, delete it and create a new one.
  - **1.** Go to Network > Firewall Configuration
  - **2.** Select one of the default chains from Chain list, and then click the "Edit" button.

If you select a user-defined chain, the dialog box shown in the following figure appears.

| Microsoft | : Internet Explorer 🛛 🔀              |
|-----------|--------------------------------------|
| ♪         | User-defined chain cannot be edited. |
|           | ОК                                   |

If you select one of the default chains, the "Edit Chain" dialog box appears.

| <mark>⊗https://192.168.48.11 - Edit Chain - Mozilla Fire×</mark> |
|------------------------------------------------------------------|
| OK Cancel                                                        |
| Name FORWARD                                                     |
| Policy ACCEPT V                                                  |
|                                                                  |
| Done 192,168,48,11 🚔 🖉                                           |

- **3.** Select the desired policy from the Policy pull-down menu, and then click OK.
- 4. Click "apply changes."
- 5. To edit any rules for this chain, go to "To Edit a Rule"

# ▼ To Add a Rule

- **1.** Go to Network > Firewall Configuration
- **2.** Select the chain to which you want to add a rule from Chain list, and then click the "Edit Rules" button.
- **3.** Click the "Add Rule" button.

The "Add Rule" dialog box appears.

**4.** Configure the rule as desired.

For definitions of the fields in this form see "Firewall Configuration" on page 189.

- 5. Click OK.
- 6. Click "apply changes."

# ▼ To Edit a Rule

- **1.** Go to Network > Firewall Configuration
- **2.** Select the chain that you want to edit from the list and click the "Edit Rules" button.

The "Edit Rules" form appears.

**3.** Select the rule to be edited from the Rules list, and then click the "Edit" button.

The "Edit Rule" dialog box appears.

**4.** Modify the rule as desired.

For definitions of the fields in this form see "Firewall Configuration" on page 189

- 5. Click OK.
- 6. Click "apply changes."

# Host Table

The Host Table form enables you to keep a table of host names and IP addresses that comprise your local network, and provide information on your environment.

Selecting Network > Host Tables brings up the form shown in the following figure.

| Host Settings          |               |           |         |  |
|------------------------|---------------|-----------|---------|--|
| Syslog                 | IP Address    | Name      | Alias   |  |
| PCMCIA Management      | 127.0.0.1     | localhost |         |  |
| VPN Connections        | 192.168.48.11 | CAS       |         |  |
| SNMP                   |               |           |         |  |
| Services               |               |           |         |  |
| Firewall Configuration |               |           |         |  |
| Host Tables            |               |           |         |  |
| Static Routes          |               |           |         |  |
|                        |               |           |         |  |
|                        |               |           |         |  |
|                        | Edit          | Delete    | Un Down |  |
|                        | Con           | Delete    | Op Down |  |
|                        |               |           |         |  |
|                        |               |           |         |  |
|                        |               |           |         |  |
|                        |               |           |         |  |

Figure 8-40: Expert > Network > Host Tables

#### ▼ To Define the ACS's IP Address and Hostname

**1.** Go to Network > Host Tables

The Host Tables form appears.

- **2.** To edit a host, select the host IP address from the list and click the "Edit" button. (You can use the "Up" and "Down" buttons to navigate through the list.)
- **3.** To add a host, click the "Add" button.

The "host table" dialog box appears.

- **4.** Enter the new or modified host address in the "IP Address field," and the host name in the "Name" field, and then click "OK."
- 5. To delete a host, select the host you wish to delete and click "Delete."
- 6. Click "apply changes."

# Static Routes

The Static Routes form allows you to manually add routes. The Routing Table defines which interface should transmit an IP packet based on destination IP information. Static routes are a quick and effective way to route data from one subnet to another.

Selecting Network > Static Routes brings up the form shown in the following figure.

| Host Settings          |                |                  |              |           |
|------------------------|----------------|------------------|--------------|-----------|
| Syslog                 | Destination IP | Destination Mask | Gateway      | Interface |
| PCMCIA Management      | default        |                  | 192.168.48.1 |           |
| VPN Connections        |                |                  |              |           |
| SNMP                   |                |                  |              |           |
| Services               |                |                  |              |           |
| Firewall Configuration |                |                  |              |           |
| Host Tables            |                |                  |              |           |
| Static Routes          |                |                  |              |           |
|                        |                |                  |              |           |
|                        |                |                  |              |           |
|                        |                | Edit             | Add          |           |

Figure 8-41: Expert > Network > Static Routes

Clicking the "Edit" or "Add" buttons brings up a form shown in the following figure.

| 🕲 https://192.168.48.11 - New/Modify Route - Mozilla Firefo | ж _ 🗆 🗙       |
|-------------------------------------------------------------|---------------|
| Apply Cancel<br>Route Default                               |               |
| Go to Gateway 💌 📃                                           |               |
|                                                             | 102 168 48 11 |

Figure 8-42: Expert > Static Routes "Add" and "Edit" Dialog Boxes - Default Route

The example shows the fields and menus that appear when the "Default" route type is selected from the "Route" pull-down menu.

The following figure shows the fields and menus that appear when the "Network" route type is selected from the "Route" pull-down menu.

| 😻 https://192.168.48.11 - New/Modify Route - Mozilla Firef | ох <u>- П Х</u>   |
|------------------------------------------------------------|-------------------|
| Apply Cancel                                               |                   |
| Route Network -                                            |                   |
| Network IP                                                 |                   |
| Go to Gateway                                              |                   |
| Metric                                                     |                   |
| <                                                          |                   |
| Done                                                       | 192.168.48.11 🛅 🏾 |

Figure 8-43: Expert > Static Routes "Add" and "Edit" Dialog Boxes - Network Route

The following figure shows the fields and menus that appear when the "Host" route type is selected from the "Route" pull-down menu.

| https://192.168.48.11 - New/Modify Route - Mozilla Fire | fox <u>_ D X</u>  |
|---------------------------------------------------------|-------------------|
| Apply Cancel                                            |                   |
| Route Host 🔻                                            |                   |
| Host IP                                                 |                   |
| Goto Gateway 💌                                          |                   |
| Metric                                                  |                   |
|                                                         |                   |
| (                                                       | <b>)</b>          |
| Done                                                    | 192.168.48.11 📇 🖉 |

Figure 8-44: Expert > Static Routes "Add" and "Edit" Dialog Boxes - Host Route

The following table describes the fields that appear when you select a routing type from the "New/Modify Route" dialog boxes.

| Table 8-18: Expert > | > Fields and Menus | for Configuring | Static Routes |
|----------------------|--------------------|-----------------|---------------|
|----------------------|--------------------|-----------------|---------------|

| Field or Menu Name | Definition                                                                                     |  |
|--------------------|------------------------------------------------------------------------------------------------|--|
| Route              | Choices are "Default," "Network," or "Host."                                                   |  |
| Network IP         | Appears only when "Network" route is selected. Type the IP address of the destination network. |  |
| Network Mask       | Appears only when "Network" route is selected. Type the netmask of the destination network.    |  |
| Host IP            | Appears only when "Host" route is selected. Type the IP address of the destination host.       |  |
| Go to              | Choices are "Gateway" or "Interface."                                                          |  |
| [Adjacent field]   | Type the IP address of the gateway or the name of the interface.                               |  |
| Metric             | Type the number of hops to the destination.                                                    |  |

# ▼ To Configure Static Routes [Expert]

See Table 8-17 on page 201 for the field descriptions.

**1.** Go to Network > Static Routes

The Static Routes form appears.

- To edit a static route, select a route from the "Static Routes" list, and then select the "Edit" button.
- To add a static route, select the "Add" button from the form.

The system invokes the "New/Modify Route" dialog box.

- **2.** Choose "Default", "Network", or "Host" from the "Route" pull-down menu.
- **3.** If you selected "Network, do the following steps.
  - **a.** Enter the IP address of the destination network in the "Network IP" field.
  - **b.** Enter the netmask of the destination network in the "Network Mask" field.
- **4.** If you selected "Host," type the IP address of the destination host in the "Host IP" field.
- **5.** Select "Gateway" or "Interface" from the "Go to" pull-down menu and enter the address of the gateway or the name of the interface in the adjacent field.
- 6. Click "apply changes."

Network Menu & Forms

# Chapter 9 Security Menu & Forms

This Chapter describes the "Security" menu and the related forms. The following table provides a description of the left menu panel and links to the detailed information and procedures.

#### Table 9-1: Expert > Security Menu

| Menu Selection       | Use this menu to:                                                                                                | Where Documented |
|----------------------|----------------------------------------------------------------------------------------------------|------------------|
| Users and Groups     | Create or edit users and groups,<br>establish or change their<br>passwords, and access rights and<br>privileges. | Page 212         |
| Active Port Sessions | Show the active sessions, as well<br>as their identifications, features<br>and usage statistics.                 | Page 216         |
| Authentication       | Enter the authentication method used to access ACS.                                                              | Page 218         |
| Security Profiles    | Select a pre-defined Security<br>Profile, or choose Custom<br>Profile to configure individual<br>settings.       | Page 230         |

# **Users and Groups**

Users and Groups form allows you to do the following tasks:

- Set up user access to the ACS Web Manager
- Assign users to specific groups that share common access rights
- Assign or change passwords
- Create new groups and add to the group list.

The two groups to which you can assign a user are:

- Admin Read/Write Access
- Regular User Limited Read/Write Access
- **Caution:** There is only one "root" user for the initial setup of the ACS by the administrator. The user name is "root", and the default password is "tslinux". For security purposes make sure you change this default password as soon as possible!

Selecting Security > Users & Groups in Expert mode brings up the form shown in the following figure.

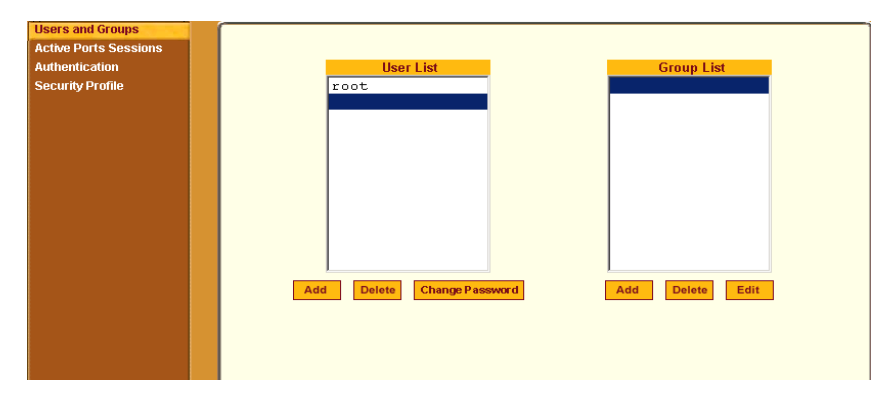

**Figure 9-1:** Expert > Security > Users and Groups Form

You can use the Users and Groups form to do the following:

- Add or delete users
- Assign or change user passwords
- Add or delete groups

- Add users to a group
- Delete users from a group

# Adding a User

If you click the "Add" button on the Security > Users and Groups form under the "Users List", the following dialog box appears.

| 🕲https://192.168.48.11 | - Add User - Mozilla Firefox | _ 🗆 ×    |
|------------------------|------------------------------|----------|
|                        | OK                           |          |
| User Name              |                              |          |
| Password               |                              |          |
| Repeat<br>Password     |                              |          |
| Group                  | Regular User 💌 NonBio 💌      |          |
| Shell                  |                              |          |
| Comments               |                              |          |
|                        |                              |          |
| Done                   | 192.168.4                    | 8.11 🛅 🏿 |

Figure 9-2: Expert > Security > Users and Groups > "Add User" Dialog Box

The following table describes the fields in the "Add User" dialog box.

**Table 9-2:** Expert > Add User Dialog Field Names and Definitions

| Field Name | Definition                                                                                                    |
|------------|----------------------------------------------------------------------------------------------------|
| User Name  | Name of the user to be added.                                                                                                    |
| Password   | The password associated with the user name.                                                                                                    |
| Group      | On the Group pull-down menu, select "Regular User [Default]" or "Admin." <b>Note:</b> To configure a user to be able to perform all administrative functions, select the "Admin" group. |

| Field Name | Definition                                                                             |
|------------|----------------------------------------------------------------------------------------|
| Shell      | Optional. The default shell is /bin/sh when the user makes a SSH or Telnet connection. |
| Comments   | Optional notes about the user's role or configuration.                                 |

**Table 9-2:** Expert > Add User Dialog Field Names and Definitions (Continued)

# Adding a Group

If you click the "Add" button on the Security > Users and Groups form under the "Group List", the following dialog box appears.

| 😻https://192.168.48.11 - Add Group - Mozilla Fir 💶 🗖 🗙 |          |                    |  |  |
|--------------------------------------------------------|----------|--------------------|--|--|
|                                                        | OK       | el                 |  |  |
| Group<br>Name                                          | <u> </u> |                    |  |  |
| Users                                                  |          |                    |  |  |
| Done                                                   |          | 192.168.48.11 🛅 // |  |  |

**Figure 9-3:** Expert > Security > Users and Groups > "Add Group" Dialog Box

You can add a new group by entering a group name and a comma-separated list of users.

# ▼ To Add a User

**1.** Go to Security > Users and Groups

The Users and Groups form displays.

2. Click "Add."

The "Add User" dialog box displays.

**3.** Enter the name in the "User Name" field.

- 4. Enter the password in the "Password" and "Repeat Password" fields.
- **5.** Assign a group from the "Group" pull-down menu.
- **6.** Optional: Select a shell from the "Shell" pull-down menu.
- **7.** Optional: Enter information, as desired, about the user's role or responsibilities.
- 8. Click OK.
- **9.** Click "apply changes."

#### ▼ To Delete a User or Group

- Go to Security > Users and Groups The Users & Groups form displays.
- **2.** Select the name of a user or group to delete.
- 3. Click "Delete."
- 4. Click "apply changes."

#### ▼ To Change a User's Password

**1.** Go to Security > Users and Groups

The Users and Groups form displays.

- **2.** Select the name of the user whose password you want to change.
- **3.** Click "Change Password."

The Change User Password" dialog box displays.

- **4.** Enter the new password in the "New Password" field and enter it again in the "Repeat New Password" field.
- 5. Click OK.
- 6. Click "apply changes."

## ▼ To Add a Group

**1.** Go to Security > Users and Groups

The Users & Groups form displays.

**2.** Under the list of groups, click "Add."

The "Add Group" dialog box displays.

- **3.** Enter the name for the new group in the "Group Name" field.
- **4.** Enter one user name or multiple comma-separated user names in the "Users" field.
- 5. Click OK.
- **6.** Click "apply changes."

# ▼ To Modify a Group

**1.** Go to Security > Users and Groups

The Users and Groups form displays.

- **2.** Select the name of a group to modify.
- **3.** Click "Edit."

The "Edit Group" form displays.

- **4.** Add or delete users from the group as desired.
- **5.** Click OK.
- 6. Click "apply changes."

# **Active Ports Sessions**

Selecting Security > Active Ports Sessions brings up the form shown in the following figure.
| Users and Groups Active Ports Sessions Authentication |      |       | Uptime: 3:22  | # Users: 1 |       |       |       |
|-------------------------------------------------------|------|-------|---------------|------------|-------|-------|-------|
| Security Profile                                      |      | TTV   |               |            | IDLE  | LODU  | DODU  |
| Security Profile                                      | User |       | From          | Login@     |       | JUPU  |       |
|                                                       | root | ttySU | -             | 9:22pm     | 3:20m | U.69s | U.69s |
|                                                       |      |       |               |            |       |       |       |
|                                                       |      |       |               |            |       |       |       |
|                                                       |      |       |               |            |       |       |       |
|                                                       |      |       |               |            |       |       |       |
|                                                       |      |       |               |            |       |       |       |
|                                                       |      |       |               |            |       |       |       |
|                                                       |      |       |               |            |       |       |       |
|                                                       |      |       |               |            |       |       |       |
|                                                       |      |       | Kill Casalana | Defeash    | 1     |       |       |
|                                                       |      |       | Kill Sessions | Refresh    |       |       |       |
|                                                       |      |       |               |            |       |       |       |
|                                                       |      |       |               |            |       |       |       |
|                                                       |      |       |               |            |       |       |       |
|                                                       | 4    |       |               |            |       |       | F     |
|                                                       |      |       |               |            |       |       | 2     |

Figure 9-4: Expert > Security > Active Ports Sessions

The Active Ports Sessions form provides status and usage information related to all active serial ports sessions. You can use the form to view who is logged into each port and the processes they are running. Open sessions are displayed with their identification and statistical data, the related data such as CPU usage for a specific client, JCPU processes, and PCPU processing time.

The "Kill Sessions" and "Refresh" buttons either end or refresh the selected session.

The following table defines the active ports sessions form fields.

| Field Name | Definition                                                                                         |
|------------|----------------------------------------------------------------------------------------------------|
| User       | First eight characters of the user name.                                                           |
| TTY        | Connection method.                                                                                 |
| From       | Where the network connection is from.                                                              |
| Login      | Login time in hours and minutes. If login was not on the same day, the date of login also appears. |
| Idle       | How long since last activity.                                                                      |

**Table 9-3:** Expert > Active Ports Sessions Information.

| Field Name | Definition                                                                                           |
|------------|----------------------------------------------------------------------------------------------------|
| JCPU       | The amount of CPU time consumed by all active processes including currently running background jobs. |
| PCPU       | The amount of CPU time consumed by the current process.                                              |
| What       | Name of the current process.                                                                         |

## ▼ To View, Kill, or Refresh Active User Sessions

**1.** Go to Security > Active Ports Sessions in Expert mode.

The Active Ports Sessions form appears.

1

**2.** To refresh the display, click the "Refresh" button.

If you are using this form to view the information you are done.

**3.** To kill a session, select the desired session and click the "Kill Sessions" button.

## Authentication

Selecting Security > Authentication brings up the form shown in the following figure, which comprises six tabs.

| Users and Groups | AuthType | Radius     | Tacacs+         | Ldap | Kerberos | NIS |
|------------------|----------|------------|-----------------|------|----------|-----|
| Authentication   |          |            |                 |      |          |     |
| Security Profile |          | Unit Authe | ntication Local | /Nis | •        |     |
|                  |          |            |                 |      |          |     |
|                  |          |            |                 |      |          |     |
|                  |          |            |                 |      |          |     |
|                  |          |            |                 |      |          |     |
|                  |          |            |                 |      |          |     |
|                  |          |            |                 |      |          |     |
|                  |          |            |                 |      |          |     |
|                  |          |            |                 |      |          |     |
|                  |          |            |                 |      |          |     |
|                  |          |            |                 | Done |          |     |

Figure 9-5: Expert > Security > Authentication

You can use the Authentication forms to:

- Select a method for authenticating logins to ACS.
- Identify authentication servers that are configured for logins to ACS or to the serial ports.

## **Configuring Authentication for ACS Logins**

The default authentication method for ACS is Local. You can either accept the default or select another authentication method from the "Unit Authentication" pull-down menu on the AuthType form.

Kerberos Kerberos/Local KerberosDownLocal Ldap Ldap/Local LdapDownLocal LdapDownLocal-Radius Local Local/Radius Local/TacacsPlus Local/Nis Nis Nis/Local NisDownLocal Radius Radius/Local RadiusDownLocal TacacsPlus TacacsPlus/Local TacacsPlusDownLocal

Figure 9-6: Expert > Security > Authentication > AuthType Form

Any authentication method selected for ACS is used for authentication of any user attempting to log into the ACS through Telnet, SSH, or the Web Manager.

## ▼ To Configure the ACS Login Authentication Method

**1.** Go to Security > Authentication.

The "AuthType" form displays, as shown in the figure 9-6.

- **2.** To specify an authentication method for login to ACS, select a method from the "Unit Authentication" pull-down menu.
- 3. Click "apply changes."
- **4.** Make sure an authentication server is specified for the selected authentication type.

# Configuring Authentication Servers for Logins to ACS and Connected Devices

If you are configuring any authentication method other than Local, make sure an authentication server is set up for that method.

The following is a summary of the things you need to know about setting up authentication servers.

- ACS must be on the same subnet as the authentication server.
- Each authentication server must be configured and operational.
- The ACS administrator should obtain the necessary information from each authentication server administrator, in order set up and identify those servers on ACS.

For example, if LDAP authentication were to be used for logins to ACS and Kerberos for logins to serial ports, then ACS needs to have network access to an LDAP and a Kerberos authentication server. The administrator needs to perform setup on ACS for both types of authentication servers.

The administrator completes the appropriate form through the Web Manger Expert > Security > Authentication to setup an authentication server for every authentication method to be used by ACS and its ports.

The following table lists the procedures that apply to each authentication method.

**Table 9-4:** Tasks for Setting up Authentication Servers.

| Method  | Variations                                                         | Procedures                                                              |
|---------|--------------------------------------------------------------------|-------------------------------------------------------------------------|
| RADIUS  | RADIUS, Local/RADIUS, RADIUS/<br>Local, or RADIUS/DownLocal        | See "To Configure a<br>RADIUS Authentication<br>Server" on page 222     |
| TACACS+ | TACACS+, Local/TACACS+,<br>TACACS+/Local, or TACACS+/<br>DownLocal | See "To Configure a<br>TACACS+<br>Authentication Server"<br>on page 223 |
| LDAP    | LDAP, LDAP/Local, or<br>LDAPDownLocal                              | See "To Configure an<br>LDAP Authentication<br>Server" on page 225      |

| Method   | Variations                                        | Procedures                                                            |
|----------|---------------------------------------------------|-----------------------------------------------------------------------|
| Kerberos | Kerberos, Kerberos/Local, or<br>KerberosDownLocal | See "To Configure a<br>Kerberos Authentication<br>Server" on page 227 |
| NIS      | NIS, Local/NIS, NIS/Local, or<br>NISDownLocal     | See "To Configure a NIS<br>Authentication Server"<br>on page 229      |

**Table 9-4:** Tasks for Setting up Authentication Servers.

### ▼ To Configure a RADIUS Authentication Server

Perform the following procedure to configure a RADIUS authentication server when ACS or any of its ports are configured to use RADIUS authentication method or any of its variations (Local/RADIUS, RADIUS/ Local, or RADIUS/DownLocal).

**1.** Go to Security > Authentication > RADIUS in Expert mode.

The RADIUS form displays as shown in the following figure.

| AuthType | Radius                   | Tacacs+    | Ldap | Kerberos | NIS |
|----------|--------------------------|------------|------|----------|-----|
|          |                          |            |      |          |     |
|          | First Authenti<br>Server | cation [   |      |          |     |
|          | Second Authe<br>Server   | entication |      |          |     |
|          | First Accounti           | ing Server |      |          |     |
|          | Second Acco<br>Server    | unting     |      |          |     |
|          | Secret                   | ŀ          | •    |          |     |
|          | Timeout                  | F          | 3    |          |     |
|          | Retries                  | [          | 5    |          |     |
|          |                          |            |      |          |     |

Figure 9-7: Expert > Security > Authentication > Radius

- **2.** Fill in the form according to your local RADIUS server configuration.
- **3.** Click "apply changes."

The changes are stored in /etc/raddb/server on ACS.

## **Group Authorization on RADIUS**

Group information retrieval from a RADIUS authentication server adds another layer of security by adding a network-based authorization. It retrieves the "group" information from the authentication server and performs an authorization through ACS. To see the configuration procedures for a RADIUS authentication server refer to the ACS Command Reference Guide, Chapter 3, Section 3.4 "Group Authorization".

## ▼ To Configure a TACACS+ Authentication Server

Perform the following procedure to configure a TACACS+ authentication server when ACS or any of its ports are configured to use TACACS+ authentication method or any of its variations (Local/TACACS+, TACACS+/ Local, or TACACS+/DownLocal).

1 Go to Security > Authentication > TACACS+ in Expert mode.

| AuthType | Radius                       | Tacacs+     | Ldap           | Kerberos | NIS      |
|----------|------------------------------|-------------|----------------|----------|----------|
|          |                              |             |                |          | <b>_</b> |
|          | First Authen<br>Server       | tication    | 192.168.160.12 | 1        |          |
|          | Second Auth<br>Server        | nentication |                |          |          |
|          | First Accoun                 | ting Server | 192.168.160.12 | 1        |          |
|          | Second Acci<br>Server        | ounting     |                |          |          |
|          | Secret                       |             | •••••          |          |          |
|          | Enable Raco<br>Authorizatior | ess<br>1    |                |          |          |
|          | Timeout                      |             | 10             |          |          |
|          | Retries                      |             | 2              |          | •        |
|          |                              |             | Done           |          |          |

The TACACS+ form appears as shown in the following figure.

Figure 9-8: Expert > Security > Authentication > TACACS+

- 2 Fill in the form according to your local TACACS+ server configuration.
- **3** To apply "Authorization" in addition to authentication to the box and ports, select the "Enable Raccess Authorization" check box.

By default "Raccess Authorization" is disabled, and no additional authorization is implemented. When "Raccess Authorization" is enabled, the authorization level of users trying to access ACS or its ports using TACACS+ authentication is checked. Users with administrator privileges have administrative access, and users with regular user privileges have regular user access.

**4** To specify a time out period in seconds for each authentication attempt, type a number in the "Timeout" field.

If the authentication server does not respond to the client's login attempt before the specified time period, the login attempt is cancelled. The user may retry depending on the number specified in the "Retries" field on this form.

- **5** To specify a number of times the user can request authentication verification from the server before sending an authentication failure message to the user, enter a number in the "Retries" field.
- 6 Click "apply changes."

The changes are stored in /etc/tacplus.conf on the ACS.

#### **Group Authorization on TACACS+**

Using an authorization method in addition to authentication provides an extra level of system security. Selecting Security > Authentication > TACACS+ in Expert mode brings up the TACACS+ form where an administrators can configure a TACACS+ authentication server and can also enable user authorization checking.

By checking the "Enable Raccess Authorization" check box, an additional level of security checking is implemented. After each user is successfully authenticated through the standard login procedure, the ACS uses TACACS+ to authorize whether or not each user/group is allowed to access specific serial ports.

By default the "Enable Raccess Authorization" is disabled allowing all users full authorization. When this feature is enabled by placing a check mark in the box, users/groups are denied access unless they have the proper authorization, which must be set on the TACACS+ authentication server itself. To see the configuration procedures for a TACACS+ authentication server refer to the *ACS Command Reference Guide, Chapter 3, Section 3.4 "Group Authorization"*.

## ▼ To Configure an LDAP Authentication Server

Perform the following procedure to configure an LDAP authentication server when the ACS or any of its ports are configured to use the LDAP authentication method or any of its variations (LDAP, LDAP/Local, or LDAPDownLocal).

Before starting this procedure, find out the following information from the LDAP server administrator:

- The distinguished name of the search base
- The LDAP domain name
- Whether to use secure LDAP
- The authentication server's IP address

You can enter information in the following fields, but an entry is not required:

- LDAP User Name
- LDAP Password
- LDAP Login Attribute

Work with the LDAP server administrator to ensure that the following types of accounts are set up on the LDAP server and that the administrators of the ACS and the connected devices know the passwords assigned to the accounts:

- An account for "admin"
- If LDAP authentication is specified for the ACS, accounts for all users who need to log into the ACS to administer connected devices.
- If LDAP authentication is specified for serial ports, accounts for users who need administrative access to the connected devices.
- **1.** Go to Security > Authentication > LDAP in Expert mode.

The "LDAP" form displays with "LDAP Server" and "LDAP Base" fields filled in from with the current values in the /etc/ldap.conf file.

| AuthType | Radius          | Tacacs+ | Ldap        | Kerberos | NIS |
|----------|-----------------|---------|-------------|----------|-----|
|          |                 |         |             |          |     |
|          | Ldap Server     | 1       | 27.0.0.1    |          |     |
|          | Ldap Base       | d       | c=padl,dc=c | com      |     |
|          | Γ               | Secure  | Ldap        |          |     |
|          | Ldap User Nam   | e [     |             |          |     |
|          | Ldap Password   | Γ       |             |          |     |
|          | Ldap Login Attr | ibute   |             |          |     |
|          |                 |         |             |          |     |

Figure 9-9: Expert > Security > Authentication > LDAP

- 2. Supply the IP address of the LDAP server in the "LDAP Server" field.
- **3.** If the LDAP authentication server uses a different distinguished name for the search base than the one displayed in the "LDAP Base" field, change the definition.

The default distinguished name is "dc," as in dc=value, dc=value. If the distinguished name on the LDAP server is "o," then replace dc in the base field with o, as in o=value, o=value.

**4.** Replace the default base name with the name of your LDAP domain.

For example, for the LDAP domain name cyclades.com, the correct entry is: dc=cyclades, dc=com.

- **5.** Enable "Secure LDAP", if required.
- **6.** Enter optional information in "LDAP User Name", "LDAP Password", and "LDAP Login Attribute" fields.
- 7. Click "apply changes."

The changes are stored in /etc/ldap.conf on the ACS.

### **Group Authorization on LDAP**

Group information retrieval from an LDAP authentication server adds another layer of security by adding a network-based authorization. It retrieves the "group" information from the authentication server and performs an authorization through ACS. To see the configuration procedures for an LDAP authentication server refer to the ACS Command Reference Guide, Chapter 3, Section 3.4 "Group Authorization".

## To Configure a Kerberos Authentication Server

Perform the following procedure to configure a Kerberos authentication server when ACS or any of its ports is configured to use Kerberos authentication method or any of its variations (Kerberos, Kerberos/Local, or KerberosDownLocal).

Before starting this procedure, find out the following information from the Kerberos server's administrator:

- Realm name and KDC address
- Host name and IP address for the Kerberos server

Also, work with the Kerberos server's administrator to ensure that following types of accounts are set up on the Kerberos server and that the administrators of the ACS and connected devices know the passwords assigned to the accounts:

- An account for "admin"
- If Kerberos authentication is specified for ACS, accounts for all users who need to log into the ACS to administer connected devices.
- If Kerberos authentication is specified for the serial ports, accounts for users who need administrative access to connected devices
- 1. Make sure an entry for the ACS and the Kerberos server exist in the ACS's /etc/hosts file.
  - **a.** Go to Network > Host Table in Expert mode.

The "Host Table" form appears.

- **b.** Add an entry for ACS if none exists and an entry for the Kerberos server.
  - i. Click "Add."

The "New/Modify Host" dialog appears.

- ii. Enter the address in the "IP Address" field.
- iii. Enter the name in the "Name" field.
- iv. Enter an optional alias in the "Alias" field.
- **2.** Make sure that time, date, and timezone settings are synchronized on the ACS and on the Kerberos server.
- **Note:** Kerberos authentication depends on time synchronization. Time and date synchronization can be achieved by setting both ACS and the Kerberos server to use the same NTP server.
  - **a.** To specify an NTP server, see "To Configure Time and Date Using an NTP Server" on page 313.
  - **b.** To manually set the time and date on the ACS, see "To Manually Set the Time and Date" on page 313.
  - **c.** Work with the Kerberos authentication server administrator to synchronize the time and date between ACS and the Kerberos server.
  - **3.** Set the timezone on ACS by going to Administration > Time/Date in Expert mode as per the following figure. The default is GMT.

| System Information<br>Notifications<br>Time / Date<br>Boot Configuration<br>Backup Config<br>Upgrade Firmware<br>Reboot<br>Online Help | Timezone Pacific: PST V Edit Custom<br>Network Time Protocol Disable V |
|----------------------------------------------------------------------------------------------------|------------------------------------------------------------------------|
|                                                                                                    | Date<br>Month 3 Day 24 Year 2006                                       |
|                                                                                                    | Time<br>Hour 1 Minute 38 Second 52                                     |
|                                                                                                    |                                                                        |
|                                                                                                    |                                                                        |

Figure 9-10: Expert > Administration > Time/Date

**4.** Go to Security > Authentication> Kerberos in Expert mode.

The Kerberos form displays as shown in the following figure.

| AuthType | Radius                  | Tacacs+        | Ldap        | Kerberos | NIS |
|----------|-------------------------|----------------|-------------|----------|-----|
|          |                         |                |             |          |     |
|          |                         |                |             |          |     |
|          | Kerberos Sen<br>(Realm) | ver            |             |          |     |
|          | Kerberos Rea<br>Name    | Ilm Domain 🛛 🖻 | yclades.com |          |     |
|          | Nume                    |                |             |          |     |
|          |                         |                |             |          |     |
|          |                         |                |             |          |     |

Figure 9-11: Expert > Security > Authentication > Kerberos

- **5.** Fill in the form according to your local setup of the Kerberos server.
- **6.** Click "apply changes."

## ▼ To Configure a NIS Authentication Server

Perform the following procedure to configure a NIS authentication server when ACS or any of its ports is configured to use NIS authentication method or any of its variations (Local/NIS, NIS/Local, or NISDownLocal).

**1.** Go to Security > Authentication > NIS in Expert mode.

The NIS form displays as shown in the following figure.

| AuthType | Radius        | Tacacs+ | Ldap | Kerberos | NIS |
|----------|---------------|---------|------|----------|-----|
|          |               |         |      |          |     |
|          | NIS Domain N  | ama 🗖   |      |          |     |
|          | NIS Domain N  |         |      |          |     |
|          | NIS Server IP | Г       |      |          |     |
|          |               | ,       |      |          |     |
|          |               |         |      |          |     |
|          |               |         |      |          |     |
|          |               |         |      |          |     |
|          |               |         |      |          |     |
|          |               |         |      |          |     |
|          |               |         |      |          |     |

Figure 9-12: Expert > Security > Authentication > NIS

- 2. Fill in the form according to your configuration of the NIS server.
- **3.** Click "apply changes."

## **Security Profiles**

Selecting Security > Security Profile brings up the form shown in the following figure.

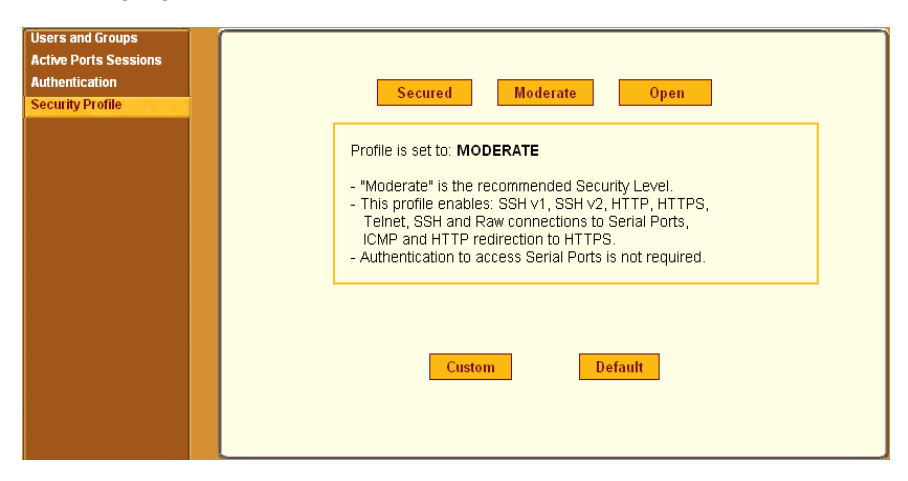

Figure 9-13: Expert > Security > Security Profile

A Security Profile consists of a set of parameters that can be configured in order to have more control over the services that are active at any time.

#### **Pre-defined Security Profiles**

There are three pre-defined security profiles:

- 1. Secure The Secure profile disables all protocols except SSHv2, HTTPS, and SSH to Serial Ports. Authentication to access Serial Ports is required, and SSH root access is not allowed.
- **Note:** SSH root access is enabled when the security profile is set to "Moderate" or "Open". If a "Secured" security profile is selected, you need to switch to a "Custom" security profile, and enable "allow root access" option.
  - Moderate The Moderate profile is the recommended security level. This
    profile enables SSHv1, SSHv2, HTTP, HTTPS, Telnet, SSH and Raw
    connections to the Serial Ports. In addition, ICMP and HTTP redirection
    to HTTPS are enabled. Authentication to access the serial ports is not
    required.
  - 3. Open The Open profile enables all services such as Telnet, SSHv1, SSHv2, HTTP, HTTPS, SNMP, RPC, ICMP, and Telnet, SSH and Raw connections to the Serial Ports. Authentication to access serial ports is not required.

## **Default Security Profile**

The *Default* Security Profile sets the parameters to same as *Moderate* profile. See the following tables for the list of enabled services when the *Default* security profile is used.

## **Custom Security Profile**

The *Custom* Security Profile opens up a dialog box to allow custom configuration of individual protocols or services.

**Note:** By default, a number of protocols and services are enabled in the *Custom* profile, however, they are configurable to user's custom requirements.

The following tables illustrate the properties for each of the Security Profiles. The enabled services in each profile is designated with a check mark.

| Table 9-5: Expert > | Enabled services | to access the ACS | under each | security profile. |
|---------------------|------------------|-------------------|------------|-------------------|
|                     | 1                |                   |            |                   |

| Access to ACS             | Secure       | Moderate     | Open         | Default <sup>1</sup> | Custom |
|---------------------------|--------------|--------------|--------------|----------------------|--------|
| Telnet                    |              |              | $\checkmark$ |                      |        |
| SSHv1                     |              | $\checkmark$ | $\checkmark$ | $\checkmark$         | able   |
| SSHv2                     | $\checkmark$ | $\checkmark$ | $\checkmark$ | $\checkmark$         | gurs   |
| Allow SSH root access     |              | $\checkmark$ | $\checkmark$ | $\checkmark$         | onfi   |
| HTTP                      |              | $\checkmark$ | $\checkmark$ | $\checkmark$         | ser (  |
| HTTPS                     | $\checkmark$ | $\checkmark$ | $\checkmark$ | $\checkmark$         | n      |
| HTTP redirection to HTTPS |              | $\checkmark$ |              | $\checkmark$         |        |

1-The *Default* security profile parameters is the same as Moderate profile.

| Table 9-6: Expert > | Enabled services to | access the serial p | orts under each | security profile. |
|---------------------|---------------------|---------------------|-----------------|-------------------|
|                     |                     |                     |                 |                   |

| Access to Serial Ports          | Secure       | Moderate     | Open         | Default <sup>1</sup> | Custom |
|---------------------------------|--------------|--------------|--------------|----------------------|--------|
| Console (Telnet)                |              | $\checkmark$ | $\checkmark$ | $\checkmark$         | le     |
| Console (SSH)                   | $\checkmark$ | $\checkmark$ | $\checkmark$ | $\checkmark$         | ırab   |
| Console (Raw)                   |              | $\checkmark$ | $\checkmark$ | $\checkmark$         | nfigu  |
| Serial Port Authentication      | $\checkmark$ |              |              |                      | r Coj  |
| Bidirect (Dynamic Mode Support) |              | $\checkmark$ | $\checkmark$ | $\checkmark$         | Usei   |

1-The *Default* security profile parameters is the same as Moderate profile.

| Other Services | Secure | Moderate     | Open         | Default <sup>1</sup> | Custom |
|----------------|--------|--------------|--------------|----------------------|--------|
| SNMP           |        |              | $\checkmark$ |                      | ble    |
| RPC            |        |              | $\checkmark$ |                      | gura   |
| ICMP           |        | $\checkmark$ | $\checkmark$ | $\checkmark$         | onfi   |
| FTP            |        |              |              |                      | er C   |
| IPSec          |        |              |              |                      | Us     |

**Table 9-7:** Expert > Enabled protocols for each security profile shown with a check mark.

1-The Default security profile parameters is the same as Moderate profile.

The first step in configuring your AlterPath ACS is to define a Security Profile. One of the following situations is applicable when you boot up the ACS unit.

1. ACS is starting for the first time, or after a reset to factory default parameters.

In this situation when you boot ACS up and login as an administrator to the Web Manager, a security warning dialog box appears. The Web Manager is redirected to "Step1: Security Profile" in the Wizard mode. Further navigation to other sections of the Web Manager is not possible without selecting or configuring a Security Profile. Once you select or configure a Security Profile and save the changes ACS restarts.

2. ACS firmware is upgraded and the system is restarting with the new firmware.

In this situation the ACS was already in use and certain configuration parameters were saved in the flash memory. In this case ACS automatically retrieves the "Custom Security Profile" parameters saved in the flash memory and behaves as it was a normal reboot.

**3**. ACS is restarting normally.

In this situation the system detects the pre-defined security profile. You can continue working in the Web Manager.

## **Serial Port Settings and Security Profiles**

All serial ports on ACS units shipped from the factory are disabled by default. The administrator can enable ports individually or collectively and assign specific users to individual ports.

The following figure shows the default factory settings of serial ports.

| Physical Ports   |                                                                                                    |  |
|------------------|----------------------------------------------------------------------------------------------------|--|
| Virtual Ports    |                                                                                                    |  |
| Ports Status     | Modify Selected Ports Modify All Ports                                                                                                    |  |
| Ports Statistics | Enable Selected Ports Disable Selected Ports                                                                                                    |  |
|                  | Port Disable Alias Connection Protocol Serial Config                                                                                                    |  |
|                  | 1 Yes Console (Telnet) 9600 8N1                                                                                                    |  |
|                  | 2 Yes Console (Telnet) 9600 8N1                                                                                                    |  |
|                  | 3 Yes Console (Telnet) 9600 8N1                                                                                                    |  |
|                  | 4 Yes Console (Telnet) 9600 8N1                                                                                                    |  |
|                  | 5 Yes Console (Telnet) 9600 8N1                                                                                                    |  |
|                  | 6 Yes Console (Telnet) 9600 8N1                                                                                                    |  |
|                  | 7 Yes Console (Telnet) 9600 8N1                                                                                                    |  |
|                  | 8 Yes Console (Telnet) 9600 8N1                                                                                                    |  |
|                  | 9 Yes Console (Telnet) 9600 8N1                                                                                                    |  |
|                  | 10 Yes Console (Telnet) 9600 8N1 🔽                                                                                                    |  |
|                  |                                                                                                    |  |
|                  |                                                                                                    |  |
|                  |                                                                                                    |  |
|                  |                                                                                                    |  |
|                  |                                                                                                    |  |
|                  |                                                                                                    |  |
|                  | 6 Yes Console (Telnet) 9600 8N1<br>7 Yes Console (Telnet) 9600 8N1<br>8 Yes Console (Telnet) 9600 8N1<br>9 Yes Console (Telnet) 9600 8N1<br>10 Yes Console (Telnet) 9600 8N1 • |  |

Figure 9-14: Expert > Physical Ports Default Factory Settings

The following situations apply to serial ports when you modify or change a security profile.

• If you reconfigure the security profile and restart the Web manager, you need to make sure the serial ports protocols and access methods match the selected security profile.

The following reminder dialog box appears when you access Ports in Expert mode.

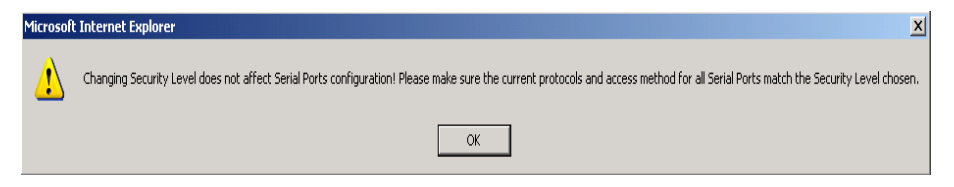

Figure 9-15: Security Profile and Serial Ports Configuration Alert

• If the serial port connection protocol is incompatible with the selected security profile the following dialog box appears when you try to access Expert > Ports > Physical Ports

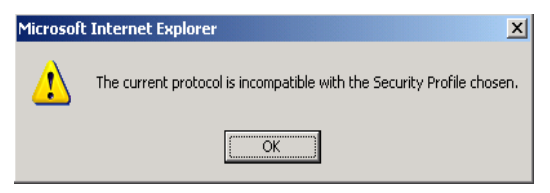

Figure 9-16: Serial Ports Protocol Incompatibility Dialog Box

## To Select or Configure a Security Profile

The following procedure assumes you have installed a new ACS at your site, or you have reset the unit to factory default.

**1.** Enter the assigned IP address of the ACS in your browser and login as an administrator.

The following security warning dialog box appears.

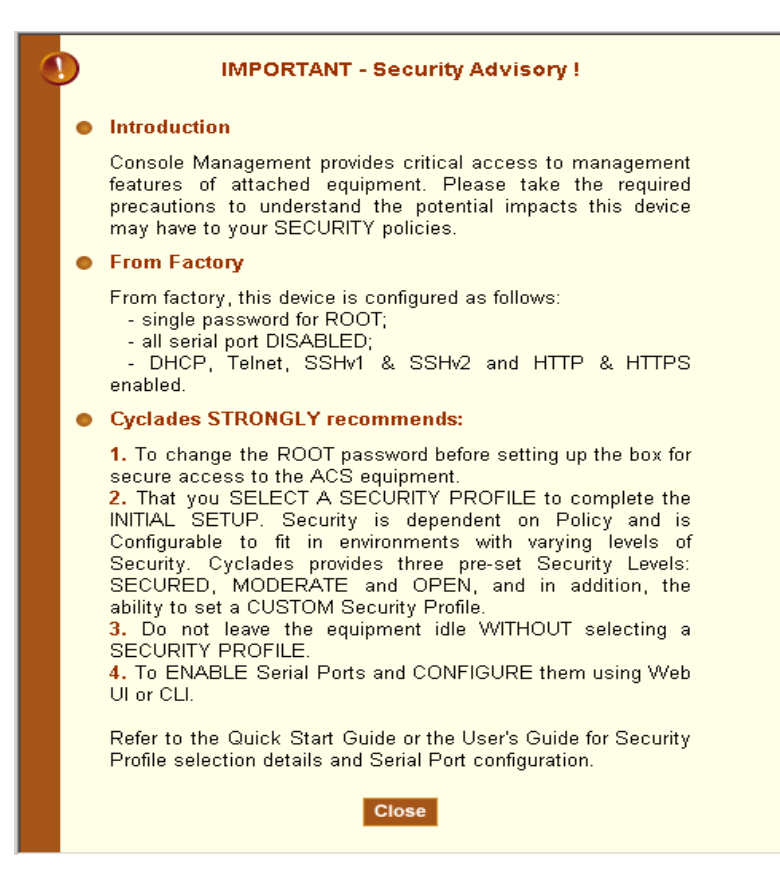

Figure 9-17: Security Advisory Dialog Box

- **Note:** Your browser's pop-up blocker should be disabled for this dialog box to appear.
  - 2. Review the Security Advisory and click the "Close" button.
  - **3.** The Web Manager is redirected to Wizard > Step 1: Security Profile The following form is displayed.

| Step 1: Security Profile<br>Step 2: Network Settings<br>Step 3: Port Profile<br>Step 4: Access | Secured Moderate Open                                                                                                    |
|------------------------------------------------------------------------------------------------|----------------------------------------------------------------------------------------------------|
| Step 5: Data Buffering                                                                         |                                                                                                    |
| Step 6: System Log                                                                             | Currently there is <b>NO SECURITY PROFILE</b> set.  - You must define a Security Level before proceding with<br>further configuration.  - Please choose from the three preset security levels:<br>Secured, Moderate or Open.  - You can also configure a customized security profile.  Custom Default |

Figure 9-18: Wizard > Step 1: Security Profile Form

**4.** Select a pre-defined Security Profile by pressing one of the "Secure", "Moderate", "Open", or "Default" profiles, or create a "Custom" profile.

The following dialog box appears when you select the "Custom" profile.

| 🏄 https://192.168.48.11                       | - Custom Profile - Microsoft | Internet Explorer | - O ×    |  |
|-----------------------------------------------|------------------------------|-------------------|----------|--|
|                                               |                              |                   | <b>_</b> |  |
|                                               | OK                           | <u> </u>          |          |  |
| 🔽 Telnet                                      | SNMP                         | 🗖 IPSec           |          |  |
| 🗖 FTP                                         | RPC                          |                   |          |  |
| SSH                                           | SSH Options                  |                   |          |  |
| SSH v1                                        | SSH port 22                  |                   |          |  |
| SSH V2                                        | 🔽 allow root acce            | ess               |          |  |
| Web Access                                    | HTTP & HTTPS Op              | tions             |          |  |
| HTTP                                          | HTTP port 80                 |                   |          |  |
|                                               | HTTP redirect                | s to HTTPS        |          |  |
| I HTTPS                                       | HTTPS port 443               |                   |          |  |
| Access to Serial P                            | orts                         |                   |          |  |
| 🗹 allow SSH to S                              | erial Ports                  |                   |          |  |
| Image: allow Telnet to Serial Ports           |                              |                   |          |  |
| allow Raw connection to Serial Ports          |                              |                   |          |  |
| ☑ allow Bidirect connection to Serial Ports   |                              |                   |          |  |
| require Authentication to access Serial Ports |                              |                   |          |  |
|                                               |                              |                   | -        |  |

Figure 9-19: Custom Security Profile Dialog Box

**Caution:** Take the required precautions to understand the potential impacts of each individual service configured under the "Custom" profile.

Refer to Table 9-5 on page 232, and the subsequent tables for a comparison of the available services in each security profile. Refer to the Glossary for a definition on some of the available services.

**Note:** It is not possible to continue working in the Web Manager without selecting a Security Profile. The following dialog box appears if you try to navigate to other sections of the Web Manager.

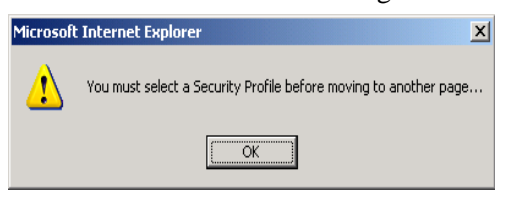

**5.** Once you select a security profile or configure a custom profile and apply the changes, the ACS Web Manager restarts in order for the changes to take effect.

The following dialog box appears.

| Microsoft | : Internet Explorer                                                                                      |
|-----------|----------------------------------------------------------------------------------------------------|
| ♪         | The Web Server will be restarted once you Try or Apply changes. You will have to log in again after that |
|           | ОК                                                                                                    |

**6.** Select "apply changes" to save the configuration to Flash.

ACS Web Manager restarts.

- 7. Login after Web Manager restarts.
- **8.** The Web Manager defaults to Ports > Ports Status page.

Proceed to the desired forms and the related tasks outlined in the table below.

#### **Table 9-8:** Configuring ACS in Expert Model

| Configure Users and Groups      | "Users and Groups" on page 212 |
|---------------------------------|--------------------------------|
| Configure Serial Ports          | "Physical Ports" on page 243   |
| Configure Network Settings      | "Host Settings" on page 152    |
| Configure IPDU Power Management | "IPDU Power Mgmt." on page 120 |

## Security Certificates

ACS generates its own self-signed SSL certificate for HTTPS using OpenSSL.

**Note:** It is highly recommended that you use the "openssl" tool to replace the ACS generated certificate.

## **Certificate for HTTP Security**

A certificate for HTTP security is created by a CA (Certificate Authority). Certificates are most commonly obtained through generating public and private keys using a public key algorithm like RSA or X.509. The keys can be generated by using a key generator software. The procedures to obtain a Signed Digital Certificate is documented in the ACS Command Reference Guide, Chapter 3 "Authentication", Section 3.7 "Certificate for HTTP Security".

## **User Configured Digital Certificate**

You can generate a self-signed digital certificate. It is highly recommended that you use the "openssl" tool to generate a self-signed certificate and replace the ACS generated certificate. The procedures to configure a self-signed digital certificate is documented in the ACS Command Reference Guide, Chapter 3 "Authentication", Section 3.8 "User Configured Digital Certificate"

## X.509 Certificate on SSH

The OpenSSH software included with ACS has support for X.509 certificates. The administrator must activate and configure the SSH to use X.509. In order to implement authentication of SSH sessions through exchange of X.509 certificates please refer to the configuration procedures described in the ACS Command Reference Guide, Chapter 3 "Authentication", Section 3.8 "X.509 Certificate on SSH".

## Chapter 10 Ports Menu & Forms

This Chapter describes the "Ports" menu and the related forms. The following table provides a description of the left menu panel in the Web Manager and links to the detailed information and procedures.

#### Table 10-1: Expert > Ports Menu

| Menu Selection | Use this menu to:                                                                                                    | Where Documented |
|----------------|----------------------------------------------------------------------------------------------------|------------------|
| Physical Ports | Activate or deactivate the serial<br>ports. Set the parameters for each or<br>all ports. Configure specific<br>parameters for the serial ports where<br>IPDU devices are connected.                                                          | Page 243         |
| Virtual Ports  | Perform Clustering. This section<br>shows how to define and configure<br>slaves. One ACS can be used as a<br>Master to control other ACS (slaves)<br>units. All ports of the slave unit<br>appear as if they are part of the<br>master unit. | Page 287         |
| Port Status    | View the current status of each port.<br>The information provided here are<br>RS232 Signal Status and user<br>connected to each port.                                                                                                    | Page 293         |

| Menu Selection   | Use this menu to:                                                                                                    | Where Documented |
|------------------|----------------------------------------------------------------------------------------------------|------------------|
| Ports Statistics | View information on the data<br>reception (Rx bytes) and<br>transmission (Tx bytes) on each<br>physical port. View current CAS<br>user(s), Baud rate, frame, parity,<br>break, and overruns. | Page 294         |

The Ports section of ACS configuration in Expert Mode provides the following menu choices:

- Physical Ports Allows you to view and modify the physical port settings.
- Virtual Ports Allows you to view and modify the slave port settings.
- Ports Status Allows you to view ports connection status.
- Ports Statistics Allows you to view serial ports connection statistics.

Selecting Ports in Expert mode brings up the form shown in the following figure.

| Physical Ports<br>Virtual Ports<br>Ports Status |           | Pafrash                                  |
|-------------------------------------------------|-----------|------------------------------------------|
| Ports Statistics                                |           | Nelicoli                                 |
|                                                 | Port Alia | lias RS232 Signal Status Current User(s) |
|                                                 | 1 PM      | M RTS CTS DCD DTR                        |
|                                                 | 2         | RTS DTR                                  |
|                                                 | 3         | RTS DTR                                  |
|                                                 | 4         | RTS DTR                                  |
|                                                 | 5         | RTS DTR                                  |
|                                                 | 6         | RTS DTR                                  |
|                                                 | 7         | RTS DTR                                  |
|                                                 | 8         | RTS DTR                                  |
|                                                 | 9         | RTS DTR                                  |
|                                                 | 10        | RTS DTR                                  |
|                                                 | 11        | RTS DTR                                  |
|                                                 | 12        | RTS DTR                                  |
|                                                 | 13        | RTS DTR                                  |
|                                                 | 14        | RTS DTR                                  |

Figure 10-1: Expert > Ports

Using the forms described in the following sections, you can perform custom configuration of serial ports.

## **Physical Ports**

When Physical Ports is selected under Ports > Physical Ports in Expert mode, the following form appears.

| Physical Ports   |                    |                                   |           |
|------------------|--------------------|-----------------------------------|-----------|
| Virtual Ports    | Medific Color      | Modify All Dorte                  |           |
| Ports Status     | Modify Selec       | Modily All Ports                  |           |
| Ports Statistics | Enable Sele        | cted Ports Disable Selected Ports |           |
|                  | Port Disable Alias | Connection Protocol Serial        | Config    |
|                  | 1 Console01        | Console (Telnet) 9                | 600 8N1 🔼 |
|                  | 2 IPDU_01          | Power Management 9                | 600 8N1 📃 |
|                  | 3 WS_01            | Console (SSH) 9                   | 600 8N1 📒 |
|                  | 4 WS_02            | Console (SSH) 9                   | 500 8N1 💻 |
|                  | 5 ໜຮ_03            | Console (SSH) 9                   | 500 8N1   |
|                  | 6 Yes WS_Stby      | Console (SSH) 9                   | 500 8N1   |
|                  | 7 IPDU_02          | Power Management 9                | 500 8N1   |
|                  | 8 DB_F02           | Console (TelnetSSH) 9             | 500 8N1   |
|                  | 9 DB_F03           | Console (TelnetSSH) 9             | 600 8N1   |
|                  | 10 DB_F04          | Console (TelnetSSH) 9             | 600 8N1 💌 |
|                  |                    |                                   |           |

Figure 10-2: Expert > Ports > Physical Ports

Using this form you can enable or disable ports, and configure parameters for individual or a group of serial ports.

You can select contiguous serial ports on the form by using the [Shift] key, or non-contiguous ports by using the [Ctrl] key on your keyboard. You can "Enable Selected Ports" or "Disable Selected Ports" by pressing the corresponding button.

You can select the "Modify All Ports" button to specify the same parameters for all the serial ports, or you can select "Modify Selected Ports" button, and set values for an individual or a group of ports.

Selecting "Modify Selected Ports" or "Modify All Ports" option brings up a form with the following six tabs

| General | Access | Data Buffering | Multi User | Power Management | Other |
|---------|--------|----------------|------------|------------------|-------|
|         |        |                |            |                  |       |

Figure 10-3: Expert > Ports > Physical Ports > "Modify .... Ports " Tab Options

### ▼ To Select One or More Serial Ports

**1** Go to Ports > Physical Ports in Expert mode

The Physical Ports form appears.

- **2** To select a port or ports, do one of the following steps.
  - To select a single port, click the port.
  - To select multiple ports in a range, click the first port in the list and then hold down the Shift key while selecting another port or ports.

|     |         | Enable Selected Por | ts Disable | Selected Ports |            |       |
|-----|---------|---------------------|------------|----------------|------------|-------|
| ort | Disable | Alias               | Connection | Protocol       | Serial Con | fig   |
| 1   |         | ConsoleO1           | Console    | (Telnet)       | 9600       | 8N1 🔼 |
| 2   |         | IPDU_01             | Power Ma   | nagement       | 9600       | 8N1   |
|     |         | ws_01               | Console    | (SSH)          | 9600       | 8N1   |
|     |         | ws_02               | Console    | (SSH)          | 9600       | 8N1 - |
|     |         | ws_03               | Console    | (SSH)          | 9600       | 8N1   |
| 6   | Yes     | WS Stby             | Console    | (SSH)          | 9600       | 8N1   |
| 7   |         | IPDU_02             | Power Ma   | nagement       | 9600       | 8N1   |
| 8   |         | DB_F02              | Console    | (TelnetSSH)    | 9600       | 8N1   |
| 9   |         | DB_F03              | Console    | (TelnetSSH)    | 9600       | 8N1   |
| 10  |         | DB_F04              | Console    | (TelnetSSH)    | 9600       | 8N1 🔽 |
|     |         |                     |            |                |            |       |

• To select multiple ports that are not in a range, click the first port in the list, and then hold down the Ctrl key while selecting another port.

|     |         | Modify Selected Por | ts Modify All Ports    |               |
|-----|---------|---------------------|------------------------|---------------|
|     | Disable | Enable Selected Por | Disable Selected Ports | Sandal Canfin |
| ίοπ | Disable | Allas               | Connection Protocol    | Serial Config |
| 1   |         | CONSOLEUI           | Console (Telnet)       | 9600 8NI      |
| 2   |         | TEDO OT             | Power Management       | 9600 8NI      |
|     |         | W8_U1               | Console (SSH)          | 9600 8NI -    |
| 4   |         | W8_U2               | Console (SSH)          | 9600 8NI -    |
| 5   |         | WS_03               | Console (SSH)          | 9600 8N1      |
| 6   | Yes     | WS_Stby             | Console (SSH)          | 9600 8N1      |
| 7   |         | IPDU_02             | Power Management       | 9600 8N1      |
|     |         | DB_F02              | Console (TelnetSSH)    | 9600 8N1      |
| 9   |         | DB F03              | Console (TelnetSSH)    | 9600 8N1      |
| 10  |         | DB_F04              | Console (TelnetSSH)    | 9600 8N1 🔽    |

**3** Go to the desired procedure from the following list.

| To Configure a Serial Port Connection Protocol for a Console Connection                                                   | Page 251 |
|----------------------------------------------------------------------------------------------------|----------|
| To Configure User Access to Serial Ports                                                                                  | Page 266 |
| To Configure Data Buffering for Serial Ports                                                                              | Page 272 |
| To Configure Multiple Sessions and Port Sniffing for One or More Serial<br>Ports                                          | Page 276 |
| To Configure a Serial Port for IPDU or IPMI Power Management                                                              | Page 280 |
| To Configure a User for IPDU Power Management While Connected To a<br>Serial Port                                         | Page 281 |
| To Configure TCP Port Number, STTY Options, Break Interval, and the Login Banner for a Serial Port Connected to a Console | Page 285 |

#### ▼ To Enable or Disable Serial Ports

- 1 Go to Ports > Physical Ports, and select a port or ports to modify.
- **2** To enable selected ports, click the "Enable Selected Ports" button.
- **3** To disable selected ports, click the "Disable Selected Ports" button.

- **Note:** By default, all Serial Ports are disabled from the factory. The Administrator can activate and assign specific users to individual physical ports.
  - 4 Click "apply changes."

#### General

Under Ports > Physical Ports in Expert Mode, if you select one or more ports from the ports list and click the Modify button, the General form appears as shown in the following form.

| General | Access      | Data Buffering | Multi User  | Power Management | Other |
|---------|-------------|----------------|-------------|------------------|-------|
|         |             |                |             |                  |       |
|         |             | _              |             |                  |       |
|         | Connect     | ion Protocol   | onsole (Tel | lnet) 🗾          |       |
|         |             | Alias          |             |                  |       |
|         |             | Baud Rate (Kbp | os) 9600    | •                |       |
|         | Flow Contro | None           | - Data      | 8 💌              |       |
|         | Parity      | None 🔻         | Stop        | Bits 1           |       |
|         | DCD State   | Disregard      | •           |                  |       |
|         |             | Selected ports | s #: 4 Do   | ne               |       |

Figure 10-4: Expert > Ports > Physical Ports > General Form

The General form allows you to define general port settings, connect to an IPDU port, and select the connection type to a serial port (SSH, Telnet, or both).

The number(s) of the selected port(s) displays next to the "Done" button at the bottom of the form in the format: "Selected ports #:N," where N stands for the port number.

## **Connection Profiles**

The following sections describe the available connection protocols for each connection profile to the serial ports.

| Console Access Server (CAS) | Page 247 |
|-----------------------------|----------|
| Terminal Server (TS)        | Page 248 |
| Bidirectional Telnet        | Page 250 |
| Modem (RAS)                 | Page 250 |
| Power Management            | Page 250 |

## **Console Access Server (CAS) Profile Connection Protocols**

When a serial port is connected to the console port on a device, a Console Access Server (CAS) profile must be defined for the serial port.

Selecting the appropriate connection protocol on the Ports > Physical Ports > General is part of defining the CAS profile.

The CAS connection protocols apply in the following cases:

- When a user access the serial port through the Web Manager, the session automatically uses the specified protocol to connect to the console of the connected device.
- When a user logs in remotely to the serial port, access is allowed only for the selected protocol. If another protocol is used then access is denied. For example, if you specify the "Console (SSH)" protocol, the user can use SSH but cannot use Telnet to access the serial port.

The following table shows the options from the list of connection protocols when ACS serial port is connected to the console port of a server or a device.

 Table 10-2: Expert > Console Connection Protocols

| Protocol Name    | Result                                                                             |
|------------------|------------------------------------------------------------------------------------|
| Console (Telnet) | Authorized users can use Telnet to connect to the console of the connected device. |

| Protocol Name          | Result                                                                                                    |
|------------------------|----------------------------------------------------------------------------------------------------|
| Console (SSH)          | Authorized users can use SSH to connect to the console of the connected device.                                                                                                    |
| Console<br>(TelnetSSH) | Authorized users can use Telnet and/or SSH to connect to the console of the connected device simultaneously. When multiple sessions feature is configured, simultaneous Telnet and/or SSH sessions are allowed through the serial port. |
| Console (Raw)          | Authorized users can make a Raw Socket connection to the console of the connected device.                                                                                                    |

#### Table 10-2: Expert > Console Connection Protocols

## **Terminal Server (TS) Profile Connection Protocols**

When a computer terminal is connected to the console port on a device, a Terminal Server (TS) profile must be defined for the serial port.

Selecting the appropriate connection protocol on the Ports > Physical Ports > General form is part of defining the TS profile.

You can configure serial ports to support computer terminals in the following two ways:

- Dedicate a terminal to access a single remote server by means of either Telnet, SSHv1, SSHv2, or Raw Socket connections.
- Enable a terminal to access multiple servers through ACS.

The TS profile must specify the TCP port number, the terminal type, and the IP address for the remote host on the Ports > Physical Ports > Other form.

The following table describes the connection protocols that can be selected if a terminal is connected to the selected serial port.

 Table 10-3: Expert > Terminal Server (TS) Connected Protocols

| Protocol Name  | Result                                                                                                    |
|----------------|----------------------------------------------------------------------------------------------------|
| Telnet         | Dedicates a computer terminal that is connected to a serial port to<br>access a server using the Telnet protocol. When the attached<br>terminal is powered on, ACS opens a Telnet session on the server.<br>The server's IP address should be specified on the "Other" form,<br>Ports > Physical Ports > Other.                                                                                                    |
| SSHv1          | Dedicates a computer terminal that is connected to the selected<br>serial port to access a server using the SSHv1 protocol. When the<br>attached terminal is powered on, the ACS opens an SSHv1 session<br>on the server. The server's IP address should be specified on the<br>"Other" form, Ports > Physical Ports > Other.                                                                                                 |
| SSHv2          | Dedicates a computer terminal that is connected to the selected<br>serial port to access a server using the SSHv2 protocol. When the<br>attached terminal is powered on, the ACS opens a SSHv2 session on<br>the server. The server's IP address should be specified on the<br>"Other" form, Ports > Physical Ports > Other.                                                                                                  |
| Local Terminal | Dedicates a computer terminal that is connected to the selected<br>serial port for connecting to ACS. When the attached terminal is<br>powered on, ACS opens a Telnet session on itself. The user then can<br>use any of the ACS's Linux commands. You can also create a<br>terminal profile menu, Applications > Terminal Profile Menu that<br>enables the user to quickly launch sessions on any number of remote<br>hosts. |
| Raw Socket     | Dedicates a computer terminal that is connected to the selected<br>serial port to access a specific remote host using the Raw Socket<br>protocol. When the attached terminal is powered on, the ACS opens<br>a Raw Socket session on the host using an IP address and TCP port<br>number that should be specified on the "Other" form, Ports ><br>Physical Ports > Other.                                                     |

#### **Bidirectional Telnet Protocol**

Bidirectional Telnet protocol can be selected from the Ports > Physical Ports > General from.

Bidirectional Telnet supports both a CAS profile Telnet connection, and a TS profile menu shell. Both connection protocols are supported on one port, however, connections cannot be opened simultaneously.

**Note:** The Console profile features such as data buffering, multiple users, and event notifications are not available under this protocol.

When the attached terminal is powered on and the keyboard's [Enter] key is pressed, a login banner and a login prompt is displayed.

**Note:** If the user does not login within a configurable timeframe, the serial port returns to an idle state. The timeout period can be configured through the Web Manager Ports > Physical Ports > Access form.

The administrator can build custom menus using the "Terminal Profile Menu" form accessible from Web Manager, Applications > Terminal Profile Menu, or from a terminal window using the menush\_cfg command. You should specify the bidirectional shell command, /bin/menush in the Web Manager, Ports > Physical Ports > Access form.

#### Modem and Power Management Connection Protocols

The following table shows the connection protocols for modems or AlterPath PM IPDUs connected to the serial ports.

| Table 10-4: Expert > | > Protocols for | Serial Ports | Connected to | Modems of | or IPDUs |
|----------------------|-----------------|--------------|--------------|-----------|----------|
|----------------------|-----------------|--------------|--------------|-----------|----------|

| Protocol Name | Result                                                                                                    |
|---------------|----------------------------------------------------------------------------------------------------|
| PPP-No Auth   | Starts a PPP session without interactive authentication required.<br>Assumes the specified ACS serial port is connected to an external modem. |
| PPP           | Starts a PPP session with authentication required. Assumes the specified ACS serial port is connected to an external modem.                   |

Table 10-4: Expert > Protocols for Serial Ports Connected to Modems or IPDUs (Continued)

| Protocol Name    | Result                                                                                                    |
|------------------|----------------------------------------------------------------------------------------------------|
| SLIP             | Starts a SLIP session. Assumes the specified ACS serial port is connected to an external modem.                |
| CSLIP            | Starts a CSLIP session. Assumes the specified ACS serial port is connected to an external modem.               |
| Power Management | Configures the serial port for power management. Assumes an AlterPath PM IPDU is connected to the serial port. |

#### To Configure a Serial Port Connection Protocol for a Console Connection

This procedure assumes that the selected serial port is physically connected to a console port on a device.

1. Go to Ports > Physical Ports in Expert mode, select a port or ports to modify, click the appropriate Modify Ports button.

The General form appears.

The port configuration section includes six forms in tabbed format as shown in the following figure.

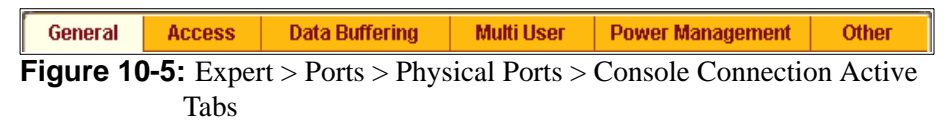

**2.** Click the General tab.

The General form appears with the number(s) of the selected port(s) next to the Done button at the bottom of the form, and all the active tabs in yellow.

| General | Access      | Data Buffering | Multi User  | Power Management | Other |
|---------|-------------|----------------|-------------|------------------|-------|
|         |             |                |             |                  |       |
|         |             |                |             |                  |       |
|         | Connecti    | on Protocol    | onsole (Te. | Inet)            |       |
|         |             | Alias          |             |                  |       |
|         |             | Baud Rate (Kbp | is) 9600    |                  |       |
|         | Flow Contro | None           | - Data      | 8 💌              |       |
|         | Parity      | None 💌         | Stop        | Bits 1           |       |
|         | DCD State   | Disregard      | •           |                  |       |
|         |             | Solocted port  | s #* 4 Do   | no               |       |
|         |             | Selected ports | 5 //. 4 Du  | ine              |       |

**Figure 10-6:** Expert > Ports > Physical Ports > Console Connection

**3.** To change the connection protocol, select one of the options from the "Connection Protocol" pull-down menu: Console (Telnet), Console (SSH), Console (Telnet & SSH), or Console (Raw). The default is Console (Telnet).

| Console (Telnet)     |  |  |  |  |
|----------------------|--|--|--|--|
| Console (SSH)        |  |  |  |  |
| Console (Raw)        |  |  |  |  |
| Console (TelnetSSH)  |  |  |  |  |
| Bidirectional Telnet |  |  |  |  |
| Telnet               |  |  |  |  |
| SSHv1                |  |  |  |  |
| SSHv2                |  |  |  |  |
| Local Terminal       |  |  |  |  |
| Raw Socket           |  |  |  |  |
| PPP-No Auth          |  |  |  |  |
| PPP                  |  |  |  |  |
| SLIP                 |  |  |  |  |
| CSLIP                |  |  |  |  |
| Power Management     |  |  |  |  |

Figure 10-7: Connection Protocols > Console

- **4.** If you want to change any of the other current settings, see "To Configure Serial Port Settings to Match the connected devices" on page 262.
- **5.** To further configure the serial port's connection protocol:
- For user access and authentication methods see "Access" on page 264.
- To specify the TCP Port number and other port configuration options see "Other" on page 282.

## To Configure a Serial Port Connection Protocol for a Bidirectional Telnet

This procedure assumes that the selected serial port is physically connected to a terminal. For more information on Bidirectional Telnet connection protocol see "Bidirectional Telnet Protocol" on page 250.

1. Go to Ports > Physical Ports in Expert mode, select a port or ports to modify, click the appropriate Modify Ports button.

The General form appears.

The port configuration section includes six forms in tabbed format as shown in the following figure.

| General                                                                    | Access | Data Buffering | Multi User | Power Management | Other |
|----------------------------------------------------------------------------|--------|----------------|------------|------------------|-------|
| Figure 10-8: Expert > Ports > Physical Ports > Bidirectional Telnet Active |        |                | et Active  |                  |       |
| Tabs                                                                       |        |                |            |                  |       |

**2.** Click the General tab.

The General form appears with the number(s) of the selected port(s) next to the Done button at the bottom of the form, and the active tabs highlighted in yellow.

| General | Access    | Data Buffering    | Multi User               | Power Management | Other |
|---------|-----------|-------------------|--------------------------|------------------|-------|
|         |           |                   |                          |                  |       |
|         |           | _                 |                          |                  |       |
|         | Conne     | ction Protocol B. | idirectional             | L Telnet 💌       |       |
|         |           | Alias             |                          | ]                |       |
|         |           | Baud Rate (Kbj    | os) 9600                 | •                |       |
|         | Flow Cont | rol None          | <ul> <li>Data</li> </ul> | 8 💌              |       |
|         | Parity    | None <b>•</b>     | Stop B                   | its 1            |       |
|         | DCD State | Disregard         |                          |                  |       |
|         |           |                   |                          |                  |       |
|         |           | Selected port     | s #: 3 Don               | e                |       |

Figure 10-9: Expert > Ports > Physical Ports > General > Bidirectional Telnet Connection

**3.** To change the connection protocol, select Bidirectional Telnet from the "Connection Protocol" pull-down men.

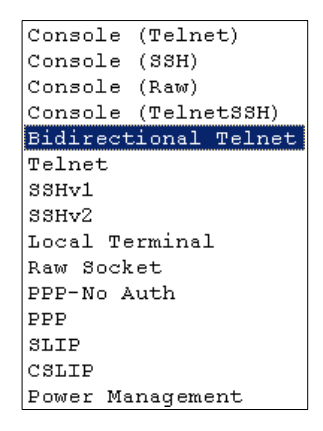

Figure 10-10: Connection Protocols > Bidirectional Telnet

- **4.** If you want to change any of the other current settings, see "To Configure Serial Port Settings to Match the connected devices" on page 262.
- **5.** Go to "Access" tab and configure the following settings:

- In the "Authorized Users/Groups" field restrict or deny access to a serial port by specifying one or more users or groups.
- From the "Type" pull-down menu, select an authentication type for the serial port. The default is no authentication (Type=None).
- In the "BidirectionLogin Timeout" field enter the time for the serial port to return to idle state. When the user name is not entered in the terminal window after the login banner is displayed, the serial port returns to an idle state. The default timeout value is 60 seconds.
- In the "BidirectionShell Command" field enter the menu shell command, for example, /bin/menush to build a custom menu for the TS profile.
- **6.** To customize a menu shell, go to Web Manager > Applications > Terminal Profile Menu form. For more information on configuring a menu shell see "Terminal Profile Menu" on page 147.

#### To Configure a Serial Port Connection Protocol for a Terminal Server

This procedure assumes that the selected serial port is physically connected to a terminal. For more information on Terminal Server connection protocols see "Terminal Server (TS) Profile Connection Protocols" on page 248.

1. Go to Ports > Physical Ports in Expert mode, select a port or ports to modify, click the appropriate Modify Ports button.

The General form appears.

The port configuration section includes six forms in tabbed format as shown in the following figure.

| General | Access | Data Buffering | Multi User | Power Management | Other |
|---------|--------|----------------|------------|------------------|-------|
|         |        |                |            |                  |       |

Figure 10-11: Expert > Ports > Physical Ports > Terminal Server Active Tabs

**2.** Click the General tab.

The General form appears with the number(s) of the selected port(s) next to the Done button at the bottom of the form, and the active tabs highlighted in yellow.

| General | Access   | Data Buffering      | Multi User | Power Management | Other |
|---------|----------|---------------------|------------|------------------|-------|
|         |          |                     |            |                  |       |
|         |          |                     |            |                  |       |
|         | Conne    | ection Protocol 🛛 🖳 | elnet      |                  |       |
|         |          | Alias               |            | ]                |       |
|         |          | Baud Rate (Kbj      | os) 9600   | •                |       |
|         | Flow Cor | ntrol None          | ■ Data     | 8 💌              |       |
|         | Parity   | None 💌              | Stop B     | its 1            |       |
|         | DCD Sta  | te Disregard        |            |                  |       |
|         |          |                     |            |                  |       |
|         |          | Selected port       | s #: 3 Don | 2                |       |

Figure 10-12: Expert > Ports > Physical Ports > Terminal Server Connection

**3.** To change the connection protocol, select a Terminal Server connection from the "Connection Protocol" pull-down men, "Telnet", "SSHv1", "SSHv2", "Local Terminal", or "Raw Socket".

| Console (Telnet)     |
|----------------------|
| Console (SSH)        |
| Console (Raw)        |
| Console (TelnetSSH)  |
| Bidirectional Telnet |
| Telnet               |
| SSHv1                |
| SSHv2                |
| Local Terminal       |
| Raw Socket           |
| PPP-No Auth          |
| PPP                  |
| SLIP                 |
| CSLIP                |
| Power Management     |

Figure 10-13:Connection Protocols > Terminal Server

**4.** To configure a terminal to automatically connect to ACS, do the following steps.

- **a.** Select "Local Terminal" from the "Connection Protocol" pull-down menu.
- **b.** Define a terminal profile menu. "Terminal Profile Menu" form is at Expert > Applications > Terminal Profile Menu.
- **5.** To configure a terminal to automatically connect to a server, do the following steps.
  - **a.** Select "Telnet", "SSHv1", "SSHv2", or "Raw Socket" from the "Connection Protocol" pull-down menu.
  - **b.** Specify authorized users/groups and the authentication method in the "Access" form.
  - **c.** Specify the TCP Port number, the IP address of the remote host, and the terminal type using the "Other" form. The "Other" form is located at Ports > Physical Ports > Modify Selected Ports > Other.
- 6. If you are finished, click "Done."
- 7. Click "apply changes."

#### To Configure a Serial Port Connection Protocol for an External Modem

This procedure assumes that the selected serial port is physically connected to an external modem.

1. Go to Ports > Physical Ports in Expert mode, select a port or ports to modify, click the appropriate Modify Ports button.

The General form appears.

The port configuration section includes six forms in tabbed format as shown in the following figure.

| General                                                                 | Access | Data Buffering | Multi User | Power Management | Other |
|-------------------------------------------------------------------------|--------|----------------|------------|------------------|-------|
| Figure 10-14: Expert > Ports > Physical Ports > Modem Connection Active |        |                |            |                  |       |

Tabs

**2.** Click the General tab.

The General form appears with the number(s) of the selected port(s) next to the Done button at the bottom of the form, and the active tabs highlighted in yellow.

| General | Access   | Data Buffering  | Multi User               | Power Management | Other |
|---------|----------|-----------------|--------------------------|------------------|-------|
|         |          |                 |                          |                  |       |
|         |          | _               |                          |                  |       |
|         | Conne    | ection Protocol | PP                       | <u> </u>         |       |
|         |          | Alias           |                          | ]                |       |
|         |          | Baud Rate (Kbj  | ps) 9600                 | •                |       |
|         | Flow Cor | ntrol None      | <ul> <li>Data</li> </ul> | 8 💌              |       |
|         | Parity   | None 🔻          | Stop B                   | its 1            |       |
|         | DCD Sta  | te Disregard    | 1 -                      |                  |       |
|         |          |                 |                          | _                |       |
|         |          | Selected port   | ts #: 3 Don              | e                |       |

**Figure 10-15:** Expert > Ports > Physical Ports > Modem Connection

**3.** To change the connection protocol, select one of the options from the "Connection Protocol" pull-down menu: "PPP-No Auth.", "PPP", "SLIP", or "CSLIP".

| Console (Telnet)     |
|----------------------|
| Console (SSH)        |
| Console (Raw)        |
| Console (TelnetSSH)  |
| Bidirectional Telnet |
| Telnet               |
| SSHv1                |
| SSHv2                |
| Local Terminal       |
| Raw Socket           |
| PPP-No Auth          |
| PPP                  |
| SLIP                 |
| CSLIP                |
| Power Management     |

Figure 10-16: Connection Protocols > Modem

- **4.** If you want to change any of the other current settings, see "To Configure Serial Port Settings to Match the connected devices" on page 262.
- **5.** To further configure the serial port's connection protocol:

- For user access and authentication methods, see "Access" on page 264.
- To specify the TCP Port number, and configure modem initialization and PPP options see "Other" on page 282.
- 6. If you are finished, click "Done."
- 7. Click "apply changes."

## ▼ To Configure a Power Management Protocol for an IPDU

This procedure assumes that an IPDU is physically connected to the selected serial port.

1. Go to Ports > Physical Ports in Expert mode, select a port or ports to modify, click the appropriate Modify Ports button.

The General form appears.

The port configuration section includes six forms in tabbed format as shown in the following figure.

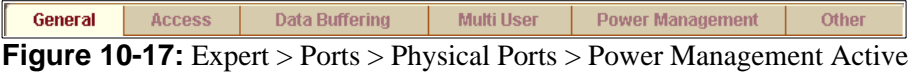

Tabs

**2.** Click the General tab.

The General form appears with the number(s) of the selected port(s) next to the Done button at the bottom of the form.

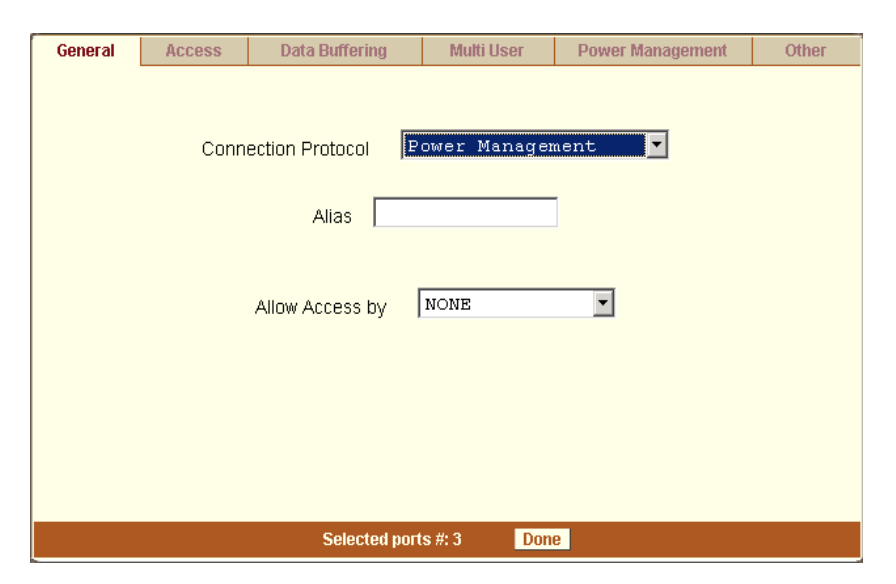

Figure 10-18: Expert > Ports > Physical Ports > Power Management Connection

**3.** To change the connection protocol, select "Power Management" from the "Connection Protocol" pull-down menu.

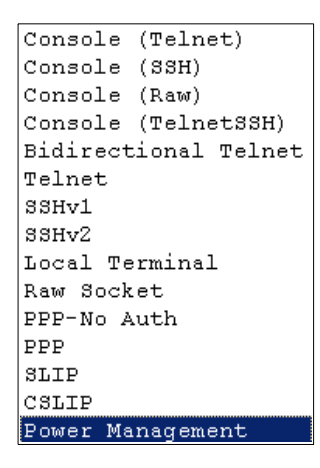

Figure 10-19: Connection Protocols > Power Management

4. Enter a desired name for the IPDU in the "Alias" field.

- **5.** Select an access method to the IPDU from the "Allow Access by" dropdown menu. The options are SSH, Telnet, or SSH and Telnet. Selecting an access option activates the "Access" and "Other" tabs.
- 6. Go to "Access" tab.
  - **a.** enter the users/groups that are authorized to access the serial port.
  - **b.** Select an authentication type for the serial port from the pull-down menu.

```
Ione
terberos
terberos/Local
terberosDownLocal
dap
dap/Local
dapDownLocal
dapDownLocal-Radius
local
local/Radius
ocal/TacacsPlus
local/Nis
lis
is/Local
JisDownLocal
bmΡ.
DTP/Local
ladius
adius/Local
ladiusDownLocal
lacacsPlus
acacsPlus/Local
lacacsPlusDownLocal
```

Figure 10-20: Access > Authentication Types

**Note:** Authentication type "None" is not a valid option when the serial port is configured for Power Management connection protocol. The system defaults to "Local" if no authentication type is selected.

- **Note:** Configuration for One Time Password (OTP) and OTP/Local is documented in the *AlterPath ACS Command Reference Guide*.
  - 7. Go to "Other" tab.
    - **a.** A default TCP port number is displayed in the "TCP Port" field. Enter an alternate port number if you are overriding the default.
    - **b.** Enable "Biometric Authentication Required" if you are using an AlterPath Bio device.
- **Note:** "Biometric Authentication Required" field is available when the selected access method is SSH or SSH and Telnet.
  - 8. If you are finished, click "Done."
  - **9.** Click "apply changes."

#### To Associate an Alias to a Serial Port

An alias (name) can be associated to a port when it's individually selected for modification. To associate an alias to a port perform the following steps.

- 1. Go to Ports > Physical Ports in Expert mode, select a port to modify, and click the Modify Ports button.
- **2.** Enter the desired string in the Alias field.
- 3. Click "Done."
- 4. Click "apply changes."

Note: The Alias field cannot be set if you select the "Modify All Ports".

# To Configure Serial Port Settings to Match the connected devices

The settings for a serial port must match the connection settings on the connected device.

 Go to Ports > Physical Ports in Expert mode, and select a port or ports to modify. The General form appears.

| General | Access      | Data Buffering   | Multi User            | Power Management | Other |
|---------|-------------|------------------|-----------------------|------------------|-------|
|         |             |                  |                       |                  |       |
|         |             |                  |                       |                  |       |
|         | Connect     | ion Protocol 🛛 🗠 | onsole (Tel           | lnet) 💌          |       |
|         |             |                  |                       |                  |       |
|         |             | Alias            |                       |                  |       |
|         |             |                  |                       |                  |       |
|         |             | Baud Rate (Kbp   | <mark>is)</mark> 9600 | •                |       |
|         |             |                  |                       |                  |       |
|         | Flow Contro | None             | - Data                | 8 🕶              |       |
|         | D - vite :  |                  | Oto 1                 |                  |       |
|         | Parity      | None 💌           | Stop                  | BIts 1           |       |
|         | DCD State   |                  |                       |                  |       |
|         | DOD GIALE   | Disregard        |                       |                  |       |
|         |             |                  |                       |                  |       |
|         |             | Selected ports   | s #: 4 Do             | ne               |       |

Figure 10-21: Expert > Ports > Physical Ports > Serial Port Settings

**2.** To change the baud rate, select an option from 2400 to 921600 Kbps from the Baud Rate pull-down menu.

The default is 9600, which is the most common baud rate for seriallymanaged devices.

**3.** To change the flow control, select None, Hardware, or Software from the Flow Control pull-down menu.

The default is None.

**4.** To change the parity, select None, Odd, or Even from the Parity pull-down menu.

The default is None.

**5.** To change the data size, select an option from 5 to 8 from the Data pull-down menu.

The default is 8.

**6.** To change the stop bits, select 1 or 2 from the stop bits pull-down menu. The default is 1.

- **7.** To change whether the "DCD (Data Carrier Detect) State" is disregarded or not, select either "Disregard" or "Regard".
- 8. Click "Done."
- **9.** Click "apply changes."

#### Access

Under Ports > Physical Ports in Expert Mode, after you select one or more serial ports, and click the Modify Port(s), select the Access form from the tabbed menu. The following form appears.

| General | Access       | Data Buffering                | Multi User  | Power Management | Other |
|---------|--------------|-------------------------------|-------------|------------------|-------|
|         | Author       | ized Users/Groups [<br>Type [ | None        | Y                |       |
|         | BidirectionL | ogin Timeout 60               |             |                  |       |
|         | BidirectionS | hell Command /bin             | n/sh        |                  |       |
|         |              |                               |             |                  |       |
|         |              | Selected port                 | is #: 3 Don | e                |       |

Figure 10-22:Expert > Ports > Physical Ports > Access Form

The following table describes the menu and fields on the Access form.

| Table | 10-5: | Expert | > Access | Form     | Fields  |
|-------|-------|--------|----------|----------|---------|
| Iabio |       | LAPOIL | 1100000  | 1 OI III | 1 10100 |

| Field                   | Description                                                                                                    |
|-------------------------|----------------------------------------------------------------------------------------------------|
| Authorized Users/Groups | Restrict or deny access to a serial port by specifying one or more users or groups.                                                                                                    |
|                         | You can deny access to one or more users<br>or groups by entering an exclamation point<br>(!) before the user or group name.                                                                                     |
|                         | For example, to explicitly deny access to a<br>user called "noadmin" and enable access<br>only to a single user called "johnd" you<br>would enter the following:                                                 |
|                         | !noadmin,johnd                                                                                                    |
|                         | Note that the names are separated by a comma.                                                                                                    |
| Туре                    | Select an authentication type for the serial port from the pull-down list. The default is no authentication (Type=None).                                                                                         |
|                         | <b>Note:</b> Authentication type "None" is not a valid option when the serial port is configured for Power Management connection protocol. The system defaults to "Local" if no authentication type is selected. |

| Field                    | Description                                                                                                    |
|--------------------------|----------------------------------------------------------------------------------------------------|
| BidirectionLogin Timeout | Configure the time for the serial port to<br>return to idle state, if the user name is not<br>typed in the terminal after the login banner<br>is displayed. The default timeout value is<br>60 seconds. |
|                          | This field is available only when a<br>Bidirectional Telnet protocol is selected<br>from Ports > Physical Ports > General ><br>Connection Protocol.                                                     |
| BidirectionShell Command | Specify the menu shell command in this<br>field, for example, /bin/menush and build a<br>custom menu for the TS profile using Web<br>Manager > Applications > Terminal Profile<br>Menu form.            |
|                          | This field is available only when a<br>Bidirectional Telnet protocol is selected<br>from Ports > Physical Ports > General ><br>Connection Protocol.                                                     |

**Table 10-5:** Expert > Access Form Fields

#### ▼ To Configure User Access to Serial Ports

Use this procedure if you want to specify a list of authorized users or groups.

- 1. Go to Ports > Physical Ports in Expert mode, and select a port or ports to modify.
- **2.** Click the Access tab.

The Access form appears.

- **3.** To restrict access to one or more users or to a group of users, enter previously defined user or group names in the "Authorized Users/Groups" field, with the names separated by commas.
- **4.** To deny access to one or more users or groups, preface the user or group names with an exclamation point (!).

- 5. Click "Done."
- 6. Click "apply changes."

## Authentication Methods and Fallback Mechanism

The following table provides a brief description of the authentication methods. When an authentication method is configured to be performed by an authentication server such as Kerberos, LDAP, RADIUS, or TACACS+, the user can get access denial if either the authentication server is down, or it does not authenticate him/her. An authentication fallback mechanism can be defined in case the first authentication level fails. See the following table on authentication methods and fallback mechanisms.

| Authentication Type | Definition                                                                      |
|---------------------|---------------------------------------------------------------------------------|
| None                | No authentication.                                                              |
| Kerberos            | Authentication is performed using a Kerberos server.                            |
| Kerberos/Local      | Kerberos authentication is tried first, switching to Local if unsuccessful.     |
| KerberosDownLocal   | Local authentication is performed only when<br>the Kerberos server is down.     |
| LDAP                | Authentication is performed against an LDAP database using an LDAP server.      |
| LDAP/Local          | LDAP authentication is tried first, switching to Local if unsuccessful.         |
| LDAPDownLocal       | Local authentication is performed only when<br>the LDAP server is down.         |
| Local               | Authentication is performed locally. For example, using the /etc/passwd file.   |
| Local/Radius        | Authentication is performed locally first, switching to Radius if unsuccessful. |

Table 10-6: Expert > Authentication Methods

| Authentication Type | Definition                                                                       |
|---------------------|----------------------------------------------------------------------------------|
| Local/TACACS+       | Authentication is performed locally first, switching to TACACS+ if unsuccessful. |
| Local/NIS           | Authentication is performed locally first, switching to NIS if unsuccessful.     |
| NIS                 | NIS authentication is performed.                                                 |
| NIS/Local           | NIS authentication is tried first, switching to Local if unsuccessful.           |
| NISDownLocal        | Local authentication is performed only when<br>the NIS server is down.           |
| Radius              | Authentication is performed using a Radius authentication server.                |
| Radius/Local        | Radius authentication is tried first, switching to Local if unsuccessful.        |
| RadiusDownLocal     | Local authentication is performed only when<br>the Radius server is down.        |
| TACACS+             | Authentication is performed using a TACACS+ authentication server.               |
| TACACS+/Local       | TACACS+ authentication is tried first, switching to Local if unsuccessful.       |
| TACACS+DownLocal    | Local authentication is tried only when the TACACS+ server is down.              |

## ▼ To Configure a Serial Port Login Authentication Method

This procedure configures an authentication method that applies to logins to devices connected to serial ports. You can select different methods for individual ports or for groups of ports.

1. Go to Ports > Physical Ports in Expert mode, and select a port or ports to modify.

- **2.** Click the Access tab.
- **3.** To select an authentication method, select one of the options in the Type menu.
- 4. Click "Done."
- **5.** Click "apply changes."

The changes are stored in /etc/portslave/pslave.conf on ACS.

**6.** Make sure that an authentication server is specified for the selected authentication type.

The following table lists the procedures that apply to each authentication method.

**Table 10-7:** Expert > Procedures to Configure an Authentication Server

| Authentication Method                                                        | Where Documented                                               |
|------------------------------------------------------------------------------|----------------------------------------------------------------|
| Kerberos, Kerberos/Local, or Kerberos/                                       | "To Configure a Kerberos Authentication                        |
| DownLocal                                                                    | Server" on page 227.                                           |
| LDAP, LDAP/Local, or LDAP/DownLocal                                          | "To Configure an LDAP Authentication<br>Server" on page 225.   |
| NIS, Local/NIS, NIS/Local, or NIS/                                           | "To Configure a NIS Authentication                             |
| DownLocal                                                                    | Server" on page 229.                                           |
| RADIUS, Local/RADIUS, RADIUS/Local,                                          | "To Configure a RADIUS                                         |
| or RADIUS/DownLocal                                                          | Authentication Server" on page 222.                            |
| TACACSPlus, Local/TACACSPlus,<br>TACACSPlus/Local, or<br>TACACSPlusDownLocal | "To Configure a TACACS+<br>Authentication Server" on page 223. |

## **Data Buffering**

Under Ports > Physical Ports in Expert Mode, after you select one or more serial ports, and click the Modify Port(s), you can select the Data Buffering form from the tabbed menu. The following form appears.

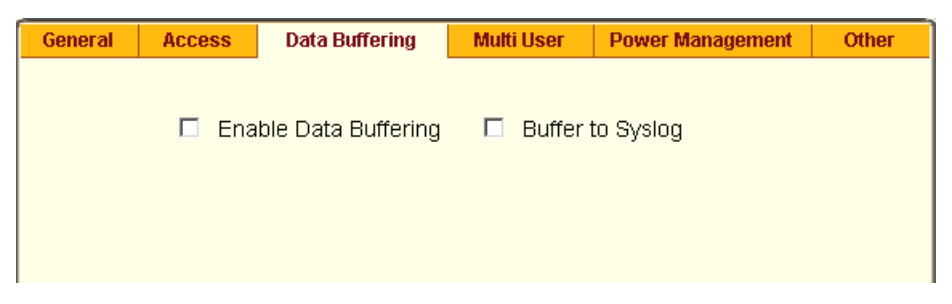

Figure 10-23: Expert > Ports > Physical Ports > Data Buffering

There are different fields on this form depending on whether one or both options are enabled. The form displays "Enable Data Buffering" and "Buffer to Syslog" options.

If "Enable Data Buffering" is active, the form displays different fields depending on whether "Local" or "Remote" are selected from the "Destination" menu.

| General Access Data Buffering Multi User Power Management Other |
|-----------------------------------------------------------------|
| 🗹 Enable Data Buffering 🔲 Buffer to Syslog                      |
| Destination Local 🗸                                             |
| Mode Circular 🕶 File Size (Bytes) 0                             |
| Record the timestamp in the data buffering file $\square$       |
| Buffering data only when nobody is connected to the port        |
| Show Menu Show all options                                      |
|                                                                 |
|                                                                 |
| Selected ports #: 1 Done                                        |

**Figure 10-24:** Expert > Ports > Physical Ports > Data Buffering Enabled

If "Buffer to Syslog" is checked, data buffer files are sent to the syslog server.

**Note:** Go to Wizard > Step 5:System Log, or Expert > Network > Syslog to set up a syslog server.

The following figure shows both checkboxes ("Enable Data Buffering" and "Buffer to Syslog") and the "Local" destination selected.

| General | Access   | Data Buffering              | Multi User       | Power Management    | Other    |
|---------|----------|-----------------------------|------------------|---------------------|----------|
|         | 🗹 Ena    | ble Data Buffering          | 🗹 Buffer         | to Syslog           | <b>_</b> |
|         |          | Destination                 | Local 💌          | [                   |          |
|         | Mode 0   | Circular 🗾 Fi               | le Size (Bytes)  | 0                   |          |
|         | Reco     | rd the timestamp ir         | n the data buffe | ering file 🗖        |          |
|         | Show Mer | η <mark>υ</mark> Show all o | ptions           | •                   |          |
|         | :        | Syslog Server               |                  |                     |          |
|         | I        | Facility Number             | Local0 🔻         |                     |          |
|         | :        | Syslog Buffer Size          | 0                |                     |          |
|         | Buffe    | r SysLog at all time        | es               |                     |          |
|         | O Buffe  | r SysLog only whe           | n nobody is co   | nnected to the port | •        |
|         |          | Selected ports              | ; #: 4,5 D       | one                 |          |

Figure 10-25: Expert > Ports > Physical Ports > Data Buffering

The following table describes the fields available in the data buffering form. **Table 10-8:** Expert > Data Buffering Form Fields

| Field Name               | Definition                                                                                                    |
|--------------------------|----------------------------------------------------------------------------------------------------|
| Destination              | Location for the data files. Either "Local" or "Remote"                                                                                                    |
| Mode (Local Destination) | <i>circular</i> or <i>linear</i> . In circular mode, data is written into the specified local data file until the upper limit on the file size is reached; then the data is overwritten starting from the top of the file as additional data comes in. Circular buffering requires the administrator to set up processes to examine the data during the timeframe before the data is overwritten by new data. |

| Field Name                                                    | Definition                                                                                                    |  |
|---------------------------------------------------------------|----------------------------------------------------------------------------------------------------|--|
| File Size (Bytes) (Local Destination)                         | The maximum file size for the data buffer file. The file size must be greater than zero.                                                                                                    |  |
| NFS File Path (Remote Destination)                            | The path for the mount point of the directory where data buffer file is to be stored.                                                                                                    |  |
|                                                               | <b>Note:</b> The NFS server must already be configured with the mount point shared (exported), and the shared directory from the NFS server must be mounted on the ACS.                                                                                                    |  |
| Record the timestamp                                          | Save a timestamp with the data in the data buffer file.                                                                                                    |  |
| Show Menu                                                     | Options for the buffer file.                                                                                                    |  |
| Syslog Server                                                 | The IP address for the preconfigured Syslog server.                                                                                                    |  |
| Facility Number                                               | Choose a facility number to assign to ACS. Obtain the facility<br>number for ACS from the system administrator of the syslog<br>server. The facility number is included in any syslog message<br>generated from ACS. The server's administrator can use<br>facility numbers to isolate logs from individual devices into<br>individual files. |  |
|                                                               | Options range from Local0 to Local7.                                                                                                    |  |
| Syslog Buffer Size                                            | Maximum size of the buffer in the Syslog server.                                                                                                    |  |
| Buffer SysLog at all times                                    | As indicated.                                                                                                    |  |
| Buffer SysLog only when<br>nobody is connected to<br>the port | As indicated.                                                                                                    |  |

#### Table 10-8: Expert > Data Buffering Form Fields

## ▼ To Configure Data Buffering for Serial Ports

Perform this procedure if you want to configure data buffering. Obtain the facility number for the ACS from the system administrator of the syslog server. Options range from Local0 to Local7.

1. Go to Ports > Physical Ports in Expert mode, and select a port or ports to modify.

**2.** Select the Data Buffering tab.

The Data Buffering form displays.

- **3.** Select "Enable Data Buffering" and perform the following steps.
  - **a.** From the "Destination" pull-down menu, choose "Local" or "Remote" to specify whether the data buffer files are stored locally or remotely on a file server.
  - **b.** If you chose "Local" from the "Destination" pull-down menu, do the following:
    - i. Choose "Circular" or "Linear" from the "Mode" pull-down menu.
    - ii. Enter a size larger than 0 in the "File Size (Bytes)" field.
  - **c.** If you chose "Remote" from the "Destination" pull-down menu, enter the NFS mount point for the directory where data buffer file is to be stored in the "NFS File Path" field.
- **Note:** If you are configuring data buffer files to be stored remotely, make sure that a system administrator has already configured an NFS server and shared the mount point.
  - **d.** Click the checkbox next to "Record the timestamp in the data buffering file" to specify whether to include a timestamp with the data.
  - **e.** From the "Show Menu" pull-down menu, choose among the following options:
    - Show all options
    - No
    - Show data buffering file only
    - Show without the erase options
  - 4. If you checked "Buffer to Syslog," perform the following steps.
    - a. Enter the IP address of the syslog server in the "Syslog Server" field.
    - **b.** Choose an option from the "Facility Number" pull-down menu.

- **Note:** Obtain the facility number from the system administrator of the syslog server. Options range from Local0 to Local7.
  - **c.** Enter the maximum size of the buffer in the "Syslog Buffer Size" field.
  - **d.** Click the radio button next to one of the following options:
    - Buffer Syslog at all times
    - Buffer only when nobody is connected to the port
  - 5. Click "Done."
  - 6. Click "apply changes."

To configure alarm notifications to be sent based on the type of buffered data, use the Notifications form, Expert > Administration > Notifications.

#### Multi User

Under Ports > Physical Ports in Expert Mode, after you select one or more serial ports, and click the Modify Port(s), you can select the Multi User form from the tabbed menu. The following form appears.

| General | Access         | Data Buffering | Multi User   | Power Management | Other |
|---------|----------------|----------------|--------------|------------------|-------|
|         |                |                |              |                  |       |
|         | Allow Multiple | Sessions Yes ( | show menu)   | <b>T</b>         |       |
|         |                | Sniff Mode     | No 💌         |                  |       |
|         | Privilege      | e Users        |              |                  |       |
|         | Menu H         | otkey ^z       |              |                  |       |
|         |                | 1 🗖            | Notify Users |                  |       |
|         |                |                |              |                  |       |
|         |                |                |              |                  |       |
|         |                |                |              |                  |       |
|         |                | Selected port  | s #: 4 Done  | 9                |       |

Figure 10-26:Expert > Port > Physical Ports > Multi User

The Multi User form enables you to open more than one session from the same serial port. Multiple users can connect simultaneously to a serial port. To connect to a port or start a shared session, the user must have permission to access the port. If you allow multiple sessions through "Allow Multiple Sessions" drop-down menu, the "Privilege Users" field should be populated with the user names who have access rights.

The following table describes the available fields on the Multi User Form.

| Field Name                 | Definition                                                                                                    |
|----------------------------|----------------------------------------------------------------------------------------------------|
| Allow Multiple<br>Sessions | Options are No, Yes (show menu), Read/Write (do not show menu), and ReadOnly (do not show menu). See Table 10-9 for more detail. |
| Sniff Mode                 | Allow sniffing on multiple user connection to a serial port.                                                                     |
| Privilege Users            | Users with access rights to a multi user shared session.                                                                         |
| Menu Hotkey                | The hotkey for accessing the menu.                                                                                               |
| Notify Users               | Checkbox to enable notify users of session access.                                                                               |

**Table 10-9:** Expert > Multi User Form Fields

The following table describes the options from the "Allow Multiple Sessions" pull-down menu.

| <b>Table 10-10:</b> Expert > Options on the "Allow Multiple Sessions" Me | enu |
|--------------------------------------------------------------------------|-----|
|--------------------------------------------------------------------------|-----|

| Menu Option | Description                                                                                                    |
|-------------|----------------------------------------------------------------------------------------------------|
| No          | Do not allow multiple sessions. Only two users can<br>connect to the same port simultaneously. One shared<br>session and one normal session are allowed. |

| Menu Option                   | Description                                                                                                    |
|-------------------------------|----------------------------------------------------------------------------------------------------|
| Yes (show menu)               | More than two simultaneous users can connect to the same serial port.                                                                                                    |
|                               | A Sniffer menu is presented to the user and they can choose to:                                                                                                    |
|                               | <ul> <li>Open a sniff session</li> <li>Open a read/write session</li> <li>Cancel a connection</li> <li>Send a message to other users connected to the same serial port.</li> </ul> |
| Read/Write (do not show menu) | Read/write sessions are opened, and the sniffer menu won't be presented.                                                                                                    |
| ReadOnly (do not show menu)   | Read only sessions are opened, and the sniffer menu won't be presented.                                                                                                    |

## To Configure Multiple Sessions and Port Sniffing for One or More Serial Ports

- 1. Go to Ports > Physical Ports in Expert mode, and select a port or ports to modify.
- **2.** Click the "Multi User" tab.
- **3.** To allow or to prevent multiple sessions, select an option from the "Allow Multiple Sessions" pull-down menu.

The options are: "No," "Yes (show menu)," "Read/Write (do not show menu)," "ReadOnly."

- **4.** To configure the type of data that displays on the monitor in a port-sharing session, select an option from the "Sniff Mode" pull-down menu.
- **5.** If you have allowed multiple sessions, complete the following fields.
  - **a.** Add user names to the "Privilege Users" field.

- **b.** Enter a hot key in the "Menu Hotkey" field to display the sniffer menu on the monitor. The default shown is [^z]. The caret stands for the Ctrl key.
- **c.** Enable the "Notify Users" field, if desired.
- 6. Click "Done."
- 7. Click "apply changes."

#### **Power Management**

Under Ports > Physical Ports in Expert Mode, after you select one or more serial ports, and click the Modify Port(s), you can select the Power Management form from the tabbed menu. The following form appears.

| General  | Access             | Data Buffering      | Multi User          | Power Management             | Other |
|----------|--------------------|---------------------|---------------------|------------------------------|-------|
| Л        | Enable Pow         | er Management on th | nis port 🗖 Er       | ,<br>nable IPMI on this port |       |
| Po<br>PM | werMgmt Port<br>(: |                     | Outlet(s) N<br>1, 2 | umber                        | -     |
|          |                    | Add                 | Delete              |                              |       |
|          |                    | Power Manag         | ement Key           |                              |       |

Figure 10-27:Expert > Ports > Physical Ports > Power Management

You can use this form to make it possible for a user who is connected to a device through the selected serial port to perform power management. While connected to the device, the user brings up a power management menu or dialog box by entering a hot key.

**Note:** "Enable power management" on this form refers to IPDU power management, Applications > IPDU Power Mgmt. Additional fields appear on the form if "Enable Power management on this port" and "Enable IPMI on this port" are checked, as shown in the following figure.

| General              | Access       | Data Buffering                                          | Multi User   | Power Management        | Other   |
|----------------------|--------------|---------------------------------------------------------|--------------|-------------------------|---------|
| <b>v</b>             | Enable Pow   | er Management on th                                     | is port 🗹 Er | nable IPMI on this port | <b></b> |
|                      | I            | PMI key                                                 | IPMI Server  | Tester 💌                |         |
| Pow                  | /erMgmt Port |                                                         | Outlet(s) N  | umber                   |         |
| PM:                  |              |                                                         | 3,4,14,      | 15                      |         |
| Add Delete           |              |                                                         |              |                         |         |
| Power Management Key |              |                                                         |              |                         |         |
|                      |              | <ul> <li>Allow Allow Allow Allow Allow Allow</li> </ul> | II Users     |                         |         |
|                      |              | C Allow U                                               | sers/Groups  |                         |         |
|                      |              |                                                         |              |                         | _       |
|                      |              | Selected port                                           | s #: 2 Don   | e                       | ×       |

Figure 10-28: Expert > Ports > Physical Ports > Power Management

The following table describes the available fields in the power management form.

**Table 10-11:** Expert > Power Management Form Fields

| Field Name                                             | Definition                                                                                 |
|--------------------------------------------------------|--------------------------------------------------------------------------------------------|
| Enable Power Management<br>on this Port                | Check mark to enable Power Management on the the selected port(s).                         |
| Enable IPMI on this port                               | Check mark to enable IPMI on the selected port(s).                                         |
| <b>IPMI Key</b> (available only if IPMI is enabled)    | The key sequence which the authorized user(s) can use<br>to perform IPMI power management. |
|                                                        | The default for IPMI power management is Ctrl+Shift+i (^I)                                 |
| <b>IPMI Server</b> (available only if IPMI is enabled) | Select the device configured for IPMI power management.                                    |

| Field Name                                                                                    | Definition                                                                                              |
|-----------------------------------------------------------------------------------------------|----------------------------------------------------------------------------------------------------|
| PowerMgmt Port                                                                                | View listbox for the PM enabled ports and the assigned outlet numbers.                                  |
| Power Management Key                                                                          | The key sequence which the authorized user(s) can use to perform power management.                      |
|                                                                                               | The default for IPDU power management is Ctrl+p (^p)                                                    |
| Allow All Users                                                                               | Radio button to allow all users to perform power management on the configured port.                     |
| Allow Users/Groups                                                                            | Radio button to allow only selected users or groups to perform power management on the configured port. |
| New User/Group                                                                                | Entry field to add a new user/group                                                                     |
| (available only if "Allow Users/<br>Groups" radio button is selected)                         |                                                                                                    |
| Allowed Users/Groups<br>(available only if "Allow Users/<br>Groups" radio button is selected) | View list box of authorized users or groups.                                                            |

Power management while connected to a port is possible only when one or both of the following conditions are true.

- The device connected to ACS is plugged into an AlterPath PM IPDU and is configured for power management.
- The device connected to ACS is a server with an IPMI controller and the server is added to the IPMI device list.

To see the list of previously configured IPMI devices, or to add a new IPMI device, go to Applications > IPMI Power Mgmt.

If you click "Enable power management" and click the "Add" button, the "Add Outlet" dialog box appears, as shown in the following figure. In this dialog box, you can specify the AlterPath PM IPDU and the outlet number(s) into which the device is plugged.

| 😢https://192.168.48.11 - Ac | ld Outlet - Mozilla Fir 💶 🗵 |
|-----------------------------|-----------------------------|
| ок                          | Cancel                      |
| Power Management<br>Alias   | PM 💌                        |
| Outlet Number               |                             |
|                             |                             |
|                             |                             |
| Done                        | 192.168.48.11               |

Figure 10-29: Expert > Ports > Physical Ports > Power Management > Add Outlets Dialog Box

The "PM" on the "Power Management Alias" pull-down menu in the example figure indicates that a serial port is configured for power management, and an IPDU is connected to the configured port. Entered outlet numbers are separated by commas. You would specify outlet number 1,2,3,4 as shown in the figure.

## To Configure a Serial Port for IPDU or IPMI Power Management

- 1. Go to Ports > Physical Ports, select a port or ports to modify, click the appropriate Modify Ports button, and the Power Management tab.
- **2.** To enable Power Management of a device connected to the current port and plugged into a connected IPDU, click "Enable Power Management on this port." and perform the following steps.
  - **a.** Select the name of a port configured for power management and click the "Add" button.

The "Add Outlet" dialog box appears.

- **b.** Enter the outlet number(s) into which the device is connected to separated by commas.
- c. Click OK.

The power management port and the specified outlet numbers display on the PowerMgmt Port list. **d.** Enter the power management hot key in the "Power Management Key" field.

Enter a caret (^) for the escape key, as in ^p. The caret stands for the Ctrl key.

- If you want to configure IPMI power management on this port, continue to Step 3.
- If you are done, go to Step 4.
- **3.** To enable IPMI Power Management of an IPMI device connected to the currently selected port, do the following steps.

This procedure assumes you have added the connected IPMI device in the Applications > IPMI Power Mgmt. form.

a. Click the "Enable IPMI on this port" checkbox

The "IPMI key" and "IPMI Server" fields appear.

**b.** Enter a key in the IPMI key field.

Enter the key combination in the IPMI key field with ^, as in ^i. The caret (^) stands for the Ctrl key.

The administrator of the device connected to this serial port uses this hot key to bring up the IPMI power management screen.

- **c.** Select the name of the IPMI device from the "IPMI Server" pull-down menu.
- 4. Click "Done."
- 5. Click "apply changes."

#### ▼ To Configure a User for IPDU Power Management While Connected To a Serial Port

Perform this procedure to allow a user to perform power management on a device while connected to it through one of the ACS's serial ports.

- **1.** Configure a serial port for IPDU power management as described in the previous section.
- **2.** To permit everyone to perform power management on this port, click the "Allow All Users" radio button.

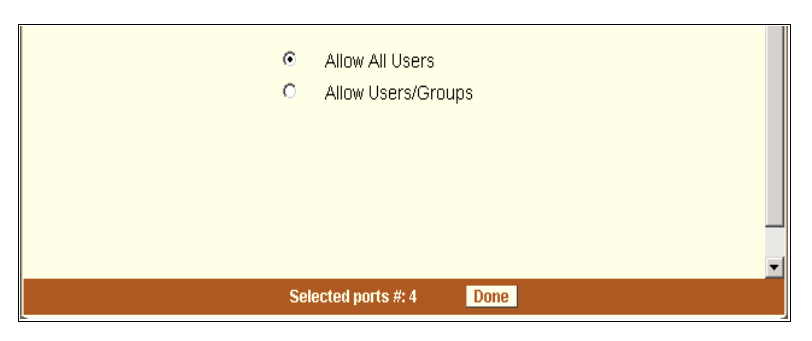

Figure 10-30: Expert > Ports > Physical Ports > Power Management>Allow All Users

**3.** To restrict power management on this port to a set of users authorized to access this port, click the "Allow Users/Groups."

| o              | Allow All Users                       |
|----------------|---------------------------------------|
| c              | Allow Users/Groups                    |
|                | Allowed Users/Groups                  |
| New User/Group |                                       |
|                |                                       |
| Add >>         |                                       |
|                | Delete                                |
|                | • • • • • • • • • • • • • • • • • • • |
| Sele           | ected ports #: 4 Done                 |

Figure 10-31: Expert > Ports > Physical Ports >Power Management >Allow Users/ Groups

- **4.** Enter a valid user name or groupname in the "New User/Group" field, and click "Add."
- 5. Click "Done."
- 6. Click "apply changes."

#### Other

Under Ports > Physical Ports in Expert Mode, after you select one or more serial ports, and click the Modify Port(s), you can select the Other form from the tabbed menu to configure other options. The following form appears.

| General   | Access                    | Data Buffering           | Multi User                 | Power Manage    | ement | Other    |
|-----------|---------------------------|--------------------------|----------------------------|-----------------|-------|----------|
| тс        | CP Port                   | 7002                     |                            |                 |       | <u> </u> |
| Po        | ort IP Alias              |                          |                            |                 |       |          |
|           | Windows El<br>Biometric A | MS<br>uthentication Requ | ired                       |                 |       |          |
| TC<br>Int | CP Keep-alive<br>terval   | 1000                     | Idle Time                  | out 0           |       |          |
| ST        | TY Options                |                          |                            |                 |       |          |
| Br        | eak Interval              | 500                      | Break Seque                | nce ~break      |       |          |
| Lo        | ogin Banner               | Welcome<br>Management S  | to Console<br>erver %h por | Server<br>t S%p | •     | -        |
|           |                           | Selected port            | s #: 2 Done                | •               |       |          |

Figure 10-32:Expert > Ports > Physical Ports > Other Form

You can use this form to configure other settings. The options on this form may be less common settings. The following table describes the available fields in the "Other" form.

**Table 10-12:** Expert > Ports > Physical Ports > Other Form Fields

| Field Name | Definition                                                                                                    |
|------------|----------------------------------------------------------------------------------------------------|
| TCP Port   | The TCP Port number for a serial port.<br>The TCP port numbers by default start<br>from 7001 and increment by +1 up to<br>the number of serial ports that the ACS<br>unit has. For example, an ACS unit<br>with 8 serial ports have TCP port<br>numbers 7001 through 7008. |

| Field Name                           | Definition                                                                                                    |
|--------------------------------------|----------------------------------------------------------------------------------------------------|
| Port IP Alias                        | A name (alias) for the IP of the selected<br>port. A port IP alias field appear when a<br>console (CAS) profile is selected from<br>the "Connection Protocol" pull-down<br>menu on the General form.                                                                  |
| Windows EMS                          | Checkbox to enable Windows EMS<br>(Emergency Management Services).<br>Appears only when a console (CAS)<br>profile is selected from the<br>"Connection Protocol" drop-down<br>menu on the General form.                                                               |
| Biometric Authentication<br>Required | Adds another layer of security by using<br>the AlterPath Bio authentication<br>scanner. This option is available when a<br>"Console (SSH)", or a "Console<br>(TelnetSSH) profile is selected from the<br>"Connection Protocol" pull-down<br>menu on the General form. |
| TCP Keep-alive Interval              | Specifies the time interval between the periodic polling by the system to check client processes and connectivity.                                                                                                    |
| Idle Timeout                         | The maximum time (in seconds) that a session can be idle before the user is logged off.                                                                                                    |
| STTY Options                         | Set terminal options.                                                                                                    |
| Break Interval                       | Usually 250 to 500 milliseconds. It's a logical zero on the TXD or RXD lines to reset the communications line.                                                                                                    |
| Break Sequence                       | Usually a character sequence ~break (Ctrl-b)                                                                                                    |

| Field Name      | Definition                                                                                                    |
|-----------------|----------------------------------------------------------------------------------------------------|
| Login Banner    | Enter the text you wish to appear as a login banner when logging into a terminal.                                                                                                    |
| Host to Connect | This field should be populated with the<br>IP address of the device you are<br>connecting to. The field is displayed<br>when a terminal server (TS) profile is<br>selected from the "Connection<br>Protocol" drop-down menu on the<br>General form. |
| Terminal Type   | This field should be populated with the<br>terminal type when connecting to a<br>host system. The field is displayed<br>when a terminal server (TS) profile is<br>selected from the "Connection<br>Protocol" drop-down menu on the<br>General form. |

#### To Configure TCP Port Number, STTY Options, Break Interval, and the Login Banner for a Serial Port Connected to a Console

- 1. Go to Ports > Physical Ports in Expert mode, and select a port or ports to modify.
- **2.** Select the "Other" tab.
- **3.** To change the port number for the serial port, enter another number in the "TCP Port" field.
- **4.** To assign a name to the port's IP address, enter an alias in the "Port IP Alias" field. (Console connection protocol only)
- **5.** If connecting to a Microsoft Windows Server 2003 operating system through the Emergency Management Services (EMS) console, enable the "Windows EMS". (Console connection protocol only)

- **6.** If using AlterPath Bio for an additional layer of security, enable "Biometric Authentication Required" field. (Console SSH connection protocol only)
- **7.** To change the keep-alive interval, enter another number in the "TCP Keep-alive Interval" field.
- **8.** To change the idle timeout interval, enter another value in the "Idle Timeout" field.
- 9. Specify stty options, if desired, in the "STTY Options" field.
- **10.** To change the break interval, enter a new number in the "Break Interval" field.
- **11.** To change the break sequence, enter a new sequence in the "Break Sequence" field.
- **12.** To change the content of the login banner, enter new content in the "Login Banner" field.
- 13. Click "Done."
- **14.** Click "apply changes."

#### ▼ To Configure Terminal Server Connection Options

Do this procedure if you have connected a computer terminal to a serial port.

- **1.** Select the port and choose a terminal server (TS) profile from the "Connection Protocol" drop-down menu on General form.
- **2.** Select the "Other" tab.

The Other form appears.

- **3.** To change the port number used to access the serial port, enter another number in the "TCP Port" field.
- **4.** To change the keep-alive interval, enter another number in the "TCP Keep-alive Interval" field.
- **5.** To change the idle timeout interval, enter another value in the "Idle Timeout" field.
- 6. Specify stty options, if desired, in the "STTY Options" field.

- **7.** To change the break interval, enter a new number in the "Break Interval" field.
- **8.** To change the break sequence, enter a new sequence in the "Break Sequence" field.
- **9.** To change the content of the login banner, enter new text in the "Login Banner" field.
- **10.** For a dedicated terminal, enter the IP address of the desired host in the "Host to Connect" field.
- **11.** Enter the type of terminal in the "Terminal Type" field.
- 12. Click "Done."
- **13.** Click "apply changes."

## Virtual Ports

When Virtual Ports is selected under Ports > Virtual Ports in Expert mode, the following form appears.

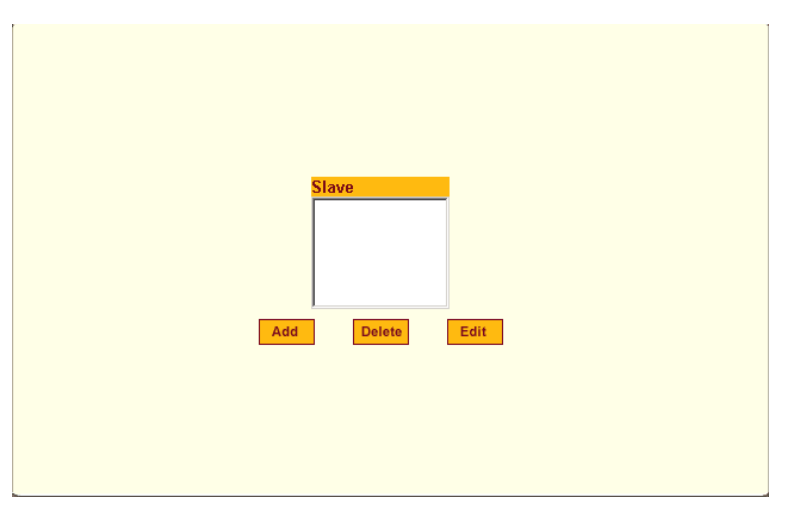

Figure 10-33: Expert > Ports > Virtual Ports

The virtual ports form allows you to perform clustering of ACS units. The ACS clustering is designed to allow a large number of serial ports (up to 1024) to be configured and virtually accessed through one IP address.

**Note:** Clustering only works for ports that are configured as CAS profile.

You can use one ACS as the "master" unit to control other ACS units as "slaves". The ports on the slave unit(s) appears as if they are part of the master unit.

**Note:** Multiple IPDUs should only be connected and daisy-chained through the serial port of the master ACS unit when you are configuring a cluster.

This section shows you how to define and configure the slaves.

When you click the "Add" or "Edit" button on the Ports > Virtual Ports form, the following dialog box appears.

| 🍪 https://192.168.48.11 - New/Modify Port - | - Mozilla Firefox |
|---------------------------------------------|-------------------|
| OK Port Names Cancel                        |                   |
| Number of ports                             | 8 💌               |
| First Local Port Number                     | 17                |
| Local IP                                    | 192.168.48.12     |
| First Local TCP Port<br>Number              | 7017              |
| Remote IP                                   | 192.168.48.11     |
| First Remote TCP Port<br>Number             | 7001              |
| Protocol                                    | SSH               |
|                                             |                   |
| Done                                        | 192,168,48,11     |

Figure 10-34: Expert > Ports > Virtual Ports > New/Modify Port Dialog Box

The following table describes the fields available in the Virtual Ports New/ Modify Port dialog box.
| Field Name                      | Definition                                                                                                    |
|---------------------------------|----------------------------------------------------------------------------------------------------|
| Number of Ports                 | Number of ports on each slave unit.<br>Choices are 1, 4, 8, 16, 32 and 48.                                                                                                    |
| First Local Port Number         | The first unallocated port number for<br>the slave. For example, if the master<br>unit has 16 ports, ports 1-16 are<br>allocated. The "First Local Port<br>Number" is then 17.                                                     |
| Local IP                        | The IP address for the master ACS or it<br>can be the global IP address of the cluster<br>in the network.                                                                                                    |
| First Local TCP Port No.        | The first TCP port number for the slave. For example, if the master unit has 16 ports, the allocated TCP port numbers to the master are 7001-7016. The "First Local TCP Port No." is then 7017. This is a virtual TCP port number. |
| Remote IP                       | The IP address of the slave.                                                                                                    |
| First Remote TCP Port<br>Number | The first TCP port number of the slave. The default is 7001.                                                                                                    |
| Protocol                        | The communication protocol used by the slave. The options are Telnet or SSH.                                                                                                    |

 Table 10-13: Expert > New/Modify Port Dialog Box Fields

Once you have configured the "Slave" ACS unit and defined the cluster parameters, the slave serial ports and the connected devices are accessible from the master ACS unit under Applications > Connect > Serial pull-down menu as shown in the following figure.

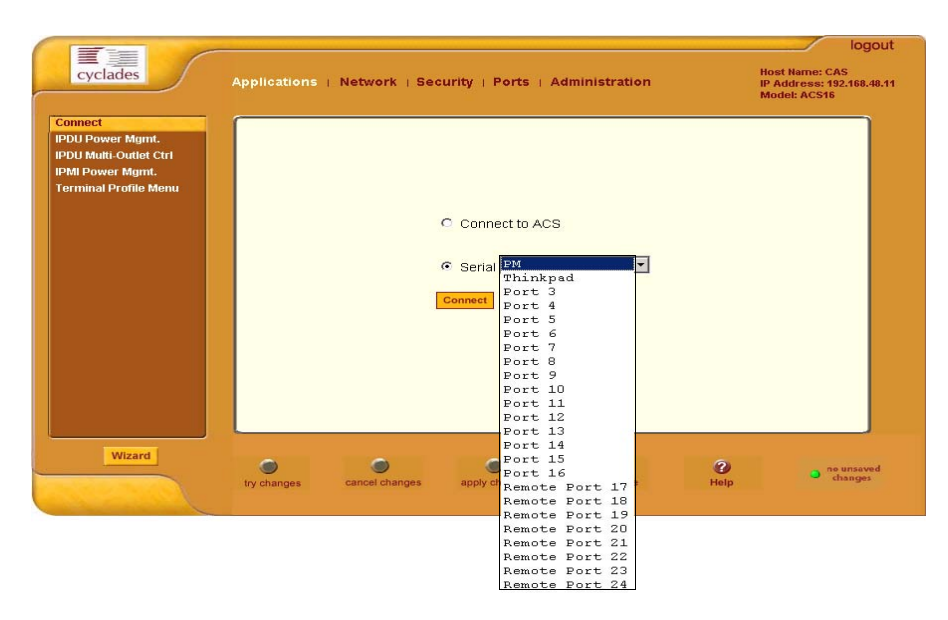

Figure 10-35: Expert > Applications > Connect > Serial pull-down menu

### ▼ To Cluster ACS Units or Modify Cluster Configuration

Use this procedure if you want to cluster ACS units and add or modify ports.

- **Note:** ACS boxes should be connected individually to an IP network. The units should not be cascaded.
  - 1. Go to Ports > Virtual Ports in Expert mode, and click the "Add" button to add new slave ports, or click the "Edit" button to edit a slave port.

The New/Modify Port dialog box appears.

| 😻 https://192.168.48.11 - New/Modify Port - | - Mozilla Firefox |
|---------------------------------------------|-------------------|
| OK Port Nai                                 | Cancel            |
| Number of ports                             | 8 💌               |
| First Local Port Number                     | 17                |
| Local IP                                    | 192.168.48.12     |
| First Local TCP Port<br>Number              | 7017              |
| Remote IP                                   | 192.168.48.11     |
| First Remote TCP Port<br>Number             | 7001              |
| Protocol                                    | SSH               |
|                                             |                   |
| Done                                        | 192.168.48.11 🛅 🏾 |

Figure 10-36: Expert > Ports > Virtual Ports > New/Modify Port Dialog Box

**2.** From the drop-down menu select the number of ports that you want to assign as slaves.

Choices are 1, 4, 8, 16, 32 and 48.

3. Enter the "First Local Port Number".

This is the first port number on the master, after the last port number on the master.

**4.** Enter the "Local IP" address.

This is the IP address of the master.

5. Enter the "First Local TCP Port Number".

This is the first TCP port number on the master, after the last port number on the master.

**6.** Enter the "Remote IP" address.

This is the IP address of the slave.

7. Enter the "First Remote TCP Port Number".

This is the first TCP port number of the slave. The default is 7001.

**8.** Select the communication protocol between the master and the slave from the "Protocol" pull-down menu.

The options are Telnet or SSH.

#### ▼ To Assign Names to Slave ports in the Cluster

Pressing the "Port Names" button on the New/Modify Port dialog box, brings up the form shown in the following figure.

| OKCancelPort MameLocal JPLocal ARemote JPRemote ARemote APropention17SunRay192.168.48.127017192.168.48.117000SH18Win_Gerver192.168.48.127018192.168.48.117002SH19Sun_Server192.168.48.127020192.168.48.117004SH20T_Control192.168.48.127021192.168.48.117004SH21IMMeb192.168.48.127022192.168.48.117006SH22Proliant1192.168.48.127023192.168.48.117007SH23Proliant2192.168.48.127024192.168.48.117007SH24CiscoS000192.168.48.127024192.168.48.117008SH                                                                                                    | OK         Cancel           Port #         Port                                                                                                    | https:// | /192.168.48.11 - N | lew/Modify Port - N | 1icrosoft Inte | rnet Explorer |        | _        |
|----------------------------------------------------------------------------------------------------|----------------------------------------------------------------------------------------------------|----------|--------------------|---------------------|----------------|---------------|--------|----------|
| OK         Cancel           Port         Port         Local IP         Local Popent         Remote IP         Remote Propent         Propent           17         SunRay         192.168.48.12         7017         192.168.48.11         7000         SSH           18         Win_Server         192.168.48.12         7018         192.168.48.11         7002         SSH           19         Sun_Server         192.168.48.12         7019         192.168.48.11         7003         SSH           20         TT_Control         192.168.48.12         7020         192.168.48.11         7004         SSH           21         IBM_Web         192.168.48.12         7021         192.168.48.11         7004         SSH           22         Froliant1         192.168.48.12         7022         192.168.48.11         7006         SSH           23         Proliant1         192.168.48.12         7023         192.168.48.11         7007         SSH           24         Cisco5000         192.168.48.12         7024         192.168.48.11         7008         SSH                                                                                                    | OK         Cancel           Port #         Port Amme         Local IP         Local PCP Port         Remote IP         Remote Protocol TCP Port           17         SunRay         192.168.48.12         7017         192.168.48.11         7001         SSH           18         Win_Server         192.168.48.12         7018         192.168.48.11         7002         SSH           19         Sun_Server         192.168.48.12         7019         192.168.48.11         7003         SSH           20         IT_Control         192.168.48.12         7020         192.168.48.11         7004         SSH           21         IBM_Web         192.168.48.12         7021         192.168.48.11         7005         SSH           22         Proliant1         192.168.48.12         7022         192.168.48.11         7006         SSH           23         Proliant1         192.168.48.12         7023         192.168.48.11         7007         SSH           24         cisco5000         192.168.48.12         7024         192.168.48.11         7008         SSH                                     |          |                    |                     |                |               |        |          |
| OK         Cancel           Port Mame         Local IP         Local Port CPP or CPP or | OK         Cancel           Port#         Port Anme         Local IP         Local Port         Remote IP         Remote Port         Protocol           17         SunRay         192.168.48.12         7017         192.168.48.11         7001         SSH           18         Win_Server         192.168.48.12         7018         192.168.48.11         7002         SSH           19         Sun_Server         192.168.48.12         7019         192.168.48.11         7003         SSH           20         IT_Control         192.168.48.12         7020         192.168.48.11         7004         SSH           21         IBM_Web         192.168.48.12         7021         192.168.48.11         7005         SSH           22         Proliant1         192.168.48.12         7022         192.168.48.11         7006         SSH           23         Proliant1         192.168.48.12         7023         192.168.48.11         7007         SSH           24         cisco5000         192.168.48.12         7024         192.168.48.11         7008         SSH                                      |          |                    |                     |                |               |        |          |
| OK         Cancel           Port #         Port #         Local IP         Local #         Remote IP         Remote P         Remote P         Port #         Port #                                                                                                    | OK         Cancel           Port#         Port Anme         Local IP         Local Propert         Remote IP         Remote Propert         Protocol TCP Port           17         SunRay         192.168.48.12         7017         192.168.48.11         7001         SSH           18         Win_Server         192.168.48.12         7018         192.168.48.11         7002         SSH           19         Sun_Server         192.168.48.12         7019         192.168.48.11         7003         SSH           20         ITControl         192.168.48.12         7020         192.168.48.11         7004         SSH           21         IEM_Web         192.168.48.12         7021         192.168.48.11         7005         SSH           22         Proliant1         192.168.48.12         7022         192.168.48.11         7006         SSH           23         Proliant1         192.168.48.12         7023         192.168.48.11         7007         SSH           24         cisco5000         192.168.48.12         7024         192.168.48.11         7008         SSH                        |          |                    |                     |                |               |        |          |
| OK         Cancel           Port #         Port #         Local IP         Local #         Remote IP         Remote P         Propert         Propert<                                                                                                    | OK         Cancel           Port #         Port                                                                                                    |          |                    |                     |                |               |        |          |
| OKCencelPortPortLocal IPLocalRemote IPRemote Remote IP17SunRay192.168.48.127017192.168.48.117000SSH18Win_Server192.168.48.127018192.168.48.117002SSH19Sun_Server192.168.48.127019192.168.48.117003SSH20TT_Control192.168.48.127020192.168.48.117004SSH21TBM_Web192.168.48.127022192.168.48.117006SSH22Proliant1192.168.48.127023192.168.48.117007SSH23Proliant2192.168.48.127024192.168.48.117007SSH24Cisco5000192.168.48.127024192.168.48.117008SSH                                                                                                    | OK         Cancel           Port #         Port #         Local IP         Local #         Remote IP         Remote #         Protocol           17         SunRay         192.168.48.12         7017         192.168.48.11         7001         SSH           18         Win_Server         192.168.48.12         7018         192.168.48.11         7002         SSH           19         Sun_Server         192.168.48.12         7019         192.168.48.11         7003         SSH           20         TT_Control         192.168.48.12         7020         192.168.48.11         7004         SSH           21         TEM_Meb         192.168.48.12         7021         192.168.48.11         7005         SSH           22         Proliant1         192.168.48.12         7022         192.168.48.11         7006         SSH           23         Proliant2         192.168.48.12         7023         192.168.48.11         7007         SSH           24         Cisco5000         192.168.48.12         7024         192.168.48.11         7008         SSH                                              |          |                    |                     |                |               |        |          |
| OK         Cancel           Port #<br>Name         Local IP         Local<br>TCP Port         Remote IP<br>Port         Remote P<br>Port         Remote P<br>Por                                                                                                    | OK         Cancel           Port#         Port<br>Name         Local IP         Local<br>TCP Port         Remote IP<br>TCP Port         Remote Propert         Protocol<br>TCP Port           17         SunRay         192.168.48.12         7017         192.168.48.11         7001         SSH           18         Win_Server         192.168.48.12         7018         192.168.48.11         7002         SSH           19         Sun_Server         192.168.48.12         7019         192.168.48.11         7003         SSH           20         TT_Control         192.168.48.12         7020         192.168.48.11         7004         SSH           21         TEM_Web         192.168.48.12         7021         192.168.48.11         7005         SSH           22         Proliant1         192.168.48.12         7022         192.168.48.11         7006         SSH           23         Proliant2         192.168.48.12         7023         192.168.48.11         7007         SSH           24         Cisco5000         192.168.48.12         7024         192.168.48.11         7008         SSH |          |                    |                     |                |               |        |          |
| Port Name         Local IP         Local TCP Port TCP Port         Remote IP TCP Port         Remote TCP Port         Protocol TCP Port           17         SunRay         192.168.48.12         7017         192.168.48.11         7001         SSH           18         Win_Server         192.168.48.12         7018         192.168.48.11         7002         SSH           19         Sun_Server         192.168.48.12         7019         192.168.48.11         7003         SSH           20         TT_Control         192.168.48.12         7020         192.168.48.11         7004         SSH           21         TBM_Web         192.168.48.12         7021         192.168.48.11         7005         SSH           22         Proliant1         192.168.48.12         7022         192.168.48.11         7006         SSH           23         Proliant2         192.168.48.12         7023         192.168.48.11         7007         SSH           24         Cisco5000         192.168.48.12         7024         192.168.48.11         7008         SSH                                                                                                    | Port #         Port Mame         Local IP         Local TCP Port TCP Port         Remote IP TCP Port         Remote TCP Port         Protocol TCP Port           17         SunRay         192.168.48.12         7017         192.168.48.11         7001         SSH           18         Win_Server         192.168.48.12         7018         192.168.48.11         7002         SSH           19         Sun_Server         192.168.48.12         7019         192.168.48.11         7003         SSH           20         TT_Control         192.168.48.12         7020         192.168.48.11         7004         SSH           21         TEM_Web         192.168.48.12         7021         192.168.48.11         7005         SSH           22         Proliant1         192.168.48.12         7022         192.168.48.11         7006         SSH           23         Proliant2         192.168.48.12         7023         192.168.48.11         7007         SSH           24         Cisco5000         192.168.48.12         7024         192.168.48.11         7008         SSH                              |          |                    | OK                  | Cancel         |               |        |          |
| Name         ICP Port         ICP Port           17         SunRay         192.168.48.12         7017         192.168.48.11         7001         SSH           18         Win_server         192.168.48.12         7018         192.168.48.11         7002         SSH           19         Sun_server         192.168.48.12         7019         192.168.48.11         7003         SSH           20         IT_Control         192.168.48.12         7020         192.168.48.11         7004         SSH           21         IBM_Web         192.168.48.12         7021         192.168.48.11         7005         SSH           22         Proliantl         192.168.48.12         7022         192.168.48.11         7006         SSH           23         Proliant2         192.168.48.12         7023         192.168.48.11         7007         SSH           24         Cisco5000         192.168.48.12         7024         192.168.48.11         7008         SSH                                                                                                    | Name         ICP Port         ICP Port           17         SunRay         192.168.48.12         7017         192.168.48.11         7001         SSH           18         Win_Server         192.168.48.12         7018         192.168.48.11         7002         SSH           19         Sun_Server         192.168.48.12         7019         192.168.48.11         7003         SSH           20         IT_Control         192.168.48.12         7020         192.168.48.11         7004         SSH           21         IBM_Web         192.168.48.12         7021         192.168.48.11         7005         SSH           22         Proliant1         192.168.48.12         7022         192.168.48.11         7006         SSH           23         Proliant2         192.168.48.12         7023         192.168.48.11         7007         SSH           24         Cisco5000         192.168.48.12         7024         192.168.48.11         7008         SSH                                                                                                    | Port #   | Port               | Local IP            | Local          | Remote IP     | Remote | Protocol |
| Image         Ip2.168.48.12         7018         Ip2.168.48.11         7002         SSH           Image         Sun_server         Ip2.168.48.12         7019         Ip2.168.48.11         7003         SSH           Image         Sun_server         Ip2.168.48.12         7019         Ip2.168.48.11         7003         SSH           Image         Image         Ip2.168.48.12         7020         Ip2.168.48.11         7004         SSH           Image         Ip2.168.48.12         7021         Ip2.168.48.11         7005         SSH           Image         Ip2.168.48.12         7021         Ip2.168.48.11         7005         SSH           Image         Ip2.168.48.12         7022         Ip2.168.48.11         7006         SSH           Image         Ip2.168.48.12         7023         Ip2.168.48.11         7006         SSH           Image         Ip2.168.48.12         7023         Ip2.168.48.11         7007         SSH           Image         Ip2.168.48.12         7024         Ip2.168.48.11         7008         SSH                                                                                                    | 18       Win_Server       192.168.48.12       7018       192.168.48.11       7002       SSH         19       Sun_Server       192.168.48.12       7019       192.168.48.11       7003       SSH         20       TT_Control       192.168.48.12       7020       192.168.48.11       7004       SSH         21       TBM_Web       192.168.48.12       7021       192.168.48.11       7005       SSH         22       Proliant1       192.168.48.12       7022       192.168.48.11       7006       SSH         23       Proliant2       192.168.48.12       7023       192.168.48.11       7007       SSH         24       Ciscos000       192.168.48.12       7024       192.168.48.11       7008       SSH                                                                                                    | 17       | SunRay             | 192.168.48.12       | 7017           | 192.168.48.11 | 7001   | SSH      |
| 19                                                                                                    | 19         Sun_Server         192.168.48.12         7019         192.168.48.11         7003         SSH           20         TT_Control         192.168.48.12         7020         192.168.48.11         7004         SSH           21         TBM_web         192.168.48.12         7021         192.168.48.11         7005         SSH           22         Froliant1         192.168.48.12         7022         192.168.48.11         7006         SSH           23         Froliant2         192.168.48.12         7023         192.168.48.11         7007         SSH           24         Cisco5000         192.168.48.12         7024         192.168.48.11         7008         SSH                                                                                                    | 18       | Win Server         | 192.168.48.12       | 7018           | 192.168.48.11 | 7002   | SSH      |
| 20         ITControl         192.168.48.12         7020         192.168.48.11         7004         SSH           21         IBM_Web         192.168.48.12         7021         192.168.48.11         7005         SSH           22         Froliant1         192.168.48.12         7022         192.168.48.11         7006         SSH           23         Proliant2         192.168.48.12         7023         192.168.48.11         7007         SSH           24         Cisco5000         192.168.48.12         7024         192.168.48.11         7008         SSH                                                                                                    | 20         ITT_Control         192.168.48.12         7020         192.168.48.11         7004         SSH           21         IBM_Web         192.168.48.12         7021         192.168.48.11         7005         SSH           22         Froliant1         192.168.48.12         7022         192.168.48.11         7006         SSH           23         Froliant2         192.168.48.12         7023         192.168.48.11         7007         SSH           24         Cisco5000         192.168.48.12         7024         192.168.48.11         7008         SSH                                                                                                    | 19       | Sun_Server         | 192.168.48.12       | 7019           | 192.168.48.11 | 7003   | SSH      |
| 21         IBM_Web         192.168.48.12         7021         192.168.48.11         7005         SSH           22         Froliant1         192.168.48.12         7022         192.168.48.11         7006         SSH           23         Proliant2         192.168.48.12         7023         192.168.48.11         7007         SSH           24         Cisco5000         192.168.48.12         7024         192.168.48.11         7008         SSH                                                                                                    | 21         IBM_Web         192.168.48.12         7021         192.168.48.11         7005         SSH           22         Froliant1         192.168.48.12         7022         192.168.48.11         7006         SSH           23         Froliant2         192.168.48.12         7023         192.168.48.11         7007         SSH           24         Cisco5000         192.168.48.12         7024         192.168.48.11         7008         SSH                                                                                                    | 20       | IT_Control         | 192.168.48.12       | 7020           | 192.168.48.11 | 7004   | SSH      |
| 22         Froliant1         192.168.48.12         7022         192.168.48.11         7006         SSH           23         Froliant2         192.168.48.12         7023         192.168.48.11         7007         SSH           24         Cisco5000         192.168.48.12         7024         192.168.48.11         7008         SSH                                                                                                    | Proliant1         192.168.48.12         7022         192.168.48.11         7006         SSH           23         Proliant2         192.168.48.12         7023         192.168.48.11         7007         SSH           24         Cisco5000         192.168.48.12         7024         192.168.48.11         7008         SSH                                                                                                    | 21       | IBM_Web            | 192.168.48.12       | 7021           | 192.168.48.11 | 7005   | SSH      |
| 23         Proliant2         192.168.48.12         7023         192.168.48.11         7007         SSH           24         cisco5000         192.168.48.12         7024         192.168.48.11         7008         SSH                                                                                                    | 23         Proliant2         192.168.48.12         7023         192.168.48.11         7007         SSH           24         Cisco5000         192.168.48.12         7024         192.168.48.11         7008         SSH                                                                                                    | 22       | Proliant1          | 192.168.48.12       | 7022           | 192.168.48.11 | 7006   | SSH      |
| 24  Cisco5000  192.168.48.12 7024 192.168.48.11 7008 SSH                                                                                                    | 24   <u>cisco5000 </u> 192.168.48.12 7024 192.168.48.11 7008 SSH                                                                                                    | 23       | Proliant2          | 192.168.48.12       | 7023           | 192.168.48.11 | 7007   | SSH      |
|                                                                                                    |                                                                                                    | 24       | Cisco5000          | 192.168.48.12       | 7024           | 192.168.48.11 | 7008   | SSH      |
|                                                                                                    |                                                                                                    |          |                    |                     |                |               |        |          |
|                                                                                                    |                                                                                                    |          |                    |                     |                |               |        |          |
|                                                                                                    |                                                                                                    |          |                    |                     |                |               |        |          |
|                                                                                                    |                                                                                                    |          |                    |                     |                |               |        |          |

Figure 10-37: Expert > Ports > Virtual Ports > New/Modify > Port Names Dialog box

Use this form to assign a name or alias to the slave ports in the cluster. Use a naming convention for effective management of the ACS units and the connected devices on your network.

# Ports Status

Selecting Ports > Port Status in Expert mode, brings up the following readonly form, which displays tabular serial port status information.

|      |       | Refresh             |                 |
|------|-------|---------------------|-----------------|
| Port | Alias | RS232 Signal Status | Current User(s) |
| 1    | PM    | RTS CTS DCD DTR     |                 |
| 2    |       | RTS DTR             |                 |
| 3    |       | RTS DTR             |                 |
| 4    |       | RTS DTR             |                 |
| 5    |       | RTS DTR             |                 |
| 6    |       | RTS DTR             |                 |
| 7    |       | RTS DTR             |                 |
| 8    |       | RTS DTR             |                 |
| 9    |       | RTS DTR             |                 |
| 10   |       | RTS DTR             |                 |
| 11   |       | RTS DTR             |                 |
| 12   |       | RTS DTR             |                 |
| 13   |       | RTS DTR             |                 |
| 14   |       | RTS DTR             |                 |
| 15   |       | RTS DTR             |                 |
| 16   |       | RTS DTR             |                 |

Figure 10-38: Expert > Ports > Ports Status (Read-Only)

The information in the following table is available in the Ports Status readonly form. All users have access to this form. The information on this page gets updated when you click the "Refresh" button.

**Table 10-14:** Expert > Port Status Read-Only Form

| Column Name         | Description                                                                            |
|---------------------|----------------------------------------------------------------------------------------|
| Port                | The serial port number.                                                                |
| Alias               | Displays the name (alias) for the serial port if one is assigned by the administrator. |
| RS232 Signal Status | Serial Communication Signal Status                                                     |
| Current User(s)     | Displays the user(s) connected to each serial port.                                    |

# **Ports Statistics**

Selecting Ports > Port Statistics in Expert mode, brings up the following readonly form.

|     |          |         |             | Refrest  | 1     |        |       |         |
|-----|----------|---------|-------------|----------|-------|--------|-------|---------|
| Por | rtAlias  | Baud Ra | ateTx bytes | Rx bytes | Frame | Parity | Break | Overrun |
| 1   | PM       | 9600    | 1043        | 7276     | 0     | 0      | 0     | 0       |
| 2   | Thinkpad | 9600    | 67282       | 461      | 0     | 0      | 0     | 0       |
| 3   | Telnet   | 9600    | 13782       | 99       | 0     | 0      | 0     | 0       |
| 4   |          | 9600    | 0           | 0        | 0     | 0      | 0     | 0       |
| 5   |          | 9600    | 0           | 0        | 0     | 0      | 0     | 0       |
| 6   |          | 9600    | 0           | 0        | 0     | 0      | 0     | 0       |
| 7   |          | 9600    | 0           | 0        | 0     | 0      | 0     | 0       |
| 8   |          | 9600    | 0           | 0        | 0     | 0      | 0     | 0       |
| 9   |          | 9600    | 0           | 0        | 0     | 0      | 0     | 0       |
| 10  |          | 9600    | 0           | 0        | 0     | 0      | 0     | 0       |
| 11  |          | 9600    | 0           | 0        | 0     | 0      | 0     | 0       |
| 12  |          | 9600    | 0           | 0        | 0     | 0      | 0     | 0       |
| 13  |          | 9600    | 0           | 0        | 0     | 0      | 0     | 0       |
| 14  |          | 9600    | 0           | 0        | 0     | 0      | 0     | 0       |
| 15  |          | 9600    | 0           | 0        | 0     | 0      | 0     | 0       |
| 16  |          | 9600    | 0           | 0        | 0     | 0      | 0     | 0       |
|     |          |         |             |          |       |        |       |         |

**Figure 10-39:** Expert > Ports > Port Statistics (Read-Only)

The following information is available in the Ports Statistics read-only form. All users have access to this form. The information on this page gets updated when you click the "Refresh" button.

| Table 10-15: Ex | apert > Ports>Port Status | s Read-Only Form |
|-----------------|---------------------------|------------------|
|-----------------|---------------------------|------------------|

| Column Name | Description                                                                            |
|-------------|----------------------------------------------------------------------------------------|
| Port        | The serial port number.                                                                |
| Alias       | Displays the name (alias) for the serial port if one is assigned by the administrator. |
| Baud Rate   | The measure of how fast data is moving between devices.                                |
| Tx Bytes    | Data transmitted.                                                                      |

| Column Name | Description                                                                                                    |
|-------------|----------------------------------------------------------------------------------------------------|
| Rx Bytes    | Data received.                                                                                                    |
| Frame       | A formatted packet of data usually associated with the Data-Link layer.                                                                                                    |
| Parity      | Error checking bit appended to a data packet.                                                                                                    |
|             | A method of checking the accuracy of<br>transmitted characters. Parity is usually<br>not used, but can be odd or even. A None<br>parity means that data has not exchanged.     |
| Break       | An out-of-band signal on an RS-232 serial<br>port that involves making the Tx data line<br>active for more than two whole character<br>times (or about 2ms on a 9600bps line). |
| Overrun     | The amount of time it takes for the new data to overwrite the older unread data.                                                                                               |

Ports Menu & Forms

# Chapter 11 Administration Menu & Forms

This Chapter describes the "Administration" menu and the related forms. The following table provides a description of the left menu panel links to the detailed information and procedures.

| Table 11-1: E | xpert > Administr | ation Menu |
|---------------|-------------------|------------|
|---------------|-------------------|------------|

| Menu Selection     | Use this menu to:                                                                                                    | Where Documented |
|--------------------|----------------------------------------------------------------------------------------------------|------------------|
| System Information | View information on the system<br>hardware, version, file system and<br>PCMCIA cards loaded.                                                                                                    | Page 298         |
| Notifications      | Configure the alarm strings and the<br>destination of the notification. ACS<br>can send notification by email,<br>pager or SNMP trap in the<br>occurrence of any system warnings<br>and alarms. | Page 301         |
| Time/Date          | Set the timezone and configure the<br>system's date and time manually, or<br>use Network Time Protocol (NTP).                                                                                   | Page 312         |
|                    | You may also configure the ACS for Daylight Savings Time in the target time zone.                                                                                                    |                  |

| Menu Selection     | Use this menu to:                                                                                                    | Where Documented |
|--------------------|----------------------------------------------------------------------------------------------------|------------------|
| Boot Configuration | Configure ACS to boot from its internal firmware or from the network.                                                                                                    | Page 316         |
|                    | This section defines the settings for<br>loading the operating system in the<br>event that the ACS fails to boot<br>successfully. ACS can boot from its<br>internal firmware or from the<br>network. |                  |
| Backup Config      | Configure an FTP server to save<br>and retrieve your ACS<br>configuration, or choose a storage<br>device to store your configuration.                                                                | Page 319         |
| Upgrade Firmware   | Upload or upgrade to a new firmware.                                                                                                    | Page 322         |
| Reboot             | Reboot the ACS.                                                                                                    | Page 325         |
| Online Help        | Configure a path to a local server for storing the online help files.                                                                                                    | Page 326         |

# System Information

Selecting Administration > System information in Expert mode brings up the following information form.

| 3vstell littl                            |                                                                                                    |      |
|------------------------------------------|----------------------------------------------------------------------------------------------------|------|
| Kernel Version:                          | Linux version 2.6.11<br>(gcc version 3.3.1 (MontaVista 3.3.1-<br>3.0.10.0300532 2003-12-24)) #1<br>Wed Mar 22 13:55:04 PST 2006<br>AlterPath-ACS32-Linux V_2.6.1h (Mar/22/20<br>#31<br>Linux version 2.6.11 | 106) |
| Date:                                    | Wed 22 Mar 2006 08:13:03 PST                                                                                                    |      |
| Up Time:                                 | 2:11                                                                                                    |      |
| Power Supply State:                      | SINGLE                                                                                                    |      |
| System Mac Address                       | : 00:60:2e:01:9f:52                                                                                                    |      |
| CPU Information                          |                                                                                                    |      |
| Cpu:                                     | 8xx                                                                                                    |      |
| Clock:                                   | 48MHz                                                                                                    |      |
| Revision:                                | 0.0 (pyr 0050 0000)                                                                                                    |      |
| Bogomips:                                | 47.82                                                                                                    |      |
| Memory Information                       | 1                                                                                                    |      |
| MemTotal:                                | 127300 kB                                                                                                    |      |
| MemFree:                                 | 61608 kB                                                                                                    |      |
| Buffers:                                 | 51200 kB                                                                                                    |      |
| Cached:                                  | 7820 kB                                                                                                    |      |
| SwapCached:                              | 0 kB                                                                                                    |      |
| Active:                                  | 9200 kB                                                                                                    |      |
| Inactive:                                | 52448 kB                                                                                                    |      |
| HighTotal:                               | 0 kB                                                                                                    |      |
| HighFree:                                | 0 kB                                                                                                    |      |
| LowTotal:                                | 127300 kB                                                                                                    |      |
| LowFree:                                 | 61608 kB                                                                                                    |      |
| SwapTotal:                               | 0 kB                                                                                                    |      |
| SwapFree:                                | 0 kB                                                                                                    |      |
| Dirty:                                   | 4 kB                                                                                                    |      |
| Writeback:                               | 0 kB                                                                                                    |      |
| Mapped:                                  | 6612 kB                                                                                                    |      |
| Slab:                                    | 2940 kB                                                                                                    |      |
| CommitLimit:                             | 63648 kB                                                                                                    |      |
| Committed_AS:                            | 7912 kB                                                                                                    |      |
| PageTables:                              | 252 kB                                                                                                    |      |
| VmallocTotal:                            | 868352 kB                                                                                                    |      |
| vmailocUsed:                             | 416 KB                                                                                                    |      |
| VmailocChunk:                            | 86/58U KB                                                                                                    |      |
| POWCIA Information                       | ne preduct infe queilable                                                                                                    |      |
| Socket 0 - Ident:                        | riu product into available                                                                                                    |      |
| Socket 0 - Contig:                       | not contigured                                                                                                    |      |
| Socket 0 - Status:                       | no card                                                                                                    |      |
| Socket 1 - Ident.                        | no product mill available                                                                                                    |      |
| Socket 1 - Coniig:<br>Socket 1 - Status: | not conligured                                                                                                    |      |
| Ram Diek Heage                           |                                                                                                    |      |
| Filosystom <u>1k bl</u>                  | ocks Used Available Use% Mount                                                                                                    | a d  |
| /dev/ram0 50401                          | 7 37040 13367 73% /                                                                                                    | - 4  |
| 2 9 9 2 0 CH HU                          | , 5,040 1000r r070 /                                                                                                    |      |

Figure 11-1: Expert > Administration > System Information

You can use the form to view the information shown in the following table.

| Information | Parameters                                                                                                    |
|-------------|----------------------------------------------------------------------------------------------------|
| System      | <ul> <li>Kernel Version</li> <li>Current Date</li> <li>Up Time</li> <li>Power Supply State</li> </ul>                                                                                                    |
| CPU         | <ul><li> CPU Type</li><li> Clock Speed</li><li> Revision</li><li> Bogomips</li></ul>                                                                                                    |
| Memory      | <ul> <li>MemTotal</li> <li>MemFree</li> <li>Buffers</li> <li>Cached</li> <li>SwapCached</li> <li>Active</li> <li>Inactive</li> <li>HighTotal</li> <li>HighTotal</li> <li>HighFree</li> <li>LowTotal</li> <li>LowFree</li> <li>SwapTotal</li> <li>SwapFree</li> <li>Dirty</li> <li>Writeback</li> <li>Mapped</li> <li>Slab</li> <li>CommitLimit</li> <li>Commited_AS</li> <li>PageTables</li> <li>VmallocUsed</li> <li>VmallocChunk</li> </ul> |

 Table 11-2: System Information

| Table 11-2: S | ystem Information |
|---------------|-------------------|
|---------------|-------------------|

| Information   | Parameters                                                                                                    |
|---------------|----------------------------------------------------------------------------------------------------|
| PCMCIA        | Socket 0 and Socket 1                                                                                             |
|               | Identification, Configuration, and Status                                                                         |
| RAMDisk Usage | <ul> <li>Filesystem</li> <li>1k-blocks</li> <li>Used</li> <li>Available</li> <li>Use%</li> <li>Mounted</li> </ul> |

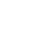

# ▼ To View System Information

**1.** Go to Administration > System Information in Expert mode.

The System Information form appears.

**2.** To view all the information scroll down the form.

# **Notifications**

Selecting Administration > Notifications in Expert mode brings up the following form.

| Notificat | ion Alarm For Data Buffering 🗌 |
|-----------|--------------------------------|
| Туре      | Trigger                        |
| Email     | Ele                            |
|           |                                |
|           |                                |
|           |                                |
|           |                                |
|           |                                |
|           |                                |
| Ed        | it Delete Add                  |
|           | Email 💙                        |
|           |                                |
|           |                                |
|           |                                |

Figure 11-2: Expert > Administration > Notifications

You can use this form to set up alarm notifications about system issues, problems, or other events of interest that occur on the devices that are connected to the serial ports. You can configure notifications to be sent to users through email, pager or SNMP traps.

The following table describes the available fields in the "Notifications" form.

 Table 11-3: Expert > Notifications Form Fields

| Field Name                            | Definition                                   |
|---------------------------------------|----------------------------------------------|
| Notification Alarm for Data Buffering | Enable by placing a checkmark in this field. |
| [unlabeled view<br>table]             | List of alarm types and triggers.            |
| [unlabeled<br>dropdown list]          | Email, Pager, or SNMP Notification methods.  |

Clicking the Add button or selecting a previously specified event and clicking the Edit button brings up the "Notifications Entry" dialog box.

The form allows you to define alarm trigger actions and specify how to handle them. Different fields appear on the dialog boxes depending on whether Email, Pager, or SNMP trap notification have been selected from the "Notifications" form.

#### To Choose a Method for Sending Notifications for Serial Port Data Buffering Events

**1.** Go to Administration > Notifications in Expert mode.

The Notifications form appears.

- **2.** Enable "Notification Alarm for Data Buffering" by clicking the checkbox.
- **3.** Select Email, Pager, or SNMP trap from the pull-down menu.
- **4.** To create a new entry for an event to trigger an alarm or notification, click the Add button.
- 5. To edit a previously-configured trigger, click the Edit button.
- **6.** Depending on your notification method selection, go to one of the following sections.
  - Email Notifications Entry
  - Pager Notifications Entry
  - SNMP Trap Notifications Entry
  - Serial Ports Alarm Notification

#### **Email Notifications Entry**

When you go to Administration > Notifications, select "Email" from the pulldown menu, and click on "Add" or "Edit" button the following dialog box appears.

| ttp://192.168.48.11 | - Notifications Entry | - Microsoft Internet E | (plorer 💶 🗖 |
|---------------------|-----------------------|------------------------|-------------|
| ĺ                   | OK                    |                        |             |
| Alarm Trigger       |                       |                        |             |
|                     |                       |                        |             |
|                     |                       |                        |             |
| То                  |                       |                        |             |
|                     |                       |                        |             |
| From                |                       |                        |             |
|                     |                       |                        |             |
| ,<br>Subject        |                       |                        |             |
|                     |                       |                        |             |
| Body                |                       |                        |             |
|                     |                       |                        | -           |
|                     |                       |                        |             |
|                     |                       |                        |             |
|                     |                       |                        |             |
|                     |                       |                        |             |
|                     |                       |                        |             |
| SMTP Server         |                       |                        |             |
|                     |                       |                        |             |
| SMTP Port           |                       |                        |             |
| 0                   |                       |                        |             |
| 1-                  |                       |                        |             |
|                     |                       | 🔄 🚺 🙆 Interne          | t .         |

Figure 11-3: Expert > Administration > Notifications > Email > Add/Edit Dialog box

The following table describes the available fields in the email notification entry dialog box.

| Table 11-4: 1 | Expert > | Email | Notifications | Dialog | Box | Fields |
|---------------|----------|-------|---------------|--------|-----|--------|
|---------------|----------|-------|---------------|--------|-----|--------|

| Field Name    | Definition                                        |
|---------------|---------------------------------------------------|
| Alarm Trigger | The trigger expression used to generate an alarm. |

| Field Name                   | Definition                                                                                                    |
|------------------------------|----------------------------------------------------------------------------------------------------|
| [untitled dropdown<br>field] | The first time you specify an alarm trigger<br>the pull-down menu is empty. A new trigger<br>gets listed in the menu after it is created. |
| To/From/Subject/<br>Body     | The email for the designated recipient of the alarm notification.                                                                         |
| SMTP Server IP               | The IP address of the SMTP server.                                                                                                    |
| SMTP Port                    | The port used by the SMTP server.                                                                                                    |

- To Configure a Trigger for Email Notification for Serial Ports
  - 1. Go to Administration > Notifications in Expert mode, and select Email from the pull-down menu. If desired, enable "Notification Alarm for Data Buffering" for an alarm to sound when the trigger action occurs; and click either "Add" or "Edit".

The "Notifications Entry" dialog box appears.

- **2.** Specify the event you want to trigger a notification in the "Alarm Trigger" field.
- **3.** If you need to edit an existing notification select it from the drop-down list and proceed.
- 4. Enter or change the recipient for the notification email in the "To" field.
- 5. Enter or change the sender email address in the "From" field.
- 6. Enter or change the subject in the "Subject" field.
- 7. Enter or edit the text message in the "Body" field.
- **8.** Enter or change the SMTP server's IP address in the "SMTP Server" field.
- 9. Enter or change the SMTP port number in the "SMTP Port" field.
- 10. Click "OK."
- **11.** Click "apply changes."

### **Pager Notifications Entry**

When you go to Administration > Notifications, select "Pager" from the pulldown menu, and click on "Add" or "Edit" button the following dialog box appears.

| 🗿 http://192.168.48.11 - Notifications Entry - Microsoft Internet Explore |          |
|---------------------------------------------------------------------------|----------|
| OK                                                                        | <u>_</u> |
| Alarm Trigger                                                             | ,        |
|                                                                           |          |
| Pager Number                                                              |          |
| Text                                                                      | <u> </u> |
|                                                                           |          |
| ,<br>SMS User Name                                                        | -        |
| SMS Server                                                                |          |
| SMS Port                                                                  |          |
|                                                                           |          |
|                                                                           | <b>y</b> |
| 🕑 Done 🛛 🔰 👘 İnternet                                                     | 11.      |

Figure 11-4: Expert > Administration > Notifications > Pager > Add/Edit Dialog box

The following table describes the available fields in the pager notification entry dialog box.

| Field Name                   | Definition                                                                                                    |
|------------------------------|----------------------------------------------------------------------------------------------------|
| Alarm Trigger                | The trigger expression used to generate an alarm.                                                                                         |
| [untitled dropdown<br>field] | The first time you specify an alarm trigger<br>the pull-down menu is empty. A new trigger<br>gets listed in the menu after it is created. |
| Pager Number                 | The pager number of the notification recipient.                                                                                           |
| Text                         | The text message for the pager.                                                                                                    |
| SMS User Name                | The user name of the notification recipient.                                                                                              |
| SMS Server                   | The name or the IP address of the SMS server.                                                                                             |
| SMS Port                     | The port used by the SMS server.                                                                                                    |

 Table 11-5: Expert > Pager Notifications Dialog Box

#### ▼ To Configure a Trigger for Pager Notification for Serial Ports

1. Go to Administration > Notifications in Expert mode, and select Pager from the pull-down menu. If desired, enable "Notification Alarm for Data Buffering" for an alarm to sound when the trigger action occurs; and click either "Add" or "Edit".

The "Notifications Entry" dialog box appears.

- **2.** Specify the event you want to trigger a notification in the "Alarm Trigger" field.
- **3.** If you need to edit an existing notification select it from the drop-down list and proceed.
- 4. Enter or change the pager number in the "Pager Number" field.
- **5.** Enter or edit the text that describes the event in the "Text" field.

- **6.** Enter or change the Short Message Services (SMS) user name, the SMS server's IP address or name, and the SMS port number in the "SMS User Name," "SMS Server," and "SMS Port" fields respectively.
- **7.** Click "OK."
- **8.** Click "apply changes."

### **SNMP Trap Notifications Entry**

When you go to Administration > Notifications, select "SNMP Trap" from the pull-down menu, and click on "Add" or "Edit" button the following dialog box appears.

| ttp://192.168.48.11 - Notifications Entry - Microsoft Interne | t Explorer |  |
|---------------------------------------------------------------|------------|--|
|                                                               |            |  |
| OK                                                            |            |  |
|                                                               |            |  |
| Alarm Trigger                                                 |            |  |
|                                                               |            |  |
|                                                               |            |  |
|                                                               |            |  |
|                                                               |            |  |
| Tran Number                                                   |            |  |
|                                                               |            |  |
|                                                               |            |  |
|                                                               |            |  |
| Server                                                        |            |  |
|                                                               |            |  |
| Body                                                          |            |  |
|                                                               |            |  |
|                                                               |            |  |
|                                                               |            |  |
|                                                               | <b>_</b>   |  |
|                                                               |            |  |
|                                                               |            |  |
| one                                                           | ) Internet |  |

Figure 11-5: Expert > Administration > Notifications > SNMP Trap > Add/ Edit Dialog box

SNMP traps are event notifications that are sent to a list of responsible parties that are set up to receive alerts for the managed systems. Any SNMP enabled device generates Fault Reports (Traps) that are defined in the Management Information Base (MIB). The trap definition varies with the SNMPv1 and SNMPv2, which defines the messaging format.

The following table describes the available fields in the SNMP trap notification entry dialog box.

| Field Name                   | Definition                                                                                                    |
|------------------------------|----------------------------------------------------------------------------------------------------|
| Alarm Trigger                | The trigger expression used to generate an SNMP trap.                                                                                                    |
| [untitled dropdown<br>field] | The first time you specify an alarm trigger<br>the pull-down menu is empty. A new trigger<br>gets listed in the menu after it is created.                                      |
| OID Type Value               | The value that uniquely identifies an object to the SNMP agent.                                                                                                    |
| Trap Number                  | The trap type defined in the Management<br>Information Base (MIB). The choices are:                                                                                            |
|                              | <ul> <li>Cold Start</li> <li>Warm Start</li> <li>Link Down</li> <li>Link Up</li> <li>Authentication Failure</li> <li>EGP Neighbor Loss</li> <li>Enterprise Specific</li> </ul> |
| Community                    | The password used to authenticate the traps.                                                                                                    |
| Server                       | The IP address of the server running the SNMP.                                                                                                    |
| Body                         | The content of the notification.                                                                                                    |

| Table 11-6: 1 | Expert > | SNMP   | Trap | Notifications | Dialog | Box |
|---------------|----------|--------|------|---------------|--------|-----|
|               |          | 011111 | mup  | rounomb       | Dialog | DOA |

#### To Configure a Trigger for SNMP Trap Notification for Serial Ports

1. Go to Administration > Notifications in Expert mode, select SNMP Trap from the pull-down menu. If desired, enable "Notification Alarm for Data Buffering" for an alarm to sound when the trigger action occurs; and click either Add or Edit. The "Notifications Entry" dialog box appears

- **2.** Specify the event you want to trigger a notification in the "Alarm Trigger" field.
- **3.** If you need to edit an existing notification select it from the drop-down list and proceed.
- 4. Enter or change the number in the "OID Type Value" field.
- **5.** Accept the trap number or select a new one from the "Trap Number" pull-down menu.
- **6.** Enter a community in the "Community" field.
- 7. Enter the IP address of the SMTP Server.
- **8.** Enter a message in the "Body" text area.
- **9.** Click "OK."

**10.** Click "apply changes."

#### **Serial Ports Alarm Notification**

You can configure the notification entry form to monitor the DCD signal, such that the system will generate an alarm in any of the following events.

- A serial console cable is removed from the console server
- A device/server attached to the console is powered down.

The configuration also enables you to detect, if a modem that is in use, is still powered on and active.

#### ▼ To Configure a Trigger for Serial Port Alarm Notification

- **1.** Go to Administration > Notifications in Expert mode.
- 2. Enable the checkbox for "Notification Alarm for Data Buffering".
- **3.** Select Email, Pager, or SNMP Trap from the pull-down menu.
- **4.** Click the Add button.
- **5.** Enter "Port" in the Alarm Trigger field.
- **6.** Configure the parameters selected in step 3, Email, Pager, or SNMP Trap. See "Notifications" on page 301.

- **7.** Click "OK."
- 8. Click "apply Changes."

# Time/Date

Selecting Administration > Time/Date in Expert mode brings up the form shown in the following figure.

| System Information<br>Notifications<br>Time / Date<br>Boot Configuration<br>Backup Config<br>Upgrade Firmware<br>Reboot<br>Online Help | Time  | zone [<br>etwork T | Pacifi<br>ime Prot | c: PST<br>DCOI D | Ec     | it Custom |  |
|----------------------------------------------------------------------------------------------------|-------|--------------------|--------------------|------------------|--------|-----------|--|
|                                                                                                    |       |                    | D                  | ate              |        |           |  |
|                                                                                                    | Month | 3                  | Day                | 24               | Year   | 2006      |  |
|                                                                                                    |       |                    | Ti                 | me               |        |           |  |
|                                                                                                    | Hour  | 1                  | Minute             | 38               | Second | 52        |  |
|                                                                                                    |       |                    |                    |                  |        |           |  |
|                                                                                                    |       |                    |                    |                  |        |           |  |

Figure 11-6: Expert > Administration > Time/Date

You can use the Time/Date form in Expert mode to set the ACS's time and date in one of the following two methods.

- Manual configuration by entering the time and date in the form
- Set up using the NTP server

Enabling Network Time Protocol (NTP) synchronizes the ACS's system clock with an NTP server, which maintains the true time (the average of many high-accuracy clocks around the world).

If you enable the "Network Time Protocol", the following form appears.

| Timezone   | Pacific: PST 👻 🛛 Edit Custom |
|------------|------------------------------|
| Network    | Time Protocol Enable 💙       |
| NTP Server | r 129.6.15.28                |
|            |                              |

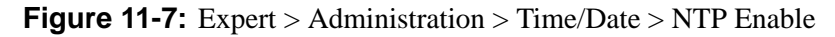

### Setting Time and Date with NTP

NTP (Network Time Protocol) is an Internet standard protocol which enables your system clock to be synchronized with the *true time*, defined as the average of many high-accuracy clocks around the world. NTP is disabled by default.

### ▼ To Manually Set the Time and Date

**1.** Go to Administration > Time/Date in Expert mode.

The Time/Date form appears.

- 2. Select a timezone from the "Timezone" pull-down list.
- **3.** Select "Disable" from the "Network Time Protocol" menu.
- **4.** Type the date and time in the fields provided.
- **5.** Click "apply changes."

## ▼ To Configure Time and Date Using an NTP Server

**1.** Go to Administration > Time/Date in Expert mode.

The Time/Date form appears.

- 2. Select a timezone from the "Timezone" pull-down list.
- **3.** Select "Enable" from the "Network Time Protocol" pull-down menu.

The "NTP Server" field appears.

- 4. Type the IP address of the NTP server in the "NTP Server" field.
- 5. Click "OK."
- 6. Click "apply changes."

### Setting up a Customized Timezone Configuration

The Edit Custom button next to the Timezone field allows you to set up a customized timezone function, such as for daylight savings time or any other timezone offset anomaly that might occur anywhere in the world. You can create a timezone identifier of your choice, which will be added to the Timezone pulldown menu options in the main Time/Date menu.

When you select the Custom button, the following dialog box will appear:

| https://192.168.51.3 - Timez | zone Configuration - Micro 📘 🗖 🔀 |
|------------------------------|----------------------------------|
| ок                           | Cancel                           |
| Timezone Name                | Pacific                          |
| Standard Time Acronym        | PST GMT off -8:00                |
| Enable dayl                  | ight sa∨ing time □               |
| 🙆 Done                       | 🔒 🧐 Internet                     |

Figure 11-8: Expert > Administration > Time/Date > Edit Custom

### ▼ Creating a Custom Timezone Selection

1. Enter the name of the timezone you would like to appear in the Timezone pulldown menu on the main Time/Date screen. ("Pacific" entered here as an example.)

- **2.** Choose the preferred or standard acronym for the timezone ("PST" is shown here for Pacific Standard Time).
- **3.** Enter the offset from GMT for the timezone (west of GMT is entered as a negative number
- **4.** Click "OK."
- **5.** Click "apply changes."

### ▼ Using the Custom Option to Set Daylight Savings Time

**1.** Select the *Enable daylight savings time* checkbox. A new dialog box will appear like the following figure (entries for example only).

| https://192.168.51.3 - Time | zone Configuration - Microso 🔳 🗖 🛛 |
|-----------------------------|------------------------------------|
| 0                           | Cancel                             |
| Timezone Name               | Pacific                            |
| Standard Time Acronym       | BST GMT off -8:00                  |
| Enable day                  | /light saving time ☑               |
| DST Acronym PD:             | Save time 1:00                     |
| DST start Ap                | r 🗸 , 1 🖌 at 2:00                  |
| DST end Ju                  | 1 🕶 , 17 🕶 at 2:00                 |
|                             |                                    |
| 🕘 Done                      | 🔒 🥥 Internet 🛒                     |

Figure 11-9: Administration > Time/Date > Edit Custom > Enable PDT

**2.** Enter the Daylight Savings Time (DST) acronym of your choice in the DST Acronym field.

- **3.** Enter the number of Hours: Minutes that the clock will be reset at the beginning of the Daylight Savings Time period. (Positive number only.)
- **4.** In the following fields, enter the date (month, day) and time (hours:minutes) for both the beginning and ending dates of daylight time.
- **5.** Click OK to update the Time/Date settings and return to the main Time/ Date screen.
- 6. Click "apply changes."

# **Boot Configuration**

Selecting Administration > Boot Configuration in Expert mode brings up the form shown in the following figure.

| System Information<br>Notifications<br>Time / Date<br>Boot Configuration | IP Address assigned to Ethernet                  |                                            |
|--------------------------------------------------------------------------|--------------------------------------------------|--------------------------------------------|
| Backup Config<br>Upgrade Firmware<br>Reboot                              | Watchdog Timer Unit boot from<br>Active  Network | Boot Type                                  |
|                                                                          | Boot File Name<br>zvmppccs.0720_qa.ac            | Server's IP Address<br>192.168.49.127      |
|                                                                          | Console Speed Flash Test<br>9600 V Skip V        | RAM Test                                   |
|                                                                          | Fast Ethernet                                    | Fast Ethernet Max<br>Interrupt Events<br>0 |
|                                                                          |                                                  |                                            |

Figure 11-10: Expert > Administration > Boot Configuration

Boot configuration defines the location from where ACS loads the operating system. The ACS can boot from its internal firmware or from the network. By default, ACS boots from flash memory.

If you need to boot from the network, you need to make sure the following prerequisites are met.

- A TFTP or BOOTP server must be available on the network.
- An upgraded ACS boot image file must be downloaded from Cyclades and available on the TFTP or BOOTP server.
- ACS must be configured with a fixed IP address.
- The boot filename and the IP address of the TFTP or BOOTP server is known.

The following table describes the boot configuration form fields.

| Field Name                         | Definition                                                                                                    |
|------------------------------------|----------------------------------------------------------------------------------------------------|
| IP Address assigned<br>to Ethernet | A fixed IP address or a DHCP assigned IP address to the ACS unit.                                                                 |
| Watchdog Timer                     | Whether the watchdog timer is active or<br>Inactive. If the watchdog timer is active, the<br>ACS reboots if the software crashes. |
| Unit boot from                     | Specify whether to boot ACS from flash or from the network.                                                                       |
| Boot Type                          | Select to boot from a TFTP server, a BOOTP server, or both.                                                                       |
| Boot File Name                     | Filename of the boot program.                                                                                                    |
| Server's IP Address                | The IP address of the TFTP or the BOOTP server.                                                                                   |
| Console Speed                      | An alternative console speed from 4800 to 115200 (9600 is the default).                                                           |
| Flash Test                         | Select to test boot from the Flash card. You can Skip this test or do a Full test.                                                |
| RAM Test                           | Select to test boot from RAM. You can Skip this test, do a Quick test, or a Full test.                                            |

**Table 11-7:** Expert > Boot Configuration Form Fields

| Field Name                             | Definition                                                                                                    |
|----------------------------------------|----------------------------------------------------------------------------------------------------|
| Fast Ethernet                          | The speed of the Ethernet connection. Select<br>the appropriate Ethernet setting if you need<br>to change the Auto Negotiation (default<br>value) |
|                                        | 100BaseT Half-Duplex                                                                                                    |
|                                        | 100BaseT Full-Duplex                                                                                                    |
|                                        | 10BaseT Half-Duplex                                                                                                    |
|                                        | 10BaseT Full-Duplex                                                                                                    |
| Fast Ethernet Max.<br>Interrupt Events | The maximum number of packets that the CPU handles before an interrupt (0 is the default).                                                        |

**Table 11-7:** Expert > Boot Configuration Form Fields

### ▼ To Configure ACS Boot

**1.** Go to Administration > Boot Configuration in Expert mode.

The Boot Configuration form appears.

- **2.** Enter the IP address of the ACS in the "IP Address assigned to Ethernet" field.
- **3.** Accept or change the selected option in the "Watchdog Timer" field.
- **4.** Select to boot from "Flash" or "Network" from the "Unit boot from" menu.
- **5.** Select "TFTP", "BOOTP", or "Both" from the "Boot Type" menu if you have selected "Network" from the "Unit boot from" in step 4.
- **6.** Accept or change the filename of the boot program in the "Boot File Name" field.
- **7.** If specifying network boot, do the following steps.
  - **a.** Enter the IP address of the TFTP, or BOOTP server in the "Server's IP Address" field.

- **b.** Select a console speed from the "Console Speed" pull-down menu to match the speed of the terminal you are using on the console port of the ACS.
- **c.** Select "Skip" or "Full" from the "Flash Test" pull-down menu to bypass or run a test on the flash memory at boot time.
- **d.** Select "Skip", "Quick", or "Full" from the "RAM Test" pull-down menu to bypass or run a test on the RAM at boot time.
- **e.** Choose an Ethernet speed from the "Fast Ethernet" pull-down menu.
- f. Specify the maximum number of packets that the CPU handles before an interrupt in the "Fast Ethernet Max. Interrupt Events" field.
- 8. Click "apply changes."

# **Backup Configuration**

Selecting Administration > Backup Config in Expert mode brings up the form shown in the following figure.

| System Information |                                         |
|--------------------|-----------------------------------------|
| Notifications      | Type FTP                                |
| Time / Date        | .,,,,,,,,,,,,,,,,,,,,,,,,,,,,,,,,,,,,,, |
| Boot Configuration | ServerID                                |
| Backup Config      |                                         |
| Upgrade Firmware   | Path and Filename                       |
| Reboot             | Username                                |
|                    | Password                                |
|                    | Save Load                               |

**Figure 11-11:** Expert > Administration > Backup Config

The "Type" pull-down menu options on this form are "FTP" and "Storage Device." The storage device can be either a compact flash or an IDE PCMCIA drive.

- Use an FTP server to save and retrieve your ACS configuration. For the backup configuration to work, the FTP server must be on the same subnet. Ensure that it is accessible from ACS by pinging the FTP server.
- Use a storage device such as a compact flash or an IDE PCMCIA drive to save your configuration.

The following table describes the available fields and buttons in the "Backup Config" form if "FTP" is selected.

| Field                 | Definition                                                                                                    |
|-----------------------|----------------------------------------------------------------------------------------------------|
| Server IP             | IP address of an FTP server on the same subnet as the ACS. (Verify accessibility by pinging the FTP server.)                                                                                                    |
| Path and<br>Filename  | Path of a directory on the FTP server where you have<br>write access for saving the backup copy of the<br>configuration file. Specify a filename if you want to<br>save the file under another name. For example, to save<br>the configuration file zvmppccs.0720_qa.acs-<br>k26 in a directory called "/upload" on the FTP<br>server, you would enter the following in the "Path and<br>Filename" field: |
|                       | /upload/zvmppccs.0720_qa.acs-k26                                                                                                    |
| Username and Password | Obtain the user name and password to use from the FTP server's administrator.                                                                                                    |
| Save                  | Saves the configuration                                                                                                    |
| Load                  | Downloads a previously saved copy of the configuration file from the selected device.                                                                                                    |

**Table 11-8:** Expert > Backup Config Type FTP Form Fields and Buttons

When "Storage Device" is selected from the "Type" pull-down menu, the following form appears.

| Type Storage Device 💌 |                       |
|-----------------------|-----------------------|
| Default Configuration | Replace Configuration |
|                       |                       |
|                       |                       |
|                       |                       |
|                       |                       |
| Save                  | ad                    |

Figure 11-12: Expert > Administration > Backup Config > Storage Device

The following table describes the available fields when "Storage Device" is selected from the "Type" drop-down menu.

**Table 11-9:** Expert > Backup Config Type Storage Device Form

| Field Name               | Definition                                                                                                    |
|--------------------------|----------------------------------------------------------------------------------------------------|
| Default<br>Configuration | The system saves the configuration in the storage<br>device but does not override the internal flash<br>configuration after reboot.                                                      |
| Replace<br>Configuration | The system saves the configuration in the storage<br>device with a flag REPLACE that is used by the<br>RESTORECONF utility to override the internal flash<br>configuration after reboot. |

#### To Back Up or Restore the Configuration Files using an FTP Server

**1.** Go to Administration > Backup Config in Expert mode.

The Backup Config form appears.

- **2.** Select "FTP" from the "Type" pull-down menu.
- **3.** Enter the IP address of the FTP server in the "Server IP" field.
- **4.** Enter the directory path on the FTP server where you have write permissions in the "Path and Filename" field. Enter the filename after the

directory path. For example, /upload/zvmppccs.0720\_qa.acs-k26.

- **5.** Enter the user name and password provided by your system administrator for the FTP server.
- **6.** To backup a copy of the current configuration files, press the "Save" button.
- **7.** To download a previously saved copy of the configuration files, press the "Load" button.

#### To Back Up or Restore the Configuration Files using a Storage Device

**1.** Go to Administration > Backup Config in Expert mode.

The Backup Config form appears.

- **1.** Select "Storage Device" from the "Type" pull-down menu.
- **2.** To backup a copy of the current configuration files, select "Default Configuration" and press the "Save" button.
- **3.** To restore a copy of the configuration files saved on the storage device without replacing the internal flash configuration, select "Default Configuration" and press the "Load" button.
- 4. Click "apply changes"
- **5.** Reboot the system. See Administration > Reboot for details, if needed.
- **6.** To replace the configuration saved on the storage device previously, select "Replace Configuration" and press the "Save" button.
- **7.** To restore a copy of the configuration files saved on the storage device, and replace the internal flash configuration, select "Replace Configuration" and press the "Load" button.
- 8. Click "apply changes"
- **9.** Reboot the system. See Administration > Reboot for details, if needed.

# Upgrade Firmware

Selecting Administration > Upgrade Firmware in Expert mode brings up the form shown in the following figure.

| System Information |                                       |
|--------------------|---------------------------------------|
| Time / Date        | The upgrade will only be performed if |
| Boot Configuration | "Upgrade Now" button is pressed.      |
| Backup Config      | See new tor more details.             |
| Reboot             | Туре ГТР 🗸                            |
|                    | FTP Site                              |
|                    | Username Password                     |
|                    | Path and Filename                     |
|                    | Run Checksum No 💌                     |
|                    | Upgrade Now                           |
|                    |                                       |

Figure 11-13: Expert > Administration > Upgrade Firmware

You can use this form to configure an automated upgrade of the ACS's firmware which includes the Kernel, applications, and configuration files. The firmware is upgradeable using an FTP server. You can upgrade the firmware directly through Cyclades' FTP site at <u>ftp://ftp.cyclades.com</u>, or download the new firmware to a local FTP server and upgrade from there.

**Note:** Check the file name for the upgrade version and read the upgrade instructions carefully. Distinct procedures are required depending on the version you are upgrading from.

The following table describes the fields in the "Upgrade Firmware" form.

#### Table 11-10: Expert > Upgrade Firmware Form Fields

| Field/Menu<br>Name | Definition                                                                                                    |
|--------------------|----------------------------------------------------------------------------------------------------|
| Туре               | FTP is the only supported type.                                                                                                    |
| FTP Site           | The URL of the FTP server where the firmware is located. This can be a local FTP server, or the Cyclades' FTP site at <u>ftp://ftp.cyclades.com</u> |

| Field/Menu<br>Name    | Definition                                                                                                    |
|-----------------------|----------------------------------------------------------------------------------------------------|
| Username              | Username recognized by the ftp server. The Cyclades ftp username for download is "anonymous"                                                                                                    |
| Password              | Password associated with the username. You can use any password for "anonymous" login in the password field.                                                                                                    |
| Path and<br>File Name | The pathname of the firmware on the ftp server.<br>On the Cyclades ftp server, the directory is under /pub/cyclades/<br>alterpath/acs/released/version_number/filename,<br>where version_number is V_N.N.N., and N.N.N is the most recent<br>version number, for example, 2.3.1. The filename includes the version<br>number in the following format: zImage_acs_231.bin. The pathname<br>for this example would be: |
|                       | /pub/cyclades/alterpath/acs/released/V_2.3.1/<br>zImage_acs_231.bin                                                                                                    |
| Run<br>Checksum       | Runs the checksum program to verify the accuracy of the uploaded data.                                                                                                    |

### ▼ To Upgrade the ACS's firmware

This procedure is for upgrading the latest release of the ACS's firmware. The upgrade installs the software on the flash memory.

**1.** Go to Administration > Upgrade Firmware.

The Upgrade Firmware form appears.

- **2.** Choose FTP from the Type menu. (FTP is the only supported type).
- **3.** Enter the URL of the ftp server in the "FTP Site" field.

The Cyclades ftp site address is: ftp.cyclades.com

- **4.** Enter the username recognized by the ftp server in the "Username" field. The Cyclades ftp username for firmware downloads is "anonymous."
- **5.** Enter the password associated with the username on the ftp server in the "Password" field.
The Cyclades ftp server accepts any password for "anonymous" login.

**6.** Enter the pathname of the file on the ftp server in the "Path and Filename" field.

On the Cyclades ftp server, the directory is under pub/cyclades/ alterpath/acs/released/version\_number/

- 7. Click.the "Upgrade Now" button.
- **8.** Click "cancel changes" if you need to restore the backed up configuration files.

### Reboot

Selecting Administration > Reboot in Expert mode brings up the form shown in the following figure.

| System Information          |                                                 |  |
|-----------------------------|-------------------------------------------------|--|
| Notifications<br>Time (Date | This administration tool will report the pertam |  |
| Boot Configuration          | This aunning auon tool will reboot the system.  |  |
| Backup Config               |                                                 |  |
| Upgrade Firmware            |                                                 |  |
| Reboot                      |                                                 |  |
|                             |                                                 |  |
|                             |                                                 |  |
|                             | Reboot                                          |  |
|                             |                                                 |  |
|                             |                                                 |  |
|                             |                                                 |  |
|                             |                                                 |  |
|                             |                                                 |  |
|                             |                                                 |  |
|                             |                                                 |  |
|                             |                                                 |  |

Figure 11-14: Expert > Administration > Reboot

Clicking the "Reboot" button reboots the ACS.

### ▼ To Reboot the ACS

- **1.** Go to Administration > Reboot in Expert mode.
- **2.** Click the "Reboot" button.

A confirmation dialog box appears.

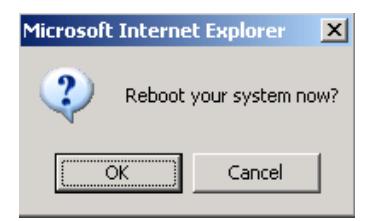

3. Click OK.

## Online Help

Selecting Administration > Online Help in Expert mode brings up the form shown in the following figure.

| System Information |                                                                         |
|--------------------|-------------------------------------------------------------------------|
| Notifications      |                                                                         |
| Time / Date        |                                                                         |
| Boot Configuration | Configures the Online Help path.                                        |
| Backup Config      | Paths ending in '/' will be appended with the product name and version. |
| Upgrade Firmware   | Otherwise the entire path will be used to access the help file.         |
| Reboot             | Example: http://www.MvHttpServer.com/online-help/ will be extended to   |
| Online Help        | http://www.MyHttpServer.com/online-help/acs/v_2.6.1h/index.html         |
|                    | Online Help Path<br>http://www.cyclades.com/online-help/                |

Figure 11-15:Expert > Administration > Online Help

Cyclades host the online-help on an HTTP server accessible from the Internet. The path to the Cyclades HTTP server is configured by default on ACS and is viewable in the "Online Help Path" field as <u>http://www.cyclades.com/online-help/</u>.

From any form in the Web Manager; pressing the "Help" button opens a new window and redirect its content to the configured path for the online help documentation.

**Note:** Using the online help feature from the Cyclades server is not always possible due to firewall configurations, nor is it recommended. It is generally advisable for you to download the online help .zip file and run it from a local server.

The ACS administrator can download the online help, and reconfigure the path to a local server where the online help can be stored. The ACS firmware stores the new link in flash and accesses the online help files whenever the help button is clicked.

## To Configure the local Online Help Path

The Help button on the Web Manager looks for its help files in the location specified here. By default, the ACS help is located at the Cyclades web site at the specified URL: http://www.cyclades.com/online-help/acs/v\_2.6.lh

If an ACS administrator downloads the help files from Cyclades onto a web server available to users, an administrative user can then change the URL in the "URL Prefix" field to point the Help button to the new server location for the files.

- Download the compressed help file from http://www.cyclades.com/support/downloads.php.
  - **a.** Click on the ACS AlterPath link.
  - **b.** Click on the online help .zip file listed under ACS documentation to start the download to your local server.
- **2.** Extract the files using the appropriate unzip utility for your O/S and put them into the desired directory under the web server's root directory. This must be a publicly accessible web server

For example, the following command line would work on a computer running UNIX.

```
#cd $WEB_SERVER_ROOT/acs-help
#gunzip acs_online_hlp.zip
```

By default, the online help files are expanded into an ACS directory under the directory where the zip file is located. **3.** Log into the Web Manager as admin and go to Administration > Online Help.

The Help configuration screen appears (see Figure 11-15).

**4.** In the "URL prefix" dield, enter trhe URL of the help files on the server where you installed them.

The following example would work for a web server named remoteadmin.

#### URL prefix

http://www.remoteadmin.com/online-help/

The software adds the name of the acs directory to the URL prefix and opens the "index.htm" file that launches the online help.

**5.** Click "Save and apply changes."

# Appendix A Technical Specifications

The following table lists the AlterPath ACS hardware specifications

| CPU                   | MPC855T (PowerPC Dual-CPU)                                                                            |
|-----------------------|----------------------------------------------------------------------------------------------------|
| Memory                | 128MB DIMM SDRAM / 16MB CompactFlash                                                                  |
| Interfaces            | 1 Ethernet 10/100BT on RJ45                                                                           |
|                       | 1 RS232 Console on RJ45                                                                               |
|                       | RS232 Serial Ports on RJ45                                                                            |
|                       | PCMCIA slots supporting: Secondary Ethernet, Wireless networking, CDMA, GPRS, GSM, V.90 modems, ISDN. |
| Power                 | Internal 100-240VAC, 50/60 Hz†                                                                        |
|                       | Optional Dual entry, redundant power supplies <sup>†</sup>                                            |
|                       | † -48VDC option available                                                                             |
| Operating Temperature | 50°F to 112°F (10°C to 44°C)                                                                          |
| Storage Temperature   | -40°F to 185°F (-40°C to 85°C)                                                                        |
| Humidity              | 5% to 90% non-condensating                                                                            |
| Dimensions            | ACS1: 6.3 x 4.0 x 1.5 in (16 x 10 x 3.8 cm)                                                           |
|                       | ACS 4-48: 17 x 8.5 x 1.75 in (43.18 x 21.59 x 4.45 cm)                                                |

| Certification | FCC Part 15, A                                               |
|---------------|--------------------------------------------------------------|
|               | EN55022, A (CE)                                              |
|               | EN55024                                                      |
|               | UL 1950                                                      |
|               | Solaris Ready <sup>TM</sup>                                  |
|               | NEBS - ACS16 and ACS32 with Single or Dual DC Power Supplies |

# Appendix B Safety, Regulatory, and Compliance Information

The following Safety Information for AlterPath ACS are described in this appendix.

| Safety Guidelines for Rack-Mounting the ACS                 | Page 331 |
|-------------------------------------------------------------|----------|
| Safety Precautions for Operating the ACS                    | Page 334 |
| NEBS Certification                                          | Page 337 |
| Working inside the AlterPath ACS                            | Page 338 |
| Replacing the Battery                                       | Page 339 |
| FCC Warning Statement                                       | Page 340 |
| Notice About FCC Compliance for all AlterPath ACS<br>Models | Page 340 |
| Canadian DOC Notice                                         | Page 340 |
| Aviso de Precaución S-Mark Argentina                        | Page 341 |
| Trabajar dentro del AlterPath ACS                           | Page 342 |
| Batería                                                     | Page 342 |

## Safety Guidelines for Rack-Mounting the ACS

**Note:** Each heading and its contents in this section is also provided in German (*Deutsch*) in italics immediately following the English.

The following considerations should be taken into account when rackmounting the AlterPath ACS.

Folgendes sollte beim Rack-Einbau des AlterPath ACS berücksichtigt werden.

### Temperature

The manufacturer's maximum recommended ambient temperature for the AlterPath ACS is 122 °F (50 °C).

### Temperatur

Die maximal empfohlene Umgebungstemperatur des AlterPath ACS beträgt 50 °C (122 °F).

### **Elevated Operating Ambient Temperature**

If the ACS is installed in a closed or multi-unit rack assembly, the operating ambient temperature of the rack environment may be greater than room ambient temperature. Therefore, consideration should be given to installing the equipment in an environment compatible with the manufacturer's maximum rated ambient temperature. See above.

### Erhöhte Umgebungstemperatur im Betrieb

Bitte treffen Sie entsprechende Vorkehrungen um die Herstellerangaben zur maximalen Umgebungstemperatur einzuhalten. Bitte beachten Sie, dass bei einer Installation des ACS in einem geschlossenen oder mehrfach bestücktem Rack die Umgebungstemperatur im Betrieb höher sein kann als die Raumtemperatur.

### **Reduced Air Flow**

Installation of the equipment in a rack should be such that the amount of air flow required for safe operation of the equipment is not compromised.

### Luftdurchsatz

Für einen sicheren Betrieb bitte auf ausreichenden Luftdurchsatz im Rack achten.

### Mechanical Loading

Mounting of the equipment in the rack should be such that a hazardous condition is not achieved due to uneven mechanical loading.

### Sicherer mechanischer Aufbau

Bitte vermeiden Sie beim Einbau der Geräte ungleichmäßige mechanische Belastung.

### Circuit Overloading

Consideration should be given to the connection of the equipment to the supply circuit and the effect that overloading of circuits might have on overcurrent protection and supply wiring. Appropriate consideration of equipment nameplate ratings should be used when addressing this concern.

### Elektrische Überlastung

Bitte beachten Sie beim elektrischen Anschluss der Geräte, dass diese zum Schutz vor Überlastung mit entsprechenden Schutzvorkehrungen ausgestattet sein können. Bitte sorgen Sie gegebenenfalls für Klarheit durch entsprechende Beschriftung:

### **Reliable Earthing**

Reliable earthing of rack-mounted equipment should be maintained. Particular attention should be given to supply connections other than direct connections to the branch circuit, such as power strips or extension cords.

### Zuverlässige Erdung

Eine ausreichende Erdung der im Rack montierten Geräte muss sichergestellt sein. Insbesondere sollte indirekten Verbindungen zur Stromversorgung über Powerleisten oder Verlängerungen besondere Aufmerksamkeit gewidmet werden.

# Safety Precautions for Operating the AlterPath ACS

Please read all the following safety guidelines to protect yourself and your AlterPath ACS.

## Sicherheitsvorkehrungen beim Betrieb des Alterpath ACS

Bitte lesen Sie alle folgenden Sicherheitsrichtlinien um sich und Ihren Alterpath ACS vor Schäden zu bewahren.

**Caution:** Do not operate your AlterPath ACS with the cover removed.

**Vorsicht:** Bitte betreiben Sie den Alterpath ACS nicht mit geöffnetem Gehäuse.

**Caution:** To avoid shorting out your AlterPath ACS when disconnecting the network cable, first unplug the cable from the Host Server, unplug external power (if applicable) from the equipment, and then unplug the cable from the network jack. When reconnecting a network cable to the back of the equipment, first plug the cable into the network jack, and then into the Host Server equipment.

Vorsicht: Um Schäden beim Entfernen des Netzwerkkabels zu vermeiden bitte immer zuerst das Kabel vom Host Server entfernen, anschließend die externe Stromzufuhr abklemmen und danach das Kabel aus der Netzwerkbuchse ausstecken. Beim Wiederherstellen der Verbindung immer zuerst das Kabel in die Netzwerkbuchse des ACS zuerst einstecken und danach das Kabel in den Host Server einstecken.

**Caution:** To help prevent electric shock, plug the AlterPath ACS into a properly grounded power source. The cable is equipped with a three-prong plug to help ensure proper grounding. Do not use adapter plugs or remove the grounding prong from the cable. If you have to use an extension cable, use a three-wire cable with properly grounded plugs.

Vorsicht: Um Stromschläge zu vermeiden den Alterpath ACS bitte mit einer ausreichend geerdeten Stromquelle verbinden. Zu diesem Zweck ist das Eingangskabel ist mit einem dreipoligen Stecker ausgestattet. Bitte keinesfalls dazwischen liegende Adapter einsetzen oder den Erdungsstift entfernen. Falls eine Verlängerung eingesetzt werden muss bitte ausschließlich dreipolige Kabel mit ausreichender Erdung verwenden.

**Caution:** To help protect the AlterPath ACS from electrical power fluctuations, use a surge suppressor, line conditioner, or uninterruptible power supply. Be sure that nothing rests on the cables of the ACS and that they are not located where they can be stepped on or tripped over. Do not spill food or liquids on ACS.

**Vorsicht:** Um den Alterpath ACS vor elektrischen Netzschwankungen zu bewahren bitte Überspannungsfilter, Entstörfilter oder eine UVS einsetzen. Stellen Sie bitte sicher dass sich keine Gegenstände auf den Kabeln des ACS befinden und dass die Kabel tritt- und stolpersicher geführt sind. Bitte keine Lebensmittel oder Flüssigkeiten über den ACS schütten.

- **Caution:** Do not push any objects through the openings of the AlterPath ACS. Doing so can cause fire or electric shock by shorting out interior components.
- **Vorsicht:** Zur Vermeidung von Brandgefahr oder elektrischen Schlägen bitte keine Gegenstände durch die Öffnungen des Alterpath ACS stecken.
- **Caution:** Keep your AlterPath ACS away from heat sources and do not block host's cooling vents.
- **Vorsicht:** Der Alterpath ACS muss vor Hitzequellen geschützt werden und die Lüfterausgänge dürfen nicht blockiert sein.

**Caution:** The AlterPath ACS DC-powered models are only intended to be installed in restricted access areas (Dedicated Equipment Rooms, Equipment Closets or the like) in accordance with Articles 110-18, 110-26 and 110-27 of the National Electrical Code, ANSI/NFPA 701, 1999 Edition. Use 18 AWG or 0.75 mm2 or above cable to connect the DC configured unit to the Centralized D.C. Power Systems. Install the required double-pole, single-throw, DC rated UL Listed circuit breaker between the power source and the AlterPath ACS DC version. Minimum Breaker Rating: 2A. Required conductor size: 18 AWG.

Vorsicht: Die Alterpath ACS DC/Gleichstrom-Modelle sind nur für den Einsatz in Bereichen mit begrenztem Zugang vorgesehen (abgeschlossene Geräteräume oder Geräteschränke), die entsprechend den Artikeln 110-18, 110-26 und 110-27 des National Electrical Code, ANSI/NFPA 701, 1999 Edition ausgeführt sind. Zur Verbindung mit der zentralen Gleichstromversorgung bitte nur Kabel mit mindestens 18 AWG bzw. 0.75mm2 verwenden. Bitte nur freigegebene, zweipolige aber einfach auslösende und für Gleichstrom zugelassene Sicherungsautomaten einsetzen.

## **NEBS** Certification

The AlterPath ACS16 and ACS32 DC-powered models are NEBS Level 3 certified, and are tested to meet all the requirements and objectives described in Telecordia documents GR-63-CORE: Physical Protection, which identifies the spatial and environmental criteria, and GR-1089-CORE: Electromagnetic Compatibility and Electrical Safety requirements.

- **Note:** Use shielded cables when connecting devices to the console and the serial ports to comply with NEBS certification requirements.
- **Caution:** Observe all central office safety precautions when connecting and disconnecting the AlterPath ACS power supplies from the DC power source. To comply with NEBS requirements, ensure that your site adheres to the environmental criteria described in the NEBS specifications.

## **NEBS Zertifizierung**

Die Alterpath ACS16 und ACS32 mit DC/Gleichstromnetzteil gibt es auch in NEBS Level 3 zertifizierter Ausführung. Diese sind geprüft auf Einhaltung aller Anforderungen entsprechend Telecordia Dokument GR-63-CORE: Physikalischer Schutz, betreffend der Raum- und Umgebungsbedingungen, sowie GR-1089-CORE: Elektromagnetische Kompatibilität und Elektrischesowie Sicherheitsanforderungen.

**Anmerkung:** Bitte NEBS konforme, abgeschirmte Kabel zum Anschluss von Geräten an die Konsolen- und seriellen Ports verwenden.

**Vorsicht:** Bitte alle Sicherheitsvorschriften des Vermittlungsamtes bei Anschluss und Abstecken der Alterpath ACS Stromversorgung von der Gleichstromquelle einhalten. Um die NEBS Anforderungen zu erfüllen bitte sicherstellen, dass sich die Umgebungsbedingungen des Einsatzortes innerhalb der Grenzen der NEBS Spezifikation bewegen.

## Working inside the AlterPath ACS

Do not attempt to service the ACS yourself, except when following instructions from Cyclades Technical Support personnel. In the latter case, first take the following precautions:

- **1.** Turn the ACS off.
- **2.** Ground yourself by touching an unpainted metal surface on the back of the equipment before touching anything inside the unit.

### **Electrostatic Discharge (ESD) Precautions**

When handling any electronic component or assembly, you must observe the following antistatic precautions to prevent damage.

- Always wear a grounded wrist strap when working around printed circuit boards,
- Treat all assemblies, components, and interface connections as staticsensitive,
- Avoid working in carpeted areas, and
- Keep body movement to a minimum while removing or installing boards to minimize the buildup of static charge.

## Arbeiten am AlterPath ACS

Bitte versuchen Sie nicht den ACS selbst zu warten mit Ausnahme unter Befolgung der Anweisungen von Cyclades technischem Personal. In diesem Fall bitte folgenden Vorsichtsmaßnahmen einhalten:

- **1.** Schalten Sie den ACS aus.
- **2.** Erden Sie sich bitte selbst durch Berühren einer blanken Metalloberfläche auf der Rückseite des Gerätes bevor Sie das Innere berühren

### Vorsichtsmassnahmen gegen Elektrostatische Entladung (ESD)

Zur Vermeidung von Beschädigungen sind bei Arbeiten an elektronischen Komponenten oder Baugruppen die folgenden Vorsichtsmaßnahmen einzuhalten.

- Bitte immer ein Erdungsarmband während der Arbeit an elektronischen Platinen tragen.
- Bitte alle Baugruppen, Komponenten und Steckkontakte als elektrostatisch sensitiv behandeln.
- Bitte Arbeiten auf Teppichböden vermeiden und.
- zur Minimierung von elektrostatischen Aufladungen alle Körperbewegungen während Ein- oder Ausbau von Boards auf ein Minimum reduzieren.

## **Replacing the Battery**

**Caution:** There is the danger of explosion if the battery is replaced incorrectly. Replace the battery only with the same or equivalent type recommended by the manufacturer. Dispose of used batteries according to the manufacturer's instructions.

## Austausch der Batterie

**Vorsicht:** Bei Einsetzen einer falschen Batterie besteht Explosionsgefahr. Ersetzen Sie die Batterie nur durch den gleichen oder vom Hersteller empfohlenen Batterietyp. Entsorgen Sie die benutzten Batterien nach den Anweisungen des Herstellers.

## Remplacement de la batterie

**Attention!:***Al y a risque d'explosion si la batterie est remplacée par une batterie de type incorrect. Mettre au rebut les batteries usagées conformént aux instructions.* 

## **FCC Warning Statement**

The AlterPath ACS has been tested and found to comply with the limits for Class A digital devices, pursuant to Part 15 of the FCC rules. These limits are designed to provide reasonable protection against harmful interference when the equipment is operated in a commercial environment.

This equipment generates, uses, and can radiate radio frequency energy and, if not installed and used in accordance with the Installation & Service Manual, may cause harmful interference to radio communications.

Operation of this equipment in a residential area is likely to cause harmful interference in which case the user is required to correct the problem at his or her own expense.

## Notice About FCC Compliance for all AlterPath ACS Models

To comply with FCC standards, the AlterPath ACS requires the use of a shielded CAT-5 cable for the Ethernet interface. Notice that this cable is not supplied with either of the products and must be provided by the customer.

## **Canadian DOC Notice**

The AlterPath ACS does not exceed the Class A limits for radio noise emissions from digital apparatus set out in the Radio Interference Regulations of the Canadian Department of Communications.

L'AlterPath ACS n'émete pas de bruits radioélectriques dépassant les limites applicables aux appareils numériques de la classe A prescrites dans le règlement sur le brouillage radioélectrique edicté par le Ministère des Communications du Canada.

## Aviso de Precaución S-Mark Argentina

Por favor de leer todos los avisos de precaución como medida preventiva para el operador y el AlterPath ACS.

Caution: No hacer funcionar el AlterPath ACS con la tapa abierta.

- **Caution:** Para prevenir un corto circuito en el AlterPath ACS al desconectarlo de la red, primero desconectar el cable del equipo y luego el cable que conecta a la red. Para conectar el equipo a la red, primero conectar el cable a la red y luego al equipo.
- **Caution:** Asegurarse que el equipo este conectado a tierra, para prevenir un shock eléctrico. El cable eléctrico del equipo viene con tres clavijas para conectar asegurar conexión a tierra. No use adaptadores o quite la clavija de tierra. Si se tiene que utilizar una extensión, utilice una que tenga tres cables con clavija para conexión a tierra. Para proteger al AlterPath ACS de fluctuaciones en corriente eléctrica, utilice una fuente eléctrica de respaldo. Asegurarse de que nada descanse sobre los cables del AlterPath ACS, y que los cables no obstruyan el paso. Asegurarse de no dejar caer alimentos o bebidas en elAlterPath ACS Installation, Administration, and User's Guide AlterPath ACS. Si esto ocurre, avise a Cyclades Corporation.
- **Caution:** No empuje ningún tipo de objeto en los compartimientos del AlterPath ACS. Hacer esto podría ocasionar un incendio o causar un corto circuito dentro del equipo.
- **Caution:** Mantenga el AlterPath ACS fuera del alcancé de calentadores, y asegurarse de no tapar la ventilación del equipo.

Caution: El AlterPath ACS con alimentación de corriente directa (CD) solo debe ser instalado en áreas con restricción y de acuerdo a los artículos 110-18, 110-26, y 110-27 del National Electrical Code, ANSI/NFPA 701, Edición 1999. Para conectar la corriente directa (CD) al sistema, utilice cable de 0.75 mm (18 AWG). Instalar el interruptor corriente directa (CD) aprobado por UL entre la fuente de alimentación y el AlterPath ACS. El limite mínimo del interruptor deberá ser 2 amperes, con conductor de 0.75 mm (18 AWG).

## Trabajar dentro del AlterPath ACS

No intente dar servicio al AlterPath ACS, solo que este bajo la dirección de Soporte Técnico de Cyclades. Si este es el caso, tome las siguientes precauciones:

Apague el AlterPath ACS. Asegurase que este tocando tierra antes de tocar cualquier otra cosa, que puede ser al tocar la parte trasera del equipo.

## Batería

**Caution:** Una batería nueva puede explotar, si no esta instalada correctamente. Remplace la batería cuando sea necesario solo con el mismo tipo recomendado por el fabricante de la batería. Deshacerse de la batería de acuerdo a las instrucciones del fabricante de la batería.

## Glossary

| Authentication      | The process by which a user's identity is checked within the<br>network to ensure that the user has access to the requested<br>resources.                                                                                                    |
|---------------------|----------------------------------------------------------------------------------------------------|
| Basic In/Out System | Chips on the motherboard of a computer contain read only                                                                                                    |
| (BIOS)              | memory instructions that are used to start up a computer. The<br>operating system of a PC also makes use of BIOS instructions<br>and settings to access hardware components such as a disk<br>drive. Some BIOS/CMOS settings can be set to scan for<br>viruses, causing problems for some installation programs.                                                                                                    |
| Baud Rate           | The baud rate is a measure of the number of symbols<br>(characters) transmitted per unit of time. Each symbol will<br>normally consist of a number of bits, so the baud rate will<br>only be the same as the bit rate when there is one bit per<br>symbol. The term originated as a measure for the<br>transmission of telegraph characters. It has little application<br>today except in terms of modem operation. It is<br>recommended that all data rates are referred to in bps, rather<br>than baud (which is easy to misunderstand). Additionally,<br>baud rate cannot be equated to bandwidth unless the number<br>of bits per symbol is known. |

| BogoMips        | BogoMips (from "bogus" and MIPS). Unscientific<br>measurement of CPU speed made by the Linux kernel when<br>it boots to calibrate an internal busy-loop.                                                                                                    |
|-----------------|----------------------------------------------------------------------------------------------------|
| Bonding (Linux) | Ability to detect communication failure transparently, and<br>switch from one LAN connection to another. The Linux<br>bonding driver has the ability to detect link failure and<br>reroute network traffic around a failed link in a manner<br>transparent to the application. It also has the ability (with<br>certain network switches) to aggregate network traffic in all<br>working links to achieve higher throughput. The bonding<br>driver accomplishes this by enslaving all of the Ethernet ports<br>in the bond to the same Ethernet MAC address, which<br>ensures the proper routing of packets across the links. |
| Boot            | To start a computer so that it is ready to run programs for the<br>user. A PC can be booted either by turning its power on,<br>(Cold Boot) or by pressing Ctrl+Alt+Del (Warm Boot).                                                                                                    |
| Break Signal    | A break signal is a logical zero on a TXD or RXD lines for a period of time, usually 250 to 500 milliseconds. Normally a receive or transmit data signal stays at the mark (on=1) voltage until the next character is transferred. A Break is sometimes used to reset the communications line or change the operating mode of communications hardware. Breaks at a serial console port are interpreted by Sun servers as a signal to suspend operation and switch to monitor mode.                                                                                                    |
| Checksum        | A computed value which depends on the contents of a block<br>of data and which is transmitted or stored along with the data<br>in order to detect corruption of the data. The receiving system<br>recomputes the checksum based upon the received data and<br>compares this value with the one sent with the data. If the two<br>values are the same, the receiver has some confidence that the<br>data was received correctly.                                                                                                    |
| CIDR Notation   | Classless Inter Domain Routing (CIDR) is a method for                                                                                                    |

|                           | assigning IP addresses without using the standard IP<br>address classes like Class A, Class B or Class C.<br>In CIDR notation, an IP address is represented as A.B.C.D /n,<br>where "/n" is called the IP prefix or network prefix. The IP<br>prefix identifies the number of significant bits used to<br>identify a network. For example, 192.9.205.22 /18 means, the<br>first 18 bits are used to represent the network and the<br>remaining 14 bits are used to identify hosts. Common<br>prefixes are 8, 16, 24, and 32. |
|---------------------------|----------------------------------------------------------------------------------------------------|
| CLI                       | Command line interface. An interface that allows use of text<br>commands. Through CLI, individual commands can be given<br>to the computer one at a time using the keyboard. Cyclades<br>products run the Linux operating system, and most Cyclades<br>products provide CLI access. Administrators type "CLI" on<br>the command line of the Linux shell. The Cyclades CLI tool<br>provides many commands and nested parameters in a format<br>called the CLI parameter tree.                                                 |
| Cluster                   | A cluster is a group of one or more computers working as a group to execute a certain task. From the user standpoint, a cluster acts as a large computer system.                                                                                                    |
| Console Access Server (CA | AS)                                                                                                    |
|                           | A CAS has an Ethernet LAN connection and many RS-232 serial ports. It connects to the console ports of servers and networking equipment and allows convenient and secure access from a single location.                                                                                                    |
| Community                 | The community name acts as a password and is used to<br>authenticate messages sent between an SNMP client and a<br>router containing an SNMP server. The community name is<br>sent in every packet between the client and the server.                                                                                                    |

| Console      | Terminal used to configure network devices at boot (start-up) time. Also used to refer to the keyboard, video and mouse user interface to a server.                                                                                                    |
|--------------|----------------------------------------------------------------------------------------------------|
| Console Port | Most of the equipment in a data center (servers, routers, switches, UPS, PBX, etc.) has a serial console port for out-of-band management purposes.                                                                                                    |
| DHCP         | <i>Dynamic Host Configuration Protocol</i> . A protocol for automatic TCP/IP configuration that provides static and dynamic address allocation and management.                                                                                                    |
|              | DHCP enables individual computers on an IP network to<br>extract their configurations from a server (the 'DHCP server')<br>or servers, in particular, servers that have no exact<br>information about the individual computers until they request<br>the information. The overall purpose of this is to reduce the<br>work necessary to administer a large IP network. The most<br>significant piece of information distributed in this manner is<br>the IP address.                                 |
| DNS Server   | <i>Domain Name Server</i> . The computer you use to access the DNS to allow you to contact other computers on the Internet. The server keeps a database of host computers and their IP addresses.                                                                                                    |
| Domain Name  | The unique name that identifies an Internet site. Domain<br>Names always have 2 or more parts, separated by dots. The<br>part on the left is the most specific, and the part on the right is<br>the most general. A given machine may have more than one<br>Domain Name but a given Domain Name points to only one<br>machine. For example, the domain names: matisse.net,<br>mail.matisse.net, workshop.matisse.net can all refer to the<br>same machine, but each domain name can refer to no more |

|                 | than one machine. Usually, all of the machines on a given<br>Network will have the same thing as the right-hand portion of<br>their Domain Names (matisse.net in the examples above). It<br>is also possible for a Domain Name to exist but not be<br>connected to an actual machine. This is often done so that a<br>group or business can have an Internet e-mail address without<br>having to establish a real Internet site. In these cases, some<br>real Internet machine must handle the mail on behalf of the<br>listed Domain Name. |
|-----------------|----------------------------------------------------------------------------------------------------|
| Escape Sequence | A sequence of special characters that sends a command to a<br>device or program. Typically, an escape sequence begins with<br>an escape character, but this is not universally true.                                                                                                    |
|                 | An escape sequence is commonly used when the computer<br>and the peripheral have only a single channel in which to<br>send information back and forth. If the device in question is<br>"dumb" and can only do one thing with the information being<br>sent to it (for instance, print it) then there is no need for an<br>escape sequence. However most devices have more than one<br>capability, and thus need some way to tell data from<br>commands.                                                                                     |
| Ethernet        | A LAN cable-and-access protocol that uses twisted-pair or<br>coaxial cables and CSMA/CD (Carrier Sense Multiple<br>Access with Collision Detection), a method for sharing<br>devices over a common medium. Ethernet runs at 10 Mbps;<br>Fast Ethernet runs at 100 Mbps. Ethernet is the most common<br>type of LAN.                                                                                                    |
| Flash           | Flash refers to a type of memory that can be erased and<br>reprogrammed in units of memory known as blocks rather<br>than one byte at a time; thus, making updating to memory<br>easier.                                                                                                    |

| Flow Control    | A method of controlling the amount of data that two devices<br>exchange. In data communications, flow control prevents one<br>modem from "flooding" the other with data. If data comes in<br>faster than it can be processed, the receiving side stores the<br>data in a buffer. When the buffer is nearly full, the receiving<br>side signals the sending side to stop until the buffer has space<br>again. Between hardware (such as your modem and your<br>computer), hardware flow control is used; between modems,<br>software flow control is used. |
|-----------------|----------------------------------------------------------------------------------------------------|
| FTP             | Short for <i>File Transfer Protocol</i> . The protocol for exchanging files over the Internet. FTP works in the same way as HTTP for transferring web pages from a server to a user's browser. FTP uses the Internet's TCP/IP protocols to enable data transfer.                                                                                                    |
| Hot-Swap        | Ability to remove and add hardware to a computer system without powering off the system.                                                                                                    |
| ICMP            | Internet Control Message Protocol is an Internet protocol sent<br>in response to errors in TCP/IP messages. It is an error                                                                                                    |
|                 | reporting protocol between a host and a gateway. ICMP uses<br>Internet Protocol (IP) datagrams (or <i>packets</i> ), but the<br>messages are processed by the IP software and are not<br>directly apparent to the application user.                                                                                                    |
| In-band Network | In a computer network, when the management data is                                                                                                    |
| Management      | accessed using the same network that carries the data, this is called "in-band management."                                                                                                    |
| IP Address      | A 32-bit address assigned to hosts using TCP/IP. It belongs to one of five classes (A-E) and is expressed as 4 octets separated by periods formatted as dotted decimals.                                                                                                    |

|                     | Each address has a network number, an optional sub network<br>number and a host number. The first two numbers are used<br>for routing, while the host number addresses an individual<br>host within the network or sub network. A subnet mask is<br>used to extract network and sub network information from<br>the IP address.                                                                                                  |
|---------------------|----------------------------------------------------------------------------------------------------|
| IP packet filtering | This is a set of facilities in network equipment that allows the filtering of data packets based on source/destination addresses, protocol, TCP port number and other parameters. Packet filtering is one of the main functions of a firewall.                                                                                                    |
| IPsec               | Short for <i>IP Security Protocol</i> , IPsec is an extended IP protocol that provides encrypted security services. These services enable authentication, as well as for access and trustwothiness control. IPsec provides similar services as SSL, but it works on a network layer. Through IPsec you can create encrypted tunnels (VPN) or encrypt traffic between two hosts.                                                  |
| ISDN                | A set of communications standards allowing a single wire or<br>optical fibre to carry voice, digital network services and<br>video. ISDN is intended to eventually replace the plain old<br>telephone system.                                                                                                    |
| Kerberos            | Kerberos was created by MIT as a solution to network<br>security problems. The Kerberos protocol uses strong<br>cryptography so that a client can prove its identity to a server<br>(and vice versa) across an insecure network connection. It<br>works by assigning a unique key called a ticket to each user<br>that logs on to the network. The ticket is then embedded in<br>messages to identify the sender of the message. |

|              | After a client and server has used Kerberos to prove their<br>identity, they can also encrypt all of their communications to<br>assure privacy and data integrity as they go about their<br>business.                                                                                                    |
|--------------|----------------------------------------------------------------------------------------------------|
| LDAP         | <i>Lightweight Directory Access Protocol.</i> A software protocol for enabling anyone to locate organizations, individuals, and other resources such as files and devices in a network, whether on the Internet or on a corporate intranet.                                                                                                    |
|              | LDAP is a "lightweight" (smaller amount of code) version of DAP (Directory Access Protocol), which is part of X.500, a standard for directory services in a network.                                                                                                    |
| MAC          | <i>Medium Access Control.</i> Internationally unique hardware identification address that is assigned to the NIC (Network Interface Card) which interfaces the node to the LAN.                                                                                                    |
| Masquerading | Where a system acts on behalf of other systems, such as when<br>an ISP server accesses network services on behalf of a dial-up<br>user.                                                                                                    |
| MTU          | Short for <i>Maximum Transmission Unit</i> , the largest physical packet size, measured in bytes, that a network can transmit. Any messages larger than the MTU are divided into smaller packets before being sent.                                                                                                    |
|              | Every network has a different MTU, which is set by the<br>network administrator. On Windows, you can set the MTU of<br>your machine. This defines the maximum size of the packets<br>sent from your computer onto the network. Ideally, you want<br>the MTU to be the same as the smallest MTU of all the<br>networks between your machine and a message's final<br>destination. Otherwise, if your messages are larger than one<br>of the intervening MTUs, they will get broken up<br>(fragmented), which slows down transmission speeds. |

|              | Trial and error is the only sure way of finding the optimal MTU, but there are some guidelines that can help. For example, the MTU of many PPP connections is 576, so if you connect to the Internet via PPP, you might want to set your machine's MTU to 576 too. Most Ethernet networks, on the other hand, have an MTU of 1500.                                                                                                    |
|--------------|----------------------------------------------------------------------------------------------------|
| NEBS         | NEBS (Network Equipment Building Systems) Compliance<br>means that equipment has been tested and proven to<br>meet the NEBS requirements commonly adhered to by<br>several telecommunications carriers. The requirements<br>are in place to ensure that telecommunications<br>equipment poses no risk or safety hazard to people,<br>nearby equipment, or to the physical location where the<br>equipment operates, and that equipment is reliable and<br>dependable during both normal and abnormal<br>conditions. Tests address heat release, surface<br>temperature, fire resistance, electomagnetic<br>compatibility, electrical safety, and manufacturing<br>component characteristics, among other attributes. |
| Network Mask | A 32-bit number used to group IP addresses together or to indicate the range of IP addresses on a single IP network/ subnet/supernet. There is a group of addresses assigned to each network segment. For example, the mask 255.255.255.0 groups together 254 IP addresses. If we have, as another example, a sub-network 192.168.16.64 with mask 255.255.255.224, the addresses we may assign to computers on the sub-network are 192.168.16.65 to 192.168.16.94, with a broadcast address of 192.168.16.95.                                                                                                    |
|              | A number used by software to separate the local subnet<br>address from the rest of a given Internet protocol address                                                                                                    |
|              | Network masks divide IP addresses into two parts (network address and address of a particular host within the network). Mask have the same form as IP addresses (i.e.                                                                                                    |

|                                 | 255.255.255.0), however, its value is needed to be understood<br>as a 32-bit number with certain number of ones on the left<br>end and zeros as the rest. The mask cannot have an arbitrary<br>value. The primary function of a subnet mask is to define the<br>number of IP hosts that participate in an IP subnet.<br>Computers in the same IP subnet should not require a router<br>for network communication. |
|---------------------------------|----------------------------------------------------------------------------------------------------|
| NFS                             | <i>Network File System</i> is a protocol suite developed and<br>licensed by Sun Microsystems that allows different makes of<br>computers running different operating systems to share files<br>and disk storage. NFS is implemented using a connectionless<br>protocol (UDP) in order to make it stateless.                                                                                                    |
| NTP                             | <i>Network Time Protocol.</i> A standard for synchronizing your system clock with the ``true time", defined as the average of many high-accuracy clocks around the world.                                                                                                    |
| <b>Object Identifiers (OID)</b> | The SNMP manager or the management application uses a<br>well-defined naming syntax to specify the variables to the<br>SNMP agent. Object names in this syntax are called Object<br>Identifiers (Object IDs or OIDs). OIDs are series of numbers<br>that uniquely identify an object to an SNMP agent. OIDs are<br>arranged in a hierarchical, inverted tree structure.                                           |
|                                 | The OID tree begins with the root and expands into branches.<br>Each point in the OID tree is called a node and each node will<br>have one or more branches, or will terminate with a leaf node.<br>The format of OID is a sequence of numbers with dots in<br>between.                                                                                                    |
|                                 | There are two roots for Object Identifiers, namely iso and ccit. iso starts with.1 and ccit starts with.0. Most Object Identifiers start with.1.3.6.1, where 1=iso, 3=org, 6= dod,                                                                                                    |
|                                 | 1 = internet. The Internet sub-tree branches into mgmt and private.                                                                                                    |
|                                 | To understand the concept of relative and absolute Object<br>Identifiers, let us consider the AdventNet Object<br>Identifier.1.3.6.1.4.1.2162. It specifies the path from the root<br>of the tree. The root does not have a name or a number but the                                                                                                    |

|                         | initial 1 in this OID is directly below root. This is called an absolute OID. However, a path to the variable may be specified relative to some node in the OID tree. For example, 2.1.1.7 specifies the sysContact object in the system group, relative to the Internet (.1.3.6.1) node in the OID tree. This is called a relative OID.                                                                                                    |
|-------------------------|----------------------------------------------------------------------------------------------------|
| Off-Line Data Buffering | This is a CAS feature that allows capture of console data even<br>when there is no one connected to the port.                                                                                                    |
| OID                     | See Object Identifier.                                                                                                    |
| OOBI                    | Out-of-Band Infrastructure, an integrated systems approach to<br>remote administration. Consists of components that provide<br>secure, alternate path to connect to and manage an<br>organization's production network remotely.                                                                                                    |
| Packet                  | A packet is a basic communication data unit used when<br>transmitting information from one computer to another. The<br>maximum length of a packet depends on the communication<br>medium. As an example, in Ethernet networks the maximum<br>length is1500 bytes. A data packet can be divided into two<br>parts: the header part and the data part. The header contains<br>information needed for communication between nodes; the<br>data is the body of the packet that is ultimately received by<br>the application. |
| Parity                  | In serial communications, the parity bit is used in a simple<br>error detection algorithm. As a stream of data bits is formed,<br>an extra bit, called the parity bit, is added. This bit is set on<br>(1) or off (0), depending on the serial communications<br>parameters set in the UART chip.                                                                                                    |
|                         | The following lists the available parity parameters and their meanings:                                                                                                    |
|                         | Odd - Parity bit set so that there is an odd number of 1 bits                                                                                                    |
|                         | <b>Even</b> - Parity bit set so that there is an even number of 1 bits                                                                                                    |
|                         | None - Parity bit is ignored, value is indeterminate                                                                                                    |
| PCMCIA                  | <i>Personal Computer Memory Card International Association.</i><br>An organization consisting of some 500 companies that has                                                                                                    |

|         | developed a standard for small, credit card-sized devices,<br>called PC Cards. Originally designed for adding memory to<br>portable computers, the PCMCIA standard has been<br>expanded several times and is now suitable for many types of<br>devices including network cards (NICs).                                                                                                    |
|---------|----------------------------------------------------------------------------------------------------|
|         | The PCMCIA 2.1 Standard was published in 1993. As a result, PC users can be assured of standard attachments for any peripheral device that follows the standard.                                                                                                    |
| Port    | A port is a 16-bit number (the allowed range being 1 through 65535) used by the TCP and UDP protocols at the transport layer. Ports are used to address applications (services) that run on a computer. If there was only a single network application running on the computer, there would be no need for port numbers and the IP address only would suffice for addressing services. However, several applications may run at once on a particular computer and we need to differentiate among them. This is what port numbers are used for. Thus, a port number may be seen as an address of an application within the computer. |
| РРР     | <i>Point-to-Point Protocol.</i> This protocol is a way to connect your computer to the Internet over telephone lines. PPP is replacing an older protocol, SLIP, as it is more stable and has more error-checking features.                                                                                                    |
|         | PPP has been a widely-used Internet standard for sending<br>datagrams over a communications link. The PPP standard is<br>described in RFC 1661 by the Point-to-Point Working Group<br>of the Internet Engineering Task Force (IETF). PPP is<br>commonly used when remote computers call an Internet<br>service provider (ISP) or a corporate server that is configured<br>to receive incoming calls.                                                                                                    |
| Profile | Usage setup of the ACS either as a Console Access Server (CAS), a Terminal Server, or a Remote Access Server.                                                                                                    |
| RADIUS  | <i>Remote Authentication Dial-In User Service</i> is a client/server protocol and software that enables remote access servers to communicate with a central server to authenticate dial-in users and authorize their access to the requested system or                                                                                                    |

|                    | service. RADIUS allows a company to maintain user profiles in a central database that all remote servers can share.                                                                                                    |
|--------------------|----------------------------------------------------------------------------------------------------|
| RISC               | <i>Reduced Instruction Set Computer.</i> This describes a computer processor architecture that uses a reduced set of instructions (and achieves performance by executing those instructions very fast.) Most UNIX servers (Sun Sparc, HP, IBM RS6000, Compaq Alpha) were designed with a processor using a RISC architecture. The Intel <sup>®</sup> x86 architecture.                                      |
| Root Access        | <i>Root</i> is the term for a very highly privileged administrative user (particularly in Unix environments). When an ISP grants you root access, it means you will have full control of the server. With full control, you will be able to install any software and access any file on that server.                                                                                                    |
| Routing Table      | The Routing Table defines which interface should transmit an IP packet based on destination IP information.                                                                                                    |
| RPC                | Short for <i>Remote Procedure Call</i> . A type of protocol that<br>allows a program on one computer to execute a program<br>on a server. Using RPC, a system developer do not need<br>to develop specific procedures for the server. The client<br>program sends a message to the server with appropriate<br>arguments and the server returns a message containing<br>the results of the program executed. |
| Secure Shell (SSH) | SSH has the same functionality as Telnet (see definition for <b>Telnet</b> ), but adds security by encrypting data before sending it through the network.                                                                                                    |
| Server Farm        | A collection of servers running in the same location (see <b>Cluster</b> ).                                                                                                    |
| SMTP               | Simple Mail Transfer Protocol. Specifies the format of messages that an SMTP client on one computer can use to send electronic mail to an SMTP server on another computer.                                                                                                    |
| SNMP               | Short for <i>Simple Network Management Protocol</i> , a set of protocols for managing complex networks. The first versions of SNMP were developed in the early 80s. SNMP works by                                                                                                    |

|                    | sending messages, called protocol data units (PDUs), to different parts of a network.                                                                                                    |
|--------------------|----------------------------------------------------------------------------------------------------|
|                    | SNMP-compliant devices, called agents, store data about<br>themselves in Management Information Bases (MIBs) and<br>return this data to the SNMP requesters.                                                                                                    |
|                    | (Source: Webopedia)                                                                                                    |
| SNMP Traps         | Notifications or Event Reports are occurrences of Events in a<br>Managed system, sent to a list of managers configured to<br>receive Events for that managed system. These Event Reports<br>are called Traps in SNMP. The Traps provide the value of one<br>or more instances of management information. |
|                    | Any SNMP enabled Device generates Fault Reports (Traps) that are defined in the MIB (which the SNMP Agent has implemented).                                                                                                    |
|                    | The Trap Definition vary with the SNMP Version (which defines the messaging format), but the information contained in these are essentially identical. The major difference between the two message formats is in identifying the events.                                                                |
| Stop Bit           | A bit which signals the end of a unit of transmission on a serial line. A stop bit may be transmitted after the end of each byte or character.                                                                                                    |
| Subnet Mask        | A bit mask used to select bits from an Internet address for subnet addressing. Also known as Address Mask.                                                                                                    |
| SSH (Secure Shell) | A protocol which permits secure remote access over a<br>network from one computer to another. SSH negotiates and<br>establishes an encrypted connection between an SSH client<br>and an SSH server.                                                                                                    |
| STTY               | Set the options for a terminal device interface.                                                                                                    |
|                    | This command prints information about your terminal settings. The information printed is the same as if you had typed stty while interacting with a shell.                                                                                                    |
|                    | The stty utility sets or reports on terminal I/O characteristics<br>for the device that is its standard input. Without options or<br>operands specified, it reports the settings of certain                                                                                                    |

|                         | characteristics, usually those that differ from implementation-<br>dependent defaults. Otherwise, it modifies the terminal state<br>according to the specified operands.                                                                                                    |
|-------------------------|----------------------------------------------------------------------------------------------------|
| TACACS                  | Terminal Access Controller Access Control System.                                                                                                    |
|                         | Authentication protocol, developed by the DDN community,<br>that provides remote access authentication and related<br>services, such as event logging. User passwords are<br>administered in a central database rather than in individual<br>routers, providing an easily scalable network security<br>solution.                                                                                                    |
| TACACS+                 | <i>Terminal Access Controller Access Control System Plus.</i> A protocol that provides remote access authentication, authorization, and related accounting and logging services commonly used in UNIX networks.                                                                                                    |
| TCP Keep-Alive Interval | The time interval between the periodic polling of all inactive TCP/IP connections, checking that the client processes really are still there. After a certain period of inactivity on an established connection, the server's TCP/IP software will begin to send test packets to the client, which must be acknowledged. After a preset number of 'probe' packets has been ignored by the client, the server assumes the worst and the connection is closed. |
|                         | The keep-alive timer provides the capability to know if the client's host has either crashed and is down or crashed and rebooted.                                                                                                    |
| Telnet                  | A terminal emulation program for TCP/IP networks such as<br>the Internet. The Telnet program runs on your computer and<br>connects your PC to a server on the network. You can then<br>enter commands through the Telnet program and they will be<br>executed as if you were entering them directly on the server<br>console                                                                                                    |
| <b>Terminal Server</b>  | A terminal server has one Ethernet LAN port and many                                                                                                    |
|                         | RS-232 serial ports. It is used to connect many terminals to the network. Because they have the same physical interfaces,                                                                                                    |

|                    | terminal servers are sometimes used as console access servers.                                                                                                    |
|--------------------|----------------------------------------------------------------------------------------------------|
| ΤΤΥ                | 1. In Unix, refers to any terminal; sometimes used to refer to<br>the particular terminal controlling a given job (it is also the<br>name of a Unix command which outputs the name of the<br>current controlling terminal). 2. Also in Unix, any serial port,<br>whether or not the device connected to it is a terminal; so<br>called because under Unix such devices have names of the<br>form <b>tty</b> . |
| UDP                | <i>User Datagram Protocol</i> uses a special type of packet called<br>a datagram. Datagrams do not require a response; they are<br>one way only (connectionless). Datagrams are usually used<br>for streaming media because an occasional packet loss will<br>not affect the final product of the transmission.                                                                                               |
| U Rack Height Unit | A standard computer rack has an internal width of 17 inches.<br>Rack space on a standard rack is measured in units of height<br>(U). One U is 1.75 inches. A device that has a height of 3.5<br>inches takes 2U of rack space.                                                                                                    |
| VPN                | <i>Virtual Private Networking</i> allows local area networks to communicate across wide area networks, typically over an encrypted channel. See also: <b>IPsec</b> .                                                                                                    |
| Watchdog Timer     | A watchdog timer (WDT) is a device or electronic card that<br>performs a specific operation after a certain period of time if<br>something goes wrong with an electronic system and the<br>system does not recover on its own.                                                                                                    |
|                    | A common problem is for a machine or operating system to<br>lock up if two parts or programs conflict, or, in an operating<br>system, if memory management trouble occurs. In some<br>cases, the system will eventually recover on its own, but this<br>may take an unknown and perhaps extended length of time.                                                                                              |
|                    | A watchdog timer can be programmed to perform a warm<br>boot (restarting the system) after a certain number of seconds<br>during which a program or computer fails to respond                                                                                                    |
|                    | following the most recent mouse click or keyboard action.                                                                                                    |

The timer can also be used for other purposes, for example, to actuate the refresh (or reload) button in a Web browser if a Web site does not fully load after a certain length of time following the entry of a Uniform Resource Locator (URL).

Glossary
# Index

## Α

access 264 allow SSH root 8, 79, 232 root 355 SSH root 118 access requirements, port 54 access server (CAS) profile, console 247 (CAS), console 247, 345 access to connected devices configuring 21 planning 20 accessing ACS 5 accessing the web manager, other methods of 43 ACS accessing 5 administrators, common tasks for 67 boot, to configure 318 command line, power management from 24 connect to 53 connecting servers to 35 connectors on the AltherPath 4 firmware, to upgrade 324 in Expert mode, configuring 105

in Wizard mode, configuring 77 logins, configuring authentication for 219 mounting 34 packet filtering 11 to reboot 325 working inside the AltherPath 338 action, boot 182 active ports sessions 216 add rule 13 adding a group 214 a user 213 users 43 additional resources xxxv admin 212 administering users 20 administration menu & forms 297 administrative modes, overview of 73 administrator forms, common features of 68 administrators, common tasks for ACS 67 administrators, web manager for 65 alarm notification 311 notification, serial ports 311 threshold 60, 126 trigger 304

alarms 19 alias 294 alias, port IP 284 allow multiple sessions 275 SSH root access 8, 79, 232 AltherPath ACS, connectors on the 4 AltherPath ACS, working inside the 338 AltherPath PM IPDUs, connecting 46 applications menu & forms 115 assigning users 43 audience xxxi authentication 9, 218, 343 biometric 284 for ACS logins, configuring 219 methods 181, 267 protocols 181 serial port 8, 79, 232 servers, configuring 221 authorization raccess 224 user 224 authorized users/groups 265 authtype 219, 220

## В

backup configuration 319 banner, console 154 banner, login 285 basic installation procedures 33 battery, replacing 339 baud rate 89, 294, 343 bidirectional 250 bidirectional Telnet 247 bidirectionlogin timeout 266 bidirectionshell command 266 biometric authentication 284 BIOS 343 BogoMips 344 bonding 156, 344 boot action 182 boot configuration 316 boot, to configure ACS 318 bootp 317 box contents, shipping 26 brackets, mounting 30 break 295 break interval 284 break sequence 284 break signal 344 buffer size, syslog 272 buffering data 19, 269 off-line data 353 bumpon protect pads 31 buzzer 59, 126 bytes, RX 295 bytes, TX 294

# С

cable, straight-thru 29 call back 164 Canadian doc notice 340 CAS console access server 247, 345 profile, console access server 247 cat5 29 CD, documentation 27 CDMA 5 CDMA PCMCIA cards, configuring 176

Certificate for HTTP Security 240 certification. NEBS 337 chain 12 channel 175 checksum 344 CLI 345 CLI, configuring ports for power management using 23 cluster 345 command line, power management 24 command, wiz 38 common features of administrator forms 68 common tasks for ACS administrators 67 community 186, 310, 345 compact flash 160 compact flash PCMCIA cards, configuring 172 configuration 130 backup 319 boot 316 firewall 189 configuring access to connected devices 21 ACS in Expert mode 105 ACS in Wizard mode 77 authentication for ACS logins 219 authentication servers 221 CDMA PCMCIA cards 176 compact flash PCMCIA cards 172 Ethernet PCMCIA cards 171 **GSM PCMCIA cards 168 ISDN PCMCIA** cards 166 modem PCMCIA cards 163 network parameters 37 ports 43 ports for power management 23 ports for power management using CLI 23

power management 23 wireless LAN PCMCIA cards 174 connect 52, 116 connect to ACS 53 connect to serial ports 54 connect, host to 285 connecting AltherPath PM IPDUs 46 connecting servers to ACS 35 connection protocol 54, 89 protocol modem 250 protocol power management 250 protocols terminal server (TS) profile 248 connection name 181 connection profiles 247 connections, vpn 178 connectors on the AltherPath ACS 4 console 346 access server CAS 247, 345 access server CAS profile 247 banner 154 raw 248 **SSH 248** Telnet 247 TelnetSSH 248 contents, shipping box 26 CPU usage 217 crossover adapter 28 CSLIP 251 current 60. 126 custom, security profile 42

#### D

daisy-chain 48, 288

data buffering 19, 269 Destination 98 File Size 99 Local files 99 Mode 98 NFS File Path 99 off-line 353 Remote server 99 time stamp 99, 272 data size 89 data buffering events 303 daylight savings time 297, 315 default IPaddress 44 default, security profile 42 destination local 271 port 14 remote 272 detected maximum 127 DHCP 44, 66, 346 DNS server 155, 346 document organization xxxii documentation CD 27 documents, related xxxiv domain name 155, 346 dynamic mode support 8, 79, 232

## Ε

ejecting PCMCIA cards 178 email notification 305 email notifications 303 emergency management service (EMS) 284 EMS 284 EMS, emergency management service 284 EMS, windows 284 enabling ports 43 encrypted 175 escape sequence 347 ESSID 175 Ethernet 318, 347 Ethernet PCMCIA cards, configuring 171 events, data buffering 303 Expert mode 74 configuring ACS in 105 menus and forms mapping 107

## F

facility numbers 19, 272 fallback mechanism 267 FCC compliance 340 FCC warning statement 340 file path, NFS 272 filtering, IP packet 349 filtering, structure of IP 11 firewall configuration 189 firmware upgrades xxxv firmware, to upgrade the ACS's 324 flash 317. 347 flow control 89, 348 software upgrade 132 forms administration 297 applications 115 common features of administrator 68 mapping, Expert mode 107 network 151 ports 241 regular user 51 security 211 fragments 13, 199

frame 295 FTP 9, 80, 233, 320, 348 FTP server, using 321 FTP site 323

## G

gateway IP 155 Group Authorization on LDAP 227 Group Authorization on RADIUS 223 Group Authorization on TACACS+ 224 group, adding 214 groups, users 212 GSM 5 GSM PCMCIA cards, configuring 168

## Η

hard disk, IDE 160 host name 154 host settings 152 host table 204 host to connect 285 hotkey 275 hotkeys xxxv hot-swap 348 http 8, 79, 232 http redirection to https 8, 79, 232 https 8, 79, 232

# I

ICMP 9, 80, 233, 348 ICMP protocol 15 icons, power management 136 IDE 320 IDE hard disk 160 IDE timeout 284 identifiers (OID), object 352 info, view IPDUs 59, 124 input interface 13, 199 installation and configuration 25 installation procedures, basic 33 installing PCMCIA cards 45 inverted checkbox 193 IP gateway 155 local 164, 289 packet filtering 349 primary 155 remote 164, 289 IP alias, port 284 IP filtering, structure of 11 IPaddress, default 44 **IPDU** multi-outlet ctrl 60, 134 power mgmt. 56, 120 IPDUs info, view 59, 124 IPDUs, connecting AltherPath PM 46 IPMI key 278 IPMI power management 140 **IPMI** server 278 IPsec 9, 80, 233, 349 ISDN 5, 349 ISDN PCMCIA cards, configuring 166

## J

Java plug-in 32 JCPU 218

## Κ

keep-alive interval, TCP 284, 357 Kerberos 9, 228, 267, 349 Kerberos/local 9, 222, 267 Kerberosdownlocal 9, 222, 267 key, IPMI 278 key, power management 279 key, RSA 181

### L

LDAP 9, 221, 267, 350 LDAP/local 9, 221, 267 LDAPdownlocal 10, 221, 267 local destination 271 local IP 164, 289 local port number 289 local TCP port number 289 local terminal 249 local/NIS 10, 222, 268 local/radius 10, 221, 267 local/TACACS+ 10, 221, 268 log level 200 log prefix 200 logging into the web manager 70 logging to syslog servers, prerequisites for 19 login banner 285

logins, configuring authentication for ACS 219

#### Μ

MAC 350 management information base (MIB) 184, 309 management, IPDU power 56, 120 mapping, Expert mode menus and forms 107 masquerading 350 master 288 maximum detected 126, 127 menu & forms administration 297 applications 115 network 151 ports 241 security 211 menus and forms mapping, Expert mode 107 methods of accessing the web manager, other 43 MIB 184, 309 management information base 184, 309 MIIMON 156 mode Expert 74 wizard 74 modem connection protocol 250 PCMCIA cards, configuring 163 **RAS 247** moderate, security profile 8, 42, 79, 232 modes, overview of administrative 73 mounting brackets 30 mounting the ACS 34

MTU 155, 350 multi-outlet control, prerequisites for 136 multi-outlet ctrl, IPDU 60, 134 multiple sessions, allow 275 multi-user 274

## Ν

navigation shortcuts xxxv **NEBS 351** NEBS certification 337 network mask 155, 351 network menu & forms 151 network parameters, configuring 37 nexthop 181 NFS 352 NFS file path 272 NIS 10, 222, 268 NIS/local 10, 222, 268 NISdownlocal 10, 222, 268 notification alarm 311 email 305 pager 307 serial ports alarm 311 SNMP trap 310 notifications 19, 301 NTP 228, 312, 352 server, using 313 setting time and date 313 setting time and date with 313 number local TCP port 289 remote TCP port 289 trap 310

## 0

object identifiers (OID) 352 off-line data buffering 353 OID 186, 353 OID, object identifiers 352 One Time Password required 164, 170, 177 Online Help 327 **OOBI 353** open, security profile 8, 42, 79, 232 OpenSSH 240 **OpenSSL 240** options for managing power 24 options, stty 284 options, TCP 200 other methods of accessing the web manager 43 outlets manager 57, 121 output interface 13, 199 over current protection 60, 126 overrun 295 overview of administrative modes 73

## Ρ

packet 353 packet filtering on ACS 11 packet filtering, IP 349 pager notification 307 parity 89, 295, 353 PCMCIA 353 PCMCIA cards configuring CDMA 176 configuring CDMA 176 configuring Ethernet 171 configuring GSM 168

configuring ISDN 166 configuring modem 163 configuring wireless LAN 174 ejecting 178 installing 45 PCMCIA management 159 PCPU 218 PCPU processing time 217 physical ports 243 planning access to connected devices 20 plug-in, Java 32 PM IPDUs, connecting AltherPath 46 port 354 destination 14 powermgmt 279 source 14 **TCP 283** port access requirements 54 port IP alias 284 port number local 289 local TCP 289 remote TCP 289 **TCP 55** ports configuring 43 enabling 43 for power management, configuring 23 menu & forms 241 physical 243 statistics 294 status 293 virtual 287 power management 21, 251 configuring 23 configuring ports for 23 connection protocol 250 from ACS command line 24

icons 136 IPDU 56. 120 **IPMI 140** key 279 through the web manager 24 using CLI, configuring ports for 23 power, options for managing 24 powermgmt port 279 ppp 164, 250, 354 ppp-no auth 250 pre-installation requirements 32 prerequisites for logging to syslog servers 19 multi-outlet control 136 using the web manager 6, 66 pre-shared secret 181 primary IP 155 privilege users 275 product models and configurations 2 profiles connection 247 security 230 serial port settings and security 81, 234 protocol 289 authentication 181 connection 54, 89 **ICMP 15** modem connection 250 power management connection 250 terminal server (TS) profile connection 248 **UDP 15** pu interval 62

## Q

quickstart guide 27

#### R

raccess 224 raccess authorization 224 Radius 10, 221, 268, 354 Radius/downlocal 221 Radius/local 10, 221, 268 Radiusdownlocal 10, 268 RAM 317 **RAS 247** RAS. modem 247 raw socket 249 raw, console 248 reboot 325 reboot the ACS 325 record time stamp 272 regular user 212 regular user forms 51 regular users, web manager 49 related documents xxxiv remote destination 272 remote IP 164, 289 remote TCP port number 289 replacing the battery 339 requirements, port access 54 requirements, pre-installation 32 **RISC 355** root 5, 7, 38 access 355 access, allow SSH 8, 79, 232 access, SSH 118 routes, static 205

routing table 355 RPC 8, 80, 233, 355 RS232 signal 293 RSA key 181 rule, add 13 run checksum 324 RX bytes 295

#### S

safety precautions 334 secure shell (SSH) 355 secure shell, SSH 356 secured, security profile 8, 42, 79, 232 security profile custom 42 profile default 42 profile moderate 8, 42, 79, 232 profile open 8, 42, 79, 232 profile secured 8, 42, 79, 232 profile, selecting 42 security advisory 39, 72, 82 Security Certificates 240 security menu & forms 211 security profiles 230 security profiles, and serial port settings 81, 234 selecting a security profile 42 serial port authentication 8, 79, 232 serial port settings and security profiles 81, 234 serial ports alarm notification 311 serial ports, connect to 54 servers, syslog 19 sessions, active ports 216 sessions, allow multiple 275

set the time and date 313 setting time and date with NTP 313 settings, host 152 shell 94 shipping box contents 26 shortcuts, navigation xxxv simple network management protocol (SNMP) 184 slave 288 **SLIP 251 SMS 307** SMTP 305, 355 sniff mode 275 SNMP 8, 18, 80, 184, 233 SNMP trap notification 310 SNMP trap notifications 308 SNMP traps 356 SNMP, simple network management protocol 184 **SNMPv1 309** SNMPv2 309 SSH (secure shell) 356 SSH root access 118 SSH root access, allow 8, 79, 232 SSH, console 248 SSH, secure shell 355 SSHv1 8, 79, 232, 249 SSHv2 8, 79, 232, 249 SSL certificate 240 static routes 205 statistics, ports 294 status, ports 293 stop bit 356 stop bits 89 storage device 320 storage device, using 322 straight-thru cable 29 structure of IP filtering 11

stty 356 stty options 284 subnet 181 subnet mask 356 sun/netra 29 swapcached 300 syscontact 186 syslog 59, 126, 158 buffer size 272 server 272 servers 19 servers, prerequisites for logging 19 system information 298 system information, to view 301

## Т

table, host 204 table, routing 355 TACACS 357 TACACS+ 221, 268, 357 TACACS+/downlocal 221 TACACS+/local 11, 221, 268 TACACS+downlocal 11, 268 TCP flags 14, 196 keep-alive interval 284, 357 options 200 port 283 port number, local 289 port number, remote 289 port numbers 55 sequence 200 technical training xxxv Telnet 8, 79, 232, 249, 357

Telnet, bidirectional 247, 250, 253 Telnet, console 247 TelnetSSH, console 248 temperature 126 terminal profile menu 147 terminal server 357 terminal server (TS) 247 terminal server (TS) profile connection protocols 248 terminal type 285 terminal, local 249 **TFTP 317** time/date 312 daylight savings time 315 timer, watchdog 317, 358 to configure ACS boot 318 to reboot the ACS 325 to set the time and date 313 to upgrade the ACS's firmware 324 to view system information 301 training, technical xxxv trap notification, SNMP 310 trap number 310 traps, SNMP 356 trigger, alarm 304 TS profile connection protocols, terminal server 248 TS, terminal server 247 TTY 217.358 TX bytes 294 typographic and other conventions xxxiv

#### U

UDP 358 UDP protocol 15 updelay 156 upgrade ACS's firmware 324 firmware xxxv. 322 software 132 usage, CPU 217 user adding 213 multi 274 regular 212 user authorization 224 user forms, regular 51 users adding 43 administering 20 assigning 43 privilege 275 types of 7 users and groups 212 users manager 127 users/groups, authorized 265 using a storage device 322 using an FTP server 321 using an NTP server 313 using the web manager, prerequisites for 6, 66

## V

view IPDUs info 59, 124 view system information 301 virtual 241 virtual ports 287 vpn 11, 358 vpn connections 178

## W

watchdog timer 317, 358
web manager 5

logging into 70
other methods of accessing 43
power management 24
prerequisites for using 6, 66

web manager for administrators 65
web manager for regular users 49
windows EMS 284
wireless LAN PCMCIA cards, configuring 174
wiz command 38
wizard mode 74
Wizard mode, configuring ACS in 77
working inside the AltherPath ACS 338

## X

X.509 Cerfiticate on SSH 240